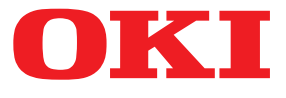

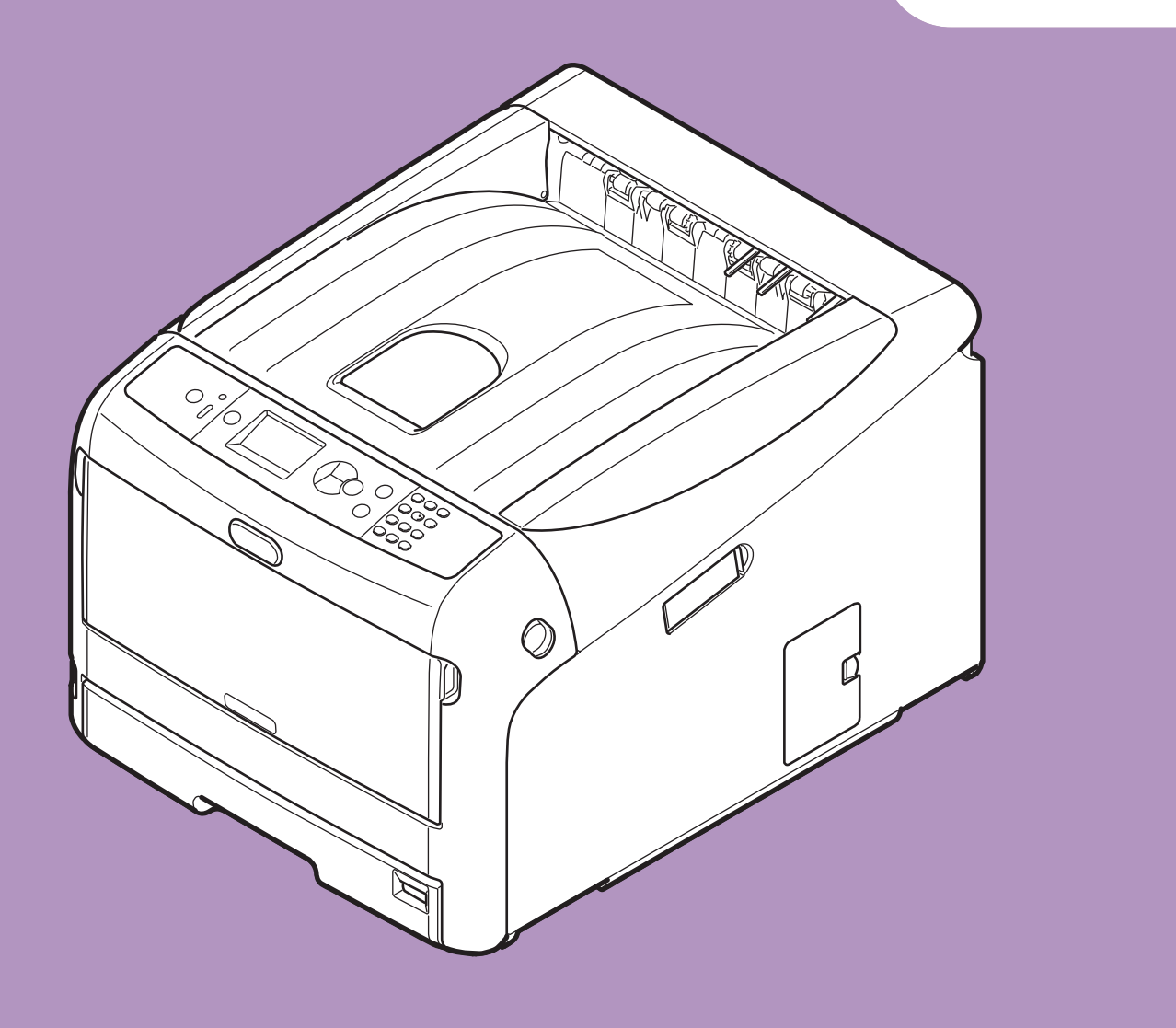

# Brugermanual

# Opsætning

Denne vejledning understøtter de følgende modeller.

```
C813n
C823n/C823dn
C833n/C833dn
C843n/C843dn
ES8433
ES8443
```

Denne vejledning indeholder forholdsregler for sikker brug af dette produkt.
 Sørg venligst for at læse denne vejledning, inden du bruger dette produkt.

# Om produktgarantien

Der er gjort alt, hvad der er muligt for at sikre, at oplysningerne i dette dokument er komplette, nøjagtige og up-to-date. Producenten påtager sig ikke ansvaret for følgerne af fejl, der er uden for Oki's kontrol. Producenten kan heller ikke garantere, at ændringer af software og udstyret, som er foretaget af andre producenter og ikke omtalt i denne håndbog, ikke påvirker anvendeligheden af oplysningerne i denne. Omtale af softwareprodukter fremstillet af andre firmaer kan ikke nødvendigvis opfattes som en godkendelse fra producentens side.

Selvom vi har gjort os de største anstrengelser for at gøre dette dokument så nøjagtigt og brugbart som muligt, kan vi ikke give nogen garanti, direkte eller indirekte, for nøjagtigheden eller fuldstændigheden af oplysningerne heri.

Alle rettigheder reserveret af Oki Electric Industry Co., Ltd. Du må hverken kopiere, overføre, oversætte osv. indholdet heri uden tilladelse. Du skal i opnå skriftlig tilladelse fra Oki Electric Industry Co., Ltd., inden du gør en eller flere af ovenstående.

© 2016 Oki Electric Industry Co., Ltd.

OKI er et registreret varemærke tilhørende Oki Electric Industry Co., Ltd.

Energy Star er et varemærke tilhørende United States Environmental Protection Agency.

Microsoft, Windows, Windows Server og Windows Vista er registrerede varemærker tilhørende Microsoft Corporation.

Apple, Mac og OS X er registrerede varemærker tilhørende Apple Inc.

Andre produktnavne og handelsnavne er registrerede varemærker eller varemærker tilhørende deres ejere.

Dette produkt er i overensstemmelse med betingelserne i Rådets direktiver 2014/30/EU (EMC), 2014/35/EU (LVD), 2014/53/EU (RED), 2009/125/EC (ErP) og 2011/65/EU(RoHS), ajourført hvor gældende, angående tilnærmelsen af lovene for medlemslandene vedrørende Elektromagnetisk kompatibilitet, Lavstrøm, Terminaludstyr for radio og telekommunikation, Energirelaterede produkter og Restriktioner for brug af visse skadelige midler i elektrisk og elektronisk udstyr.

Følgende kabler blev brugt til at vurdere dette produkt til EMC direktiv 2014/30/EU overholdes, og konfigurationer andre end dette kan påvirke denne overholdelse.

| kabeltype | længde<br>(meter) | kerne | skærm |
|-----------|-------------------|-------|-------|
| Strøm     | 1,8               | ×     | ×     |
| USB       | 5,0               | ×     | ~     |
| LAN       | 15,0              | ×     | ×     |

# • 9B9F; MGH5F

Mållande for ENERGY STAR programmet er USA, Canada og Japan. Det gælder ikke i andre lande. Dette produkt er kun i overensstemmelse med ENERGY STAR v2.0.

# • Førstehjælp i nødsituationer

Vær forsigtig med tonerpulver:

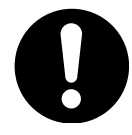

Hvis det sluges, skal du give små mængder koldt vand og søge lægehjælp. FORSØG IKKE at fremprovokere opkast.

Hvis tonerpulveret indåndes, skal den pågældende person ud i frisk luft. Søg lægehjælp.

Hvis der kommer tonerpulver i øjnene, skylles med rigeligt vand i mindst 15 minutter, idet øjnene holdes åbne. Søg lægehjælp.

Spildt tonerpulver skal tørres op med koldt vand og sæbe for at forhindre, at det kommer på huden eller tøjet.

# • Miljøoplysninger

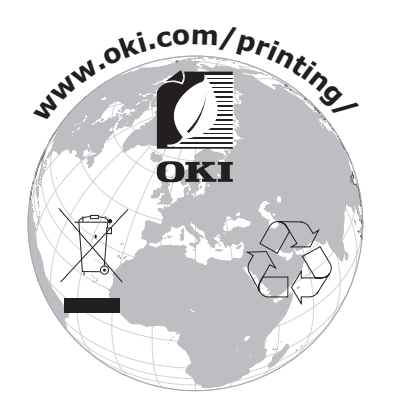

# Af hensyn til din sikkerhed

Læs brugervejledningen af hensyn til din sikkerhed, inden du bruger produktet.

ikke fungerer eller bliver beskadiget.

## Sikkerhedsforanstaltninger

**ADVARSEL** Advarsel giver yderligere oplysninger, som, hvis de ignoreres, kan resultere i personskade. Forsigtighed giver yderligere oplysninger, som, hvis de ignoreres, kan resultere i, at udstyret **FORSIGTIG** 

# Generelle foranstaltninger

|           | ADVARSEL                                                                                                    |           |                                                                                                    |           |                                                                                                    |
|-----------|----------------------------------------------------------------------------------------------------|-----------|----------------------------------------------------------------------------------------------------|-----------|----------------------------------------------------------------------------------------------------|
|           | Rør ikke ved<br>sikkerhedsafbryderen inde<br>i printeren. Ellers kan<br>det forårsage elektrisk<br>stød, når der opstår<br>højspænding. Derudover kan<br>roteringsgearene resultere i<br>personskade.                     |           | Brug ikke stærkt brændbare<br>sprays i nærheden af<br>printeren. Ellers kan det<br>forårsage brand, da dele af<br>printeren er varme.                                                                                                    |           | Træk el-ledningen<br>ud, og kontakt et<br>kundeservicecenter, hvis<br>dækslet er usædvanligt<br>varmt, udsender røg, lugter<br>usædvanligt eller udsender<br>mærkelige lyde. Ellers kan<br>det føre til brand.                                               |
|           | Træk el-ledningen<br>ud, og kontakt et<br>kundeservicecenter, hvis der<br>trænger væske, som f.eks.<br>vand, ind i printerens indre<br>dele.<br>Ellers kan det føre til brand.                                            |           | Træk el-ledningen ud, og<br>fjern fremmedlegemer, som<br>f.eks. papirclips, hvis de<br>falder ind i printeren. Ellers<br>kan det forårsage elektrisk<br>stød og/eller brand og<br>dermed føre til personskader.                                          |           | Du må hverken betjene og/eller<br>demontere printeren på anden<br>vis end den, der er angivet i<br>brugervejledningen. Ellers kan<br>det forårsage elektrisk stød og/<br>eller brand og dermed resultere<br>i personskader.                                  |
|           | Træk el-ledningen<br>ud og kontakt et<br>kundeservicecenter, hvis<br>printeren tabes, eller dækslet<br>beskadiges.<br>Ellers kan det forårsage<br>elektrisk stød og/eller<br>brand og dermed resultere i<br>personskader. |           | Træk stikket ud med jævne<br>mellemrum for at rengøre<br>stikbladene og basedelen<br>mellem bladene.<br>Hvis el-stikket forbliver isat i<br>længere tid, bliver basedelen<br>støvet, og stikket kan blive<br>kortsluttet, hvilket kan føre<br>til brand. | $\oslash$ | Rengør ikke spildt toner med<br>en støvsuger.<br>Hvis du bruger en støvsuger til<br>rengøring af spildt toner, kan<br>det gå i brand pga. gnisterne<br>fra elektrisk kontakt.<br>Hvis der spildes toner på<br>gulvet, skal det tørres af med<br>en våd klud. |
| $\oslash$ | Indsæt ikke materialer i et<br>udluftningshul.<br>Ellers kan det forårsage<br>elektrisk stød og/eller<br>brand og dermed resultere i<br>personskader.                                                                     | $\oslash$ | Du må ikke stille en kop med<br>væske, som f.eks. vand, oven<br>på printeren.<br>Ellers kan det forårsage<br>elektrisk stød og/eller<br>brand og dermed resultere i<br>personskader.                                                                     |           | Rør ikke ved fuserenheden<br>og andre dele, når du åbner<br>printerdækslet.<br>Ellers kan det forårsage<br>forbrændinger.                                                                                                    |
|           | Smid ikke tonerpatroner<br>og billedtromlepatroner ind<br>i åben ild. Ellers kan det<br>forårsage støveksplosion, der<br>fører til forbrændinger.                                                                         | $\otimes$ | Brug ikke en anden<br>strømledning, et andet kabel<br>eller en anden jordleder<br>end dem, der er angivet i<br>brugervejledningen.<br>Det kan forårsage brand.                                                                                           | $\oslash$ | Der gives ingen garanti<br>for brugen af UPS<br>(nødstrømskilde) eller<br>invertere. Brug ikke en<br>nødstrømskilde (UPS) eller<br>inverterer.<br>Det kan forårsage brand.                                                                                   |

# **FORSIGTIG**

Gå ikke nærmere mod papirets udgangsområde, når strømmen er tændt, og mens den udskriver. Ellers kan det resultere i personskade.

Rør ikke ved en beskadiget LCD-skærm. Hvis der siver væske (flydende krystal) ud af LCD-skærmen, og det kommer i øjne eller mund, skal du skylle med en stor mængde vand. Følg om nødvendigt lægens anvisninger.

# Vejledningens sammensætning

De følgende vejledninger følger med dette produkt.

• Brugervejledning (Opsætning) ---- Dette dokument

De grundlæggende betjeninger beskrives for at hjælpe med til forståelsen af denne printer. Der gives beskrivelser af den indledende opsætning, herunder printerinstallation og de indledende netværksindstillinger samt fejlfinding og vedligeholdelsesprocedurer.

# Om denne vejledning

# Betegnelser i dette dokument

De følgende betegnelser anvendes i denne vejledning.

#### ! Bemærk

• Angiver vigtige oplysninger om betjeninger. Sørg for at læse afsnit med dette mærke.

#### 0//Memo

• Angiver ekstra oplysninger om betjeninger. Du bør læse afsnit med dette mærke.

Reference

• Angiver, hvor du bør kigge, når du vil have flere detaljerede oplysninger eller relaterede oplysninger.

# 

• Advarsel giver yderligere oplysninger, som, hvis de ignoreres, kan resultere i personskade.

# 

• Forsigtighed giver yderligere oplysninger, som, hvis de ignoreres, kan resultere i, at udstyret ikke fungerer eller bliver beskadiget.

# Symboler i dette dokument

De følgende symboler anvendes i denne vejledning.

| Symboler      | Beskrivelse                                                                                                    |
|---------------|----------------------------------------------------------------------------------------------------|
| []            | <ul> <li>Indikerer menunavne på displayskærmen.</li> <li>Indikerer menu-, vindue- og dialognavne på computeren.</li> </ul>                                       |
| пп            | <ul> <li>Indikerer meddelelser og indtastningstekst på displayskærmen.</li> <li>Indikerer filnavne på computeren.</li> <li>Indikerer referencetitler.</li> </ul> |
| < >-knap/tast | Indikerer en hardwaretast på betjeningspanelet eller en tast på computerens tastatur.                                                                            |
| >             | Indikerer, hvordan du kommer hen til det ønskede element i menuen på denne printer eller computeren.                                                             |
| Din printer   | Indikerer en printer, du ønsker at bruge eller vælge.                                                                                                    |

# Anvendt notation i denne vejledning

De følgende notationer anvendes muligvis i denne vejledning.

- C813n $\rightarrow$  C813
- C823n/C823dn→C823
- C833n/C833dn→C833
- C843n/C843dn $\rightarrow$ C843
- PostScript3 Emulation  $\rightarrow$  PSE, POSTSCRIPT3 Emulation, POSTSCRIPT3 EMULATION
- Microsoft<sup>®</sup> Windows<sup>®</sup> 10 64-bit udgave operativsystem→ Windows 10 (64bit-version) \*
- Microsoft<sup>®</sup> Windows<sup>®</sup> 8.1 64-bit udgave operativsystem→ Windows 8.1 (64bit-version) \*
- Microsoft<sup>®</sup> Windows<sup>®</sup> 8 64-bit udgave operativsystem→ Windows 8 (64bit-version) \*
- Microsoft<sup>®</sup> Windows<sup>®</sup> 7 64-bit udgave operativsystem $\rightarrow$  Windows 7 (64bit-version) \*
- Microsoft<sup>®</sup> Windows Vista<sup>®</sup> 64-bit udgave operativsystem→ Windows Vista (64bit-version) \*
- Microsoft<sup>®</sup> Windows Server<sup>®</sup> 2012 R2 64-bit udgave operativsystem→ Windows Server 2012 \*
- Microsoft<sup>®</sup> Windows Server<sup>®</sup> 2012 64-bit udgave operativsystem $\rightarrow$  Windows Server 2012 \*
- Microsoft<sup>®</sup> Windows Server<sup>®</sup> 2008 R2 64-bit udgave operativsystem $\rightarrow$  Windows Server 2008 \*
- Microsoft<sup>®</sup> Windows Server<sup>®</sup> 2008 64-bit udgave operativsystem→ Windows Server 2008 (64bit-version) \*
- Microsoft<sup>®</sup> Windows<sup>®</sup> 10 operativsystem  $\rightarrow$  Windows 10 \*
- Microsoft<sup>®</sup> Windows<sup>®</sup> 8.1 operativsystem  $\rightarrow$  Windows 8.1 \*
- Microsoft<sup>®</sup> Windows<sup>®</sup> 8 operativsystem  $\rightarrow$  Windows 8 \*
- Microsoft<sup>®</sup> Windows<sup>®</sup> 7 operativsystem  $\rightarrow$  Windows 7 \*
- Microsoft<sup>®</sup> Windows Vista<sup>®</sup> operativsystem→ Windows Vista \*
- Microsoft<sup>®</sup> Windows Server<sup>®</sup> 2008 operativsystem→ Windows Server 2008 \*
- Generisk navn for Windows 10, Windows 8.1, Windows 8, Windows Server 2012, Windows 7, Windows Vista, og Windows Server 2008→ Windows
- \* Hvis der ikke er nogen speciel beskrivelse, følger 64bit-versionen med i Windows 10, Windows 8.1, Windows 8, Windows 7, Windows Vista, og Windows Server 2008. (64bit version og Windows Server 2008 R2 er inkluderet i Windows Server 2008, Windows Server 2012 R2 er inkluderet i Windows Server 2012.)

Hvis der ikke er nogen speciel beskrivelse, bruges Windows 7 som Windows, Mac OS X 10.11 som Mac OS X og C833dn bruges som printeren i eksemplerne i dette dokument.

Beskrivelsen i dette dokument kan være forskellig afhængig af dit OS, model eller version.

Spredningen af støv, ozon, styren, benzen, TVOC og ultrafine partikler indordner sig under Eco Mark 155, "Printer"stofudledningens certificeringskriterier. (Toner er testet ved at udføre udskrivning i sort og hvid samt farve med ægte tonerpatroner fra OKI i henhold til appendix S-M fra testmetoden Blue Angel RAL UZ-171:2012.)

# Indhold

|    | Om produktgarantien2                                    |
|----|---------------------------------------------------------|
|    | ENERGY STAR                                             |
|    | Førstehjælp i nødsituationer                            |
|    | Miljøoplysninger                                        |
|    | Af hensyn til din sikkerhed4                            |
|    | Vejledningens sammensætning5                            |
|    | Om denne vejledning5                                    |
| 1. | Opsætning 10                                            |
|    | Kontrol af produkter                                    |
|    | Betjeningspanel                                         |
|    | Sådan bruges funktionstasten                            |
|    | Tilgængelige funktioner                                 |
|    | Kontrol af installationsmiljøet17<br>Installationsmiljø |
|    | Installationssted                                       |
|    | Forberedelse af din printer    18      Udpakning    18  |
|    | Installation af forbrugskomponenter                     |
|    | Tænd/sluk                                               |
|    | Installation af ekstraudstyr                            |
|    | Testudskrivning fra printeren                           |
|    | Tilslutning til en computer                             |
|    | Tilslutning via trådløs LAN (AP-tilstand) (valgfri)43   |
|    | USB-forbindelse                                         |
|    | Ved tilføjelse af ekstraudstyr                          |

| 2. | Grundlæggende udskrivning                                                                                 | . 51     |
|----|----------------------------------------------------------------------------------------------------|----------|
|    | Understøttet papir                                                                                        | 51       |
|    | Sådan udskrives der fra bakken                                                                            | 56       |
|    | Sådan udskrives der fra den generelle bakke                                                               | 58       |
|    | Udskrivning i brugertilpassede størrelser                                                                 | 62       |
|    | Papirudskrivning                                                                                          | 66       |
|    | Bekvemme udskrivningsfunktioner                                                                           | 67       |
|    | Annullering af udskrivning                                                                                | 68       |
|    | Indstilling af den tid, der skal gå, inden printeren skifter til<br>strømbesparelsestilstand              | 69       |
|    | Indstilling af tiden, der går inden skift til dyb slumretilstand<br>Begrænsninger i dyb slumretilstand    | 70<br>71 |
|    | Indstillinger for automatisk slukning (Automatisk sluk)<br>Indstiller Automatisk Strøm Fra                | 73<br>73 |
|    | Indstilling af den tid, der skal gå, inden printeren skifter til automatisk sluk-tilstand                 | 74       |
|    | Indstilling af summeren                                                                                   | 75       |
| 3. | Fejlfinding                                                                                               | . 76     |
|    | Når der vises en fejlmeddelelse på displayskærmen<br>(Når ALARM-kontrollampen lyser/blinker)              | 76       |
|    | Når der opstår papirstop/når en fejlmeddelelse ikke forsvinder, selv efter papirstoppet er blevet fjernet | 77       |
|    | Når der vises en meddelelse om udskiftning af forbrugskomponenter eller vedligeholdelsesenheder           | 87       |
|    | Når meddelelsen om papirudskiftning eller papirstørrelsesfejl vises                                       | 90       |
|    | Andre fejlmeddelelser                                                                                     | 91       |
|    | Når du ikke kan udskrive fra den generelle bakke                                                          | 96       |
|    | Andre problemer<br>Kan ikke udskrive fra en computer                                                      | 97<br>97 |
|    | Kan ikke installere en printerdriver vellykket                                                            | 100      |
|    | OS-specifikke begrænsninger                                                                               | 101      |
|    | Problemer med billedkvaliteten                                                                            | 102      |
|    | Problemer med indføring                                                                                   | 105      |
|    | Maskinproblemer                                                                                           | 106      |

| 4.  | Vedligeholdelse                                                                                                    | 108 |
|-----|----------------------------------------------------------------------------------------------------|-----|
|     | Udskiftning af forbrugskomponenter og vedligeholdelsesenheder<br>Udskiftning af tonerpatroner                        |     |
|     | Udskiftning af billedtromlen                                                                                         | 113 |
|     | Udskiftning af bæltet                                                                                                | 117 |
|     | Udskiftning af fuseren                                                                                               | 119 |
|     | Rengøring<br>Rengøring af printerens overflade<br>Rengøring af papirindføringsrullerne<br>Rengøring af LED-hovederne |     |
|     | Flytning eller transport af printeren                                                                                | 126 |
|     | Før Maskinebortskaffelse                                                                                             | 129 |
| 5.  | Bilag                                                                                                    | 130 |
|     | Betjeningspanelets menuliste<br>Kontrol af printerens status med displayskærmen                                      |     |
|     | Specifikationer                                                                                                    |     |
| Inc | leks                                                                                                    | 144 |
| Со  | ntact Us                                                                                                    | 145 |

# 1. Opsætning

1. Opsætning

## Opsætningen forklares i dette kapitel.

## Opsætningsflow

- 1. Kontrol af produkterKontrol af pakkens indhold
- Kontrol af navne på betjeningspanelet, og hvordan det betjenes
- Kontrol af navne på produktdeleKontrol af ekstraudstyr

Л

- 2. Kontrol af installationsmiljøet
- Kontrol af installationsmiljøet
- Kontrol af installationsstedet

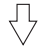

#### 3. Forberedelse af en printer

- Udpakning
- Fjernelse af polstringsmaterialer
- Installation af forbrugskomponenter
- Ilægning af papir
- Tænd/sluk
- Installation af ekstraudstyr
- Testudskrivning fra printeren

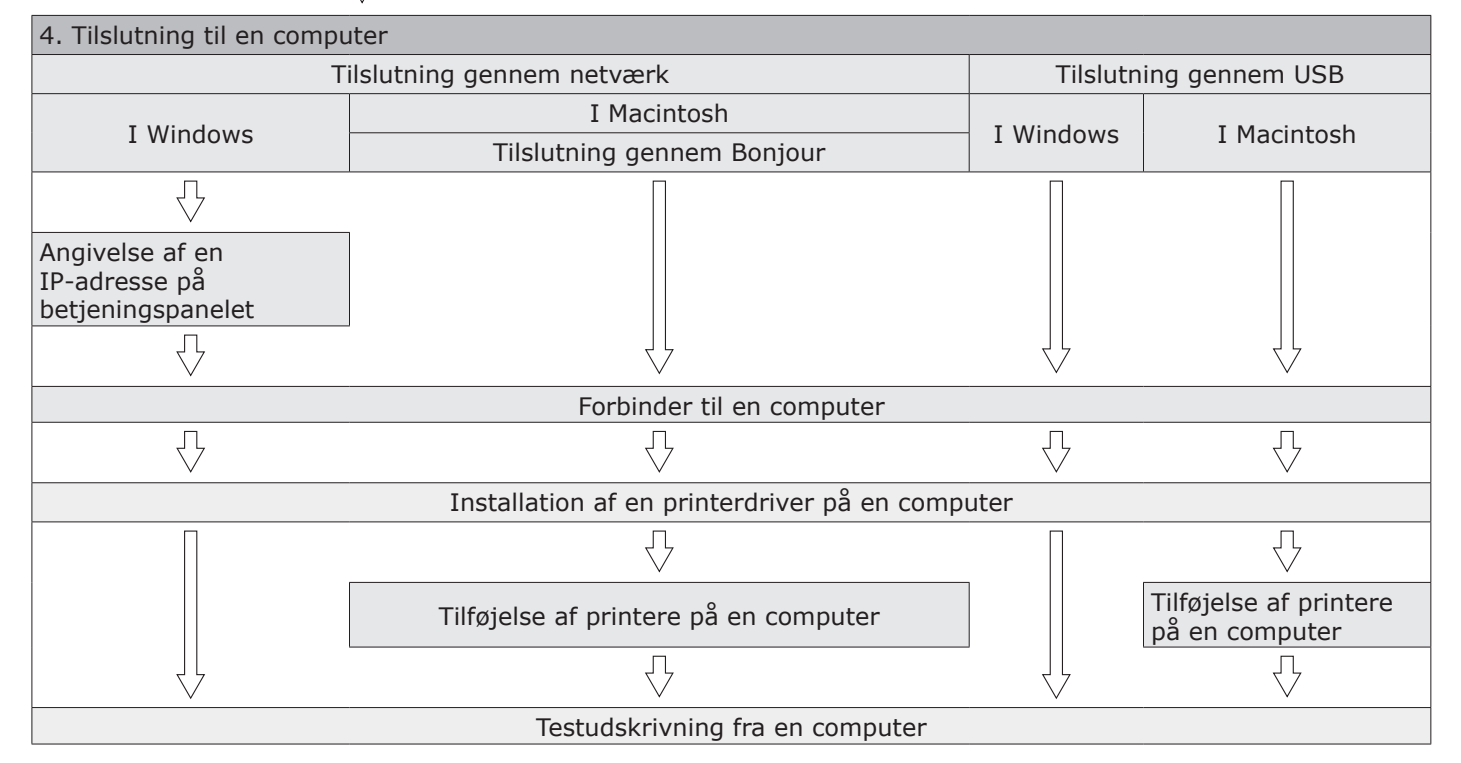

# Kontrol af produkter

Dette afsnit giver et overblik over printeren.

# Kontrol af pakkens indhold

Kontrollér, at du har modtaget alt det, der vises herunder.

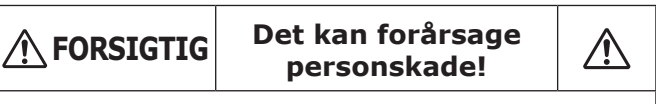

 Man skal være mindst to personer om at løfte printeren sikkert, da den vejer ca. 37 kg eller 40 kg.

#### Reference

- Få detaljerede oplysninger om, hvordan pakken åbnes, i "Udpakning" s.18.
- Printer

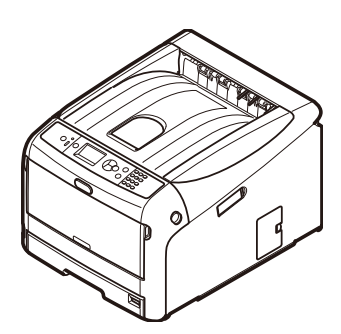

- Fire billedtromler (sort, gul, magenta og cyan)
- Fire starttonerpatroner (sort, gul, magenta og cyan)

! Bemærk

• For C-modellerne sidder starttonerpatronerne i billedtromlerne, der er sat i maskinen inden forsendelsen. Starttonerpatronen er ikke sat i ES-modellerne. Isæt

tonerpatronen, der er inkluderet i denne maskine. Se venligst "Udskiftning af billedtromlen" s.113.

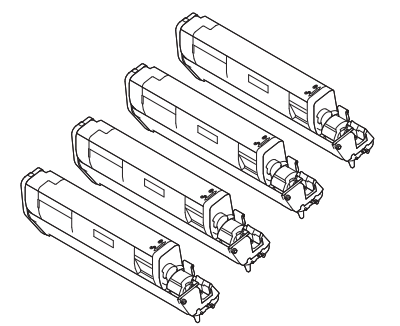

• Hurtig guide

Software DVD-ROM

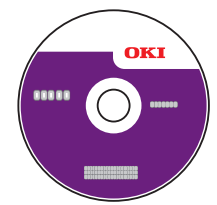

• Vekselstrømsledning

#### ! Bemærk

- Der følger ikke et Ethernet-kabel og et USB-kabel med din printer. Anskaf dem separat.
- Emballage- og polstringsmaterialer skal bruges, hvis printeren skal transporteres. Smid dem ikke væk.

# Betjeningspanel

Dette afsnit forklarer navnene og funktionerne på betjeningspanelets komponenter, og hvordan man indtaster tekst.

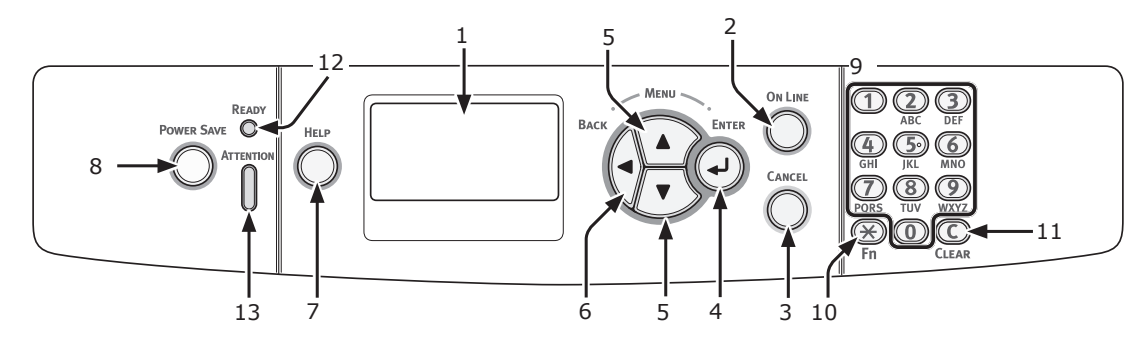

| Nr. | Navn                                                | Funktion                                                                                                    |
|-----|-----------------------------------------------------|----------------------------------------------------------------------------------------------------|
| 1   | Displayskærm                                        | Viser brugsanvisninger og printerens status.                                                                                                    |
| 2   | Knappen <b><on b="" line<=""> (ONLINE)&gt;</on></b> | Skifter mellem online- og offline-tilstand.                                                                                                    |
| 3   | Knappen < <b>CANCEL</b><br>(ANNULLER)>              | Annullerer den aktuelle udskrift øjeblikkeligt.                                                                                                    |
| 4   | Knappen < <b>ENTER</b> >                            | Bekræfter det fremhævede element.                                                                                                    |
| 5   | Knappen < <b>SCROLL</b> (RUL)>                      | Vælger menuen eller ruller skærmen.                                                                                                    |
| 6   | Knappen < <b>BACK</b> (TILBAGE)>                    | Vender tilbage til den forrige skærm.                                                                                                    |
| 7   | Knappen < <b>HELP</b> (HJÆLP)>                      | Viser hjælpeskærmen. Tryk på knappen < <b>HELP</b> (HJÆLP)>, knappen < <b>BACK</b> (TILBAGE)> eller knappen < <b>CANCEL</b> (ANNULLER)> for at lukke.                                                                                                    |
| 8   | Knappen < <b>POWER SAVE</b><br>(STRØMBESPARELSE)>   | <ul> <li>Går ind eller ud af strømbesparelsestilstanden.</li> <li>Afslutter dyb slumretilstand.</li> <li>Lyser grønt i strømbesparelsestilstand og blinker grønt i dyb slumretilstand.</li> </ul>                                                                                                    |
| 9   | Numerisk Tastatur                                   | <ul> <li>Indtaster tal.</li> <li>Indtaster alfabetiske tegn og symboler.</li> <li>En adgangskode kan kun indtastes med et numerisk tastatur.</li> </ul>                                                                                                    |
| 10  | Tasten < <b>Fn</b> >                                | Viser menuskærmen for udstyrsindstilling med en genvejsfunktion.                                                                                                    |
| 11  | Tasten < <b>CLEAR</b> (RYD)>                        | Udfører de følgende handlinger, alt efter de indtastede elementer, når den<br>trykkes eller holdes nede.<br>• Minimerer en indstillingsværdi.<br>• Indtaster nul for en indstillingsværdi.<br>• Sletter et tegn.<br>• Annullerer et valgt element.<br>Vender tilbage til de forrige indstillinger. Ikke tilgængelig ved indtastning af<br>en IP-adresse. |
| 12  | Kontrollampen < <b>READY</b> (KLAR)>                | Lyser grønt i online-tilstand og slukkes i offline-tilstand.                                                                                                    |
| 13  | Kontrollampen < <b>ATTENTION</b><br>(ALARM)>        | Lyser eller blinker orange, når der opstår en fejl i enheden.                                                                                                    |

# Sådan bruges det numeriske tastatur

Brug det til indtastning af tal og tegn.

Hver gang der trykkes på en numerisk tast, skifter indtastede tal og tegn cyklisk i den følgende rækkefølge:

følgende:

- <\*>: Funktionstast (kun tilgængelig, når standbyskærmen vises.)
- <C>: Sletter et tegn ved indtastning af en adgangskode.

Tryk f.eks. på  $\langle 2 \rangle \rightarrow \langle 2 \rangle \rightarrow knappen$  $\langle ENTER \rangle \rightarrow \langle 2 \rangle \rightarrow \langle 2 \rangle \rightarrow \langle 2 \rangle \rightarrow knappen$  $\langle ENTER \rangle \rightarrow \langle 2 \rangle \rightarrow \langle 2 \rangle \rightarrow \langle 2 \rangle \rightarrow \langle 2 \rangle \rightarrow \langle 2 \rangle \rightarrow knappen$ knappen  $\langle ENTER \rangle$  for at indtaste "abc".

# Sådan bruges funktionstasten

Tryk på numeriske taster efter at have trykket på tasten **<Fn>**, når meddelelsen "**Klar til udskrivning**" vises på displayskærmen. Funktionsmenuen, der svarer til det indtastede nummer, vises.

1 Tryk på tasten <**Fn**>.

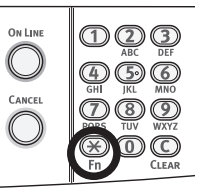

2 Tryk på de numeriske taster (0-9) for at vise det ønskede funktionselement, og tryk på knappen <ENTER>.

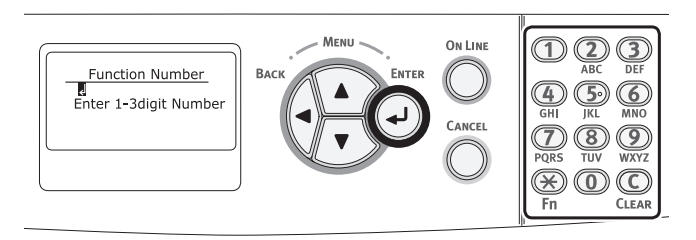

3 Indstillingsskærmen for den valgte funktion vises. Kontrollér eller redigér indstillingerne.

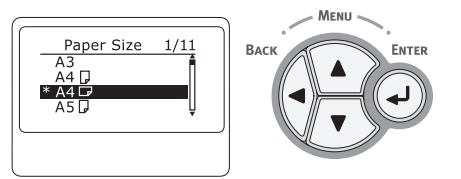

# Liste over funktionsmenuer

| Funktionsnr. | Funktionsmenu             |
|--------------|---------------------------|
| 1            | Delt udskrift             |
| 2            | Privat udskrift           |
| 10           | Papirstørrelse (Bakke 1)  |
| 11           | X-dimension (Bakke 1)     |
| 12           | Y-dimension (Bakke 1)     |
| 13           | Medietype (Bakke 1)       |
| 14           | Medievægt (Bakke 1)       |
| 20           | Papirstørrelse (Bakke 2)* |
| 21           | X-dimension (Bakke 2)*    |
| 22           | Y-dimension (Bakke 2)*    |
| 23           | Medietype (Bakke 2)*      |
| 24           | Medievægt (Bakke 2)*      |
| 30           | Papirstørrelse (Bakke 3)* |
| 31           | X-dimension (Bakke 3)*    |

| Funktionsnr. | Funktionsmenu                                 |
|--------------|-----------------------------------------------|
| 32           | Y-dimension (Bakke 3)*                        |
| 33           | Medietype (Bakke 3)*                          |
| 34           | Medievægt (Bakke 3)*                          |
| 40           | Papirstørrelse (Bakke 4)*                     |
| 41           | X-dimension (Bakke 4)*                        |
| 42           | Y-dimension (Bakke 4)*                        |
| 43           | Medietype (Bakke 4)*                          |
| 44           | Medievægt (Bakke 4)*                          |
| 80           | Papirfremfører                                |
| 90           | Papirstørrelse (MP-bakke)                     |
| 91           | X-dimension (MP-bakke)                        |
| 92           | Y-dimension (MP-bakke)                        |
| 93           | Medietype (MP-bakke)                          |
| 94           | Medievægt (MP-bakke)                          |
| 95           | Bakkeanvendelse (MP-bakke)                    |
| 100          | Konfiguration                                 |
| 101          | Netværk                                       |
| 102          | Forbrugsrapport                               |
| 103          | Fejllog                                       |
| 200          | Energisparetid                                |
| 201          | Sleep Time                                    |
| 202          | Auto.sluk tid                                 |
| 210          | Fejlrapport                                   |
| 220          | Justering af udskriftsposition (MP-<br>bakke) |
| 221          | Justering af udskriftsposition<br>(Bakke 1)   |
| 222          | Justering af udskriftsposition<br>(Bakke 2)*  |
| 223          | Justering af udskriftsposition<br>(Bakke 3)*  |
| 224          | Justering af udskriftsposition<br>(Bakke 4)*  |
| 230          | Paper Black Setting                           |
| 231          | Papir farveindstilling                        |
| 232          | Trans. sort indstilling                       |
| 233          | Trans. Farveindstilling                       |
| 234          | SMR indstilling                               |
| 235          | BG indstilling                                |
| 236          | Drum Cleaning                                 |
| 237          | Hex Dump                                      |
| 300          | Justér densitet                               |
| 301          | Justér registrering                           |
| 302          | Mønster til<br>farveudskrivningsjustering     |
| 310          | Cyan-densitet                                 |
| 311          | Magenta-densitet                              |
| 312          | Gul-densitet                                  |
| 313          | Sort-densitet                                 |

\* Hvis den valgte indstilling ikke er installeret, opstår en fejl.

# Navne på komponenter

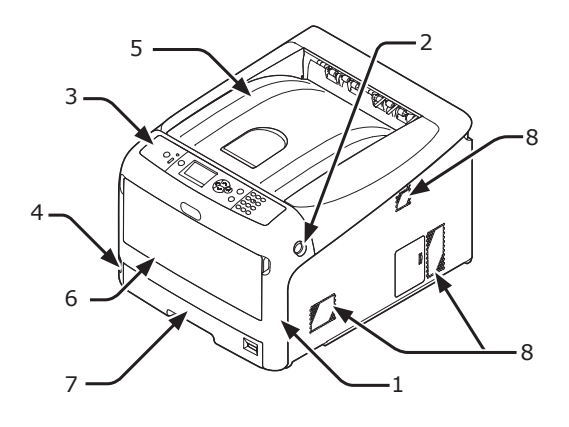

| Nr. | Navn                         |
|-----|------------------------------|
| 1   | Frontdæksel                  |
| 2   | Håndtag til åbning af dæksel |
| 3   | Betjeningspanel              |
| 4   | Tænd/sluk-kontakt            |
| 5   | Outputbakke                  |
| 6   | Generel bakke                |
| 7   | Bakke 1                      |
| 8   | Udluftningshuller            |

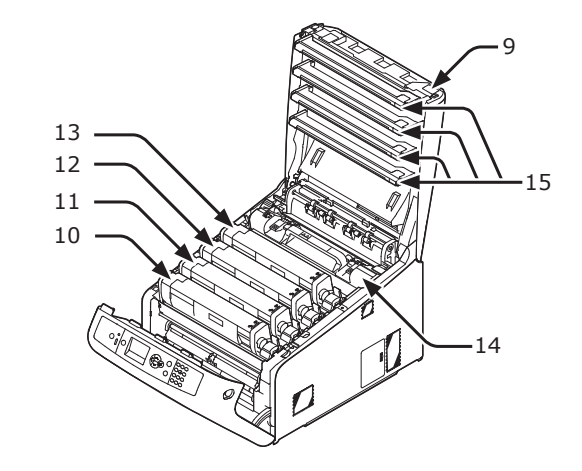

| Nr. | Navn                                     |
|-----|------------------------------------------|
| 9   | Outputbakke er åben                      |
| 10  | Tonerpatron<br>Billedtromle (K: sort)    |
| 11  | Tonerpatron<br>Billedtromle (Y: gul)     |
| 12  | Tonerpatron<br>Billedtromle (M: magenta) |
| 13  | Tonerpatron<br>Billedtromle (C: cyan)    |
| 14  | Fuser                                    |
| 15  | LED-hoved (fire hoveder)                 |

• I ES-modellerne er tonerpatronerne ikke sat i billedtromlerne.

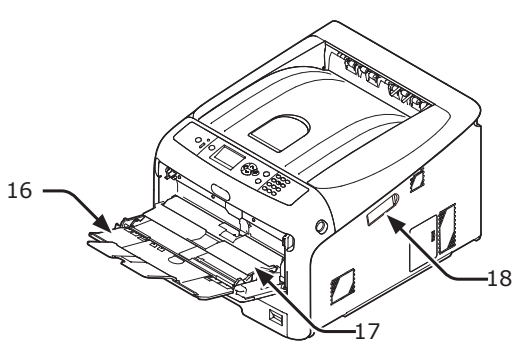

| Nr. | Navn                     |
|-----|--------------------------|
| 16  | Generel bakke            |
| 17  | Papirsætdæksel           |
| 18  | Trådløst LAN-moduldæksel |

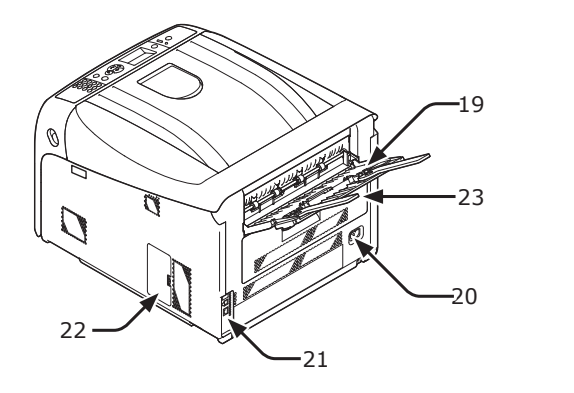

| Nr. | Navn                                                       |  |
|-----|------------------------------------------------------------|--|
| 19  | Bagerste outputbakke                                       |  |
| 20  | Vekselstrømsstik                                           |  |
| 21  | Grænsefladedel                                             |  |
| 22  | Adgangsdæksel                                              |  |
| 23  | Dupleksenhed (kun for modellen med<br>dn- eller ES-navnet) |  |

• Grænsefladedel

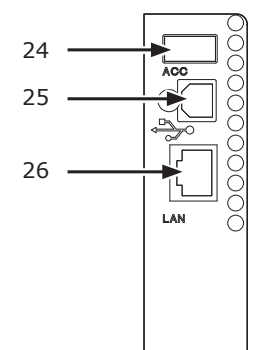

| Nr. | Navn                           |  |
|-----|--------------------------------|--|
| 24  | Stikforbindelse til tilbehør   |  |
| 25  | USB-grænsefladeforbindelse     |  |
| 26  | Netværksgrænsefladeforbindelse |  |

# Tilgængelige funktioner

Det følgende ekstraudstyr er tilgængeligt for din printer:

- Ekstra bakkeenhed (bakke 2/3/4)
- Ekstra RAM (256 MB eller 512 MB)
- 16 GB SD-hukommelseskortsæt
- Trådløst LAN-modul

#### Reference

- Få detaljerede oplysninger om, hvordan ekstraudstyret installeres, i "Installation af ekstraudstyr" s.24.
- Der bruges et SD-hukommelseskort for funktioner, som f.eks. mellemlagring ved kopiering af sektorer, lagring af sikre udskrifts-/krypterede udskriftsdata og som lagringsdestination til formulardata. Se venligst brugervejledningen (Avanceret) for information om lagringsfunktioner for sikker udskrivning, krypteret sikker udskrivning og formulardata.

#### (! Bemærk)

• C813/C823 er kun tilgængelig i Bakke 2.

# Kontrol af installationsmiljøet

# Installationsmiljø

Printeren skal installeres i det følgende miljø:

| Temperatur:                            | 10°C ~ 32°C                            |
|----------------------------------------|----------------------------------------|
| Fugtighed:                             | 20% ~ 80% RH<br>(relativ<br>fugtighed) |
| Maksimal<br>væsketermometertemperatur: | 25°C                                   |
| Anbefalet miljø:                       | 17 ~ 27°C,<br>50 ~ 70% RH              |

## ! Bemærk

- Pas på kondensation. Det kan forårsage en funktionsfejl.
- Hvis du installerer din printer et sted, hvor den omgivende luftfugtighed er mindre end 30% RH, kan du bruge en luftfugter eller antistatisk måtte.

# 

- Installér den ikke nær høje temperaturer eller åben ild.
- Installér den venligst ikke et sted, hvorfra der startes en kemisk reaktion (laboratorium osv.).
- Installér den ikke nær en brandfarlig opløsning, som f.eks. sprit eller fortynder.
- Installér den ikke et sted, hvor små børnehænder kan nå den.
- Installér den ikke et ustabilt sted (vaklende stativ, hældende sted osv.).
- Installér den ikke et sted med meget fugt, støv, og hvor den rammes af direkte sollys.
- Installér den ikke i et miljø med salt luft og ætsende gas.
- Installér den ikke et sted med mange rystelser.
- Installér den ikke et sted, hvor printerens udluftningshul er lukket.

# 

- Stil den ikke direkte på tæppe med lange strenge.
- Installér den ikke i et aflukket rum med dårlig udluftning og cirkulation.
- Sørg for at lufte ud i rummet, hvis du bruger printeren i et lille rum i en længere periode.
- Installér den væk fra magnetfelter og støjkilder.
- Installér den væk fra skærme og fjernsyn.

# Installationssted

Stil printeren på en plan overflade, der er bred nok til, at printerbenene kan stå sikkert på overfladen.

Lad der være tilstrækkelig plads omkring printeren, som vist på nedenstående billeder.

Set fra oven

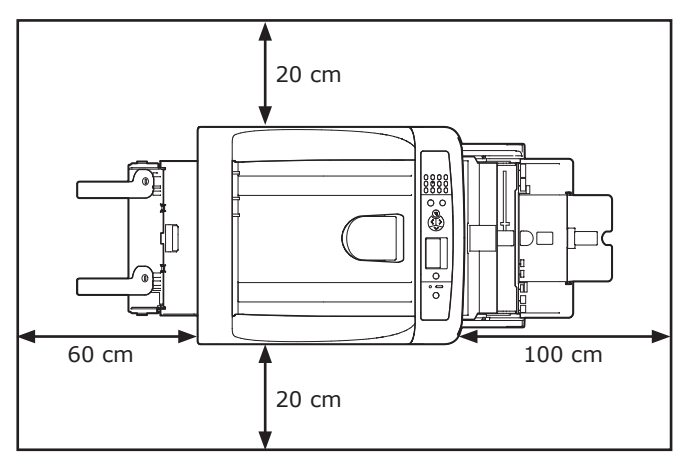

## Set fra siden

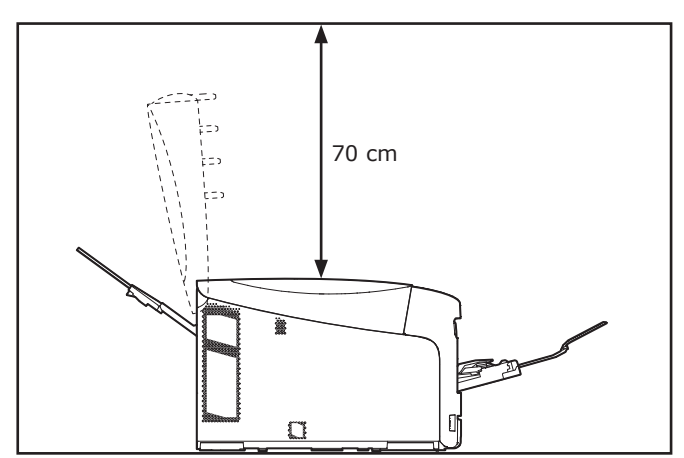

/ FORSIGTIG

# Forberedelse af din printer

Dette afsnit forklarer, hvordan du pakker din printer ud, og hvordan du tænder og slukker den.

# Udpakning

et kan forårsage | 🛕

 Man skal være mindst to personer om at løfte printeren sikkert, da den vejer ca. 37 kg eller 40 kg.

#### ! Bemærk

- Sørg for først at bruge de forbrugskomponenter eller vedligeholdelsesenheder, der fulgte med denne printer. Ellers vil forbrugskomponenternes eller vedligeholdelsesenhedernes levetid muligvis ikke blive vist korrekt, eller du vil måske ikke kunne bruge dem senere.
- Billedtromlen (det grønne rør) er meget skrøbeligt. Håndtér den forsigtigt.
- Udsæt ikke billedtromlen for direkte sollys eller meget kraftig indendørs belysning (ca. over 1500 lux). Selv under normal indendørs belysning skal du ikke lade den ligge i mere end 5 minutter.
- Emballage- og polstringsmaterialer skal bruges, hvis printeren skal transporteres. Smid dem ikke væk.
- Tag din printer ud af æsken, og fjern alle polstringsmaterialer samt plastikposen fra din printer.
- 2 Fjern de to strimler beskyttende tape (1) på bagsiden af din printer.

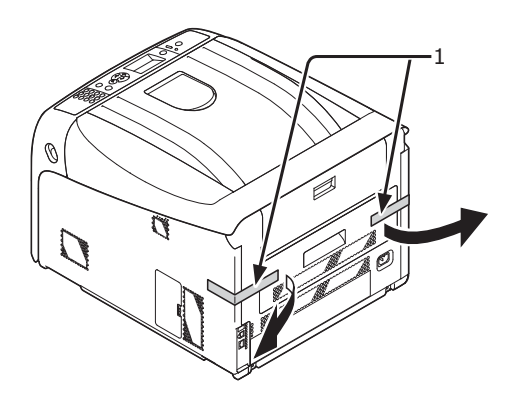

# Installation af forbrugskomponenter

 Stik fingeren ind i fordybningen på den højre side af printeren, og træk håndtaget til åbningen af frontdækslet (1) ud for at åbne frontdækslet (2) fremad.

#### ! Bemærk

• Åbn frontdækslet forsigtigt. Hvis du åbner det hurtigt, kan en generel bakke blive åbnet.

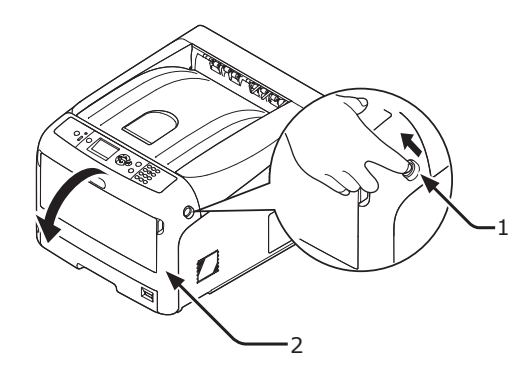

 Tryk på knappen til åbning af outputbakken (3) og åbn outputbakken (4).

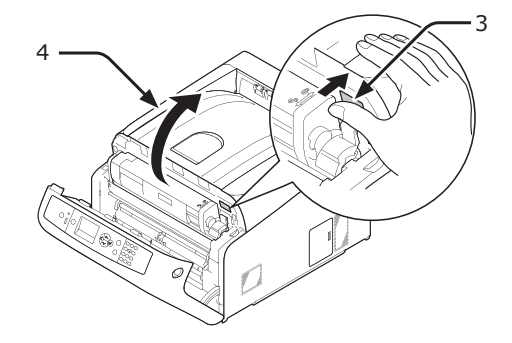

**3** Tag alle fire billedtromler ud af printeren.

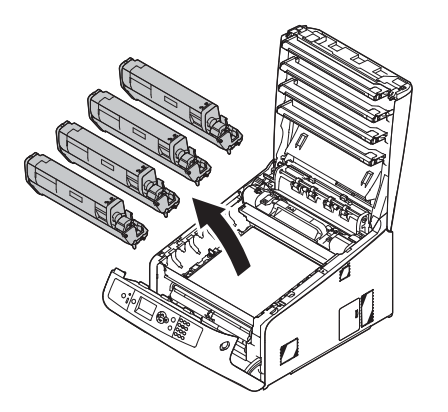

- 4 Fjern beskyttelsesarkene fra fire billedtromler.
  - (1) Stil en billedtromle på en avis. Fjern det tape (6), der sidder fast på beskyttelsesarket (5), og åbn det.

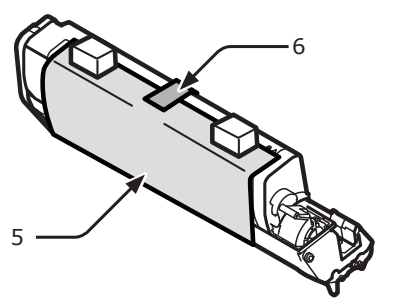

(2) Træk et beskyttelsesark ud i pilens retning.

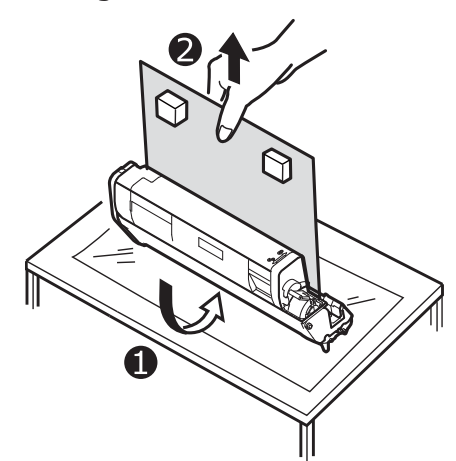

## ! Bemærk

• Drej ikke tonerpatronens blå håndtag.

5 Sæt de fire billedtromler tilbage i printeren.

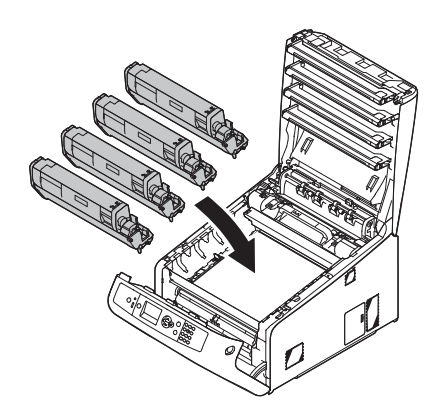

6 Drej det blå håndtag (7) på tonerpatronen indtil dets top er ud for mærket ▼.

Drej alle 4 tonerpatroners håndtag.

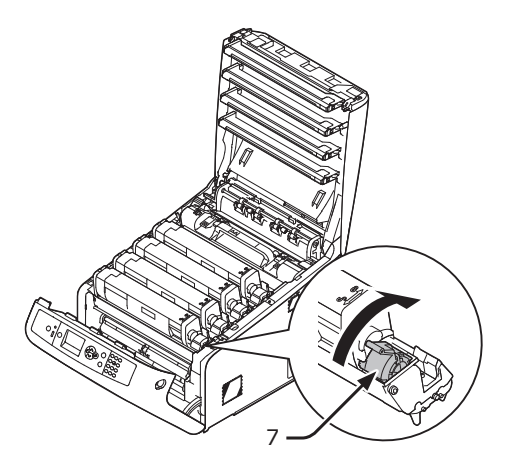

7 Luk outputbakken (4) ved at trykke hårdt på begge sider af dækslet.

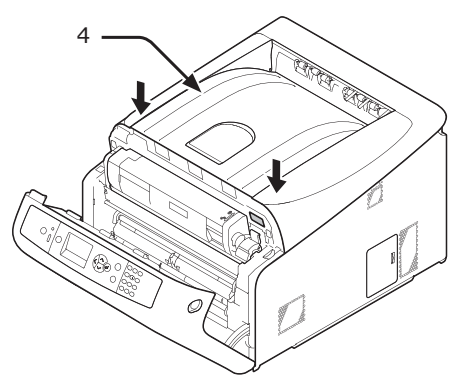

## Luk frontdækslet (2).

#### ! Bemærk

- Frontdækslet kan ikke lukkes sikkert, hvis topdækslet ikke er lukket.
- Når fejlmeddelelsen om, at top- eller frontdækslet er åbent, ikke forsvinder fra betjeningspanelets displayskærm, skal du sørge for, at de er helt lukkede.

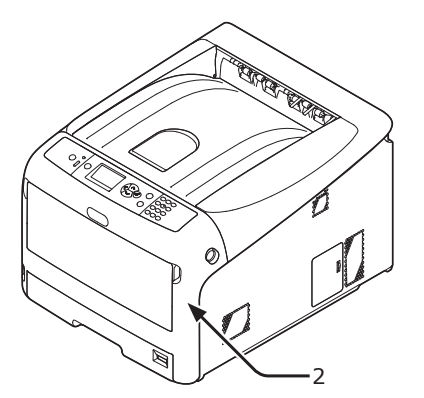

# Ilægning af papir

#### Reference

- Få information om, hvordan man lægger papir i printeren, i "Understøttet papir" s.51.
- 1 Træk papirbakken (1) ud.

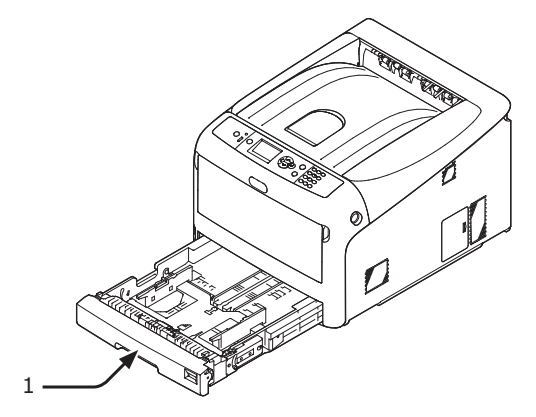

2 Stil papirstørrelsesknappen (2), så den passer til den ilagte papirstørrelse. Sæt knappen på [A4 ], når du ilægger papir i A4-størrelse med en landskabsretning.

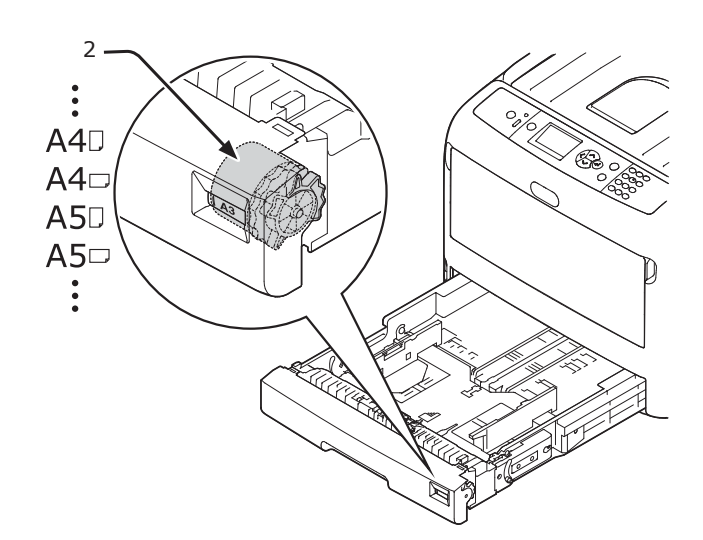

Før papirstyret (3) og papirstopperen
(4) til størrelsen af det papir, der skal lægges i.

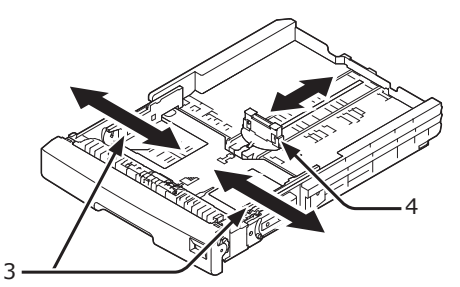

#### ! Bemærk

 Når du ilægger papir i A6-størrelse, skal du flytte papirstopperen (4) fremad og fjerne den én gang og derefter installere den på metaldelen.

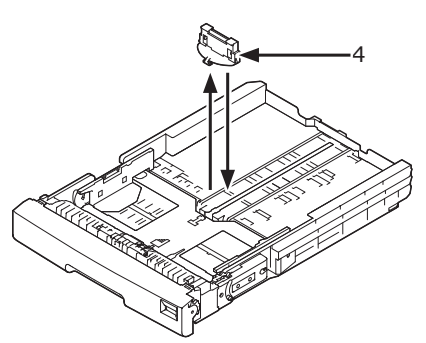

4 Bøj papiret frem og tilbage, og luft det derefter. Afret kanterne af papirstakken på en lige overflade.

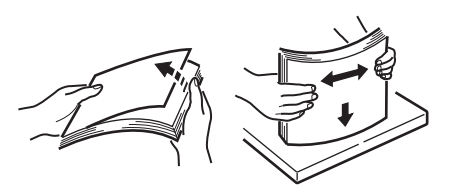

5 Ilæg papir med udskrivningssiden nedad, og tryk på det ovenfra.

#### ! Bemærk

 Ilæg ikke papir, der overstiger mærket [▼] (5) på papirstyret.

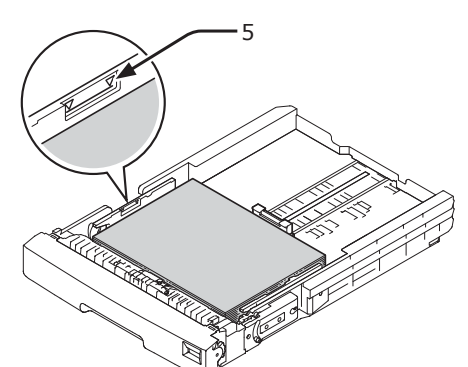

- 6 Fastgør det ilagte papir med papirguiden.
- 7 Kontrollér, om størrelsen af det ilagte papir svarer til papirstørrelsesknappens indstilling.
- 8 Stil papirbakken tilbage til printeren.
  - Hvis du ilægger papir, som du ikke kan vælge størrelsen på med papirstørrelsesknappens indstillinger, skal du indstille knappen på [Andet] og derefter indstille en papirstørrelse på betjeningspanelet.

# Tænd/sluk

# Krav til strømforsyning

Strømforsyningen skal overholde følgende krav:

Strøm: 110 - 127 V AC (Område 99 - 140 V AC) 220 - 240 V AC (Område 198 - 264 V AC)

Frekvens:  $50/60 \text{ Hz} \pm 2\%$ 

#### ! Bemærk

- Hvis strømforsyningen er ustabil, kan du bruge en spændingsstabilisator.
- Denne printers maksimale strømforbrug er 1400 W. Kontrollér, at strømforsyningen er tilstrækkelig stor til at kunne bruge denne printer.
- Vi giver ingen garanti for betjening, hvis der anvendes et nødstrømssystem (UPS) eller en inverter. Brug ikke et nødstrømssystem (UPS) eller en inverter.

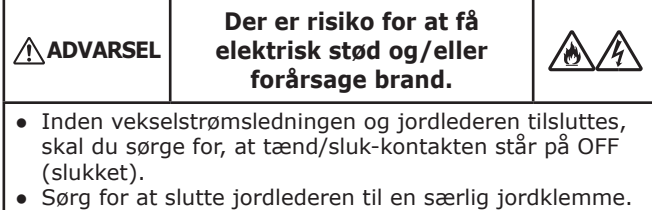

- Du må under ingen omstændigheder slutte jordlederen til et vandrør, et gasrør, en telefonledning eller en lynafleder og lignende.
- Sørg for at udføre tilslutningen til jordklemmen, inden du slutter vekselstrømsledningen til strømforsyningsstikket.
- Sørg for at sætte vekselstrømsledningen ind og tage den ud ved at holde i strømforsyningsstikket.
- Sæt vekselstrømsledningen helt ind i en stikkontakt.
- Du må ikke tage en vekselstrømsledning ind og ud med våde hænder.
- Installér en vekselstrømsledning et sted, der ikke trædes på, og stil ikke ting oven på en vekselstrømsledning.
- Brug ikke ledningen, mens den er bundet sammen.
- Brug ikke beskadigede vekselstrømsledninger.
- Brug ikke adaptere med flere udgange.
- Slut ikke denne printer og andre elektriske produkter til den samme stikkontakt. Især hvis printeren tilsluttes samtidig med et airconditionanlæg, en kopimaskine, en makulator osv., kan der forekomme elektrisk støj. Når du ikke kan undgå at slutte den til den samme stikkontakt, bør du bruge et kommercielt støjfilter eller en kommerciel støjreduktionstransformer.
- Brug den medfølgende vekselstrømsledning, og indsæt den direkte i stikkontakten. Brug ikke vekselstrømsledningen til andre produkter end printeren.
- Brug ikke en forlængerledning. Når du ikke kan undgå at bruge en, skal du bruge en på over 15 A eller derover.
- Hvis du bruger en forlængerledning, kan en printer muligvis ikke fungere normalt pga. et fald i vekselstrømmen.
- Under udskrivning må du ikke slukke for strømmen eller trække vekselstrømsledningen ud.
- Træk vekselstrømsledningen ud, hvis du ikke skal bruge printeren i en længere periode pga. fortløbende helligdage eller ferie.
- Vekselstrømsledningen må ikke sluttes til andre produkter.

# Sådan tændes printeren

1 Sæt vekselstrømsledningen (1) ind i din printers vekselstrømskontakt.

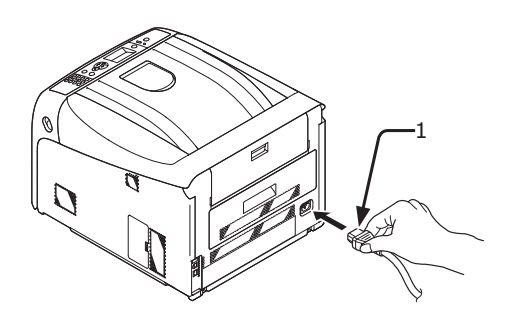

- 2 Sæt vekselstrømsledningen ind i stikkontakten.
- 3 Hold tænd/sluk-knappen (2) nede i ca. 1 sekund for at tænde for printeren.

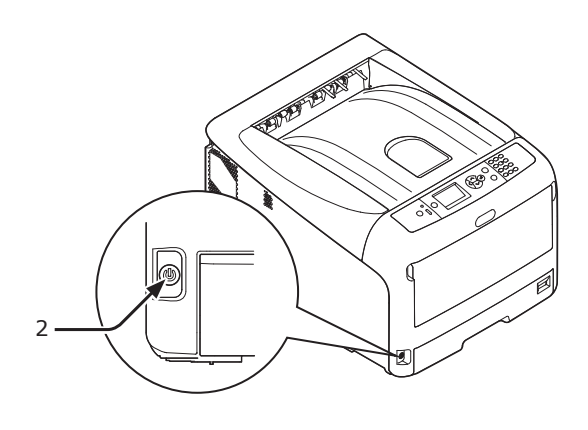

Tænd/sluk-kontaktens LED-indikator lyser, når printeren bliver tændt.

Meddelelsen **"Klar til udskrivning"** vises på betjeningspanelet, når printeren er klar til at udskrive.

# Sådan slukkes printeren

 Hold tænd/sluk-kontakten (1) nede i ca. et sekund.

Meddelelsen "**Lukker ned. Vent venligst. Printeren slukkes automatisk.**" vises på betjeningspanelet, og kontrollampen for tænd/ sluk-kontakten blinker hver gang, der er gået 1 sekund. Derefter slukkes printeren automatisk, og kontrollampen for tænd/sluk-kontakten slukkes.

#### ! Bemærk

- Det kan tage ca. 5 minutter at slukke for printeren. Vent, indtil den slukkes.
- Når tænd/sluk-kontakten holdes nede i over 5 sekunder, tvinges printeren til at slukke. Denne procedure bør kun udføres, når der opstår et problem. Se "Andre problemer" s.97 vedrørende printerproblemer.

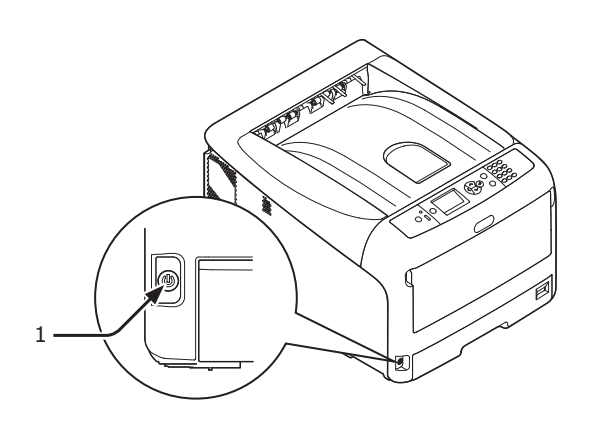

# Når printeren ikke skal bruges i længere tid

Når printeren ikke skal bruges i længere tid pga. fortløbende helligdage, eller hvis du skal på ferie, eller når du udskifter eller tilslutter dele ved reparation eller vedligeholdelse, skal du trække vekselstrømsledningen ud.

#### // Memo

• Printeren vil ikke blive funktionelt svækket, selvom den efterlades uden tilslutning i en længere periode (over 4 uger).

# Strømbesparelsestilstand og dyb slumretilstand

To-faset strømbevarelse gør det muligt at spare på den strøm, printeren forbruger.

# ■ Strømbesparelsestilstand

Når din printer ikke bruges i en bestemt tidsperiode, går den automatisk ind i strømbesparelsestilstanden for at reducere strømforbruget.

Du kan gå manuelt ind i strømbesparelsestilstanden ved at trykke på knappen <**POWER SAVE** (STRØMBESPARELSE)> på betjeningspanelet.

#### Knappen < POWER SAVE

(STRØMBESPARELSE)> lyser grønt i denne tilstand.

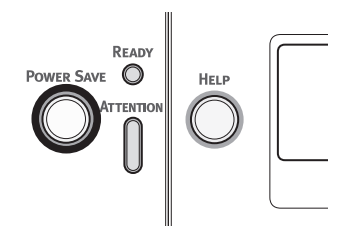

#### // Memo

• Som standard er tidsintervallet, inden printeren går ind i strømbesparelsestilstand, sat til 1 minut. Få oplysninger om, hvordan du ændrer den tid, der går, inden printeren går ind i strømbesparelsestilstanden, i "Indstilling af den tid, der skal gå, inden printeren skifter til strømbesparelsestilstand" s.69.

# Dyb slumretilstand

Din printer skifter automatisk fra strømbesparelsestilstand til dyb slumretilstand efter en bestemt tidsperiode.

## Knappen < POWER SAVE

(STRØMBESPARELSE)> blinker i dyb slumretilstand.

## ! Bemærk

• Printeren skifter ikke til dyb slumretilstand, hvis der opstår en fejl.

#### 🖉 Memo

• Som standard er tidsintervallet, inden printeren skifter til dyb slumretilstand, sat til 15 minutter. For at ændre tidsintervallet inden printeren skifter til dyb slumretilstand bedes du se "Indstilling af tiden, der går inden skift til dyb slumretilstand" s.70.

#### Reference

• Se brugervejledningen (Avanceret) for flere detaljerede oplysninger om dyb slumretilstand.

1

<u>+</u>

Opsætning

# Genoprettelse af en printer fra strømbesparelsestilstanden

For at genoprette printeren fra strømbesparelsestilstand eller dyb slumretilstand skal du trykke på knappen <**POWER SAVE** (STRØMBESPARELSE)> på betjeningspanelet.

#### // Memo

Når printeren modtager et udskrivningsjob fra en computer eller en anden enhed, genoprettes den automatisk.

## **Automatisk sluk-funktion**

Når en bestemt tidsperiode er gået efter udskrivningen, slukkes denne printer automatisk.

#### 0/Memo

- Standardindstillingen for den tid, der går, inden printeren automatisk bliver slukket, er sat til 4 timer.
- Få oplysninger om, hvordan du ændrer den tid, der går, inden printeren automatisk bliver slukket, i "Indstillinger for automatisk slukning (Automatisk sluk)" s.73.

#### ! Bemærk

• I den fabriksindstillede standardindstilling deaktiveres den automatiske sluk-tilstand under netværksforbindelse. For at aktivere den automatiske sluk-tilstand under netværksforbindelse henvises der til "Indstillinger for automatisk slukning (Automatisk sluk)" s.73.

# Installation af ekstraudstyr

Dette afsnit beskriver, hvordan du installerer ekstraudstyr i printeren. Det følgende ekstraudstyr er tilgængeligt:

- Ekstra bakkeenhed (bakke 2/3/4)
- Ekstra RAM (256 MB eller 512 MB)
- 16 GB SD-hukommelseskortsæt
- Trådløst LAN-modul

#### ! Bemærk

 Sørg for at slukke for din printer og at trække vekselstrømsledningen og Ethernet- eller USB-kablet ud, inden du installerer ekstraudstyr. Det kan beskadige printeren og ekstraudstyret, hvis du installerer ekstraudstyr, mens din printer er tændt.

#### 0/Memo

• Angiv indstillingerne for ekstraudstyret med en printerdriver, når du har installeret ekstraudstyret. Se "Ved tilføjelse af ekstraudstyr" s.49.

## Installation af en ekstra bakkeenhed

Installér en ekstra bakkeenhed, når du ønsker at øge din printers papirkapacitet. Du kan installere op til tre ekstra bakkeenheder. Efter installationen skal du konfigurere printerdriverens indstillinger.

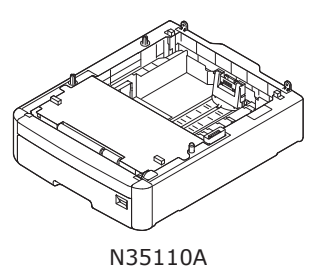

#### Reference

• Få specifikationerne for den ekstra bakkeenhed i "Understøttet papir" s.51.

|                                                                                                    | Det kan forårsage<br>personskade! |  |
|----------------------------------------------------------------------------------------------------|-----------------------------------|--|
| <ul> <li>Man skal være mindst to personer om at løfte<br/>printeren sikkert, da den vejer ca. 37 kg eller<br/>40 kg.</li> </ul> |                                   |  |

 Sluk for din printer, og tag derefter vekselstrømsledningen og Ethernet- eller USB-kablet ud.

Reference

• "Sådan slukkes printeren" s.23.

2 Stabl en ekstra bakke, således at bagsiden på hver bakke nivelleres.

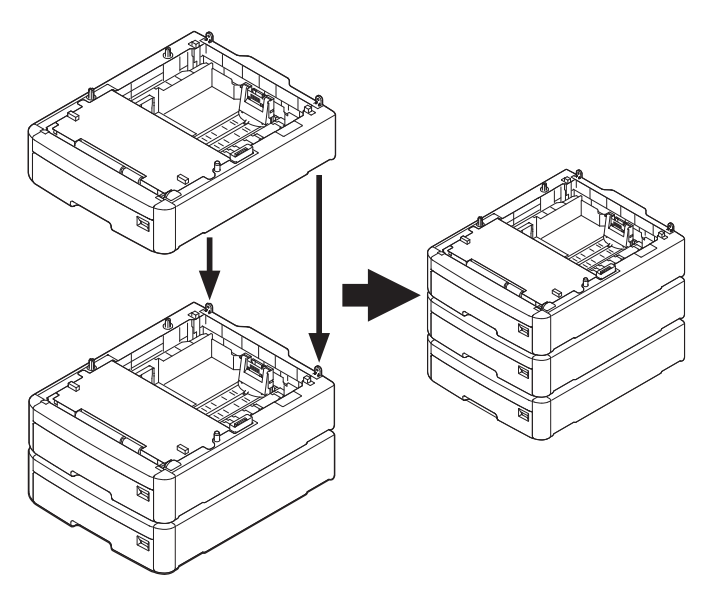

3 Stil forsigtigt en printer på de ekstra bakker, mens du nivellerer bagsiden af en printer og de ekstra bakker.

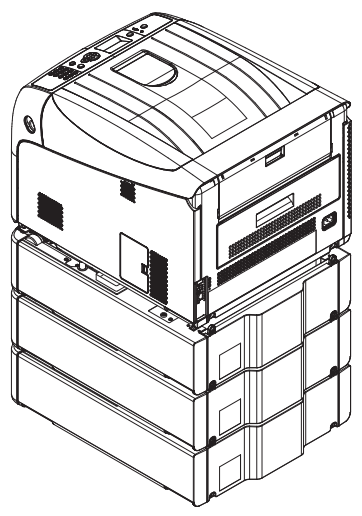

4 Sæt vekselstrømsledningen og Etherneteller USB-kablet ind i din printer, og tænd derefter på tænd/sluk-kontakten. • Tryk ikke hårdt på printerens outputbakke, når den er åben.

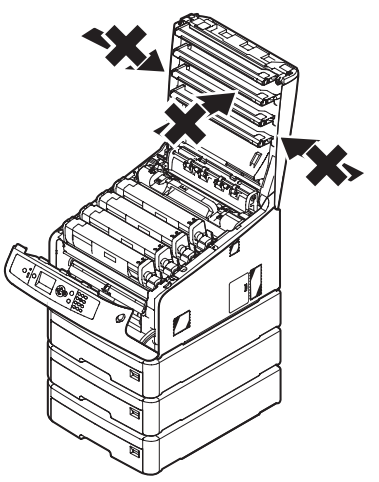

Tryk ikke papirbakken hårdt ned, mens den er trukket ud.

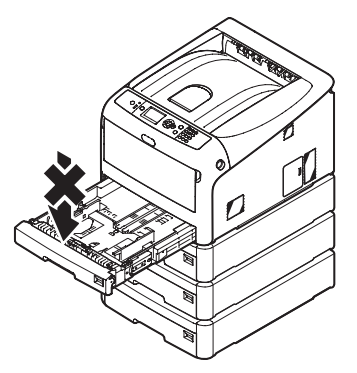

• Tryk ikke hårdt på printeren fra bagsiden, mens papirbakken er trukket ud.

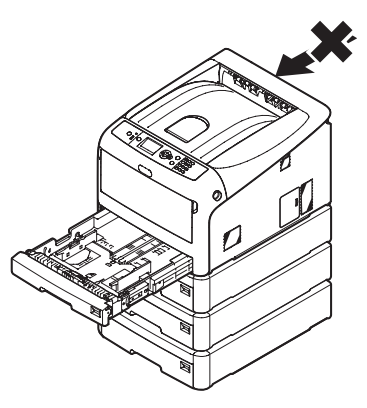

## Installation af ekstra RAM

Installér ekstra RAM for at øge din printers hukommelseskapacitet, hvis der skulle ske hukommelsesoverflow eller sorteringsfejl. Din printer understøtter 256 MB og 512 MB RAM.

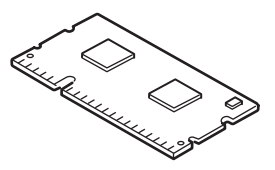

#### ! Bemærk

- Brug kun originale OKI-produkter. Der gives ingen garanti for ydeevnen, hvis man bruger andre produkter.
- Den statiske elektricitet kan beskadige dele. Aflad den statiske elektricitet fra din krop ved at berøre jordforbundne metalliske delene osv. inden arbejde.
- For C843/ES8443 er det nødvendigt at udskifte de installerede 256 MB RAM med 512 MB RAM.

#### 0//Memo

- Ved bannerudskrivning anbefales det at installere ekstra hukommelse.
- Sluk for din printer, og tag derefter vekselstrømsledningen og Ethernet- eller USB-kablet ud.

#### Reference

- "Sådan slukkes printeren" s.23
- 2 Åbn adgangsdækslet (1) på den højre side af printeren.

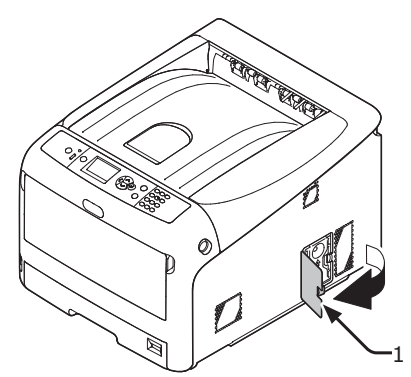

**3** Før metalpladen (2) opad for at fjerne den.

#### ! Bemærk

• Hvis SD-hukommelseskortholderen er fastgjort, skal du fjerne SD-hukommelseskortet.

(1) Stik fingeren ind i metalpladens fordybning (2), og før den opad.

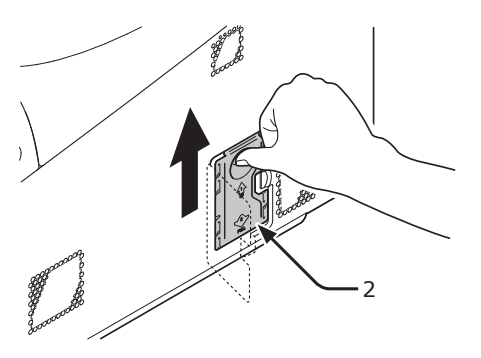

(2) Knib den nederste del af metalpladen(2), og træk den fremad.

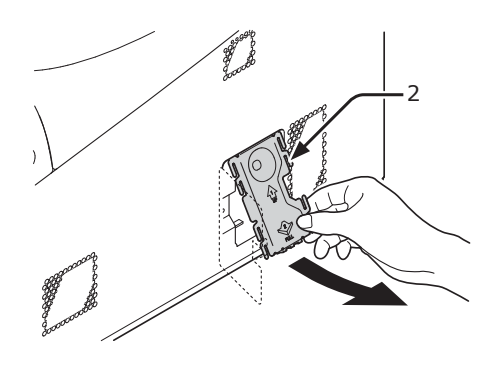

4 Kontrollér, at den LED (3), der er indikeret af pilene, slukkes. Vent til den slukker, hvis den er tændt.

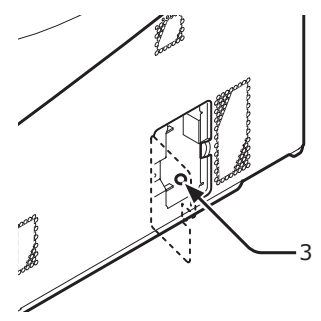

5 Sæt den ekstra RAM (4) ind i sprækken, og fastgør den ved at skubbe den mod printeren.

#### ! Bemærk

 Sørg for at kontrollere retningen af den ekstra RAM. Den ekstra RAM har små fordybninger på dens stikforbindelse, som er udstyret med en stikforbindelse af en rille.

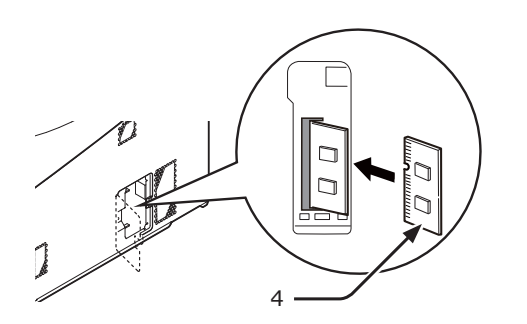

- 6 Installér metalpladen (2).
  - Sæt først den øverste del af metalpladen (2) ind i printeren, og installér derefter metalpladen.

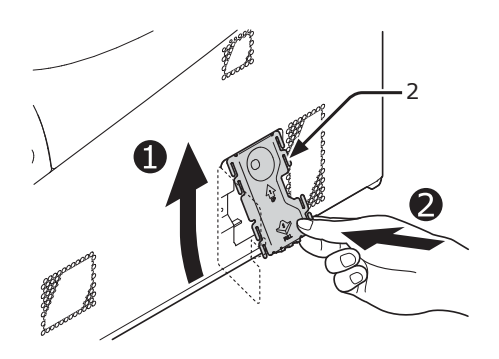

(2) Mens du holder fast i den nederste del af metalpladen (2), skal du føre metalpladen nedad og fastgøre den.

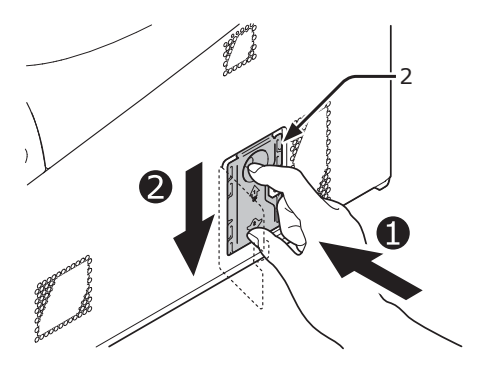

#### ! Bemærk

- Fastgør SD-hukommelseskortholderen, inden du installerer metalpladen, hvis SDhukommelseskortholderen var fastgjort til printeren.
- 7 Luk adgangsdækslet (1).

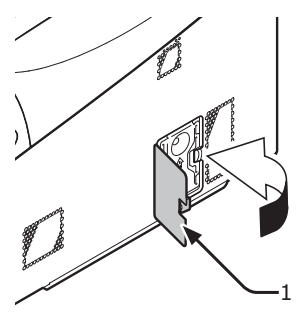

- 8 Sæt vekselstrømsledningen og Etherneteller USB-kablet ind i din printer, og tænd derefter på tænd/sluk-kontakten.
- 9 Tryk på scroll-knappen ▼ eller ▲ på betjeningspanelet.

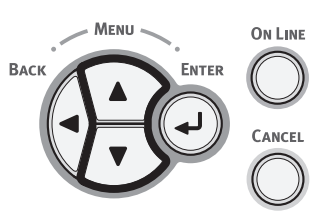

10 Tryk på scroll-knappen ▼ for at vælge [Konfiguration (Configuration)] og tryk på knappen <ENTER>.

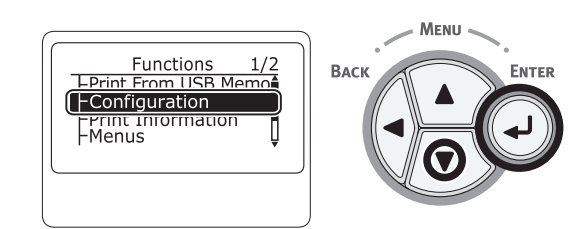

11 Tryk adskillige gange på rulleknappen
 ▼ for at vælge [System (System)], og tryk på knappen <ENTER>.

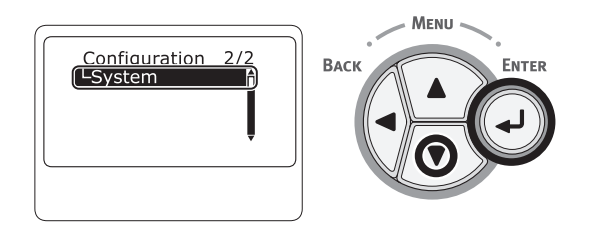

12 Tryk adskillige gange på rulleknappen ▼ for at vælge [**RAM** (RAM)], og tryk på knappen <**ENTER**>.

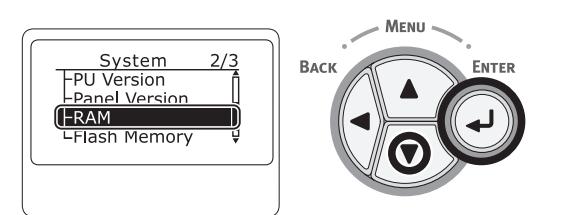

13 Kontrollér, at værdien af [RAM (RAM)] er steget.

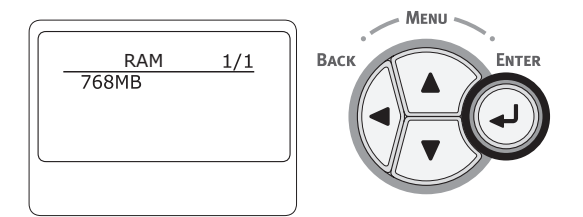

 Ved hukommelse, der er udvidet til 256 MB, er det [**512 MB** (512 MB)]; ved hukommelse, der er udvidet til 512 MB, er det [**768 MB** (768 MB)].

#### ! Bemærk

 Hvis værdien af [RAM] ikke er steget, skal du slukke for din printer og trække vekselstrømsledningen og Ethernet- eller USB-kablet ud, og geninstallér derefter den ekstra RAM. 14 Tryk på knappen <**ON LINE** (ONLINE)>.

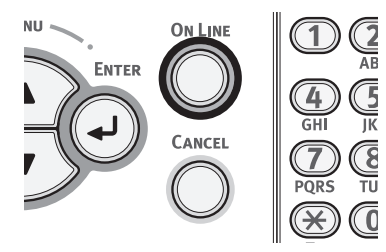

# Installation af 16-GB SDhukommelseskortsættet

Installér SD-hukommelseskortsættet til lagring af udskriftsdata eller en sikker udskrivning.

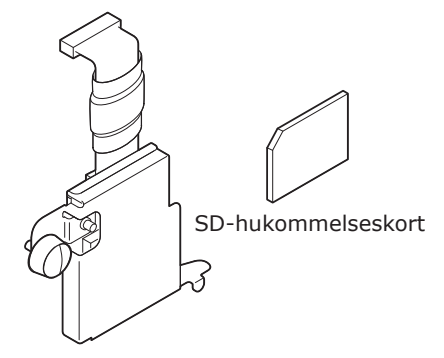

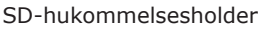

#### // Memo

 SD-hukommelseskortholderen er fastgjort til SDhukommelseskortet.

#### ! Bemærk

- Brug kun originale OKI-produkter. Der gives ingen garanti for ydeevnen, hvis man bruger andre produkter.
- Den statiske elektricitet kan beskadige delene. Aflad den statiske elektricitet i din krop ved at berøre jordforbundne metalliske dele osv. inden arbejde.
- Du kan ikke bruge SD-hukommelseskortet, hvis beskyttelseskontakten til utilsigtet overskrivning er låst. Sørg for at frigive låsen.
- Sluk for din printer, og tag derefter vekselstrømsledningen og Ethernet- eller USB-kablet ud.

Reference
"Sådan slukkes printeren" s.23

2 Åbn adgangsdækslet (1).

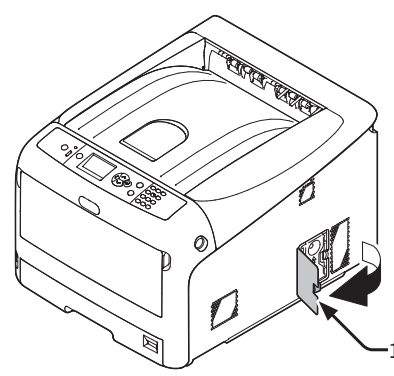

- **3** Fjern metalpladen (2) ved at skubbe den opad.
  - (1) Stik fingeren ind i metalpladens fordybning (2), og før den opad.

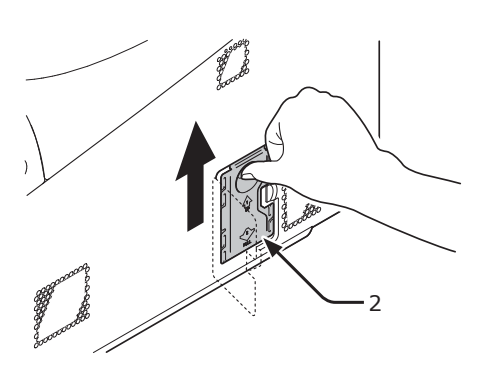

(2) Knib den nederste del af metalpladen(2), og træk den fremad.

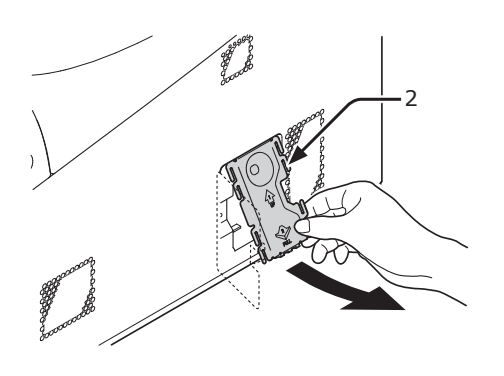

4 Kontrollér, at den LED (3), der er indikeret af pilene, slukkes. Vent til den slukker, hvis den er tændt.

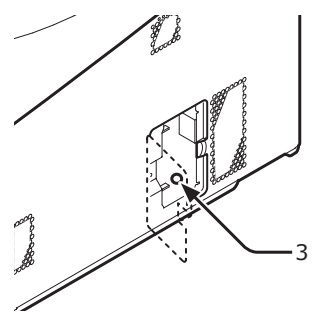

5 Installér SD-hukommelseskortet (4) i SD-hukommelseskortholderen (5).

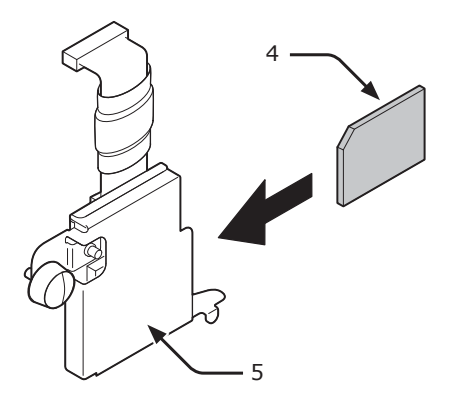

6 Installér SD-hukommelsesholderen i printeren med skruen (6) og flappen (7) til SD-hukommelseskortholderen, og fastgør stikforbindelsen (8).

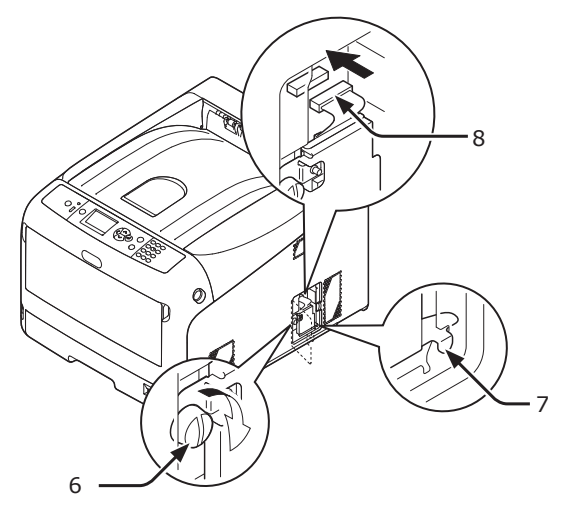

7 Installér metalpladen (2).

(1) Sæt først den øverste del af metalpladen (2) ind i printeren, og installér derefter metalpladen.

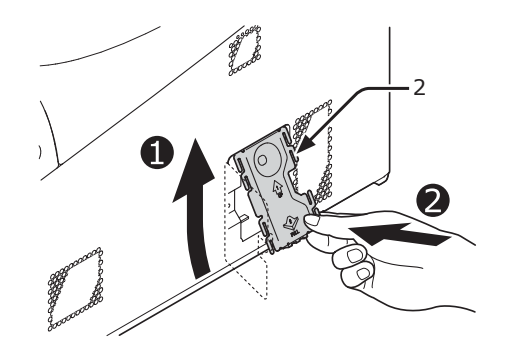

(2) Mens du holder fast i den nederste del af metalpladen (2), skal du føre metalpladen nedad og fastgøre den.

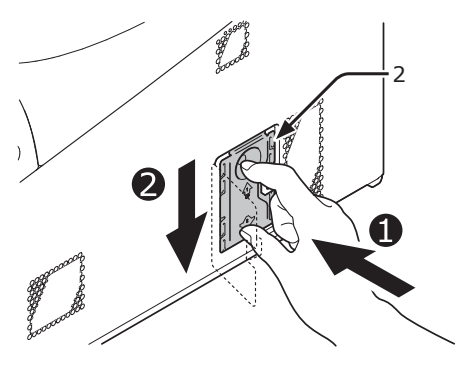

8 Luk adgangsdækslet (1).

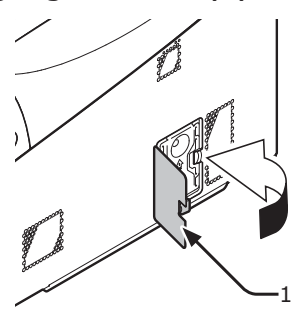

- 9 Sæt vekselstrømsledningen og Etherneteller USB-kablet ind i din printer, og tænd derefter på tænd/sluk-kontakten.
- Tryk på scroll-knappen ▼ eller ▲ på betjeningspanelet.

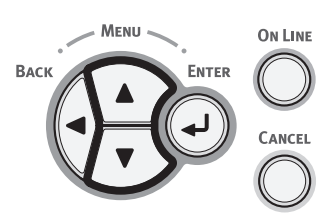

11 Tryk på scroll-knappen ▼ for at vælge
 [Konfiguration (Configuration)] og tryk
 på knappen <ENTER>.

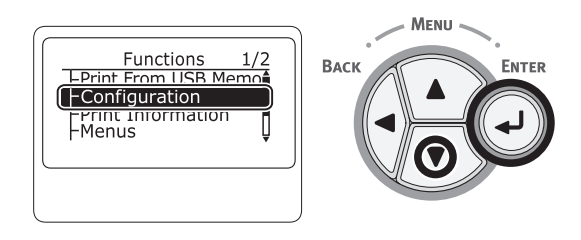

12 Tryk adskillige gange på rulleknappen
 ▼ for at vælge [System (System)], og tryk på knappen <ENTER>.

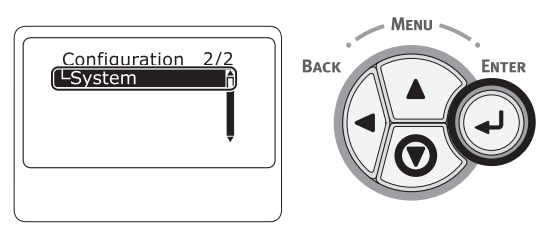

13 Tryk adskillige gange på rulleknappen ▼ for at vælge [SD Kort (SD Card)], og tryk på knappen <ENTER>.

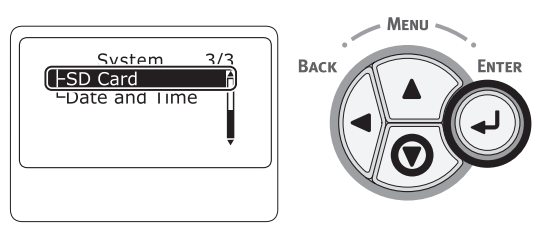

14 Kontrollér, at værdien af [**SD Kort** (SD Card)] er [**16 GB** (16 GB)].

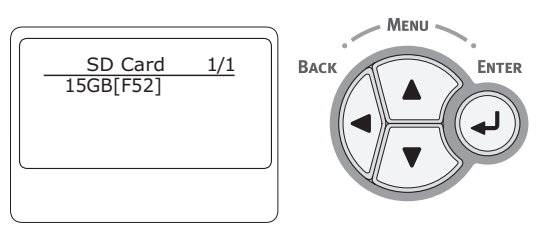

#### ! Bemærk

- [15 GB] vises muligvis i [SD Kort]. Dette er ikke en fejl.
- Hvis værdien af [SD Kort] ikke er steget, skal du slukke for din printer og trække vekselstrømsledningen og Ethernet- eller USB-kablet ud, og geninstallér derefter SD-hukommelseskortet.

**15** Tryk på knappen **<ON LINE** (ONLINE)>.

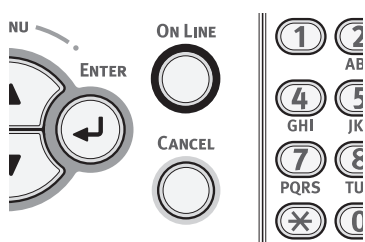

# Installering af Trådløst LAN modul

- 1 Sluk printeren og tag derefter netledningen ud.
- 2 Åbn dækslet til det trådløse LAN-modul
  (1) på højre side af en printer.

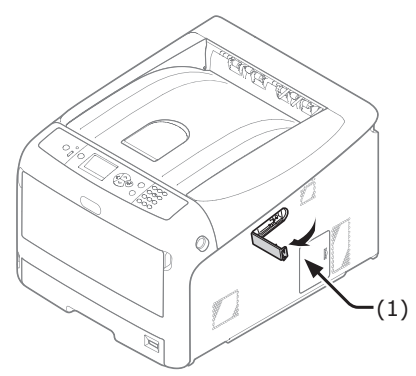

**3** Træk stikket ud og sæt det i det trådløse LAN-modul.

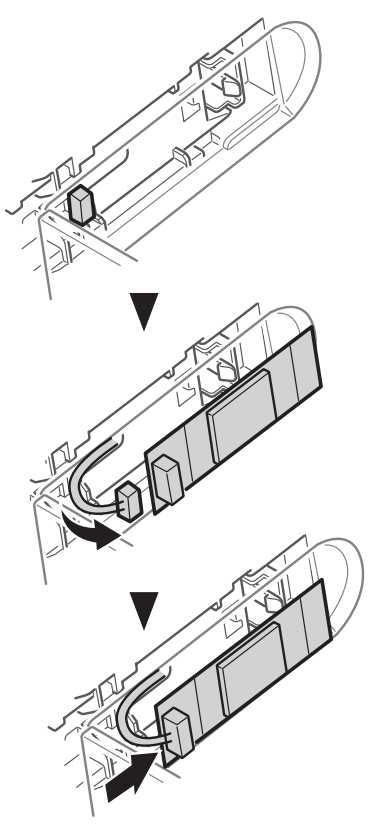

4 Installer det trådløse LAN-modul.

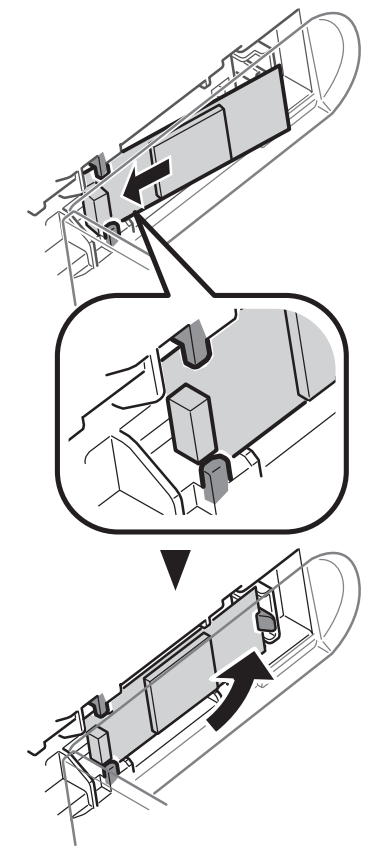

5 Luk dækslet til det trådløse LAN-modul.

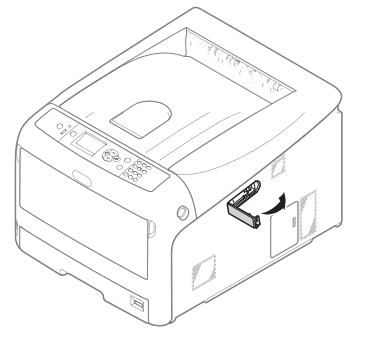

- 6 Slut netledningen til.
- 7 Tænd for printeren, mens du trykker knappen <**ENTER**>.
- 8 Tryk på knappen <**ENTER**>.
- 9 Indtast administratoradgangskoden, og tryk på knappen <ENTER>. Den fabriksindstillede adgangskode er "999999".
- 10 Tryk på scroll-knappen for at vælge [Trådløst modul] og tryk på knappen <ENTER>.
- 11 Tryk på scroll-knappen for at vælge [Aktiver] og tryk på knappen <ENTER>.
- 12 Tryk på knappen <**ON LINE** (ONLINE)>.

# Testudskrivning fra printeren

Kontrollér, at du kan udskrive med printeren. Kontrollér printerens detaljerede indstillinger og status ved at udskrive indholdet af indstillingerne (Konfiguration).

#### ! Bemærk

- Tryk på knappen <**POWER SAVE** (STRØMBESPARELSE)> for at genoprette fra tilstanden, når en printer er i strømbesparelsestilstand.
- 1 Tryk på tasten **<Fn>** på betjeningspanelet.

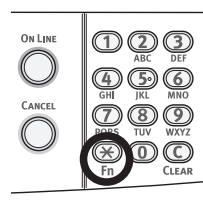

2 Indtast "100" ved hjælp af det numeriske tastatur, og tryk på tasten <ENTER>.

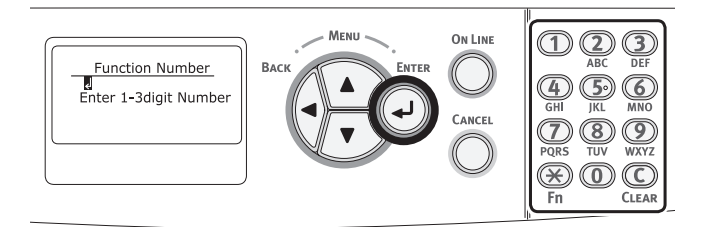

3 Tryk på knappen <ENTER>, når der vælges [Udfør (Execute)].

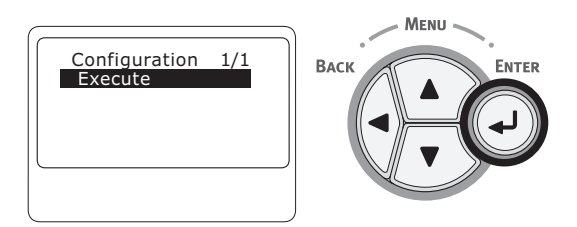

- 4 Når der er blevet lavet en udskrift af printerindstillingerne, udføres der en opsætning til udskrivning fra en printer.
  - Du kan også udskrive rapporter og lister for hver funktion. Se brugervejledningen (Avanceret).

# • Tilslutning til en computer

Dette afsnit forklarer, hvordan du slutter din printer til en computer og installerer en printerdriversoftware ved hjælp af den medfølgende "Software DVD-ROM".

Forbered en computer med et dvd-drev.

# Tilslutningsmetode

Du kan vælge hvilken som helst af de følgende tilslutningsmetoder:

- "Netværksforbindelse" s.34
- "USB-forbindelse" s.45

# Produktkrav

Din printer understøtter de følgende operativsystemer:

- Windows 10/Windows 10 (64bit-Version)
- Windows 8.1/Windows 8.1 (64bit-Version)
- Windows 8/Windows 8 (64bit-Version)
- Windows 7/Windows 7 (64bit-version)
- Windows Vista/Windows Vista (64bit-version)
- Windows Server 2012 R2
- Windows Server 2012
- Windows Server 2008 R2
- Windows Server 2008/Windows Server 2008 (x64-version)
- Mac OS X 10.8.5 til 10.11

## Drivertyper

Den type drivere, der kan installeres, er følgende.

• I Windows

| Туре | Beskrivelse                                                                                              |  |
|------|----------------------------------------------------------------------------------------------------|--|
| PCL  | PCL-printerdriveren er velegnet til udskrivning af forretningsdokumenter.                                |  |
| PS   | PS-printerdriveren er velegnet til udskrivning af dokumenter, herunder PostScript-fonte og EPS-<br>data. |  |

• I Mac OS X

| Туре | Beskrivelse                                                                                                   |  |
|------|----------------------------------------------------------------------------------------------------|--|
| PS   | PS-printerdriveren kan også bruges til normal udskrivning. PS-printerdriveren understøtter ikke<br>C813/C823. |  |
| PCL  | PCL-printerdriveren kan også bruges til normal udskrivning. PCL-printerdriveren understøtter kun C813/C823.   |  |

! Bemærk

• Afhængigt af versionen af printerdriveren eller versionen af Windows eller Mac OS X, kan beskrivelsen være forskellig.

# Netværksforbindelse

Udfør den følgende procedure for at slutte din printer til en computer gennem netværk.

# Tilslutning af et Ethernet-kabel

Sørg for at slutte din printer til et netværk med et Ethernet-kabel inden driverinstallationen.

1 Forbered et Ethernet-kabel (1) og en hub (2).

Forbered et Ethernet-kabel (kategori 5, snoet par, lige) og en hub separat.

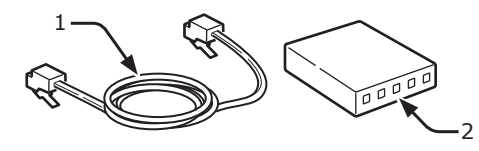

- Sluk for din printer og computer. 2 Reference
  - "Sådan slukkes printeren" s.23
- 3 Sæt den ene ende af Ethernet-kablet ind i netværksgrænsefladens forbindelse (3) på printerens bagside.
- Sæt den anden ende af Ethernet-kablet ind i hubben (2).

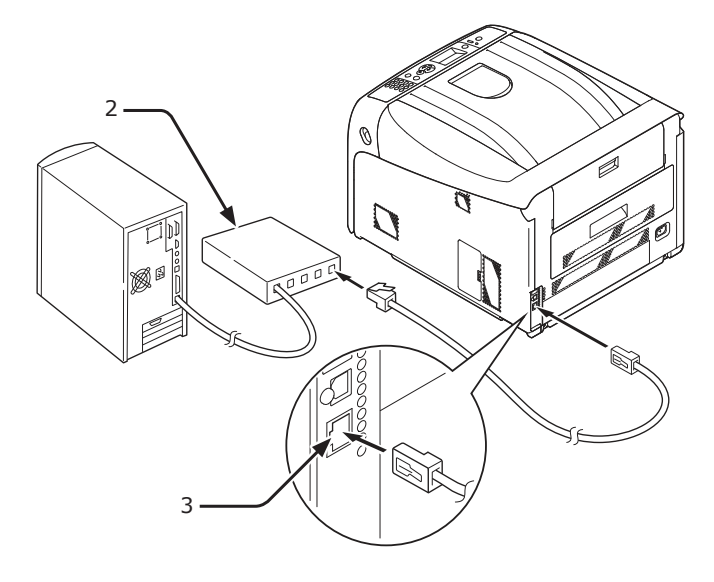

# Forbinder med trådløst LAN (infrastrukturtilstand) (valgfri)

#### ! Bemærk

- I et trådløst LAN-miljø, skifter maskinen til dvaletilstand, men den skifter ikke til dyb dvaletilstand.
- Anbring ikke nogen enheder (især mikrobølgeovne eller digitale trådløse telefoner), der udsender svage elektromagnetiske bølger, nær maskinen.
- Anbring maskinen i nærheden af et trådløst LANadgangspunkt eller en trådløs enhed uden nogen forhindringer mellem dem (afstanden bør være inden for 30 m).
- Det kan være vanskeligt at oprette en trådløs forbindelse, hvis der er metal, aluminiumsindrammede vinduer eller armerede betonvægge mellem maskinen og det trådløst LAN adgangspunkt.
- Trådløse LAN-forbindelser kan have langsommere overførselshastigheder, afhængigt af omgivelserne, end kabelforbundne LAN eller USB-forbindelser. Vi anbefaler at bruge en kabelført LAN- eller en USB-forbindelse til at udskrive store mængder data, såsom fotografier.

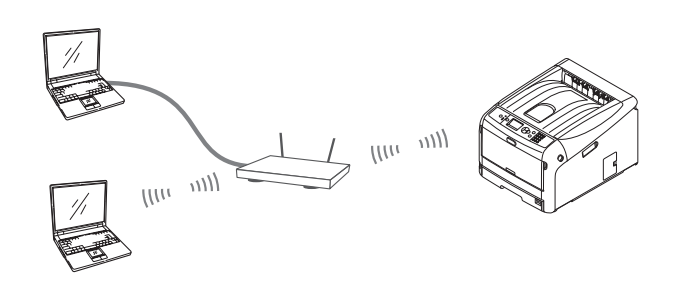

# For at vælge en gyldig standardgateway

- Tryk på scroll-knappen ▼ flere gange for 1 at vælge [**Admin opsætning**] og tryk på knappen **<ENTER**>.
- 2 Indtast administrator-adgangskoden ved hjælp af de numeriske taster (0-9), og tryk på tasten **<ENTER>**. Den fabriksindstillede adgangskode er "999999".
- Tryk på scroll-knappen ▼ flere gange 3 for at vælge [Netværksopsætning] og tryk på knappen **<ENTER>**.
- Tryk på scroll-knappen ▼ flere gange 4 for at vælge [Aktiverer standardgateway] og tryk på knappen <ENTER>.
- 5 Tryk på scroll-knappen ▼ for at vælge [Trådløs(Infrastruktur)].
- 6 Tryk på knappen **<ENTER**>.

1

# Forbinder ved hjælp af WPS

Hvis det trådløse LAN-adgangspunkt understøtter WPS, kan forbindelse til trådløst LAN let opnås ved at bruge knappen til nem opsætning (WPS-knap).

Følg fremgangsmåden herunder til opsætningen.

- 1 Bekræft placeringen af knappen nem opsætning og hvornår man skal trykke på knappen ved at henvise til brugervejledningen til det trådløst LANadgangspunkt.
- 2 Bekræft, at det trådløst LANadgangspunkt er aktiveret og fungerer normalt.
- 3 Tænd printeren.
- 4 Tryk på scroll-knappen ▼ flere gange for at vælge [Trådløs(Infrastruktur) Indstilling] og tryk på knappen <ENTER>.
- 5 Indtast administrator-adgangskoden ved hjælp af de numeriske taster (0-9), og tryk på tasten <ENTER>. Den fabriksindstillede adgangskode er "999999".
- 6 Tryk på scroll-knappen ▼ flere gange for at vælge [Automatisk opsætning (WPS)] og tryk på knappen <ENTER>.
- 7 Vælg [**WPS-PBC**], og tryk på knappen **<ENTER**>.
- 8 Vælg [Ja], og tryk på knappen <ENTER>.
- 9 Printeren begynder at søge efter trådløse LAN-adgangspunkter. Tryk i løbet af 2 minutter på knappen nem opsætning for det trådløst LAN-adgangspunkt i et par sekunder.

Når "**Forbindelse lykkedes.**" vises, betyder det, at opsætningen af det trådløse LAN er fuldført.

Hvis "**Forbindelse mislykkedes.**" vises, skal du gentage fremgangsmåden fra trin 4.

Hvis en antenne vises i øverste højre hjørne af kontrolpanelet, angiver det, at forbindelsen er lykkedes.

# Tilslutter ved at vælge et trådløst LAN-adgangspunkt fra kontrolpanelet

Hvis det trådløst LAN-adgangspunkt ikke understøtter WPS, kan du oprette forbindelse ved at vælge det trådløst LAN-adgangspunkt, du ønsker at bruge, fra dem, som maskinen har opdaget. For at gøre dette, kræves en krypteringsnøgle.

 Bekræft og notér SSID- og krypteringsnøglen ved at henvise til brugervejledningen til det trådløst LANadgangspunkt.

000 Memo

- SSID'en kaldes også netværksnavnet, ESSID eller ESS-ID.
- Krypteringsnøglen kaldes også netværksnøgle, sikkerhedsnøgle, adgangskode eller forhåndsdelt nøgle.
- 2 Bekræft, at det trådløst LANadgangspunkt er aktiveret og fungerer normalt.
- 3 Tænd printeren.
- 4 Tryk på scroll-knappen ▼ flere gange for at vælge [Trådløs(Infrastruktur) Indstilling] og tryk på knappen <ENTER>.
- 5 Indtast administrator-adgangskoden ved hjælp af de numeriske taster (0-9), og tryk på tasten <ENTER>. Den fabriksindstillede adgangskode er "999999".
- 6 Tryk scroll-knappen ▼ flere gange for at vælge [Valg af wireless netværk], og tryk derefter på den knappen <ENTER>.
- 7 Printeren begynder at søge efter trådløse LAN-adgangspunkter. Vent venligst.
- 8 En liste over tilgængelige trådløst LANadgangspunkt SSID'er vises. Tryk ▼ eller
   ▼, vælg et trådløst LAN-adgangspunkt og tryk på knappen <ENTER>.

! Bemærk

 Hvis kun [Manuel opsætning] vises eller det ønskede trådløse LAN-netværk SSID ikke vises, skal du følge fremgangsmåden i "Tilslutning af manuel opsætning fra Kontrolpanel" for at lave indstillingerne. 9

#### En skærm åbner, hvori der indtastes den krypteringsnøgle, der passer til krypteringsfremgangsmåden for det valgte trådløst LAN-adgangspunkt; indtast krypteringsnøglen.

#### *∭* Memo

Krypteringsnøglen varierer afhængig af det trådløst LAN-adgangspunkt og -sikkerhed.

#### Hvis [WPA foruddelt nøgle] vises

| Genstand          | Forklaring                     |
|-------------------|--------------------------------|
| Krypteringsmetode | WPA/WPA2-PSK                   |
| Krypteringsnøgle  | Angiv den foruddelte<br>nøgle. |

### Hvis [WEP-nøgle] vises

| Genstand          | Forklaring          |
|-------------------|---------------------|
| Krypteringsmetode | WEP                 |
| Krypteringsnøgle  | Indtast WEP-nøglen. |

#### Andre indstillinger

| Genstand          | Forklaring                        |
|-------------------|-----------------------------------|
| Krypteringsmetode | Deaktiver                         |
| Krypteringsnøgle  | Indtastning er ikke<br>nødvendig. |

10 SSID'en valgt i trin 7 og krypteringsmetoden i trin 8 vises som sikkerhed i bekræftelsesskærmen. Hvis SSID'en er den samme som den valgt i trin 1, skal du vælge [ENTER]:Execute og trykke på knappen <ENTER>.

Når "**Forbindelse lykkedes.**" vises, betyder det, at opsætningen af det trådløse LAN er fuldført.

Hvis "**Forbindelse mislykkedes.**" vises, skal du gentage fremgangsmåden fra trin 4.

Hvis en antenne vises i øverste højre hjørne af kontrolpanelet, angiver det, at forbindelsen er lykkedes.

# Forbindelse ved Manuel opsætning fra kontrolpanelet.

Konfigurér oplysninger (SSID,

krypteringsmetode og krypteringsnøgle) for det trådløst LAN-adgangspunkt manuelt, og forbind til det trådløse LAN.  Tjek og nedskriv SSID, krypteringsmetode og krypteringsnøgle ved at jævnføre brugermanualen for det trådløst LAN-adgangspunkt.

#### ! Bemærk

 Når krypteringsmetoden er WPA-EAP eller WPA2-EAP, skal du konfigurere fra printeres webside.

#### 🖉 Memo

- SSID'en kaldes også netværksnavnet, ESSID eller ESS-ID.
- Krypteringsnøglen kaldes også netværksnøgle, sikkerhedsnøgle, adgangskode eller forhåndsdelt nøgle.
- 2 Bekræft, at det trådløst LANadgangspunkt er aktiveret og fungerer normalt.
- 3 Tænd printeren.
- 4 Tryk på scroll-knappen ▼ flere gange for at vælge [Trådløs(Infrastruktur) opsætning] og tryk på knappen <ENTER>.
- 5 Indtast administratoradgangskoden, og tryk på <ENTER>-knappen. Den fabriksindstillede adgangskode er "999999".
- 6 Tryk scroll-knappen ▼ flere gange for at vælge [Trådløst netværk valg], og tryk derefter på den knappen <ENTER>.
- 7 Printeren begynder at søge efter trådløse LAN-adgangspunkter. Vent venligst.
- 8 En liste over tilgængelige trådløst LANadgangspunkt SSID'er vises. Tryk på
   ▲ eller ▼, vælg [Manuel Opsætning] i slutningen af listen, og tryk knappen
   <ENTER>.
- 9 Indtast SSID'en der er registreret i trin 1 og tryk på knapen <ENTER>.

#### ! Bemærk

- Der skelnes mellem store og små bogstaver. Indtast det korrekt.
- 10 Vælg den krypteringsmetode, der er bekræftet i trin 1, og tryk på knappen <ENTER>.

*∅* Memo

 Krypteringsnøglen varierer afhængig af det trådløst LAN-adgangspunkt og -sikkerhed.
11 Indtast krypteringsnøgle der er registreret i trin 1 og tryk på knapen <**ENTER**>.

12 Tryk på knappen <ENTER>.

Når "**Forbindelse lykkedes.**" vises, betyder det, at opsætningen af det trådløse LAN er fuldført.

Hvis "**Forbindelse mislykkedes.**" vises, skal du gentage fremgangsmåden fra trin 4.

Hvis en antenne vises i øverste højre hjørne af kontrolpanelet, angiver det, at forbindelsen er lykkedes.

## Installation af printerdriver (for Windows)

For at udføre netværksforbindelsen med en Windows-computer skal du først indstille IPadresser for printeren og derefter installere en printerdriver på computeren.

Hvis der ikke er nogen DHCP-server eller BOOTP-server på netværket, er det nødvendigt at konfigurere IP-adressen manuelt på computeren eller printeren.

Hvis din netværksadministrator eller internetudbyder specificerer en unik IP-adresse for computeren og din printer, skal du indstille IP-adressen manuelt.

#### ! Bemærk

- Du skal udføre netværksindstillingen af din computer inden denne procedure.
- For at udføre denne procedure skal du være logget ind som administrator.
- Når du indstiller en IP-adresse manuelt, bedes du spørge netværksadministratoren eller din internetudbyder om hvilken IP-adresse, du skal bruge. Hvis IP-adressen er forkert indstillet, kan netværket gå ned, eller Internetadgangen kan blive deaktiveret.

#### 00 Memo

• Hvis du konfigurerer et lille netværk, der kun består af din printer og en computer, bedes du indstille IP-adresser som vist herunder (i overensstemmelse med RFC1918).

#### For computeren

| IP-adresse :            | 192.168.0.1~254                                       |
|-------------------------|-------------------------------------------------------|
| Undernetmaske :         | 255.255.255.0                                         |
| Standard-gateway :      | ikke anvendt                                          |
| DNS-server :            | ikke anvendt                                          |
| For printeren           |                                                       |
| IP-adresseindstilling : | Manuel                                                |
| IP-adresse :            | 192.168.0.1~254 (vælg en anden værdi end computerens) |
| Undernetmaske :         | 255.255.255.0                                         |
| Standard-gateway :      | 0.0.0.0                                               |
| Netværksstørrelse :     | Lille                                                 |

 For at indstille [Network Scale] så tryk på scrollknappen ▼ eller ▲ og vælg derefter [Admin-opsætning]
 [Netværksopsætning] > [Network Scale].

- □ Indstil først printerens IP-adresse.
- 1 Tænd printeren.
- Tryk på scroll-knappen ▼ eller ▲ på 2 betjeningspanelet.

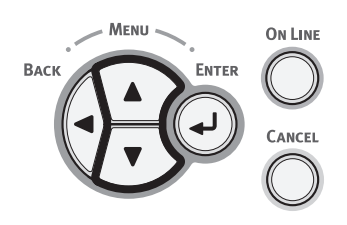

Tryk adskillige gange på rulleknappen 3 ▼ for at vælge [Admin-opsætning (Admin Setup)], og tryk på knappen <ENTER>.

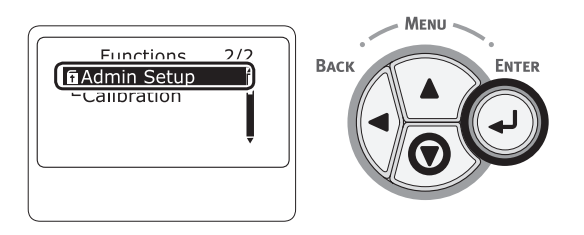

Indtast administratorkodeordet ved Δ hjælp af numeriske taster (0-9). Standardkodeordet er "999999". Tryk på knappen <**ENTER**> efter hvert tegn, du indtaster.

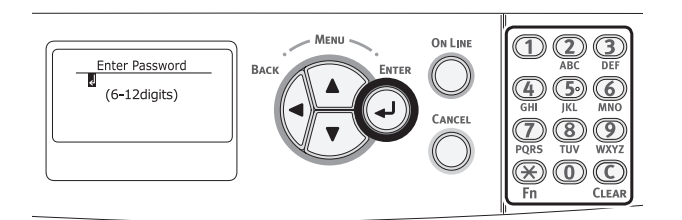

Tryk på knappen <**ENTER**>. 5

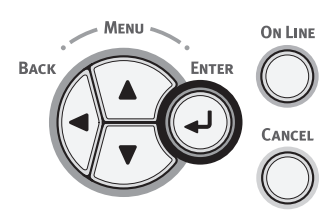

6 Kontrollér, at der er valgt [Netværksopsætning (Network Setup)], og tryk på knappen <ENTER>.

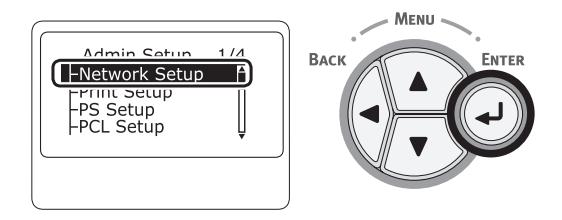

7 Tryk på ▼ for at vælge IP Adresse opsætning (IP Address Set)], og tryk på knappen <ENTER>.

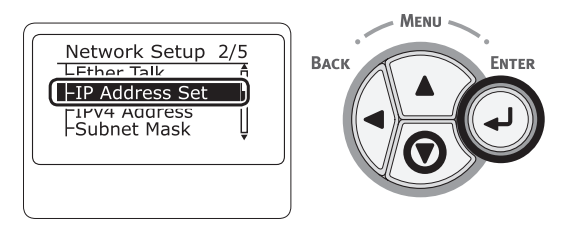

8 Hvis du indstiller IP-adressen manuelt, skal du trykke på rulleknappen ▼ og vælge [Manual (Manual)] og trykke på knappen <**ENTER**>. Gå videre til trin 9.

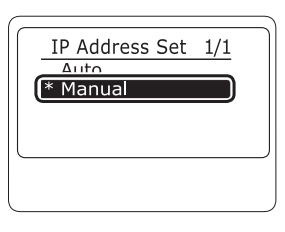

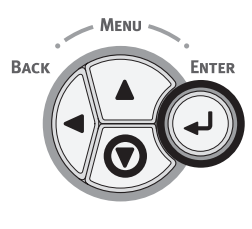

Hvis du opnår IP-adressen automatisk, skal du kontrollere, at der er valgt [Auto (Auto)] og derefter trykke på knappen <ENTER>.

Gå videre til trin 15.

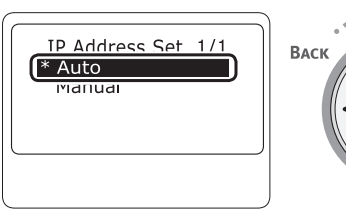

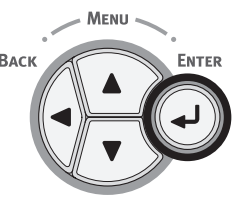

9 Tryk på knappen <BACK (TILBAGE)>, indtil [Netværksopsætning (Network Setup)] vises. Tryk på rulleknappen ▼ for at vælge [IPv4 Address (IPv4 Address)], og tryk på knappen <ENTER>.

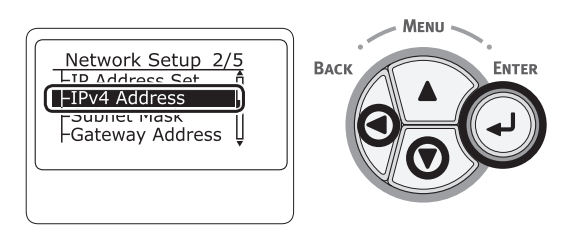

10 Indtast IP-adressen ved hjælp af de numeriske taster (0-9), og tryk på knappen <ENTER>.

Tryk på knappen <**ENTER**> for at gå videre til det næste felt.

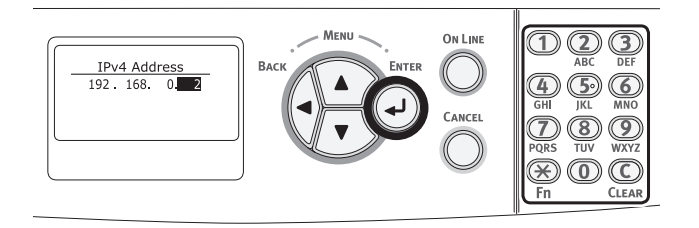

11 Tryk på knappen <BACK (TILBAGE)>, indtil [Netværksopsætning (Network Setup)] vises. Tryk på rulleknappen ▼ for at vælge [Subnet Maske (Subnet Mask)], og tryk på knappen <ENTER>.

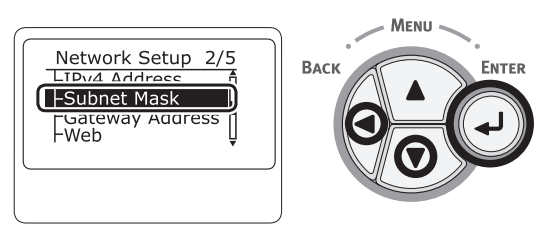

12 Indtast undernetmasken på den samme måde som IP-adressen.

Tryk på knappen <**ENTER**> for at gå videre til det næste felt.

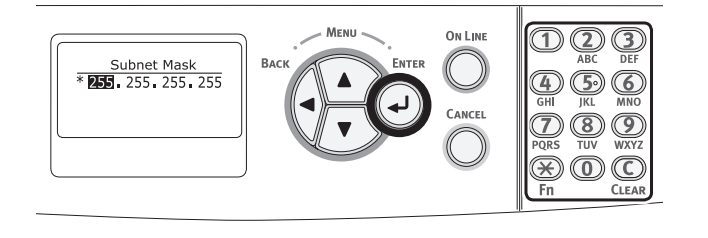

13 Tryk på knappen <BACK (TILBAGE)>, indtil [Netværksopsætning (Network Setup)] vises. Tryk på rulleknappen ▼ for at vælge [Gateway Adresse (Gateway Address)], og tryk på knappen <ENTER>.

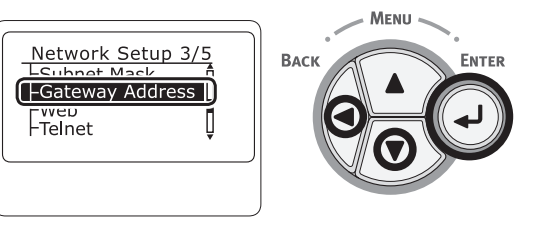

14 Indtast standard-gatewayadressen, og tryk på knappen <ENTER>.

Tryk på knappen **<ENTER**> for at gå videre til det næste felt.

Tryk på knappen **<BACK** (TILBAGE)>, når du har indtastet alle indstillinger.

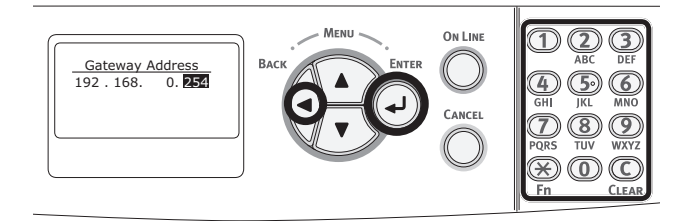

15 Tryk på knappen **<ON LINE** (ONLINE)> for at udføre alle netværksindstillinger, når opsætningsmenuskærmen vises.

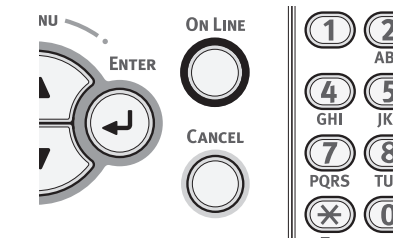

1

Installér derefter printerdriveren på computeren.
 Indsæt den inkluderede "Software DVD-ROM" i en computer.
 Når [Auto afspilning] vises så klik på [Kør Setup.exe].

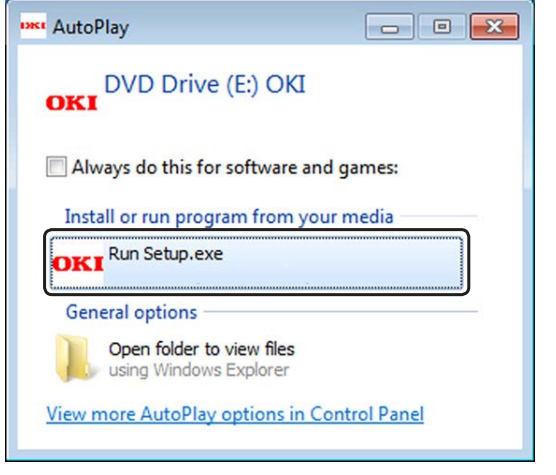

#### 🖉 Memo

- Hvis dialogboksen [**Brugerkontokontrol**] vises, skal du klikke på [**Ja**].
- **3** Vælg et sprog fra dropdown-listen.
- 4 Læs licensaftalen og klik derefter på [Acceptér].
- 5 Læs [Miljøråd] og klik derefter på [Næste].
- 6 Vælg [Netværk] i henhold til forbindelsesmetoden til maskinen og computeren og klik derefter på [Næste].
- 7 Vælg modelnavnet på maskinen og klik derefter på [Næste].

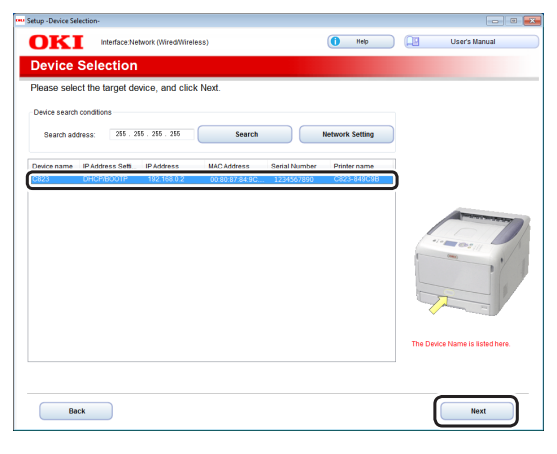

8 Klik på [Installer valgfri software].

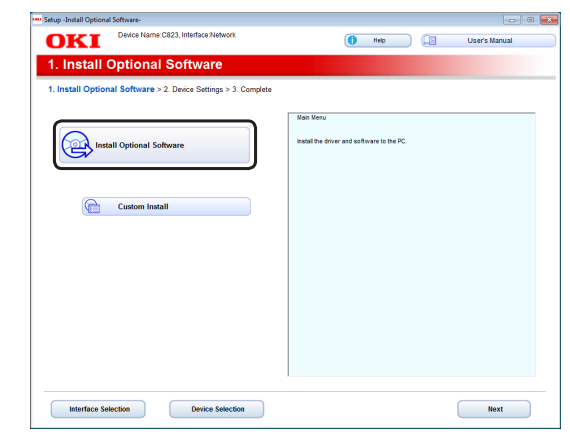

Installationen starter.

// Memo

- Følgende software er installeret.
  - PCL6 Printerdriver (Inklusive netværkudvidelse og hjælpeprogrammet Color Swatch)
  - FAQ
- Installer anden software fra Tilpasset installation
- 9 Sørg for at softwaren installeres korrekt og klik derefter på [Udskriftstest]. Vælg printeren til test-udskrivning, og klik på [Udskriver Test]. Kontroller, at test-udskrivningen var vellykket, og klik derefter på [OK].

#### 10 Klik på [Færdig].

|                 | ime:C823, Interface:Network | 🚺 Help 🛄              | User's Manual |
|-----------------|-----------------------------|-----------------------|---------------|
| etall Ontional  | Software                    |                       |               |
| istali optional | Johane                      |                       |               |
|                 |                             |                       |               |
|                 |                             |                       |               |
|                 |                             |                       |               |
|                 |                             |                       |               |
| Software        | Status                      | Installation progress |               |
| PCL6 Driver     | Succeed                     |                       |               |
| FAQ             | Succeed                     |                       |               |
|                 |                             |                       |               |
|                 |                             |                       |               |
|                 |                             |                       |               |
|                 |                             |                       |               |
|                 |                             |                       |               |
|                 |                             |                       |               |
|                 |                             |                       |               |
|                 |                             |                       |               |
|                 |                             |                       |               |
|                 |                             |                       |               |
|                 |                             | ¥4                    |               |
|                 |                             | Printing lest         |               |
|                 |                             |                       |               |
|                 |                             |                       |               |
|                 |                             |                       |               |

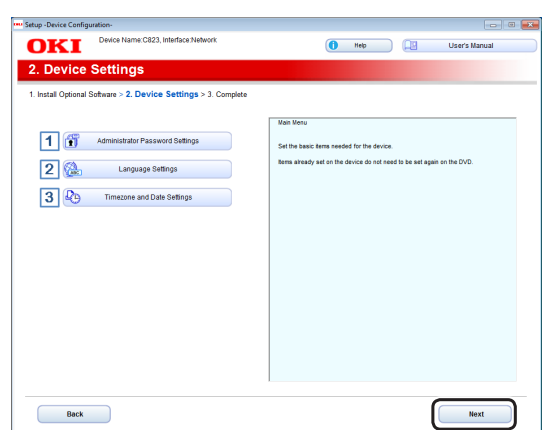

Hvis følgende dialogboks vises, skal du klikke på [**Ja**].

| Informatio | n                                                                                                    |
|------------|----------------------------------------------------------------------------------------------------|
| i          | All the setup has not been completed.<br>Click "Yes" to proceed as is to the Finish Screen or click "No" to<br>continue with the device setup. |
|            | Ves <u>No</u>                                                                                                    |

## 12 Klik på [Afslut].

| Setup -Complete-                                                |                                                                                                    |
|-----------------------------------------------------------------|----------------------------------------------------------------------------------------------------|
| OKI Device Name: C823, Interface: Network                       | 🚺 Help 🔲 User's Manual                                                                                                    |
| 3. Complete                                                     |                                                                                                    |
| 1. Install Optional Software > 2. Device Settings > 3. Complete |                                                                                                    |
| Print Menu Map                                                  | [Pint Henv Mag]<br>Pints Service many mean<br>happed and the service many mean that device<br>supplementations and paper are properly well. |
|                                                                 | Casadree voger acting<br>Show the Customer Registration Web site.                                                                           |
|                                                                 |                                                                                                    |
|                                                                 |                                                                                                    |
|                                                                 |                                                                                                    |
| Customer Registration                                           |                                                                                                    |
|                                                                 |                                                                                                    |
|                                                                 |                                                                                                    |
|                                                                 |                                                                                                    |
| Back                                                            | Exit                                                                                                    |

## Installation af en printerdriver (Til Mac OS X)

For at udføre netværksforbindelsen med et Macoperativsystem skal du installere en printerdriver på computeren og indstille din printer som en netværksprinter.

#### ! Bemærk

• Deaktivér antivirus-softwaren, inden du påbegynder denne procedure.

## Installer Mac OS X PSprinterdriveren (Undtagen C813/ C823)

Når installationen er færdig så udskriv en testside i trin 14.

- 1 Vær sikker på at maskinen og en computer er forbundet, og at maskinen er tændt.
- 2 Indsæt "Software DVD-ROM" i en computer.
- 3 Dobbeltklik på ikonet [OKI] på skrivebordet.
- 4 [Drivere] > [PS] > Dobbeltklik på [Installationsprogram til OSX].
- 5 Indtast administratoradgangskode og klik derefter på [OK]. Følg instruktionerne på skærmen for at fuldføre installationen.
- **6** Vælg [**Systemindstillinger**] fra Applemenuen.
- 7 Klik på [Printere & Scannere].
- 8 Klik på [+] og vælg [Tilføj Printer eller Scanner] når menuen vises.

| Show All | Printers & Scan     | ners<br>Q                                                  |     |
|----------|---------------------|------------------------------------------------------------|-----|
|          | Click               | Io printers are available.<br>Add (+) to set up a printer. |     |
| 0        | Default printer:    | Last Printer Used                                          | \$  |
|          | Default paper size: | A4                                                         | ; ? |

- 9 Klik på [**Default**].
- 10 Vælg maskinen hvor [Slags] er [Bonjour], og vælg derpå [OKI C833 PS] fra [Printbrug].

| Forbindelse | Printernavn                             | Slags   |
|-------------|-----------------------------------------|---------|
| Netværk     | OKI-C833 (sidste 6 cifre i MAC-adresse) | Bonjour |
| USB         | OKI DATA CORP C833                      | USB     |

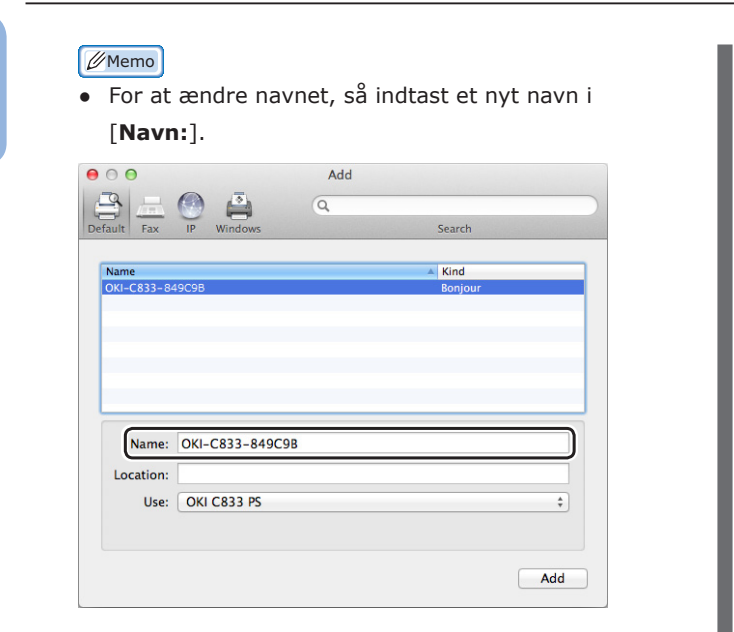

- 11 Klik på [Tilføj].
- 12 Hvis konfigurationsskærmen installerbare muligheder vises, skal du klikke på [OK].
- 13 Sørg for at maskinen er tilføjet til [**Printere**] og [**OKI C833 PS**] vises under [**Slags**].

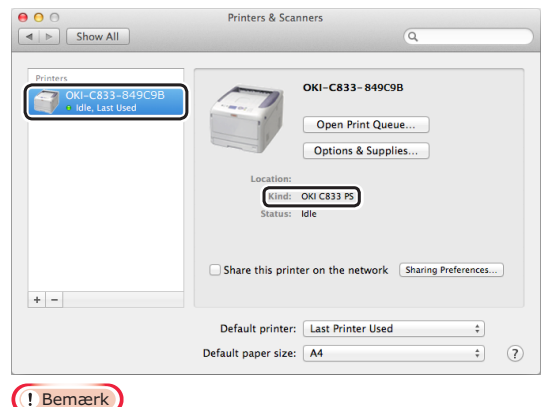

- Hvis [OKI C833 PS] ikke vises korrekt under
   [Slags] så klik på [-], slet maskinen fra [Printere] og foretag på ny trin 8 til 12.
- 14 Klik på [Åbn udskriftskø...].
- 15 Vælg [Udskriftstestside] fra menuen [Printer].

#### Installer Mac OS X PSprinterdriveren (kun C813/C823)

Når installationen er færdig så udskriv en testside i trin 14.

- Vær sikker på at maskinen og en computer er forbundet, og at maskinen er tændt.
- 2 Indsæt "Software DVD-ROM" i en computer.
- 3 Dobbeltklik på ikonet [OKI] på skrivebordet.
- 4 [Drivere] > [PCL] > [C823] > Dobbeltklik på [Installationsprogram til OSX].
- 5 Indtast administratoradgangskode og klik derefter på [OK]. Følg instruktionerne på skærmen for at fuldføre installationen.
- 6 Vælg [**Systemindstillinger**] fra Applemenuen.
- 7 Klik på [Printere & Scannere].
- 8 Klik på [+] og vælg [**Tilføj Printer eller** Scanner] når menuen vises.

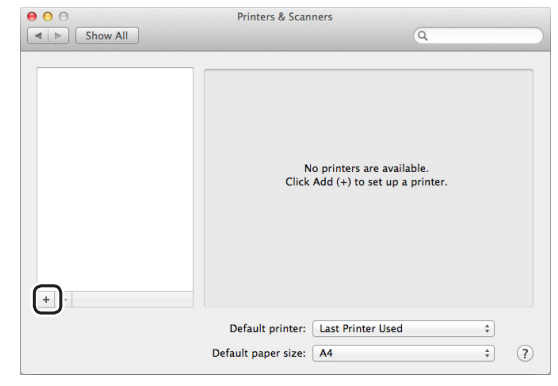

- 9 Klik på [Default].
- 10 Vælg maskinen hvor [Slags] er [Bonjour], og vælg derpå [OKI C823 PCL] fra [Printbrug].

| Navnetyper | Vist i forbindelsen                        | Metodeliste |
|------------|--------------------------------------------|-------------|
| Netværk    | OKI-C823 (sidste 6 cifre i<br>MAC-adresse) | Bonjour     |
| USB        | OKI DATA CORP C823                         | USB         |

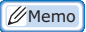

For at ændre navnet, så indtast et nyt navn i [Navn:].

|                | Add                                                                                         |                                                                                                    |                                                                                          |
|----------------|---------------------------------------------------------------------------------------------|----------------------------------------------------------------------------------------------------|------------------------------------------------------------------------------------------|
| IP Windows     | Q                                                                                           | Search                                                                                                    |                                                                                          |
| 2C98           |                                                                                             | ▲ Kind<br>Boniour                                                                                                    |                                                                                          |
|                |                                                                                             | sonjour                                                                                                    |                                                                                          |
|                |                                                                                             |                                                                                                    |                                                                                          |
|                |                                                                                             |                                                                                                    |                                                                                          |
| OKI-C823-849C9 | В                                                                                           |                                                                                                    |                                                                                          |
|                |                                                                                             |                                                                                                    |                                                                                          |
| OKI C823 PCL   |                                                                                             |                                                                                                    | ÷                                                                                        |
|                |                                                                                             |                                                                                                    |                                                                                          |
|                | IP         Windows           ICOB         OKI-C823-849C9           OKI C823 PCL         OKI | IP         Image: Constraint of the second second seco | Windows     Search       IP     Windows       Search       IC98       Kind       Bonjour |

- 11 Klik på [Tilføj].
- 12 Hvis konfigurationsskærmen installerbare muligheder vises, skal du klikke på [OK].
- 13 Sørg for at maskinen er tilføjet til [Printere] og [OKI C823 PCL] vises under [Slags].

| ● ⊖ ⊖                                            | Printers & Scanners                                       |
|--------------------------------------------------|-----------------------------------------------------------|
| Show All                                         | Q                                                         |
| Printers<br>OKI-C823-849C9B<br># Idle, Last Used | OKI-C823-849C9B<br>Open Print Queue<br>Options & Supplies |
|                                                  | Location:<br>Kind: OKI C823 PC)<br>Status: Idle           |
| + -                                              | Share this printer on the network Sharing Preferences     |
|                                                  | Default printer: Last Printer Used \$                     |
|                                                  | Default easer size: A4                                    |

- ! Bemærk
- Hvis [OKI C823 PCL] ikke vises korrekt under
   [Slags] så klik på [-], slet maskinen fra [Printere] og foretag på ny trin 8 til 12.
- 14 Klik på [Åbn udskriftskø...].
- **15** Vælg [**Udskriftstestside**] fra menuen [**Printer**].

## Tilslutning via trådløs LAN (AP-tilstand) (valgfri)

Det trådløse LAN (AP-tilstand) sluttes til en trådløs terminal (computer, tablet, smartphone, osv.) uden at bruge et trådløst LANadgangspunkt.

#### ! Bemærk

- Du kan ikke aktivere trådløst LAN (infrastruktur) og trådløst LAN (AP-tilstand) på samme tid.
- Anbring ikke nogen enheder (især mikrobølgeovne eller digitale trådløse telefoner), der udsender svage elektromagnetiske bølger, nær maskinen.
- Det kan være vanskeligt at oprette en trådløs forbindelse, hvis der er metal, aluminiumsindrammede vinduer eller armerede betonvægge mellem maskinen og den trådløse terminal (computer, tablet, smartphone, osv.).
- Trådløse LAN-forbindelser kan have langsommere overførselshastigheder end kabelforbundne LAN eller USBforbindelser, afhængigt af miljøet. Vi anbefaler at bruge en kabelført LAN- eller en USB-forbindelse.

## Forbereder sig på at bruge det trådløse LAN (AP-tilstand)

Maskinen bliver et simpelt trådløst adgangspunkt, og trådløse terminaler (computer, tablet, smartphone, etc.) kan oprette forbindelse direkte til det.

Før du begynder, skal du bekræfte, at den trådløse enhed, du bruger, understøtter følgende miljø.

| Genstand  | Værdi             |
|-----------|-------------------|
| Standard  | IEEE 802.11 b/g/n |
| Sikkerhed | WPA2-PSK (AES)    |

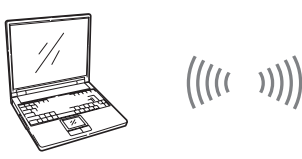

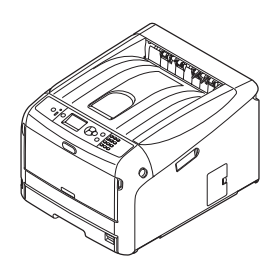

1

## Automatisk opsætning (trykknap)

Hvis den trådløse terminal (computer, tablet, smartphone, etc.) understøtter WPS-PBC (trykknap), kan du bruge knappen WPS til at tilslutte trådløst (AP-tilstand).

Følg fremgangsmåden nedenfor for at oprette forbindelse.

- 1 Bekræft placeringen af WPS-knappen i brugervejledningen, der leveres med den trådløse terminal (computer, tablet, smartphone, osv.)
- 2 Tænd printeren.
- 3 Tryk på scroll-knappen ▼ flere gange for at vælge [Trådløs(AP-tilstand) opsætning] og tryk derpå på <ENTER>-knappen.
- Indtast Admin-adgangskoden ved hjælp af de numeriske taster (0-9), og tryk på tasten <**ENTER**>. (Den fabriksindstillede adgangskode er 999999.)
- 5 Vælg [**Aktiver**], og tryk derpå på knappen **<ENTER**>.
- 6 Tryk på scroll-knappen ▼ for at vælge [Automatisk opsætning (trykknap)] og tryk på knappen <ENTER>.
- 7 Vælg [**Ja**], og tryk på knappen **<ENTER>**.
- 8 Start WPS-PBC (trykknap) på den trådløse terminal (computer, tablet, smartphone, osv.).

## Manuelle forbindelser

Hvis den trådløse terminal (computer, tablet, smartphone, etc.) ikke understøtter WPS-PBC (trykknap), kan du indtaste maskinens SSID og adgangskode til den trådløse terminal (computer, tablet, smartphone, osv.) for at oprette forbindelse.

Følg fremgangsmåden nedenfor for at oprette forbindelse.

- 1 Tænd printeren.
- 2 Tryk på scroll-knappen ▼ flere gange for at vælge [Trådløs(AP-tilstand) opsætning] og tryk derpå på knappen <ENTER>.
- 3 Indtast Admin-adgangskoden ved hjælp af de numeriske taster (0-9), og tryk på tasten <ENTER>. (Den fabriksindstillede adgangskode er 999999.)
- 4 Vælg [Aktiver], og tryk derpå på knappen <ENTER>.
- 5 Tryk på scroll-knappen ▼ flere gange for at vælge [Manuel opsætning] og tryk derpå på knappen <ENTER>.
- 6 Bekræft [**SSID**] og [**adgangskode**], der vises på printeren.
- 7 Indtast printerens [SSID] og
   [adgangskode] der blev bekræftet i trin
   7 for den trådløse terminal (computer,
   tablet, smartphone, osv.).

## **USB-forbindelse**

Udfør den følgende procedure for at slutte din printer til en computer gennem USB.

## Tilslutning af et USB-kabel

1 Forbered et USB-kabel (1). Der følger ikke et USB-kabel med din printer. Forbered et USB 2.0-kabel separat.

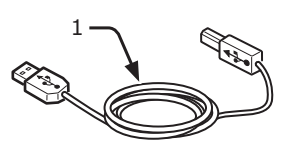

- // Memo
- Brug et USB 2.0 højhastighedskabel til en USB 2.0 højhastighedsforbindelse.
- 2 Sluk for din printer og computeren.
  - "Sådan slukkes printeren" s.23
- 3 Sæt den ene ende af USB-kablet ind i USB-grænsefladestikforbindelsen (2) på printerens bagside.
- 4 Sæt den anden ende af USBkablet ind i computerens USBgrænsefladestikforbindelse.

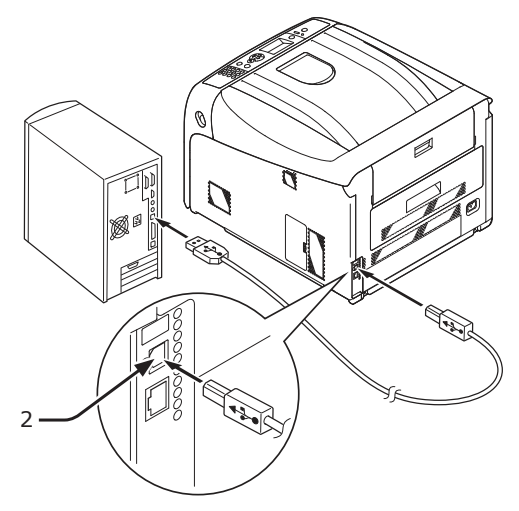

#### ! Bemærk

 Sæt ikke USB-kablet ind i netværksgrænsefladens stikforbindelse. Det kan forårsage en funktionsfejl.

## • Installation af en printerdriver (I Windows)

#### ! Bemærk

- Du skal være logget på som administrator for at udføre denne procedure.
- Indsæt den inkluderede "Software DVD-ROM" i en computer.
- 2 Når [Auto afspilning] vises så klik på [Kør Setup.exe].

| 🚾 AutoPlay                                          | - • ×           |
|-----------------------------------------------------|-----------------|
| OVD Drive (E:) OKI                                  |                 |
| Always do this for software and                     | games:<br>media |
| OKI Run Setup.exe                                   |                 |
| General options                                     |                 |
| Open folder to view files<br>using Windows Explorer |                 |
| View more AutoPlay options in Cor                   | ntrol Panel     |
| ∕//Memo                                             |                 |

- Hvis dialogboksen [Brugerkontokontrol] vises, skal du klikke på [Ja].
- **3** Vælg et sprog fra dropdown-listen.
- 4 Læs licensaftalen og klik derefter på [Acceptér].
- 5 Læs [**Miljøråd**] og klik derefter på [**Næste**].
- 6 Vælg [USB] i henhold til forbindelsesmetoden til maskinen og computeren og klik derefter på [Næste].
- 7 Vælg modelnavnet på maskinen og klik derefter på [**Næste**].

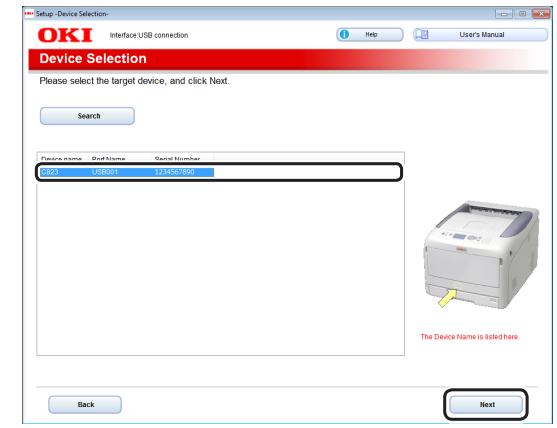

## 8 Klik på [Installer valgfri software].

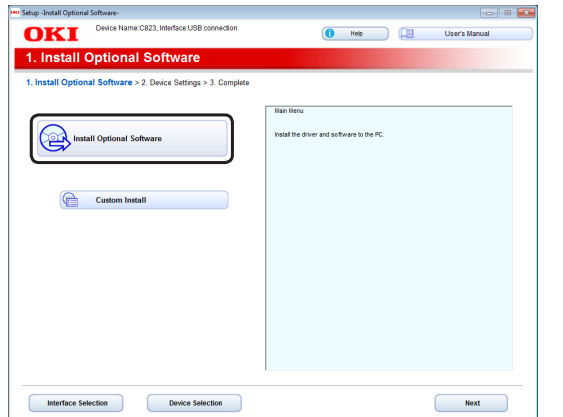

#### Installationen starter.

#### 0//Memo

- Følgende software er installeret.
  - PCL6 Printerdriver (Inklusive hjælpeprogrammet Color Swatch)
  - FAQ
- Installer anden software fra Tilpasset installation.
- 9 Sørg for at softwaren installeres korrekt og klik derefter på [Udskriftstest]. Vælg printeren til test-udskrivning, og klik på [Udskriver Test].

Kontroller, at test-udskrivningen var vellykket, og klik derefter på [**OK**].

## 10 Klik på [Færdig].

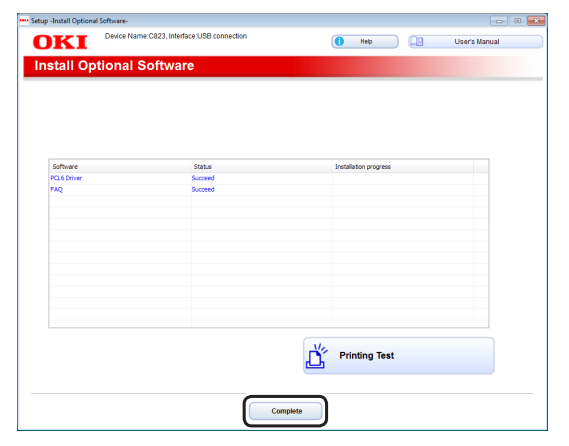

11 Klik på [Næste].

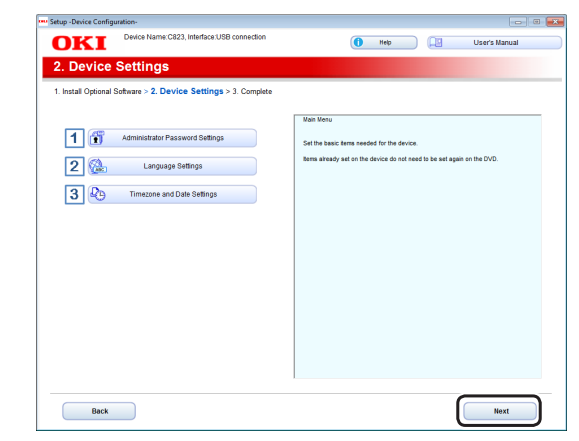

Hvis følgende dialogboks vises, skal du klikke på [**Ja**].

| Informatio | n 🔀                                                                                                    |
|------------|----------------------------------------------------------------------------------------------------|
| i          | All the setup has not been completed.<br>Click "Yes" to proceed as is to the Finish Screen or click "No" to<br>continue with the device setup. |
|            | Yes No                                                                                                    |

## 12 Klik på [Afslut].

| Setup - Complete-     |                                            |                                                                                                    |
|-----------------------|--------------------------------------------|----------------------------------------------------------------------------------------------------|
| OKI                   | Device Name:C823, Interface:USB connection | 🚺 Help 🛄 User's Manual                                                                                                    |
| 3. Comple             | te                                         |                                                                                                    |
| 1. Install Optional S | oftware > 2. Device Settings > 3. Complete |                                                                                                    |
| Prin                  | t Menu Mep<br>tomer Registration           | Proc Nature Hage<br>Print for or more man.<br>Notes that a property set of the set of the set of the device<br>scapes and space are properly set.<br>[Customer Regenerate]<br>Deve the Construct Registration Web site. |
|                       |                                            |                                                                                                    |
| Back                  |                                            | Exit                                                                                                    |

### Installation af en printerdriver (Til Mac OS X)

#### ! Bemærk

- Deaktivér antivirus-softwaren, inden du påbegynder denne procedure.
- Installer Mac OS X PSprinterdriveren (Undtagen C813/ C823)

Når installationen er færdig så udskriv en testside i trin 14.

 Vær sikker på at maskinen og en computer er forbundet, og at maskinen er tændt.

- 2 Indsæt "Software DVD-ROM" i en computer.
- Dobbeltklik på ikonet [OKI] på skrivebordet.
- [Drivere] > [PS] > Dobbeltklik på [Installationsprogram til OSX].
- 5 Indtast administratoradgangskode og klik derefter på [OK]. Følg instruktionerne på skærmen for at fuldføre installationen.
- 6 Vælg [**Systemindstillinger**] fra Applemenuen.
- 7 Klik på [Printere & Scannere].
- 8 Klik på [+] og vælg [Tilføj Printer eller Scanner] når menuen vises.

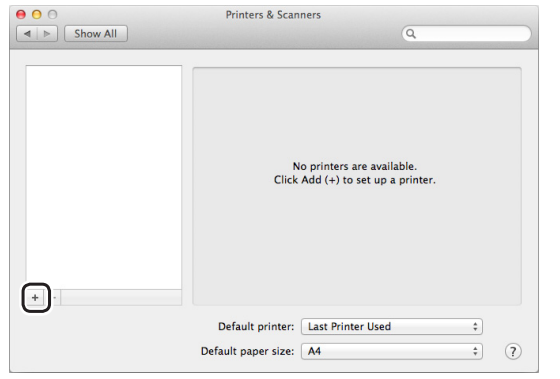

- 9 Klik på [**Default**].
- 10 Vælg maskinen hvor [Slags] er [USB], og vælg derpå [OKI C833 PS] fra [Printbrug].

| Forbindelse | Printernavn                                | Slags   |
|-------------|--------------------------------------------|---------|
| Netværk     | OKI-C833 (sidste 6 cifre i<br>MAC-adresse) | Bonjour |
| USB         | OKI DATA CORP C833                         | USB     |

| 0 0         |                 | Add  |        |  |
|-------------|-----------------|------|--------|--|
|             | 🕘 🚔             | Q    |        |  |
| ault Fax    | IP Windows      |      | Search |  |
| Name        |                 |      | ▲ Kind |  |
| OKI DATA CO | RP C833         |      | USB    |  |
|             |                 |      |        |  |
|             |                 |      |        |  |
|             |                 |      |        |  |
|             |                 |      |        |  |
|             |                 |      |        |  |
| Name:       | OKI DATA CORP C | C833 |        |  |
| Name:       | OKI DATA CORP C | 2833 |        |  |

- 11 Klik på [**Tilføj**].
- 12 Hvis konfigurationsskærmen installerbare muligheder vises, skal du klikke på [**OK**].
- 13 Sørg for at maskinen er tilføjet til [**Printere**] og [**OKI C833 PS**] vises under [**Slags**].

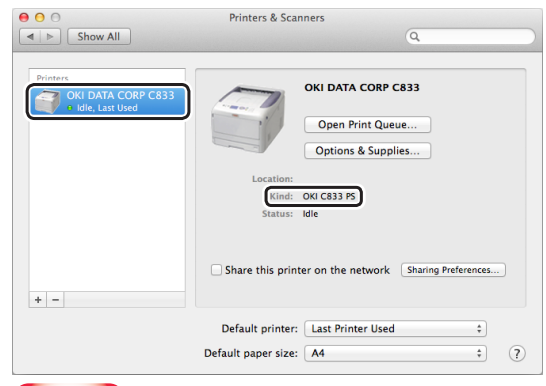

- ! Bemærk
- Hvis [OKI C833 PS] ikke vises korrekt under [Slags] så klik på [-], slet maskinen fra [Printere] og foretag på ny trin 8 til 12.
- 14 Klik på [Åbn udskriftskø...].
- **15** Vælg [**Udskriftstestside**] fra menuen [**Printer**].

1

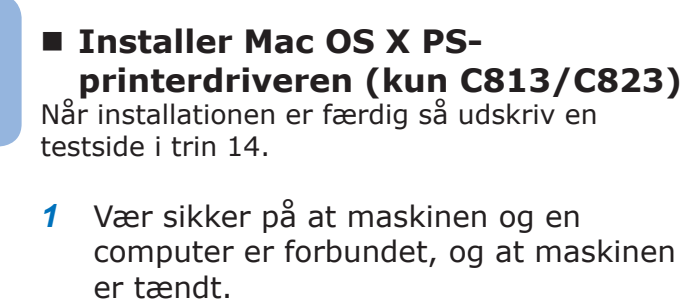

- 2 Indsæt "Software DVD-ROM" i en computer.
- Dobbeltklik på ikonet [OKI] på skrivebordet.
- 4 [Drivere] > [PCL] > [C823] > Dobbeltklik på [Installationsprogram til OSX].
- 5 Indtast administratoradgangskode og klik derefter på [OK]. Følg instruktionerne på skærmen for at fuldføre installationen.
- 6 Vælg [**Systemindstillinger**] fra Applemenuen.
- 7 Klik på [Printere & Scannere].
- 8 Klik på [+] og vælg [Tilføj Printer eller Scanner] når menuen vises.

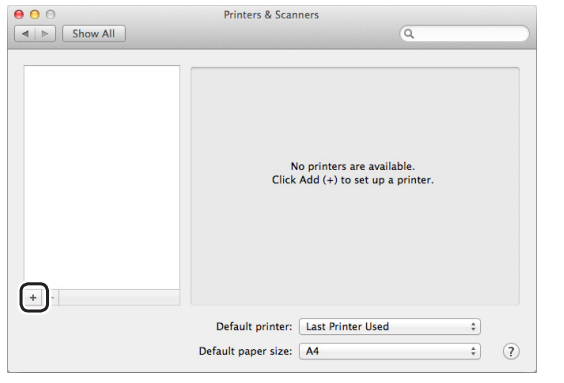

- 9 Klik på [Default].
- 10 Vælg maskinen hvor [Slags] er [USB], og vælg derpå [OKI C823 PCL] fra [Printbrug].

| Navnetyper | Vist i forbindelsen                        | Metodeliste |
|------------|--------------------------------------------|-------------|
| Netværk    | OKI-C823 (sidste 6 cifre i<br>MAC-adresse) | Bonjour     |
| USB        | OKI DATA CORP C823                         | USB         |

#### 00 Memo

 For at ændre navnet, så indtast et nyt navn i [Navn:].

| ult Fax                    | IP Windows                         |         | Search        |  |
|----------------------------|------------------------------------|---------|---------------|--|
|                            |                                    |         | 100 1         |  |
| Name<br>DKI DATA CO        | RP C823                            |         | ▲ Kind<br>USB |  |
|                            |                                    |         |               |  |
|                            |                                    |         |               |  |
|                            |                                    |         |               |  |
|                            |                                    |         |               |  |
|                            |                                    |         |               |  |
|                            |                                    |         |               |  |
| Name:                      | OKI DATA CORP C823                 |         |               |  |
| Name:                      | OKI DATA CORP C823                 | 1       |               |  |
| Name:<br>Location:         | OKI DATA CORP C823                 | <u></u> |               |  |
| Name:<br>Location:<br>Use: | OKI DATA CORP C823<br>OKI C823 PCL |         |               |  |

- **11** Klik på [**Tilføj**].
- 12 Hvis konfigurationsskærmen installerbare muligheder vises, skal du klikke på [OK].
- 13 Sørg for at maskinen er tilføjet til [Printer] og [OKI C823 PCL] vises under [Slags].

| 00                 | Printers & Scanners                                   |
|--------------------|-------------------------------------------------------|
| Show All           | Q                                                     |
| Printers           |                                                       |
| OKI DATA CORP C823 | OKI DATA CORP C823                                    |
|                    | Open Print Queue                                      |
|                    | Options & Supplies                                    |
|                    | Location:                                             |
|                    | Status: Idle                                          |
|                    |                                                       |
|                    | Share this printer on the network Sharing Preferences |
| + -                |                                                       |
|                    | Default printer: Last Printer Used \$                 |
|                    | Default paper size: A4 ‡ (?)                          |

- ! Bemærk
- Hvis [OKI C823 PCL] ikke vises korrekt under [Slags] så klik på [-], slet maskinen fra [Printere] og foretag på ny trin 8 til 12.
- 14 Klik på [Åbn udskriftskø...].
- **15** Vælg [**Udskriftstestside**] fra menuen [**Printer**].

## Ved tilføjelse af ekstraudstyr

Hvis der er blevet installeret ekstraudstyr som f.eks. ekstra bakkeenhed og/eller SDhukommelseskortsæt, skal du bruge følgende procedurer til at ændre printerdriverindstillingerne.

## I Windows PCL-driver

- Klik på [Start] > [Enheder og printere].
- 2 Højreklik på ikonet [OKI C833], og vælg [Printeregenskaber]. (Hvis du har installeret flere printerdrivere skal du vælge [Printeregenskaber] > [OKI C833 PCL6].)
- **3** Vælg fanen [**Enhedsindstillinger** (Device Options)].
- Vælg [Hent printerindstillinger (Get Printer Settings)], hvis du bruger en netværksforbindelse. Hvis du bruger en USB-forbindelse, skal du indtaste det samlede antal bakker, herunder ikke medregnet den generelle bakke, i [Installerede papirbakker (Installed Paper Trays)]. Når der f.eks. er installeret tre ekstra bakker, skal du indtaste "4", da bakke 1, 2, 3 og 4 er tilgængelige.

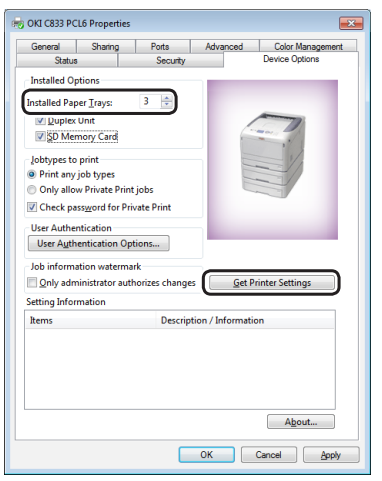

5 Klik på [**OK** (OK)].

- I Windows PS-driver
- Klik på [Start] > [Enheder og printere].
- 2 Højreklik på ikonet [OKI C833], og vælg derefter [Printeregenskaber]. (Hvis du har installeret flere printerdrivere skal du vælge [Printeregenskaber] > [OKI C833 PS].)
- **3** Vælg fanen [**Device Settings** (Device Settings)].
- 4 Hvis du bruger en netværksforbindelse, skal du vælge [Få installeret ekstraudstyr automatisk (Get installed options automatically)] under [Installerbart ekstraudstyr (Installable Options)] og derefter klikke på [Tilpas størrelse (Setup)]. Hvis du bruger en USB-forbindelse, skal du vælge et relevant antal bakke i [Tilgængelige bakker] under [Installerbart ekstraudstyr].
  - Image: Control of the second second
- 5 Klik på [**OK** (OK)].
- I Mac OS X driver
- 1 Vælg [**Systemindstillinger**] fra Applemenuen.
- 2 Klik på [Printere & Scannere].
- **3** Vælg din printers navn, og klik derefter på [**Indstillinger & forsyninger**].
- 4 Vælg fanen [Indstillinger].

1

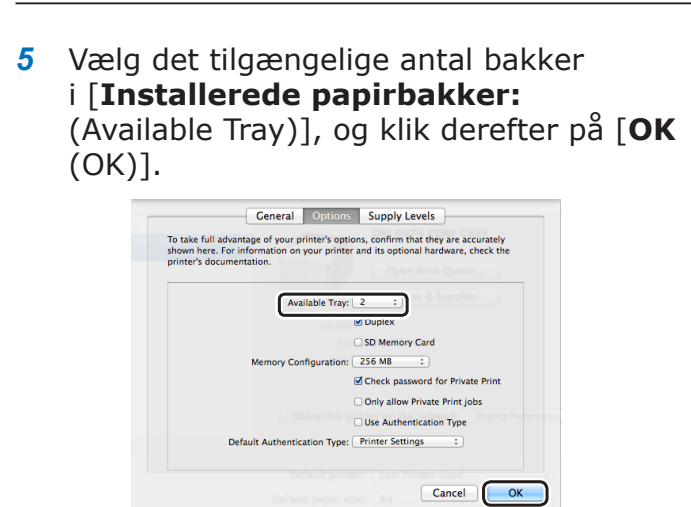

# 2. Grundlæggende udskrivning

Dette kapitel beskriver, hvordan du udskriver dokumenter fra en computer.

## Understøttet papir

### Understøttede papirtyper

Ved højkvalitetsudskrivning skal du sørge for at bruge papirtyper, der lever op til krav, som f.eks. til materialekvalitet, vægt og overfladebehandling. Brug venligst digitalt fotoudskrivningspapir.

Hvis du ikke bruger det anbefalede papir, bedes du kontrollere udskriftskvaliteten og papirets bevægelse tilstrækkeligt på forhånd for at sikre, at der ikke er problemer. Din printer understøtter de følgende papirtyper.

| Papirtype         | Papirstørrelse        | i mm (tommer)                               | Papirvægt                                                                |
|-------------------|-----------------------|---------------------------------------------|--------------------------------------------------------------------------|
| Almindeligt papir | A3                    | 297 x 420                                   | 64 til 256 g/m <sup>2</sup>                                              |
|                   | A4                    | 210 x 297                                   | Ved dobbeltsidet udskrivning, 64 til                                     |
|                   | A5                    | 148 x 210                                   | 220 g/m <sup>2</sup>                                                     |
|                   | A6                    | 105 x 148                                   | Bemærk                                                                   |
|                   | B4                    | 257 x 364                                   | Hvis papirstørrelsen er indstillet                                       |
|                   | B5                    | 182 x 257                                   | til A6, A5, eller når der bruges en                                      |
|                   | B6                    | 128 x 182                                   | papirbredde, der er smallere end 148<br>mm (A5-bredde) vil udskrivningen |
|                   | B6 Halv               | 64 x 182                                    | være langsommere.                                                        |
|                   | Tabloid               | (11 x 17)                                   | ]                                                                        |
|                   | Letter                | 215,9 x 279,4<br>(8,5 x 11)                 |                                                                          |
|                   | Legal 13"             | 215,9 x 330,2<br>(8,5 x 13)                 |                                                                          |
|                   | Legal 13,5"           | 215,9 x 342,9<br>(8,5 x 13,5)               |                                                                          |
|                   | Legal 14"             | 215,9 x 355,6<br>(8,5 x 14)                 |                                                                          |
|                   | Executive             | 184,2 x 266,7<br>(7,25 x 10,5)              |                                                                          |
|                   | Statement             | (5,5 x 8,5)                                 | ]                                                                        |
|                   | 8,5"SQ                | (8,5 x 8,5)                                 | ]                                                                        |
|                   | 8K<br>(260 x 368 mm)  | 260 x 368                                   |                                                                          |
|                   | 8K<br>(270 x 390 mm)  | 270 x 390                                   |                                                                          |
|                   | 8K<br>(273 x 394 mm)  | 273 x 394                                   |                                                                          |
|                   | 16K<br>(184 x 260 mm) | 184 x 260                                   |                                                                          |
|                   | 16K<br>(195 x 270 mm) | 195 x 270                                   |                                                                          |
|                   | 16K<br>(197 x 273 mm) | 197 x 273                                   | ]                                                                        |
|                   | Tilpasset størrelse   | Bredde:<br>64 - 297<br>Længde:<br>90 - 1321 | 64 til 256 g/m <sup>2</sup>                                              |

| Papirtype     | Papirstørrelse      | i mm (tommer)         | Papirvægt                             |
|---------------|---------------------|-----------------------|---------------------------------------|
| Konvolut      | Nagagata #3         | 120 x 235             | Konvolutter bør være 24lb-papir, og   |
|               | Nagagata #4         | 90 x 205              | konvolutters flapper bør være foldede |
|               | Nagagata #40        | 90 x 225              |                                       |
|               | Yougata #0          | 120 x 235             |                                       |
|               | Yougata #4          | 105 x 235             |                                       |
|               | Kakugata #2         | 240 x 332             |                                       |
|               | Kakugata #3         | 216 x 277             |                                       |
|               | C4                  | 229 x 324             | ]                                     |
|               | C5                  | 162 x 229             |                                       |
|               | DL                  | 110 x 220             |                                       |
|               | Com-10              | 104,8 x 241,3         |                                       |
| Indekskort    | Indekskort          | 76,2 x 127<br>(3 x 5) |                                       |
| Foto          | Foto (4 x 6 tommer) | (4 x 6)               |                                       |
|               | Foto (5 x 7 tommer) | (5 x 7)               |                                       |
| Hagaki        | Hagaki              | 100 x 148             |                                       |
| Oufuku Hagaki | Oufuku Hagaki       | 148 x 200             |                                       |

Brug papir, der overholder de følgende betingelser\*<sup>1</sup>:

- Papir, der overholder kravene til almindeligt papir.
- Blæk, der bruges til en deludskrivning, er varmebestandig (230°C).

#### ! Bemærk

- Når du specificerer et udskriftsområde, bedes du tage hensyn til udskrivningspositionens forskelle på følgende måde: Startposition for udskrivning: ±2 mm, Papirskævhed: ±1 mm/100 mm, Billedudstrækning: ±1 mm/100 mm (når papirrisvægten er 70 kg)
- Denne printer kan ikke udskrive på blæk.

Brug papir, der overholder de følgende betingelser\*<sup>2</sup>:

- Et farvestof eller blæk, der bruges til farvepapir, er varmebestandigt (230°C).
- Papir, der har de samme karakteristika som let papir og bruges til en elektronisk fotoprinter.

#### Anbefalet papir

Din printer vil håndtere forskellige udskrivningsmedier, herunder et udvalg af papirvægte og -størrelser.

I dette afsnit givers der generelle råd til valg af medie, og det forklares, hvordan hver enkelt type bruges.

Man opnår den bedste ydeevne ved at bruge standard 75 - 90 g/m<sup>2</sup> papir, der er udformet til brug i kopimaskiner og laserprintere.

Det anbefales ikke at bruge kraftigt præget papir eller papir med en meget grov tekstur.

Der kan bruges forudskrevet stationært papir, men blækket må ikke være offset, når det udsættes for høje fusertemperaturer, der anvendes under udskrivningsprocessen.

## **⚠ FORSIGTIG**

- Konvolutter bør ikke have forvrængninger, bøjninger eller andre deformationer. De skal også være af den rektangulære flaptype med lim, der forbliver intakt, når den udsættes for varm rulletryksmeltning. Rudekonvolutter er ikke velegnede.
- Mærkater skal også være af den type, der anbefales til brug i kopimaskiner og laserprintere, hvor grundsiden er helt tildækket af mærkater. Andre typer mærkatprodukter kan beskadige printeren, da mærkaterne kommer af under udskrivningen.

## Opbevaring af papir

Opbevar papir under de følgende forhold for at bevare kvaliteten.

- Inde i et skab eller et andet tørt og mørkt sted
- På en plan overflade
- Temperatur: 20°C
- Fugtighed: 50% RH (relativ fugtighed)

Opbevar den ikke under følgende forhold.

- Direkte på gulvet
- I direkte sollys
- Nær indersiden af en ydervæg
- På en ujævn overflade
- Hvor der kan blive dannet statisk elektricitet
- På steder, der er meget varme, eller hvor der er bratte temperaturskift
- Nær en kopimaskine, airconditionanlæg, radiator eller rør

#### ! Bemærk

- Pak ikke papiret ud, før du skal bruge det.
- Lad ikke papiret stå udpakket i længere tid. Ellers kan udskrivningskvaliteten blive forringet.
- Afhængigt af det brugte medie, brugsforholdene og opbevaringsforholdene, kan der opstå en forringelse af papirkvaliteten, eller papiret kan blive krøllet.

2

## Papir på bakken

Din printer har to indbyggede bakker (bakke 1 og en generel bakke) og en ekstra bakkeenhed (bakke 2/3/4). Se de understøttede papirtyper og hver bakkes kapacitet på listen herunder.

#### ! Bemærk

• Der kan ikke udføres dobbeltsidet udskrivning på papir, der er angivet med en stjerne (\*).

| Bakk     | œ            | Understøttet<br>papirstørrelse                                                                                                    | Papirkapacitet                                       | Papirvægt                                                                                                    |
|----------|--------------|----------------------------------------------------------------------------------------------------|------------------------------------------------------|----------------------------------------------------------------------------------------------------|
| Bakke1   |              | <ul> <li>A3</li> <li>A4</li> <li>A5</li> <li>A6</li> <li>B4</li> <li>B5</li> <li>B6</li> <li>Tabloid</li> <li>Letter</li> <li>Legal 13,5"</li> <li>Legal 14,"</li> <li>Executive</li> <li>Statement*</li> <li>8,5"SQ</li> <li>Folio</li> <li>8K (260 x 368 mm)</li> <li>8K (270 x 390 mm)</li> <li>8K (273 x 394 mm)</li> <li>16K (184 x 260 mm)</li> <li>16K (195 x 270 mm)</li> <li>16K (197 x 273 mm)</li> <li>Tilpasset størrelse</li> </ul> | 300 ark<br>(når papirvægten er 80 g/m <sup>2</sup> ) | <ul> <li>Let<br/>(64 til 82 g/m<sup>2</sup>)</li> <li>Mellemlet<br/>(83 til 90 g/m<sup>2</sup>)</li> <li>Mellem<br/>(91 til 105 g/m<sup>2</sup>)</li> <li>Tung<br/>(106 til 128 g/m<sup>2</sup>)</li> <li>Ultra tung1<br/>(129 til 188 g/m<sup>2</sup>)</li> <li>Ultra tung2<br/>(189 til 220 g/m<sup>2</sup>)</li> </ul>                                                                                                    |
| Bakke2/3 | /4<br>lstyr) | <ul> <li>A3</li> <li>A4</li> <li>A5</li> <li>B4</li> <li>B5</li> <li>Tabloid</li> <li>Letter</li> <li>Legal 13"</li> <li>Legal 14"</li> <li>Executive</li> <li>8,5"SQ</li> <li>Folio</li> <li>8K (260 x 368 mm)</li> <li>8K (270 x 390 mm)</li> <li>8K (273 x 394 mm)</li> <li>16K (184 x 260 mm)</li> <li>16K (195 x 270 mm)</li> <li>16K (197 x 273 mm)</li> <li>Tilpasset størrelse</li> </ul>                                                | 530 ark<br>(når papirvægten er 80 g/m <sup>2</sup> ) | <ul> <li>Let<br/>(64 til 82 g/m<sup>2</sup>)</li> <li>Mellemlet<br/>(83 til 90 g/m<sup>2</sup>)</li> <li>Mellem<br/>(91 til 105 g/m<sup>2</sup>)</li> <li>Tung<br/>(106 til 128 g/m<sup>2</sup>)</li> <li>Ultra tung1<br/>(129 til 188 g/m<sup>2</sup>)</li> <li>IBemærk</li> <li>Vægt af papir lagt i en ekstra<br/>bakkeenhed er 64 til<br/>176 g/m<sup>2</sup>.</li> <li>Den angivne papirvægt af<br/>Ultra Heavy1 er beskrevet<br/>som 129 til 188 g/m<sup>2</sup>, men<br/>vægten, der kan udskrives,<br/>er op til 176 g/m<sup>2</sup>.</li> </ul> |

2

2. Grundlæggende udskrivning

| Bakke    | Understøttet<br>papirstørrelse                                                                                                    | Papirkapacitet                                                                                  | Papirvægt                                                                                                    |
|----------|----------------------------------------------------------------------------------------------------|-------------------------------------------------------------------------------------------------|----------------------------------------------------------------------------------------------------|
| MP-bakke | <ul> <li>A3</li> <li>A4</li> <li>A5</li> <li>A6*</li> <li>B4</li> <li>B5</li> <li>B6</li> <li>B6 Halv*</li> <li>Tabloid</li> <li>Letter</li> <li>Legal 13"</li> <li>Legal 13,5"</li> <li>Legal 14"</li> <li>Executive</li> <li>Statement*</li> <li>8,5"SQ</li> <li>Folio</li> <li>8K (260 x 368 mm)</li> <li>8K (270 x 390 mm)</li> <li>8K (273 x 394 mm)</li> <li>16K (184 x 260 mm)</li> <li>16K (197 x 273 mm)</li> <li>16K (197 x 273 mm)</li> <li>Indekskort*</li> <li>Foto (5 x 7 tommer)*</li> <li>Tilpasset størrelse</li> <li>C4*</li> <li>C5*</li> <li>DL*</li> <li>Com-10*</li> <li>Hagaki*</li> <li>Oufuku Hagaki*</li> </ul> | <ul> <li>100 ark<br/>(når papirvægten er 80 g/m<sup>2</sup>)</li> <li>10 konvolutter</li> </ul> | <ul> <li>Let<br/>(64 til 82 g/m<sup>2</sup>)</li> <li>Mellemlet<br/>(83 til 90 g/m<sup>2</sup>)</li> <li>Mellem<br/>(91 til 105 g/m<sup>2</sup>)</li> <li>Tung<br/>(106 til 128 g/m<sup>2</sup>)</li> <li>Ultra tung1<br/>(129 til 188 g/m<sup>2</sup>)</li> <li>Ultra tung2<br/>(189 til 220 g/m<sup>2</sup>)</li> <li>Ultra tung3<br/>(221 til 256 g/m<sup>2</sup>)</li> </ul> |

## Sådan udskrives der fra bakken

Den følgende procedure forklarer, hvordan man lægger papir i bakke 1 eller bakke 2/3/4 (ekstraudstyr).

#### 00 Memo

1

• Denne procedure forklarer, hvordan man lægger papir i bakke 1. Den samme procedure gælder for bakke 2/3/4.

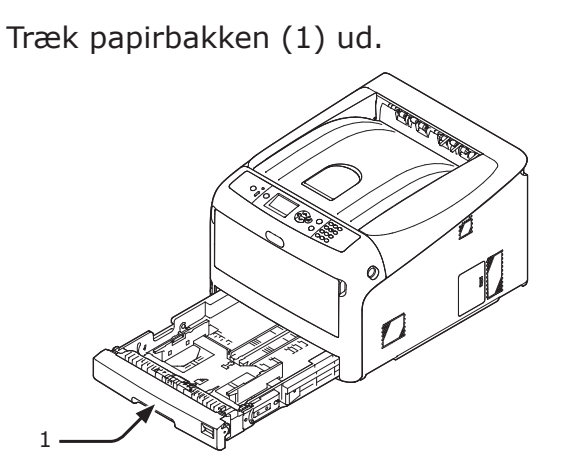

2 Stil papirstørrelsesknappen (2), så den passer til den papirstørrelse, der skal ilægges.

Sæt knappen på [A4 ], når du ilægger papir i A4-størrelse i horisontal retning.

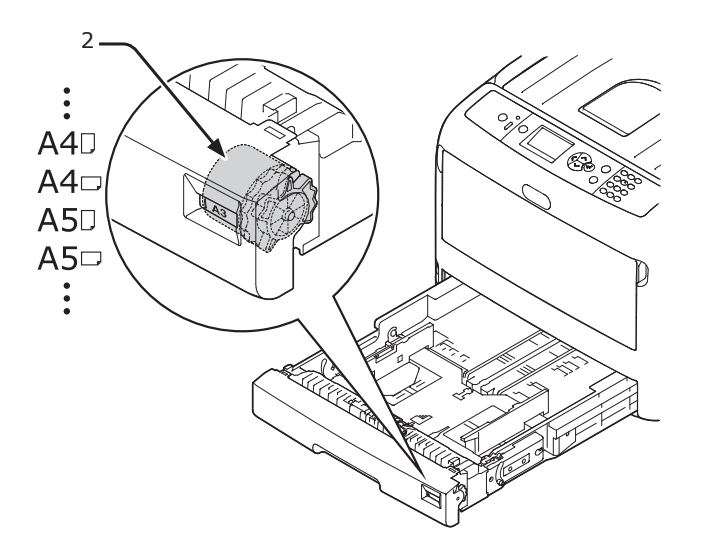

Før papirstyret (3) og papirstopperen
(4) til størrelsen af det papir, der skal lægges i.

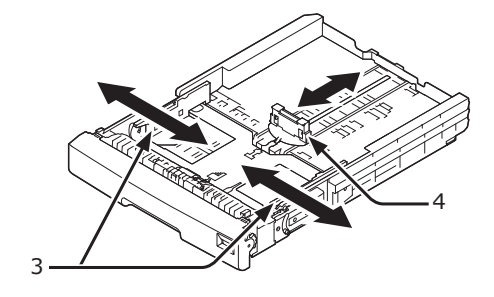

#### ! Bemærk

 Når du ilægger papir i A6-størrelse, skal du flytte papirstopperen (4) fremad og fjerne den én gang og derefter installere den på metaldelen.

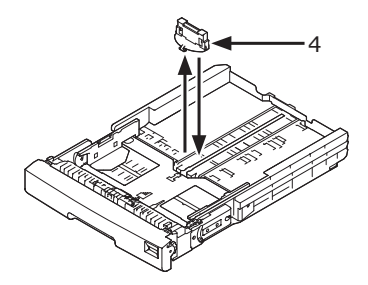

4 Bøj papiret frem og tilbage, og luft det derefter. Afret kanterne af papirstakken på en lige overflade.

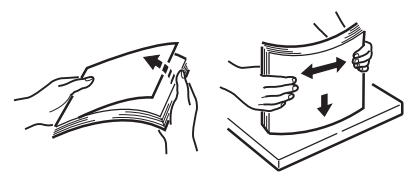

5 Ilæg papir med den trykte side nedad, og tryk på det ovenfra.

#### ! Bemærk

 Ilæg ikke papir, der overstiger mærket [▼] (5) på papirstyret.

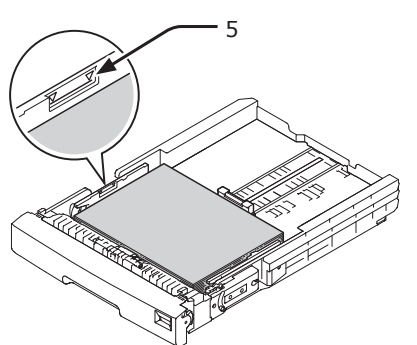

- 6 Fastgør det ilagte papir med papirguiden.
- 7 Kontrollér, om størrelsen af det ilagte papir svarer til papirstørrelsesknappens indstilling.
- 8 Stil papirbakken tilbage til printeren.
  - Hvis du ilægger papir, som du ikke kan vælge størrelsen på med papirstørrelsesknappens indstillinger, skal du indstille knappen på [Andet] og derefter indstille en papirstørrelse på betjeningspanelet.
- 9 Åbn den fil, du ønsker at udskrive, og udskriv den.

## Sådan udskrives der fra den generelle bakke

Denne procedure forklarer, hvordan man lægger papir i den generelle bakke.

#### ! Bemærk

- Læg ikke dokumenter af forskellig størrelse, type eller vægt i samtidigt.
- Når du tilføjer papir, skal du fjerne papiret fra den generelle bakke og afrette kanterne på begge papirstakke og bagefter lægge dem i igen.
- Ilæg ikke andet end papir til udskrivning i den generelle bakke.
  - Åbn den generelle bakke (1) fremad ved at indsætte fingrene i den forreste fordybning (2).

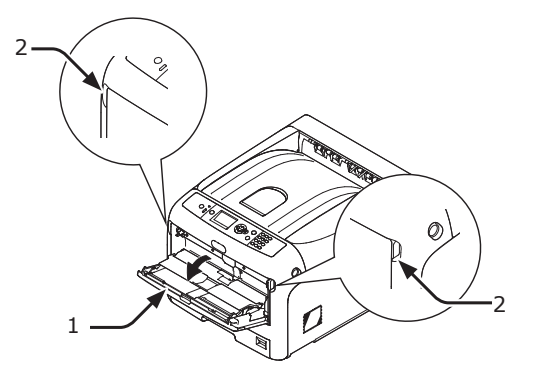

2 Træk papirstøtten (3) ud ved at holde i midterdelen.

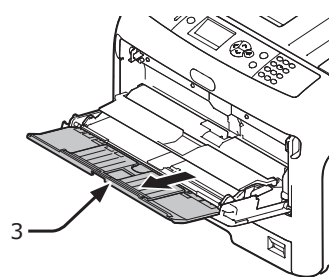

**3** Fold understøtten (4) ud.

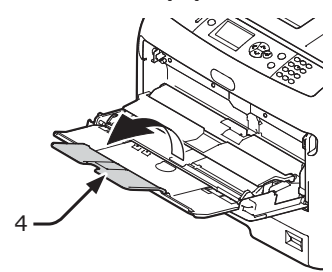

4 Åbn papirsættets dæksel (5).

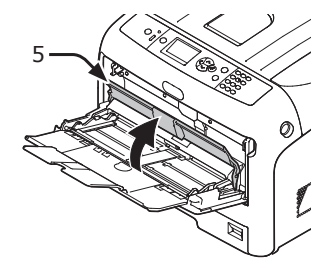

Juster det manuelle indføringspapirstyr(6) til bredden af det papir, der skal ilægges.

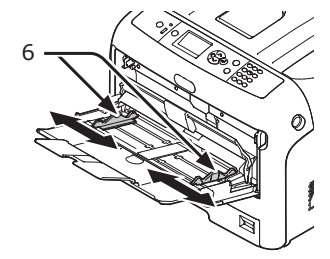

6 Indsæt papiret med den trykte side opad.

#### ! Bemærk

 Ilæg ikke papir, der overstiger mærket [♥] (7) på papirstyret.

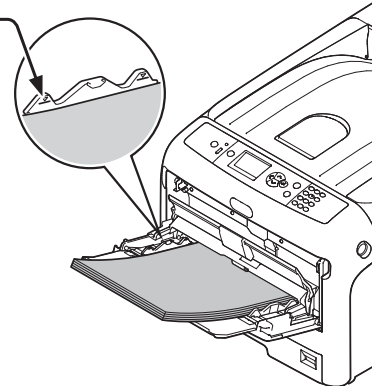

2

1

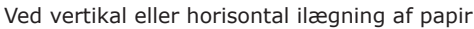

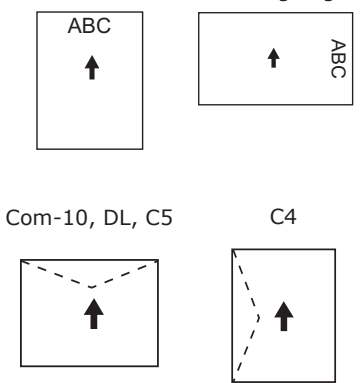

#### 0//Memo

- Når du lægger konvolutter i den generelle bakke, skal du ilægge den med forsiden i den retning, der er angivet herunder.
  - Com-10, DL og C5 indføres med foldet flap, og flappen bør være i den øverste side i indføringsretningen.
  - C4 indføres med foldet flap, og flappen bør være i den venstre side i indføringsretningen.

#### (! Bemærk

- Papiret kan muligvis være foldet eller krøllet efter udskrivningen.
- Brug papir, der er blevet opbevaret under korrekte temperatur- og fugtighedsforhold. Brug ikke papir, der er blevet krøllet eller bøjet på grund af fugt.
- Udskriv ikke på bagsiden af papir, hvorpå en anden printer har udskrevet.
- Krølning af et postkort eller en konvolut kan muligvis forårsage et problem med blækabsorbering. Brug papir, der ikke er krøllet. Korrigér en papirkrølning inden for 2 mm.
- Hvis du udskriver en konvolut med en selvklæbende flap, kan det forårsage et problem med blækabsorbering.
- 7 Luk papirsættets dæksel (5).

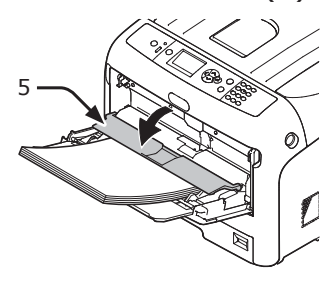

Hvis du altid udskriver på den samme papirstørrelse eller -type fra den generelle bakke, kan du registrere papiret på betjeningspanelet. Gå videre til trin 18, hvis du udskriver én gang.

#### ! Bemærk

- Tryk på knappen <**POWER SAVE** (STRØMBESPARELSE)> for at genoprette fra tilstanden, når en printer er i strømbesparelsestilstand.
- Sørg for, at meddelelsen "Klar til udskrivning" vises på betjeningspanelet. Tryk på knappen <ON LINE (ONLINE)>, hvis meddelelsen ikke vises.

8 Tryk på tasten <**Fn**>.

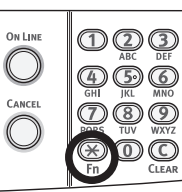

9 Indtast "90" ved hjælp af det numeriske tastatur, og tryk derefter på tasten <ENTER>.

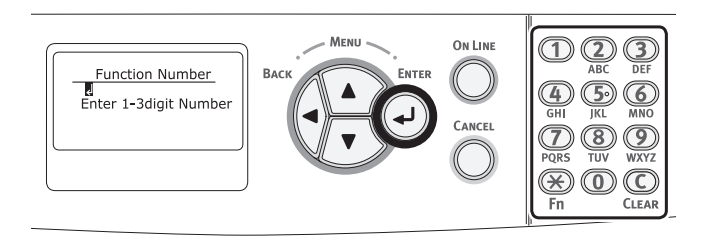

10 Når [Papirstørrelse (Paper Size)] vises, kan du vælge størrelsen af det ilagte papir og derefter trykke på knappen <ENTER>.

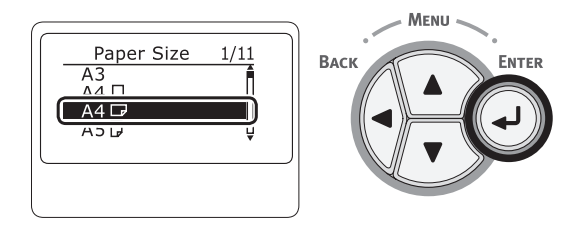

#### Reference

- Hvis der vælges [Tilpasset] som [Papirstørrelse], er du nødt til at registrere den tilpassede størrelse.
   Få oplysninger om registrering af den tilpassede størrelse i "Udskrivning i brugertilpassede størrelser" s.62.
- 11 Tryk på knappen **<BACK** (TILBAGE)>, indtil [**MP-bakke konfig.** (MPTray Config)] vises.

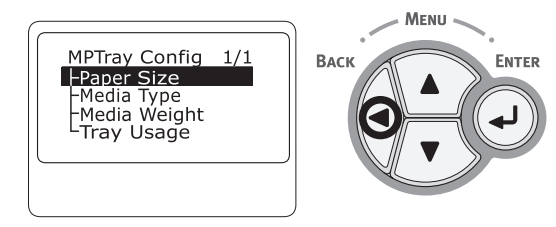

12 Tryk på rulleknappen ▼ for at vælge [Medietype (Media Type)], og tryk derefter på knappen <ENTER>.

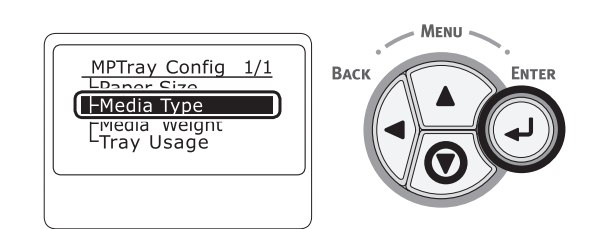

13 Tryk på rulleknappen [▼ for at vælge typen af det ilagte papir og tryk derefter på knappen <**ENTER**>.

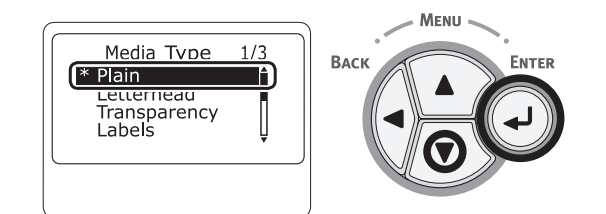

 14 Tryk på knappen <BACK (TILBAGE)>, indtil [MP-bakke konfig. (MPTray Config)] vises.

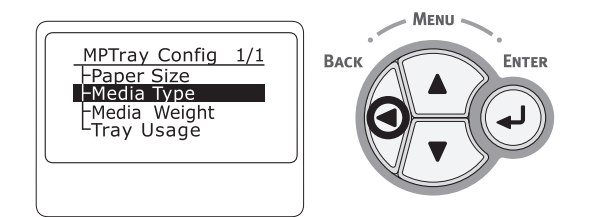

15 Tryk på rulleknappen ▼ for at vælge [Medievægt (Media Weight)], og tryk derefter på knappen <ENTER>.

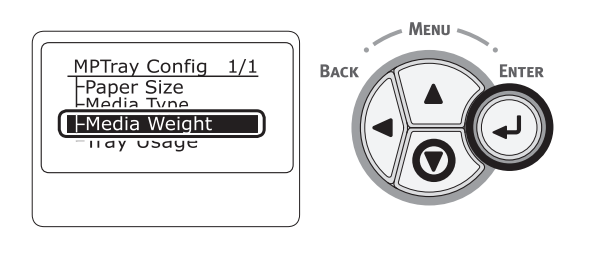

16 Tryk på rulleknappen ▼ for at vælge vægten af det ilagte papir og tryk derefter på knappen <ENTER>.

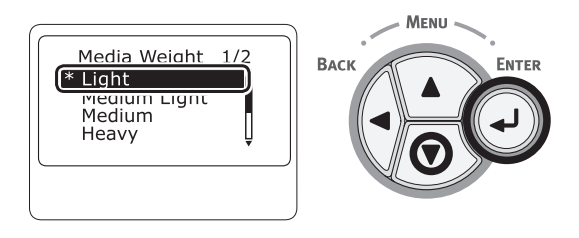

**17** Tryk på **<ON LINE** (ONLINE)>-knappen for at forlade menutilstanden.

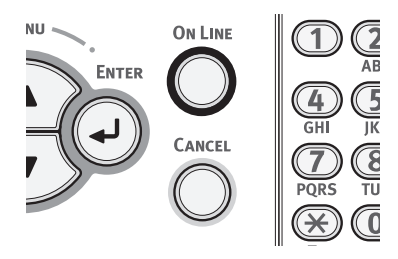

18 Åbn den fil, du ønsker at udskrive, og udskriv den ved at følge de nedenstående procedurer.

### **I Windows PCL-printerdriver**

- 1 I menuen [**Filer**] skal du vælge [**Udskriv**].
- 2 Klik på [Indstillinger].
- **3** På fanen [**Tilpas størrelse**] skal du vælge en papirstørrelse fra [**Size**].
- 4 Vælg [Generel bakke] fra [Kilde].
- 5 Start udskrivningen.

## I Windows PS-printerdriver

- I menuen [Filer] skal du vælge [Udskriv].
- 2 Klik på [Indstillinger].
- 3 Vælg fanen [Papir/Kvalitet].
- 4 Vælg [Multi-Purpose Tray] fra [Papirkilde].
- 5 Klik på [Avanceret].
- 6 Klik på [**Papirstørrelse**], og vælg en papirstørrelse fra rullelisten.
- 7 Klik på [**OK**].
- 8 Start udskrivningen.

## I Mac OS X PS-printerdriver

- 1 I menuen [**Arkiv**] skal du vælge [**Udskriv**].
- 2 Vælg en papirstørrelse fra [Papirstr].
- 3 Vælg [**Papirfremfører**] fra panelmenuen.
- 4 Vælg [Alt], og vælg derefter [Anden brug af bakken].
- 5 Start udskrivningen.
  - // Memo
  - Hvis indstillingsdetaljer ikke vises i printdialogboksen, skal du klikke på [Vis info] nederst i dialogboksen.

## I Mac OS X PCL-printerdriver

- I menuen [Arkiv] skal du vælge [Udskriv].
- 2 Vælg en papirstørrelse fra [**Papirstr**].
- **3** Vælg [**Tilpas størrelse**] fra panelmenuen.
- 4 Vælg [Anden brug af bakken] fra [Papirkilde].
- 5 Start udskrivningen.

#### *[[*//Memo

 Hvis indstillingsdetaljer ikke vises i printdialogboksen, skal du klikke på [Vis info] nederst i dialogboksen.

## • Udskrivning i brugertilpassede størrelser

For at ilægge papir af tilpasset størrelse skal du registrere papirets bredde og længde inden udskrivningen. Det størrelsesinterval, du kan vælge, varierer alt efter papirbakken.

| Bakke                                 | Tilgængeligt størrelsesinterval                                                                                 |
|---------------------------------------|----------------------------------------------------------------------------------------------------|
| Bakke1                                | Bredde:<br>105 til 297 mm (4,1 til 11,7 tommer)<br>Længde:<br>148, 182 til 431 mm<br>(5,8, 7,2 til 17,0 tommer) |
| Bakke<br>2/3/4<br>(ekstraud-<br>styr) | Bredde:<br>148 til 297mm (5,8 til 11,7 tommer)<br>Længde:<br>182 til 431mm (7,2 til 17,0 tommer)                |
| Generel<br>bakke                      | Bredde:<br>64 til 297 mm (2,5 til 11,7 tommer)<br>Længde:<br>90 til 1321 mm (3,5 til 52 tommer)                 |

#### ! Bemærk

- [Tilpasset] vises kun, når [Papirstørrelse] er indstillet til [Tilpasset].
- Det tilgængelige størrelsesinterval for dobbeltsidet udskrivning er det samme som for bakke 2/3/4.
- Tryk på scroll-knappen ▼ eller ▲ på betjeningspanelet.

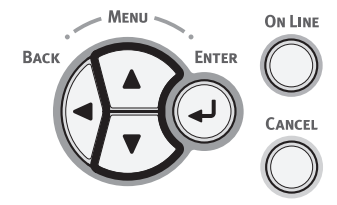

2 Tryk adskillige gange på rulleknappen ▼ for at vælge [Menuer (Menus)], og tryk på knappen <ENTER>.

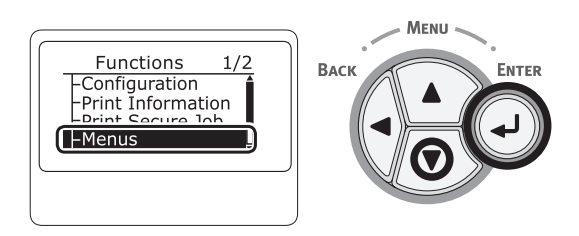

3 Kontrollér, at der er valgt [Bakkekonfiguration (Tray Configuration)], og tryk på knappen <ENTER>.

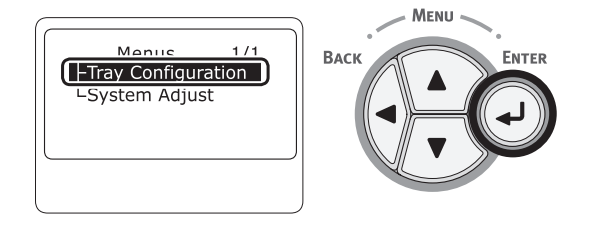

4 Tryk adskillige gange på rulleknappen ▼ for at vælge [Bakkekonfiguration (Tray Config)] for den papirbakke, du har lagt papir i, og tryk derefter på knappen <ENTER>.

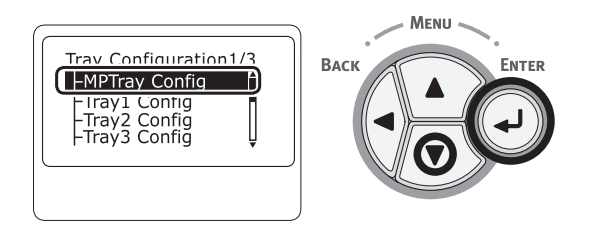

5 Kontrollér, at der er valgt [Papirstørrelse (Paper Size)], og tryk på knappen <ENTER>.

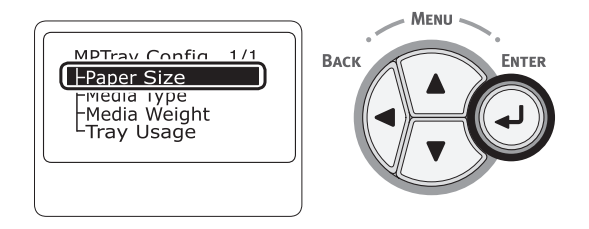

6 Tryk adskillige gange på rulleknappen ▼ for at vælge [Tilpasset (Custom)], og tryk derefter på knappen <ENTER>.

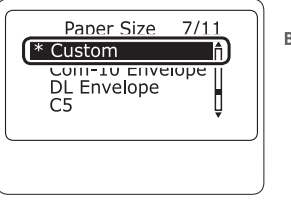

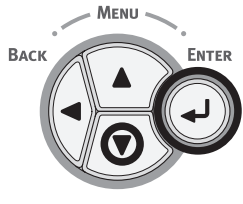

7 Tryk på knappen **<BACK** (TILBAGE)>.

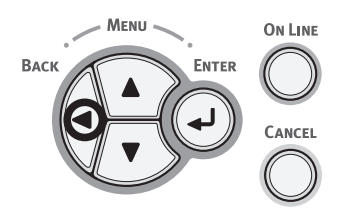

8 Tryk på rulleknappen ▼ for at vælge
 [X-dimension (X Dimension)], og tryk derefter på knappen <ENTER>.

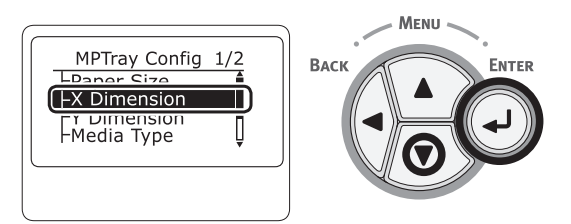

9 Indtast papirbredden ved hjælp af det numeriske tastatur, og tryk derefter på tasten <ENTER>.

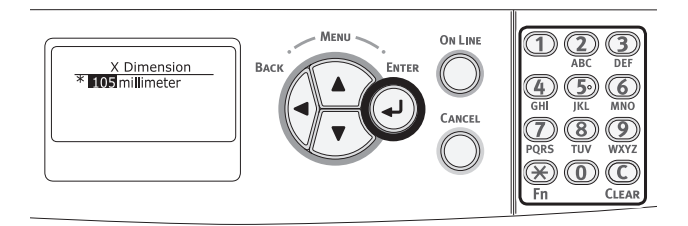

10 Tryk på knappen <BACK (TILBAGE)>.

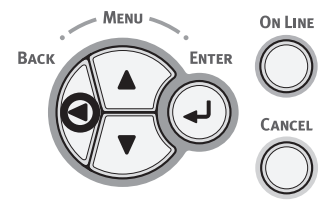

11 Tryk på rulleknappen ▼ for at vælge [Y-dimension (Y Dimension)], og tryk derefter på knappen <ENTER>.

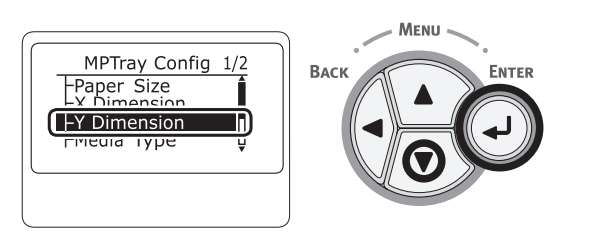

12 Indtast papirlængden ved hjælp af det numeriske tastatur, og tryk derefter på tasten **<ENTER**>.

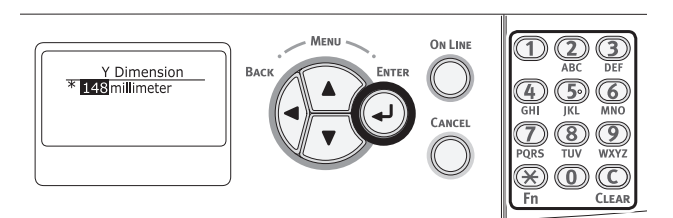

**13** Tryk på **<ON LINE** (ONLINE)>-knappen for at forlade menutilstanden.

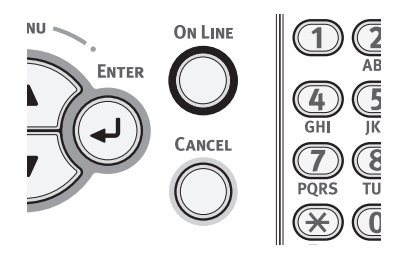

14 Specificér en tilpasning ved hjælp af følgende procedurer.

## I Windows PCL-printerdriver

- 1 Klik på [Start], og vælg [Enheder og printere].
- 2 Højreklik på ikonet *Din printer*, og vælg den type printer, du ønsker at specificere fra [Udskriftsindstillinger].
- 3 På [Tilpas størrelse]-fanen skal du klikke på [Papirfremføringsfunktioner].
- 4 Klik på [Tilpas størrelse].
- 5 Indtast et navn og målene.
  - *a* Indtast et navn for den nye størrelse i feltet [**Navn**].
  - b Indtast dets mål i felterne [Bredde] og [Length].
- Klik på [Tilføj] for at gemme den tilpassede papirstørrelse på listen, og klik derefter på [OK].
   Du kan gemme op til 32 tilpassede størrelser.
- 7 Tryk på [**OK**], indtil dialogboksen [**Udskriftsindstillinger**] lukkes.
- 8 Åbn den fil, du ønsker at udskrive.
- 9 Vælg den registrerede papirstørrelse, og start udskrivningen i udskrivningsdialogen.

#### I Windows PS-printerdriver

- 1 Klik på [Start], og vælg [Enheder og printere].
- 2 Højreklik på ikonet *Din printer*, og vælg den type printer, du ønsker at specificere fra [Udskriftsindstillinger].
- 3 På [Layout]-fanen skal du klikke på [Avanceret].
- Klik på [Papirstørrelse], og vælg
   [PostScript-tilpasset sidestørrelse]
   fra rullelisten.

5 Indtast målene i felterne [Bredde] og [Højde], og tryk på [OK].

#### ! Bemærk

- [Forskydninger for papirindføringsretning] er ikke tilgængelig.
- 6 Tryk på [**OK**], indtil dialogboksen [**Udskriftsindstillinger**] lukkes.
- 7 Åbn den fil, du ønsker at udskrive fra applikationen.
- 8 Vælg [PostScript-tilpasset sidestørrelse] som papirstørrelse, og start udskrivningen på printerdriveren.

## I Mac OS X printerdriver

#### ! Bemærk

- I Mac OS X printerdriveren kan der indstilles en papirstørrelse, der ikke er i det tilgængelige interval, men billedet udskrives ikke korrekt. Indstil papirstørrelsen inden for det tilgængelige interval.
- 1 Åbn den fil, du ønsker at udskrive.
- 2 I menuen [Arkiv] skal du vælge [Udskriv].
- 3 Vælg [Styr tilpassede størrelser] fra [Papirstørrelse]
- 4 Klik på [+] for at føje et element til listen over tilpassede papirstørrelser.
- 5 Dobbeltklik på [Dobbeltsidet udskrivning (duplex)], og indtast et navn for den tilpassede papirstørrelse.
- 6 Indtast målene i felterne [**Bredde**] og [**Højde**].
- 7 Klik på [**OK**].
- 8 Konfigurér om nødvendigt andre indstillinger, og start derefter udskrivningen.

00 Memo

• Hvis indstillingsdetaljer ikke vises i printdialogboksen, skal du klikke på [**Vis info**] nederst i dialogboksen. Åbn den fil, du ønsker at udskrive, og udskriv den med de følgende procedurer.

## I Windows PCL-printerdriver

- 1 I menuen [**Filer**] skal du vælge [**Udskriv**].
- 2 Klik på [Indstillinger] eller [Egenskaber].
- 3 På fanen [**Tilpas størrelse**] skal du vælge en papirstørrelse fra [**Size**].
- 4 Vælg [Generel bakke] fra [Kilde].
- 5 Start udskrivningen.

## I Windows PS-printerdriver

- I menuen [Filer] skal du vælge [Udskriv].
- 2 Klik på [Indstillinger] eller [Egenskaber].
- **3** Vælg fanen [**Papir/Kvalitet**].
- 4 Vælg [Generel bakke] fra [Papirkilde].
- 5 Klik på [Avanceret].
- 6 Klik på [**Papirstørrelse**], og vælg en papirstørrelse fra rullelisten.
- 7 Klik på [**OK**].
- 8 Start udskrivningen.

## I Mac OS X PS-printerdriver

- I menuen [Arkiv] skal du vælge [Sidelayout].
- Vælg en papirstørrelse fra [Papirstørrelse], og klik derefter på [OK].
- 3 I menuen [**Arkiv**] skal du vælge [**Udskriv**].
- 4 Vælg [Papirfremfører] fra panelmenuen.
- 5 Vælg [Alt], og vælg derefter [Anden brug af bakken].
- 6 Start udskrivningen.

## I Mac OS X PCL-printerdriver

- I menuen [Arkiv] skal du vælge [Sidelayout].
- Vælg en papirstørrelse fra [Papirstørrelse], og klik derefter på [OK].
- 3 I menuen [Arkiv] skal du vælge [Udskriv].
- 4 Vælg [**Tilpas størrelse**] fra panelmenuen.
- 5 Vælg [Anden brug af bakken] fra [Papirkilde].
- 6 Start udskrivningen.

## Papirudskrivning

Din printer udskriver til outputbakke eller bagerste outputbakke. De papirtyper, der kan udskrives til hver stakker, er følgende.

| Udskriv-<br>ning til<br>stakker | Understøt-<br>tet papir-<br>type                                                                                             | Papirudskrivnings-<br>kapacitet                                                                                                    |
|---------------------------------|----------------------------------------------------------------------------------------------------|----------------------------------------------------------------------------------------------------|
| Output-<br>bakke                | <ul> <li>Almindeligt<br/>papir</li> <li>Genbrugs-<br/>papir</li> </ul>                                                       | <ul> <li>200 ark (når<br/>papirvægten er<br/>mindre end 80 g/m<sup>2</sup>)</li> </ul>                                                        |
| Bagerste<br>output-<br>bakke    | <ul> <li>Almindeligt<br/>papir</li> <li>Genbrugs-<br/>papir</li> <li>Konvolut</li> <li>Indekskort</li> <li>Etiket</li> </ul> | <ul> <li>100 ark (når<br/>papirvægten er<br/>mindre end 80 g/m<sup>2</sup>)</li> <li>10 ark (ultra tungt<br/>papir og konvolutter)</li> </ul> |

#### ! Bemærk

• Undgå at åbne eller lukke den bagerste outputbakke under udskrivning, da det kan resultere i papirstop.

## Brug af bagerste outputbakke

Papir leveres med den trykte side nedad og stables i den rækkefølge, det trykkes.

#### ! Bemærk

 Kontrollér, at den bagerste outputbakke (1) på printerens bagside er lukket. Hvis den bagerste outputbakke er åben, udskrives papiret altid til den bagerste outputbakke.

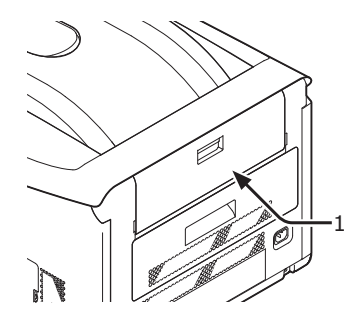

#### *∅* Memo

 Åbn papirstøtten (2), så de udskrevne papirer ikke falder ned fra outputbakken.

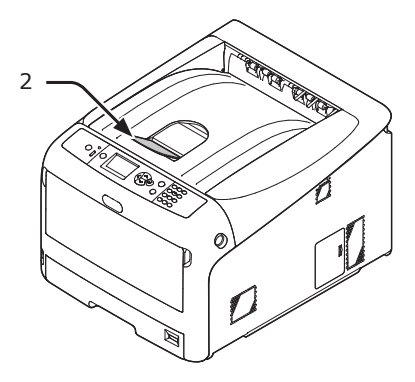

#### Brug af bagerste outputbakke

Papir leveres med den trykte side opdad og stables i den rækkefølge, det trykkes.

1 Træk i den bagerste outputbakke (1) på printerens bagside, og åbn den udad.

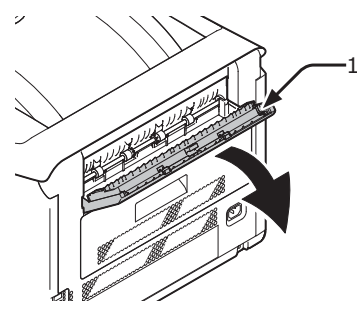

2 Fold papirstøtten ud (2).

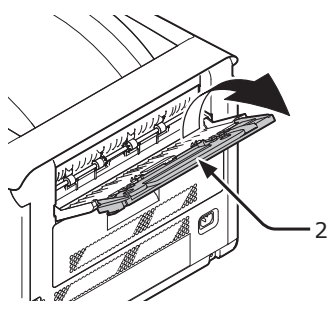

3 Åbn understøtten (3).

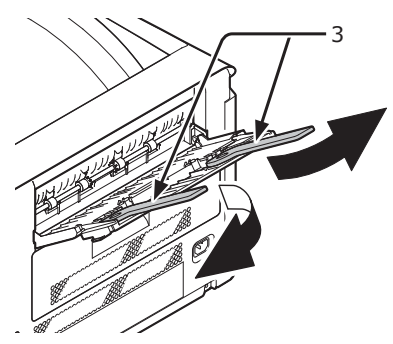

## Bekvemme udskrivningsfunktioner

Der findes følgende bekvemme udskrivningsfunktioner. Se brugervejledningen (Avanceret) for detaljerede oplysninger.

### Udskrivning på postkort, svarpostkort eller konvolutter

Uskrivning på etiketter

#### Udskrivning på papir af tilpasset størrelse

Du kan registrere tilpassede papirstørrelser på printerdriveren, så du kan udskrive på papir, der ikke er standard, som f.eks. bannere.

• Udskrivning på papir af brugertilpasset størrelse

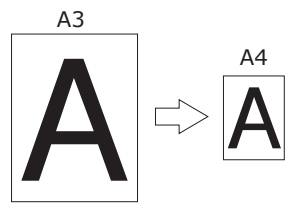

## Ændring af sidelayout

Du kan ændre sidelayoutet til flerdobbelt udskrift, hæfteudskrift og plakatudskrift osv.

•Flerdobbelt udskrift •Hæfteudskrift

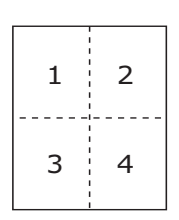

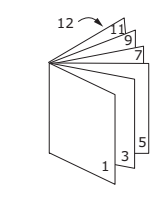

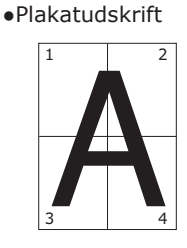

## Dobbeltsidet udskrivning

Du kan udskrive på begge side af et ark papir.

•Dobbeltsidede udskrifter

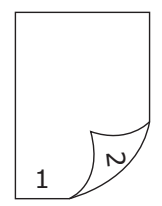

## Skalering til sider

Du kan udskrive data, der er formateret til en sidestørrelse, på en anden sidestørrelse uden at ændre udskriftsdataene.

## Udskrivning af farvedata i sort/ hvid

### Ændring af udskriftskvalitet (opløsning)

Du kan ændre udskriftskvaliteten, så den passer til dine behov.

## Tonerbesparelse

Du kan spare toner ved at reducere udskrivningstætheden. En tonerbesparelse kan indstilles i 3 niveauer.

Når du udskriver med 100 % sort, kan du også vælge indstillingen uden en tonerbesparelse. Der kan spares en mængde toner, uden at det påvirker læsbarheden for små tegn.

Tonerbesparelse

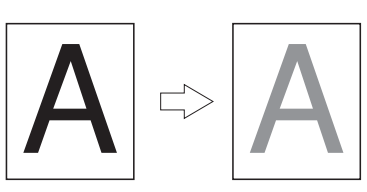

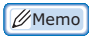

 Der er mange bekvemme udskriftsfunktioner ud over de ovenstående. Se brugervejledningen (Avanceret).

## Annullering af udskrivning

Tryk på knappen **<CANCEL** (ANNULLER)> på betjeningspanelet for at annullere igangværende udskrivningsjobs eller udskrivningsjob i forberedelse.

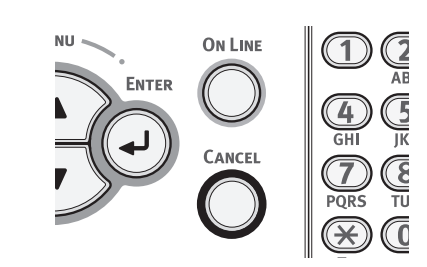

Når du trykker på knappen **<CANCEL** (ANNULLER)>, vises følgende meddelelse.

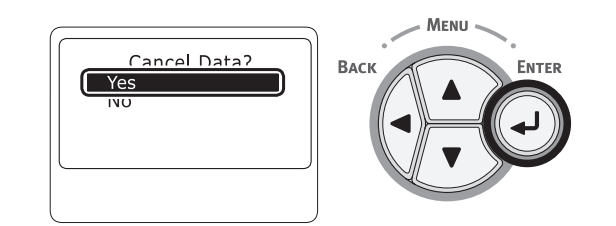

For at annullere udskrivningen skal du vælge [Ja (Yes)] og derefter trykke på knappen <ENTER>.

For at gå videre med udskrivningen skal du vælge [**Nej** (No)] og derefter trykke på knappen **<ENTER**>.

Hvis en printer ikke betjenes i ca. 3 minutter, mens denne meddelelse vises, vil meddelelsen forsvinde og udskrivningen fortsætte.

## Indstilling af den tid, der skal gå, inden printeren skifter til strømbesparelsestilstand

#### ! Bemærk

- Tryk på knappen <**POWER SAVE** (STRØMBESPARELSE)> for at genoprette fra tilstanden, når en printer er i strømbesparelsestilstand.
- Kontrollér, om meddelelsen "Klar til udskrivning" vises. Tryk på knappen <ON LINE (ONLINE)>, hvis meddelelsen ikke vises.
- 1 Tryk på tasten **<Fn>** på betjeningspanelet.

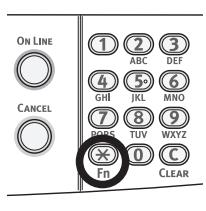

2 Indtast "200" ved hjælp af det numeriske tastatur, og tryk derefter på tasten <**ENTER**>.

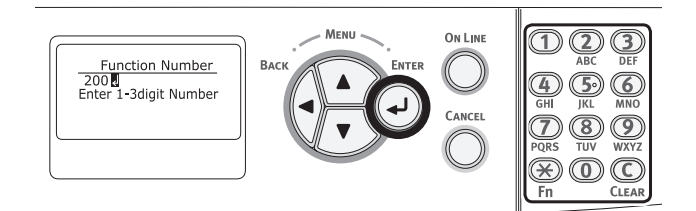

3 Tryk på rulleknappen ▼ eller ▲ for at specificere tiden, og tryk derefter på knappen <**ENTER**>.

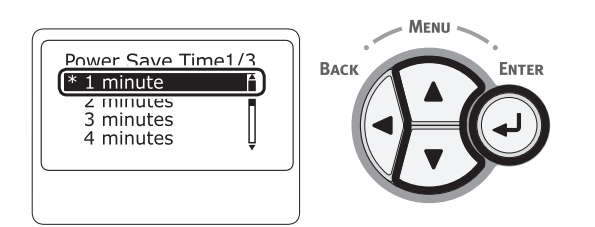

4 Tryk på knappen **<ON LINE** (ONLINE)>.

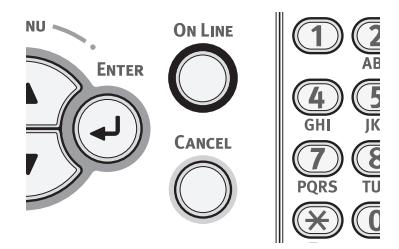

#### 0//Memo

- Strømbesparelsestiden kan vælges mellem følgende:
  - [1 minutter]
  - [2 minutter]
  - [3 minutter]
  - [4 minutter]
  - [5 minutter]
  - [10 minutter]
  - [15 minutter]
  - [30 minutter]
  - [60 minutter]
  - \* Op til 30 minutter for C813/C823.

## Indstilling af tiden, der går inden skift til dyb slumretilstand

#### ! Bemærk

- Tryk på knappen <**POWER SAVE** (STRØMBESPARELSE)> for at genoprette fra tilstanden, når en printer er i strømbesparelsestilstand.
- Kontrollér, om meddelelsen "Klar til udskrivning" vises. Tryk på knappen <ON LINE (ONLINE)>, hvis meddelelsen ikke vises.

#### Tryk på tasten < Fn> på betjeningspanelet.

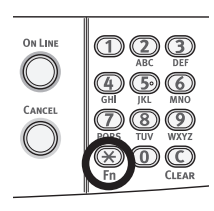

2 Indtast "201" ved hjælp af det numeriske tastatur, og tryk derefter på tasten <ENTER>.

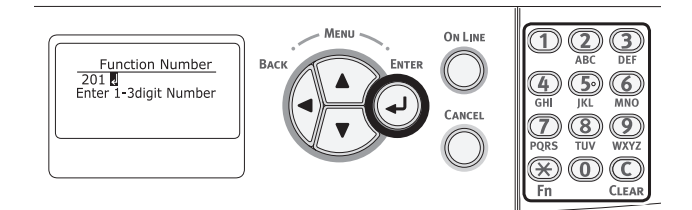

3 Tryk på ▼ eller ▲ for at specificere tiden, og tryk derefter på knappen <ENTER>.

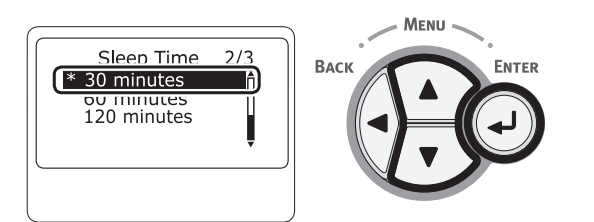

4 Tryk på knappen **<ON LINE** (ONLINE)>.

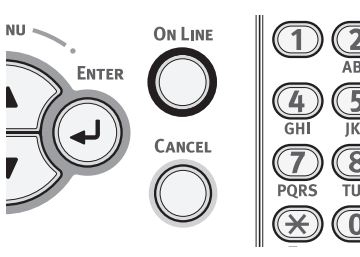

#### 0//Memo

- Dvaletiden kan vælges mellem følgende:
  - [1 minutter]
  - [2 minutter]
  - [3 minutter]
  - [4 minutter]
  - [5 minutter]
  - [10 minutter]
  - [15 minutter]
  - [30 minutter]
  - [60 minutter]
  - \* Op til 30 minutter for C813/C823.

## Begrænsninger i dyb slumretilstand

Dette afsnit forklarer begrænsningerne i dyb slumretilstand.

Printeren skifter ikke til dyb slumretilstand, hvis der opstår en fejl.

### Begrænsninger ved printerdriver-hjælpeprogrammet

Når printeren skifter til dyb slumretilstand, gælder de følgende begrænsninger for printerdriveren og hjælpeprogramfunktionerne.

Når printeren skifter til dyb slumretilstand, skal du trykke på knappen **POWER SAVE** (STRØMBESPARELSE)> på betjeningspanelet og kontrollere, at skærmen viser meddelelsen "Klar til udskrivning".

Hvis meddelelsen "**Klar til udskrivning**" vises, gælder de følgende begrænsninger ikke.

| OS      | Softwarenavn               | Begrænsninger i dyb<br>slumretilstand                                                                                                    | Anden løsningsmetode<br>end at trykke på<br>knappen <power save<br="">(STRØMBESPARELSE)&gt;</power> |
|---------|----------------------------|----------------------------------------------------------------------------------------------------|----------------------------------------------------------------------------------------------------|
| Windows | Driverinstallationsprogram | Hvis der er en forbindelse til<br>netværket, kan du ikke automatisk<br>få printerindstillingsinformation ved<br>installation af en driver. | -                                                                                                   |

#### Begrænsninger for netværksfunktion

I dyb slumretilstand gælder de følgende begrænsninger for netværksfunktioner.

## Skifter ikke til dyb slumretilstand

I de følgende tilfælde skifter en printer ikke til dyb slumretilstand.

- IPSec er aktiveret
- En TCP-forbindelse er oprettet.

F.eks.: En forbindelse med Telnet eller FTP er oprettet.

Når overgangstiden mellem skift til slumretilstand eller dyb slumretilstand fra strømbesparelsestilstand er gået, og forbindelsen afbrydes, skifter maskinen til slumretilstand.

- E-mailmodtagelse er aktiveret
- Trådløst LAN er aktiveret
- Google Cloud Print er aktiveret
- LLTD er aktiveret
- HUB Link Status er 1000BASE-T
- IPv6 Global Adresse er tildelt

#### Kan ikke udskrive

I dyb slumretilstand kan du ikke udskrive med de følgende protokoller.

- NBT
- Kan ikke søge/kan ikke specificere indstillinger

I dyb slumretilstand kan du ikke søge eller specificere indstillinger med de følgende funktioner eller protokoller.

- NBT
- PnP-X
- UPnP
- MIB<sup>\*</sup>
- \* Du kan referere gennem visse understøttede MIB i dyb slumretilstand (Få kommando).

## Protokoller med klientfunktioner virker ikke

I dyb slumretilstand vil de følgende protokoller med klientfunktioner ikke virke.

- E-mail-advarsler\*1
- SNMP Trap
- WINS<sup>\*2</sup>
- SNTP<sup>\*3</sup>
- \*1 Den tid, der går i dyb slumretilstand, er ikke medregnet i intervallet for periodisk notifikation gennem e-mailadvarsel.
- \*2 Den tid, der går i dyb slumretilstand, er ikke medregnet i intervallet mellem WINS-opdateringer. Der udføres ikke jævnlige WINS-opdateringer i dyb slumretilstand, så de registrerede navne på WINS-serveren slettes muligvis.
- \*3 Den tid, der går i dyb slumretilstand, er ikke medregnet i intervallet mellem WINS-opdateringer.

Grundlæggende udskrivning
## Indstillinger for automatisk slukning (Automatisk sluk)

### ! Bemærk

• I fabriksstandarden går en printer ikke ind i automatisk sluk-tilstand, mens den opretter forbindelse til netværket.

## Indstiller Automatisk Strøm Fra

Udfør følgende procedure for at aktivere automatisk sluk-tilstand, mens der oprettes forbindelse til netværket.

 Tryk på scroll-knappen ▼ eller ▲ på betjeningspanelet.

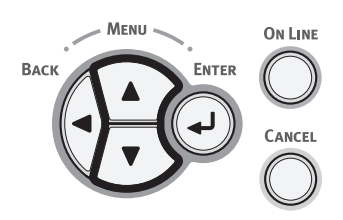

 2 Tryk adskillige gange på rulleknappen
 ▼ for at vælge [Admin-opsætning (Admin Setup)], og tryk på knappen
 <ENTER>.

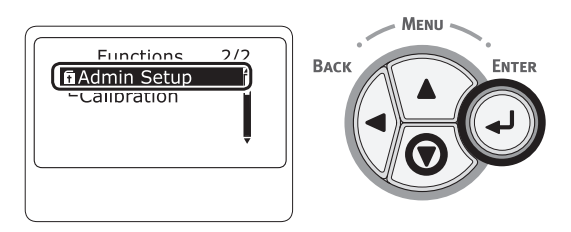

3 Indtast administratorkodeordet ved hjælp af numeriske taster (0-9). Standardkodeordet er "999999". Tryk på knappen <**ENTER**>, hver gang du indtaster et tegn.

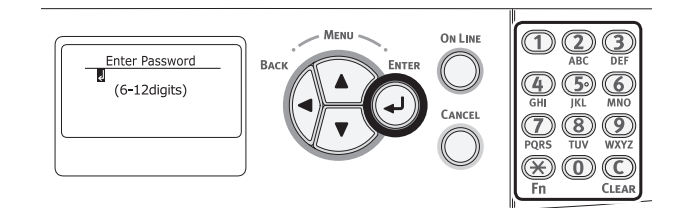

4 Tryk på knappen <ENTER>.

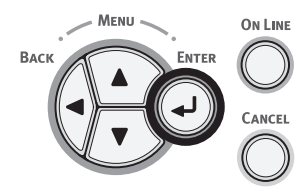

 5 Tryk adskillige gange på rulleknappen
 ▼ for at vælge [Power indstilling (Power Setup)], og tryk på knappen
 <ENTER>.

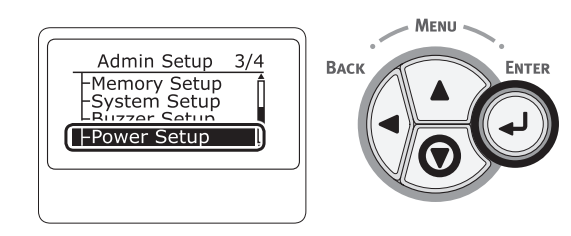

 6 Tryk adskillige gange på rulleknappen
 ▼ for at vælge [Automatisk slukning (Auto Power Off)], og tryk på knappen
 <ENTER>.

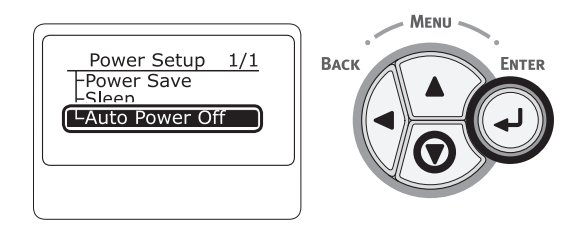

7 Tryk på rulleknappen ▼ eller ▲ for at vælge [Aktivér (Enable)], og tryk på knappen <ENTER>.

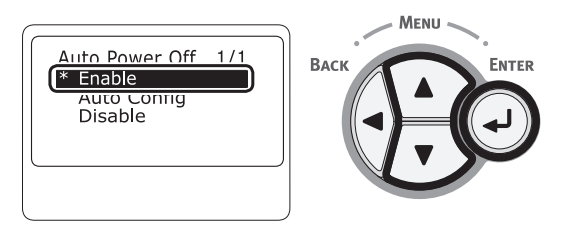

8 Tryk på **<ON LINE** (ONLINE)>-knappen for at forlade menutilstanden.

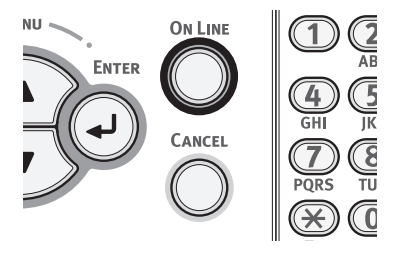

### Indstilling af den tid, der skal gå, inden printeren skifter til automatisk sluk-tilstand

- ! Bemærk
- Tryk på knappen <**POWER SAVE** (STRØMBESPARELSE)> for at genoprette fra tilstanden, når en printer er i strømbesparelsestilstand.
- Kontrollér, om meddelelsen "Klar til udskrivning" vises. Tryk på knappen <ON LINE (ONLINE)>, hvis meddelelsen ikke vises.
- 1 Tryk på tasten **<Fn>** på betjeningspanelet.

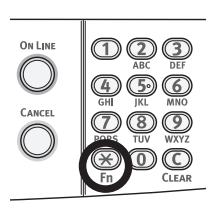

2 Indtast "202" ved hjælp af det numeriske tastatur, og tryk derefter på tasten <**ENTER**>.

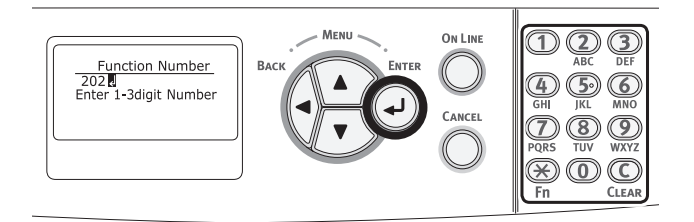

3 Tryk på rulleknappen ▼ eller ▲ for at specificere tiden, og tryk derefter på knappen <ENTER>.

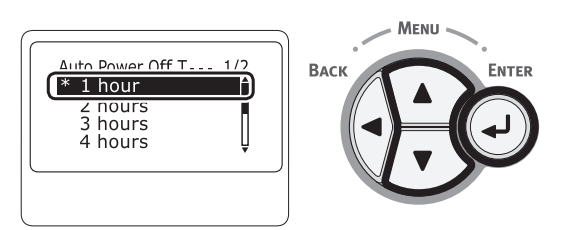

4 Tryk på knappen **<ON LINE** (ONLINE)>.

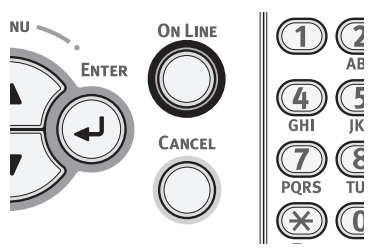

#### 🖉 Memo

- Den automatiske sluk-tid kan vælges mellem følgende:
  - [**1 time**]
  - [2 timer]
  - [3 timer]
  - [4 timer]
  - [8 timer]
  - [12 timer]
  - [**18 timer**]
  - [24 timer]

## Indstilling af summeren

Du kan justere brummerens lydstyrke når papirstop er opstået.

1 Tryk på scroll-knappen ▼ eller ▲ på betjeningspanelet.

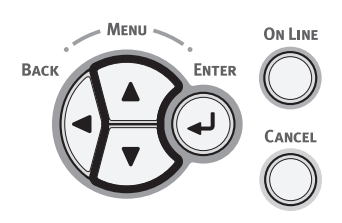

 2 Tryk adskillige gange på rulleknappen
 ▼ for at vælge [Admin-opsætning (Admin Setup)], og tryk på knappen
 <ENTER>.

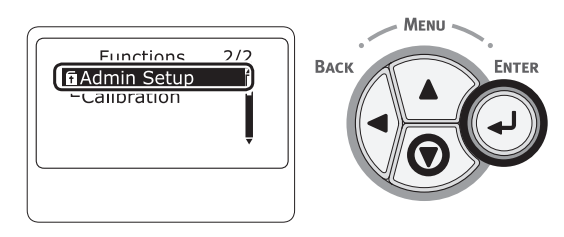

3 Indtast administratorkodeordet ved hjælp af numeriske taster (0-9). Standardkodeordet er "999999". Tryk på knappen <ENTER>, hver gang du indtaster et tegn.

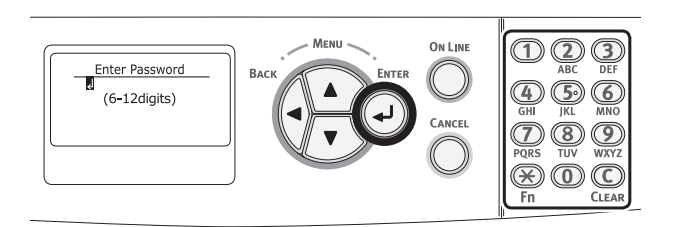

4 Tryk på knappen **<ENTER**>.

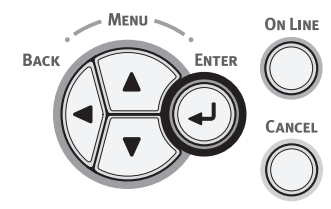

 5 Tryk adskillige gange på rulleknappen
 ▼ for at vælge [Summeropsætning (Buzzer Setup)], og tryk på knappen
 <ENTER>.

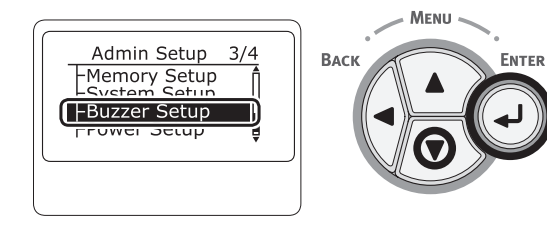

 6 Tryk adskillige gange på rulleknappen
 ▼ for at vælge [Alarmlydstyrke for papirstopfejl (Paper Jam Error Buzzer Volume)], og tryk på knappen
 <ENTER>.

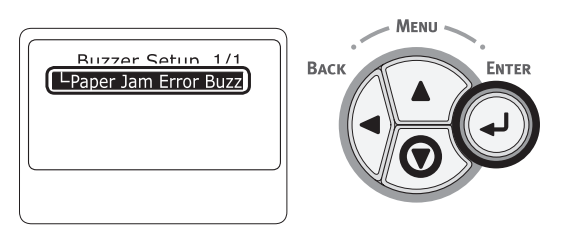

7 Tryk adskillige gange på rulleknappen
 ▼ for at vælge en lydstyrke, og tryk på knappen < ENTER>.

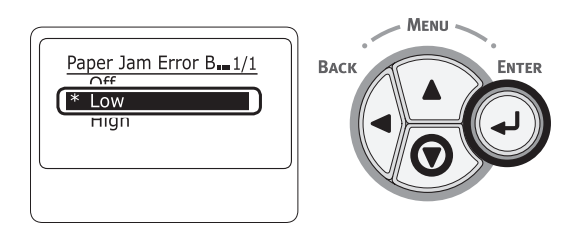

8 Tryk på **<ON LINE** (ONLINE)>-knappen for at forlade menutilstanden.

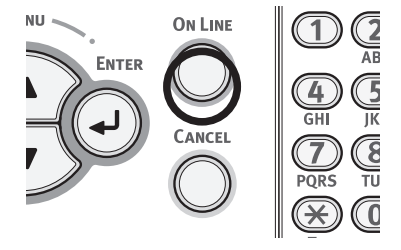

# 3. Fejlfinding

Dette kapitel giver løsninger på de problemer, du kan støde på, mens du betjener din printer.

#### 00 Memo

- Symbolernes betydninger i fejlmeddelelser:
  - "%COLOR%" indikerer Cyan (C), Magenta (M), Gul (Y) eller Sort (K)
  - "%TRAY%" indikerer bakke 1, bakke 2, bakke 3, bakke 4 eller den generelle bakke
  - "%COVER%" indikerer et frontdæksel eller en outputbakke.
  - "%CODE%" indikerer et kodenummer, der vises med 1 til 3 cifre. Et kodenummer ændres alt efter fejlen.
  - "%MEDIA\_SIZE%" indikerer papirstørrelsen
  - "%MEDIA\_TYPE%" indikerer en papirtype
- Når meddelelsen "Se Hjælp angående oplysninger" vises på displayskærmen, kan du kontrollere en fejlkode og udbedre fejlen ved at trykke på knappen <HELP (HJÆLP)> på betjeningspanelet.

## Når der vises en fejlmeddelelse på displayskærmen (Når ALARM-kontrollampen lyser/blinker)

Når der opstår et printerproblem, vises der en fejlmeddelse på displayskærmen, og **ATTENTION** (ALARM)>-kontrollampen på betjeningspanelet lyser eller blinker. Kontrollér fejlmeddelelsen og håndtér problemet i overensstemmelse med den relevante procedure.

Når "**Se Hjælp angående oplysninger**" vises på displayskærmen, skal du trykke på **<HELP** (HJÆLP)>knappen for at få vist en løsning.

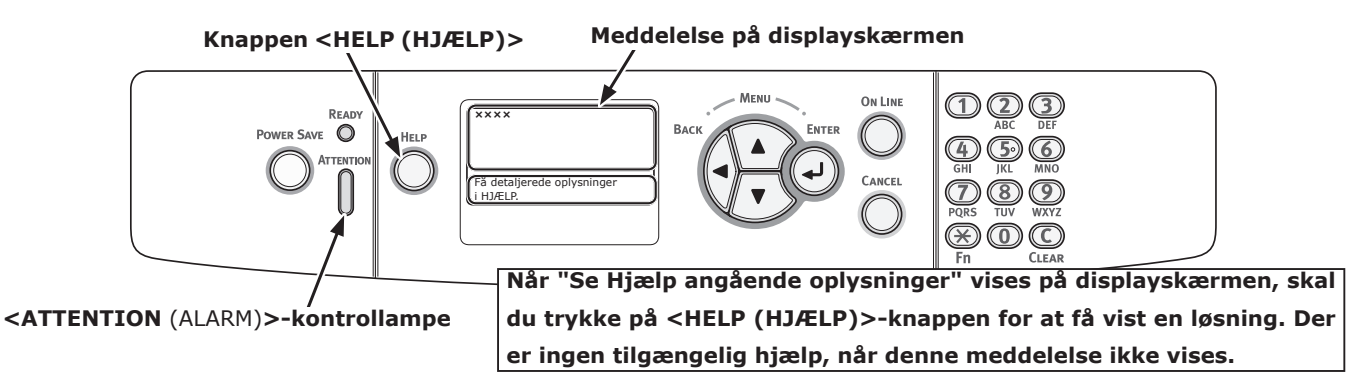

Displayskærm, når der trykkes på <HELP (HJÆLP)>-knappen

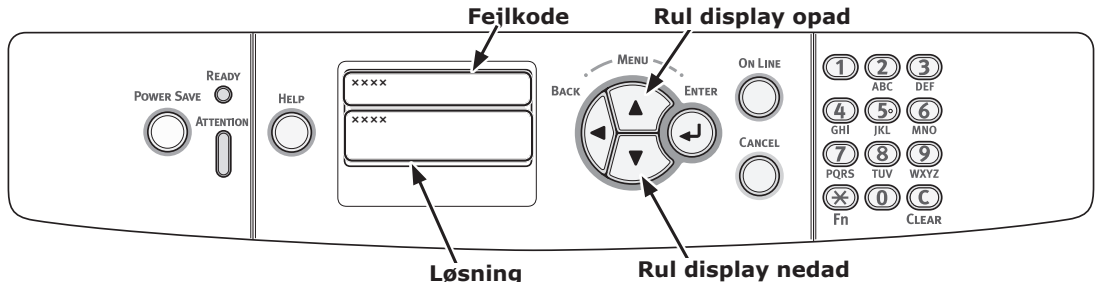

## Når der opstår papirstop/når en fejlmeddelelse ikke forsvinder, selv efter papirstoppet er blevet fjernet

Når der sidder papir fast inde i en printer, eller når en fejlmeddelelse ikke forsvinder, selv efter papirstoppet er blevet fjernet, vises der en fejlmeddelelse på displayskærmen.

Tryk på **<HELP** (HJÆLP)>-knappen for at få vist en løsning. Fjern fastklemt papir i overensstemmelse med den viste løsning eller den relevante procedure, der er beskrevet på den følgende liste.

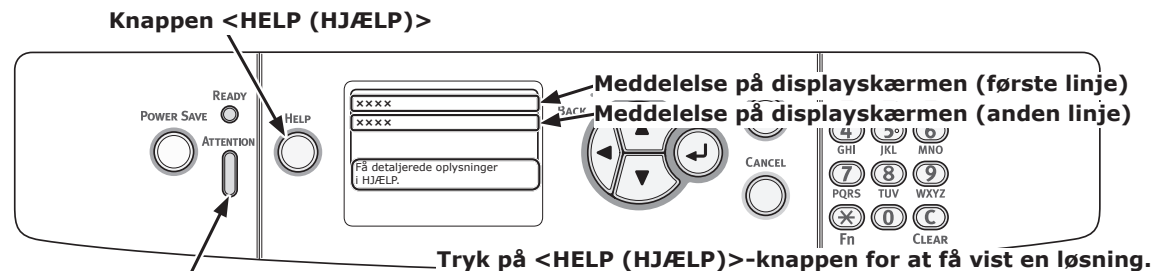

<ATTENTION (ALARM)>-kontrollampe

### Displayskærm, når der trykkes på <HELP (HJÆLP)>-knappen

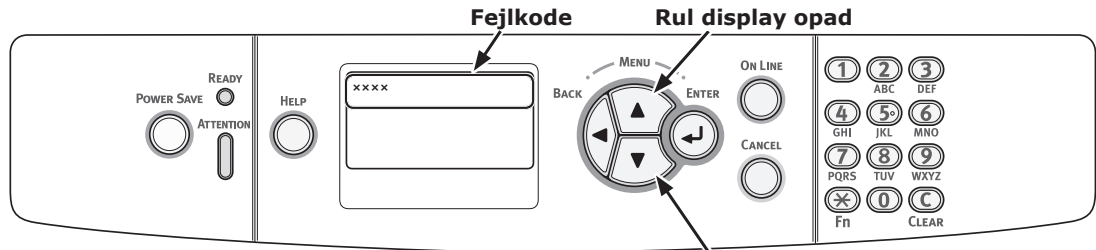

Rul display nedad

| Status    | Medde    | elelse på displayskærmen | Vist meddelelse, efter<br>der er blevet trykket<br>på <help (hjælp)=""><br/>-knappen</help> | Reference-<br>side |
|-----------|----------|--------------------------|---------------------------------------------------------------------------------------------|--------------------|
|           |          |                          | Fejlkode                                                                                    |                    |
| Papirstop | 1. linje | Åben kasette             | 391, 392, 393, 394                                                                          | side 86            |
|           | 2. linje | Papirstop                |                                                                                             |                    |
|           | 3. linje | %TRAY%                   |                                                                                             |                    |
|           | 1. linje | Åbn låget                | 372                                                                                         | side 79            |
|           | 2. linje | Papirstop                |                                                                                             |                    |
|           | 3. linje | Frontlåg                 |                                                                                             |                    |
|           | 1. linje | Åbn låget                | 380                                                                                         | side 81            |
|           | 2. linje | Papirstop                |                                                                                             |                    |
|           | 3. linje | Frontlåg                 |                                                                                             |                    |
|           | 1. linje | Åbn låget                | 390                                                                                         | side 85            |
|           | 2. linje | Papirstop                |                                                                                             |                    |
|           | 3. linje | Frontlåg                 |                                                                                             |                    |
|           | 1. linje | Åbn låget                | 381, 385                                                                                    | side 81            |
|           | 2. linje | Papirstop                |                                                                                             |                    |
|           | 3. linje | Outputbakke              |                                                                                             |                    |

| Status                | Meddelelse på displayskærmen |                     | Vist meddelelse, efter<br>der er blevet trykket<br>på <help (hjælp)=""><br/>-knappen</help> | Reference-<br>side |
|-----------------------|------------------------------|---------------------|---------------------------------------------------------------------------------------------|--------------------|
| Papirston             | 1 linio                      | Åbp låget           | 392 393                                                                                     | cido 83            |
| Γαρποτορ              | 1. IIIJe                     | Papirston           | 502, 505                                                                                    | Side 05            |
|                       | 3 linio                      | Outputbakke         |                                                                                             |                    |
|                       | 1 linio                      | Check dupleyenbed   | 370 371 373                                                                                 | side 78            |
|                       | 2 linie                      | Papirston           | 570, 571, 575                                                                               | Side 70            |
|                       | 1 linie                      | Check papir         | 400                                                                                         | side 81            |
|                       | 2 linie                      | Panirformatfeil     | 100                                                                                         | 5146 01            |
|                       | 3. linie                     | %TRAY%              |                                                                                             |                    |
|                       | 1. linie                     | Check papir         | 401                                                                                         | side 81            |
|                       | 2. linje                     | Papirmultifremfører |                                                                                             |                    |
|                       | 3. linje                     | %TRAY%              |                                                                                             |                    |
| Når der opstår et     | 1. linje                     | Åben kasette        | 631, 632, 633, 634                                                                          | side 86            |
| papirstop, forbliver  | 2. linje                     | Papir tilbage       |                                                                                             |                    |
| de medier, der skal   | 3. linje                     | %TRAY%              |                                                                                             |                    |
| uuskiives, i enneuen. | 1. linje                     | Åbn låget           | 637                                                                                         | side 85            |
|                       | 2. linje                     | Papir tilbage       |                                                                                             |                    |
|                       | 3. linje                     | Frontlåg            |                                                                                             |                    |
|                       | 1. linje                     | Åbn låget           | 638                                                                                         | side 81            |
|                       | 2. linje                     | Papir tilbage       |                                                                                             |                    |
|                       | 3. linje                     | Outputbakke         |                                                                                             |                    |
|                       | 1. linje                     | Åbn låget           | 639, 640                                                                                    | side 83            |
|                       | 2. linje                     | Papir tilbage       |                                                                                             |                    |
|                       | 3. linje                     | Outputbakke         |                                                                                             |                    |
|                       | 1. linje                     | Check duplexenhed   | 641, 642                                                                                    | side 78            |
|                       | 2. linje                     | Papir tilbage       |                                                                                             |                    |

## Fejlkode 370, 371, 373, 641, 642

Der er papirstop omkring duplexenheden.

 Tag duplexenheden (1) ud ved at trække den skråt opad, mens du holder den midterste fordybning på printerens bagside.

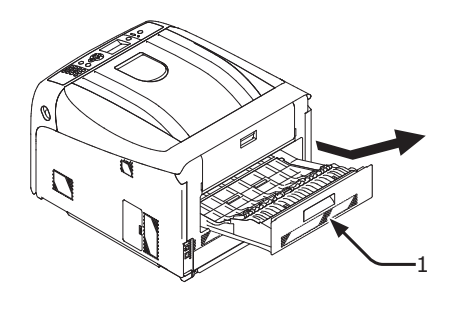

2 Se efter fastklemt papir inde i printeren. Fjern det, hvis der er fastklemt papir.

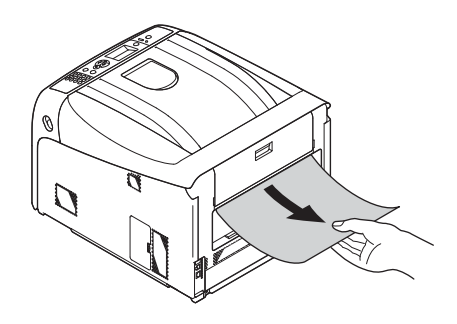

3 Se efter fastklemt papir i duplexenheden. Træk det forsigtigt ud, hvis der er fastklemt papir.

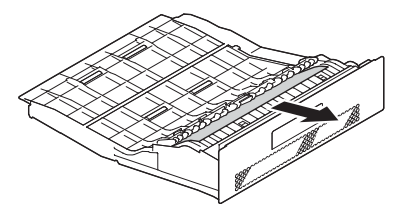

4 Åbn det øverste dæksel til duplexenheden (2), og se efter fastklemt papir. Træk det forsigtigt ud, og luk dækslet, hvis der er fastklemt papir.

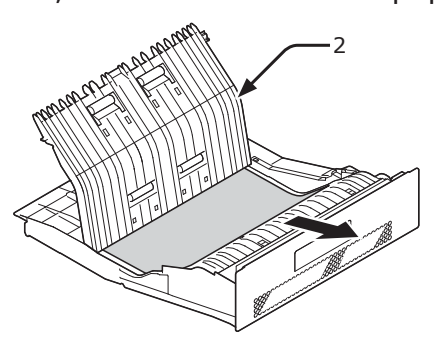

5 Sæt duplexenheden (1) tilbage i printeren.

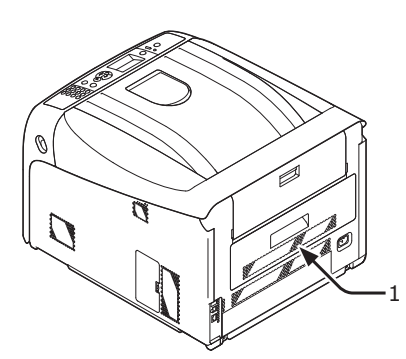

Opgaven er afsluttet.

## Fejlkode 372

Der er opstået papirstop omkring frontdækslet.

 Stik fingeren ind i fordybningen på den højre side af printeren, og træk håndtaget til åbningen af frontdækslet (1) ud for at åbne frontdækslet (2) fremad.

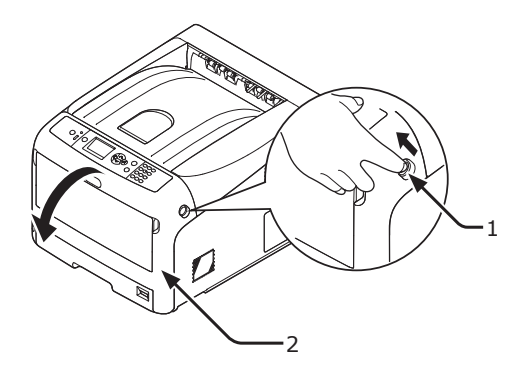

 Fjern forsigtigt det fastklemte papir i pilens retning, hvis der kan ses en kant af fastklemt papir, og gå derefter til trin 8. Gå til trin 3, hvis du ikke kan finde fastklemt papir.

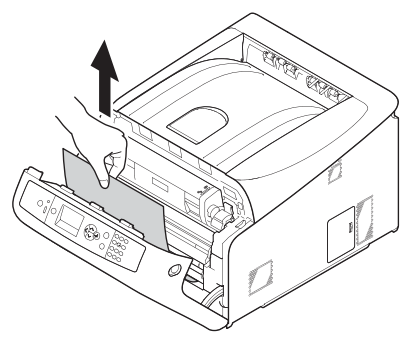

3 Tag duplexenheden (3) ud ved at trække den skråt opad, mens du holder den midterste fordybning på printerens bagside.

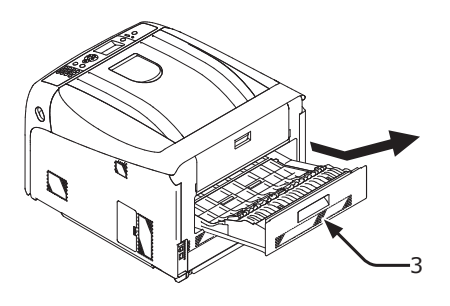

4 Se efter fastklemt papir inde i printeren. Fjern det, hvis der er fastklemt papir.

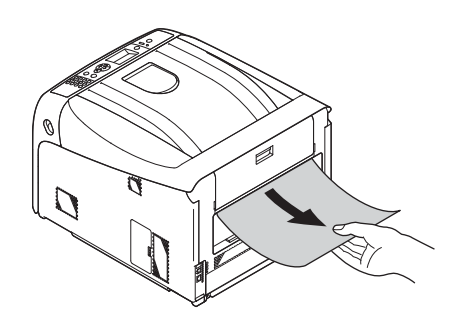

5 Se efter, om der er fastklemt papir i duplexenheden. Træk det forsigtigt ud, hvis der er fastklemt papir.

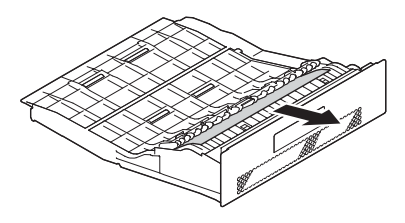

6 Åbn det øverste dæksel til duplexenheden (4), og se efter fastklemt papir. Fjern det, og luk dækslet, hvis der er fastklemt papir.

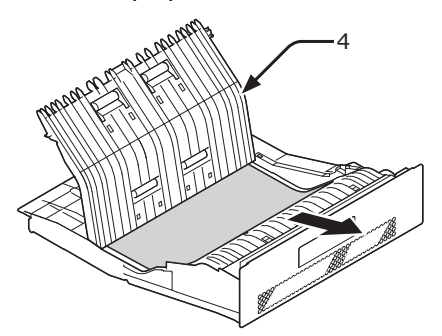

7 Sæt duplexenheden (3) tilbage i printeren.

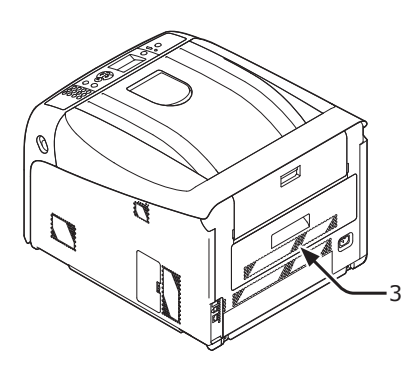

8 Luk frontdækslet (2).

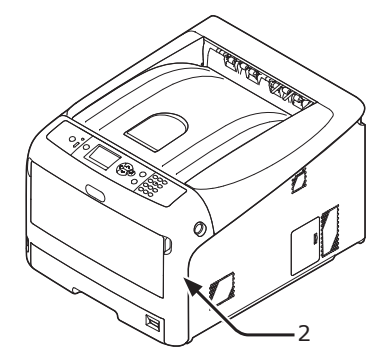

## Fejlkode 380, 401, 637

Der er opstået papirstop omkring frontdækslet.

 Stik fingeren ind i fordybningen på den højre side af printeren, og træk håndtaget til åbningen af frontdækslet (1) ud for at åbne frontdækslet (2) fremad.

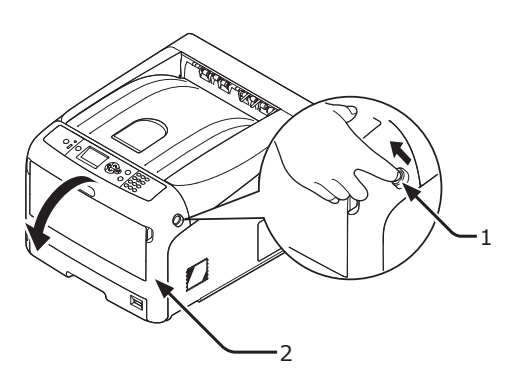

2 Fjern det fastklemte papir forsigtigt i pilens retning, hvis du kan se en kant af fastklemt papir.

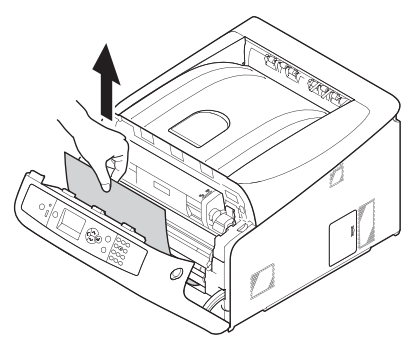

**3** Luk frontdækslet (2).

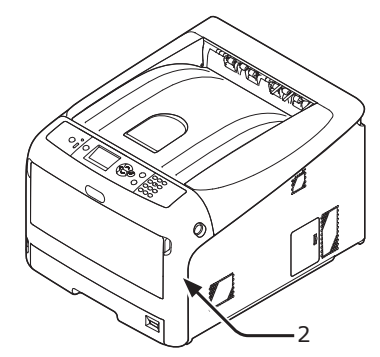

Opgaven er afsluttet.

### Fejlkode 381, 385, 638

Der er opstået papirstop under en billedtromle.

 Stik fingeren ind i fordybningen på den højre side af printeren, og træk håndtaget til åbningen af frontdækslet (1) ud for at åbne frontdækslet (2) fremad.

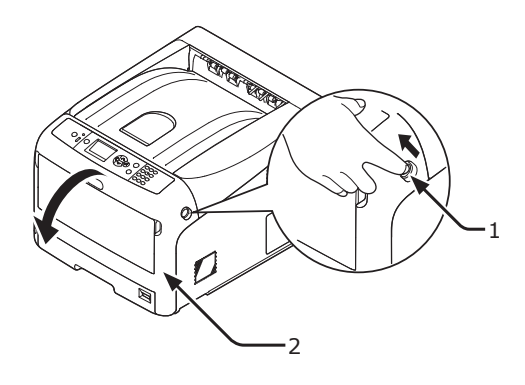

2 Tryk på knappen til åbning af outputbakken(3) og åbn outputbakken (4).

|                                                                     | Der er risiko for<br>forbrænding. |  |  |  |
|---------------------------------------------------------------------|-----------------------------------|--|--|--|
| <ul> <li>Fuseren er meget varm. Undgå at berøre<br/>den.</li> </ul> |                                   |  |  |  |

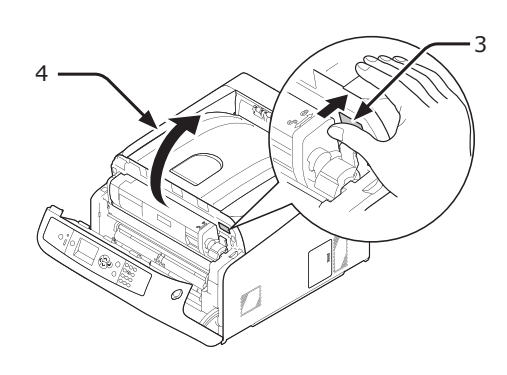

**3** Fjern alle fire billedtromler, og sæt dem på en jævn overflade.

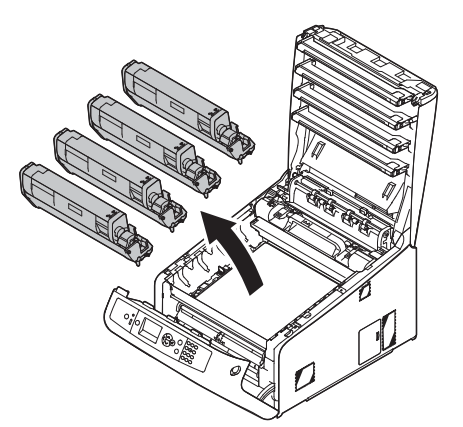

4 Dæk alle de fjernede billedtromler til med papir, så billedtromlerne ikke udsættes for lys.

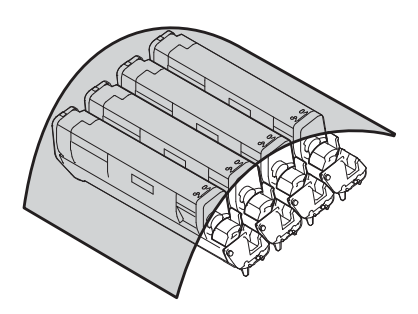

5 Træk forsigtigt det fastklemte papir mod printerens bagside (pilens retning), hvis du kan se en kant af fastklemt papir.

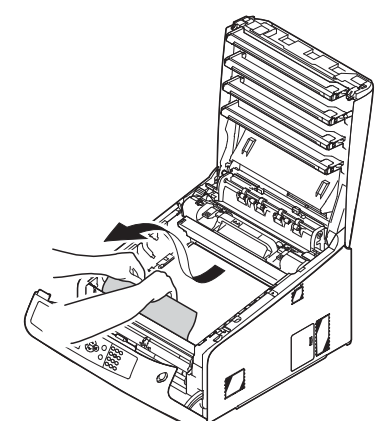

Træk forsigtigt det fastklemte papir ud, mens du løfter udløserhåndtaget (5) på fuseren, hvis du ikke kan se en kant af fastklemt papir.

Hvis der stadigvæk er en kant af fastklemt papir i enheden, skal du forsigtigt trække det fastklemte papir mod printerens bagside.

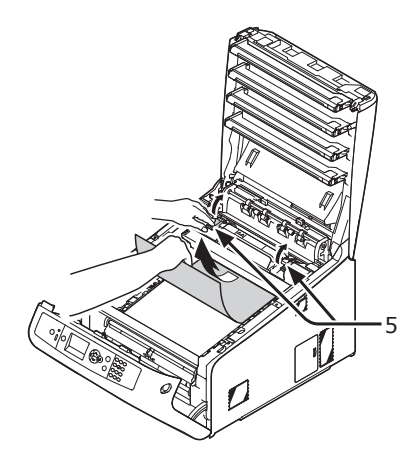

#### ! Bemærk

• I tilfælde af fejl 385 skal du fjerne brænderenheden og fjerne papiret fra den helt.

6 Sæt alle fire billedtromler forsigtigt tilbage i printeren.

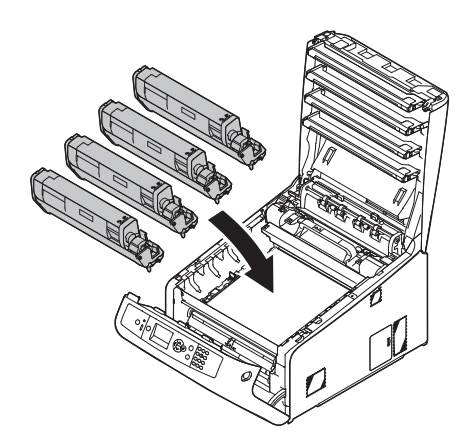

7 Luk outputbakken (4) ved at trykke hårdt på begge sider af dækslet.

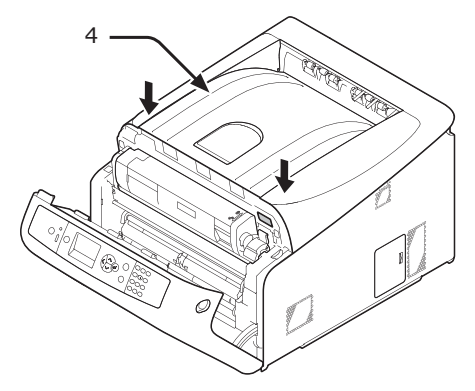

8 Luk frontdækslet (2).

! Bemærk

 Frontdækslet kan ikke lukkes, hvis outputbakken ikke er lukket sikkert.

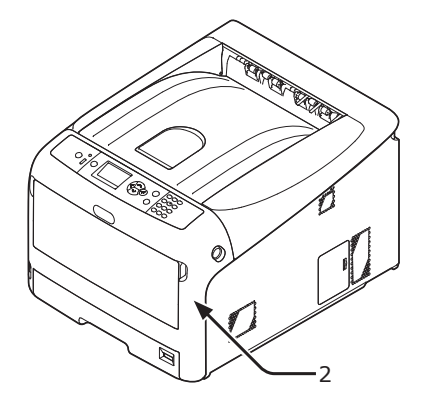

Opgaven er afsluttet.

### Fejlkode 382, 383, 639, 640

Der er papirstop omkring fuseren.

 Stik fingeren ind i fordybningen på den højre side af printeren, og træk håndtaget til åbningen af frontdækslet (1) ud for at åbne frontdækslet (2) fremad.

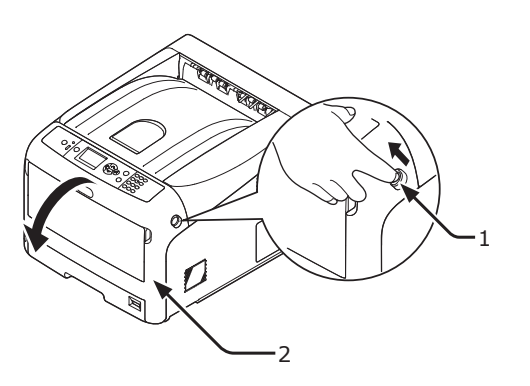

2 Tryk på knappen til åbning af outputbakken(3) og åbn outputbakken (4).

|                                                                     | Der er risiko for<br>forbrænding. |  |  |  |
|---------------------------------------------------------------------|-----------------------------------|--|--|--|
| <ul> <li>Fuseren er meget varm. Undgå at berøre<br/>den.</li> </ul> |                                   |  |  |  |

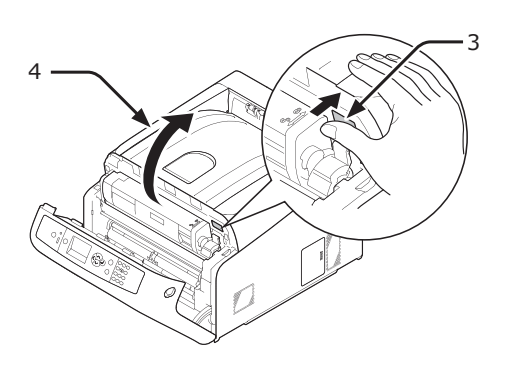

**3** Fjern alle fire billedtromler, og sæt dem på en jævn overflade.

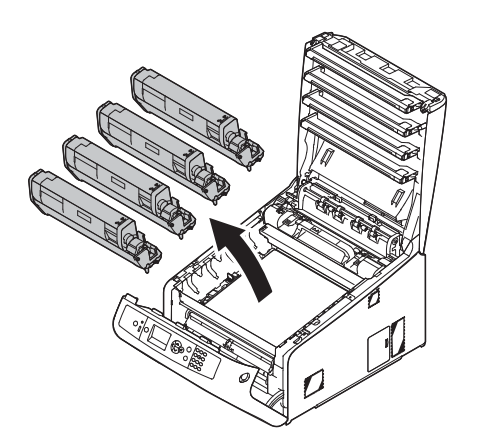

4 Dæk alle de fjernede billedtromler til med papir, så billedtromlerne ikke udsættes for lys.

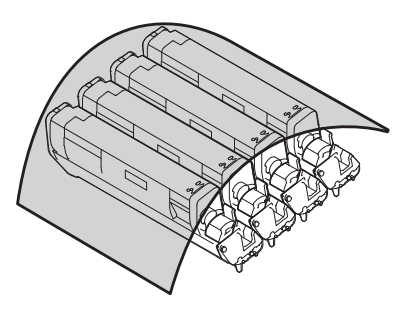

**5** Fjern det fastklemte papir i enheden.

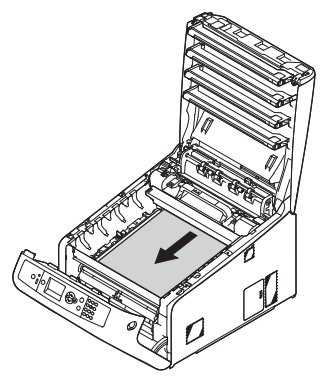

6 Løft fuserens venstre låsehåndtag (5) fremad.

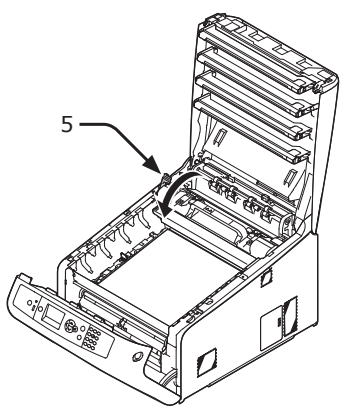

7 Hold i fuserens låsehåndtag (6), og løft fuseren ud af printeren.

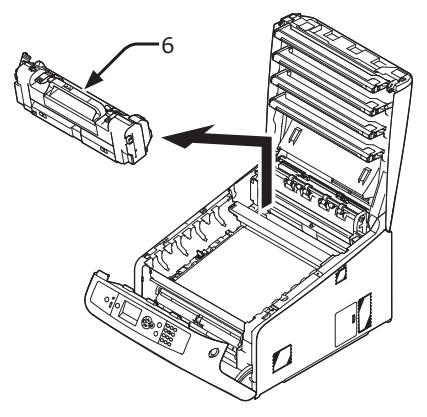

8 Løft udløserhåndtagene (7) på fuseren, og træk forsigtigt det fastklemte papir fremad.

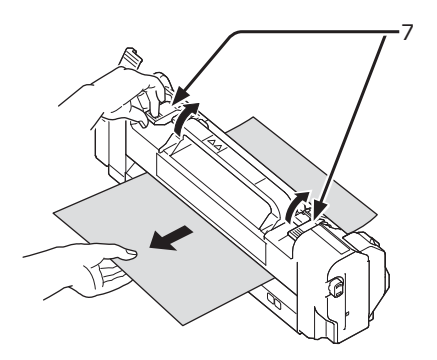

9 Hold i fuserens låsehåndtag (6), og anbring fuseren i printeren.

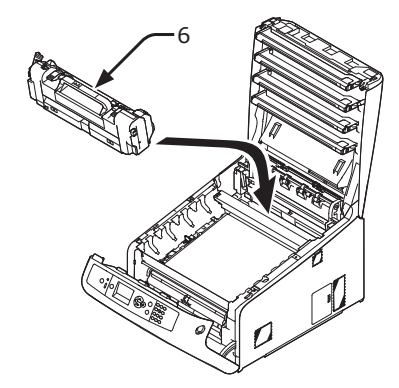

**10** Skub fuserens venstre låsehåndtag (5) bagud.

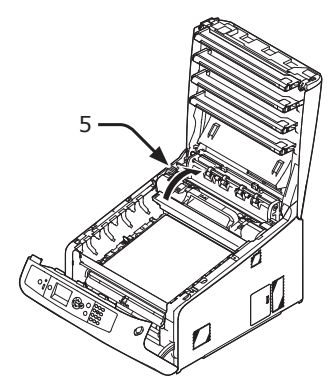

**11** Sæt alle fire billedtromler forsigtigt tilbage i printeren.

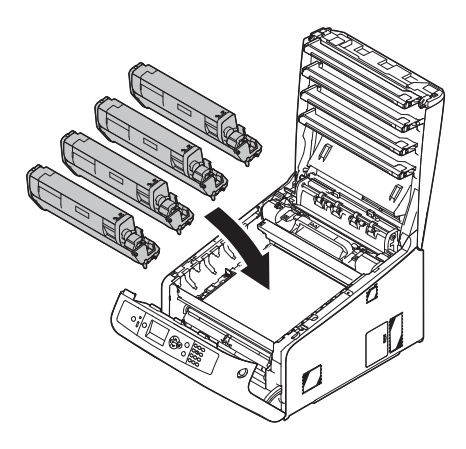

12 Luk outputbakken (4) ved at trykke hårdt på begge sider af dækslet.

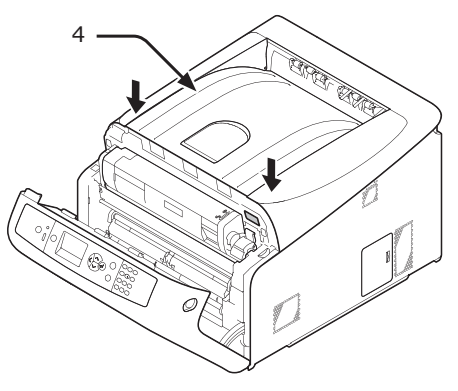

13 Luk frontdækslet (2).

#### ! Bemærk

 Frontdækslet kan ikke lukkes sikkert, hvis outputbakken ikke er lukket.

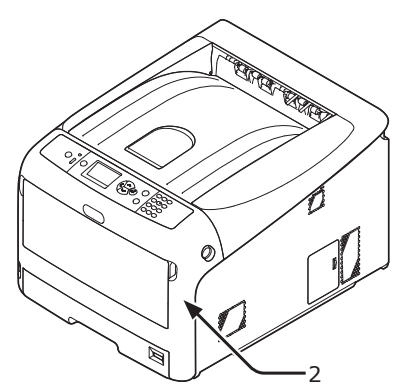

Opgaven er afsluttet.

### Fejlkode 390, 637

Der er opstået papirstop, mens der blev iført papir fra en papirbakke.

1 Hvis der er papir i den generelle bakke, skal du løfte papirsætdækslet (1), og tage det ud.

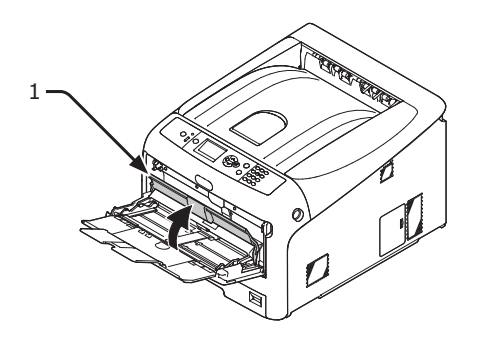

2 Stik fingeren ind i fordybningen på den højre side af printeren, og træk håndtaget til åbningen af frontdækslet (2) ud for at åbne frontdækslet (3) fremad.

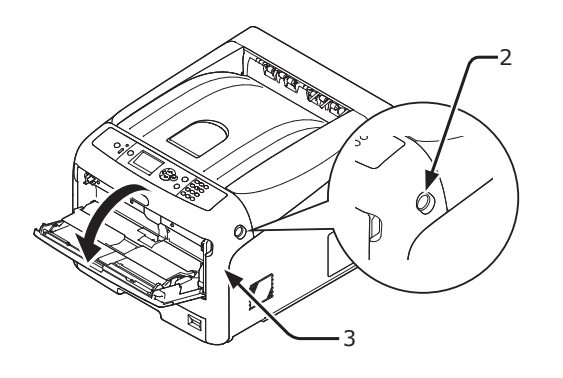

**3** Fjern forsigtigt det fastklemte papir ved at trække i papirkanten.

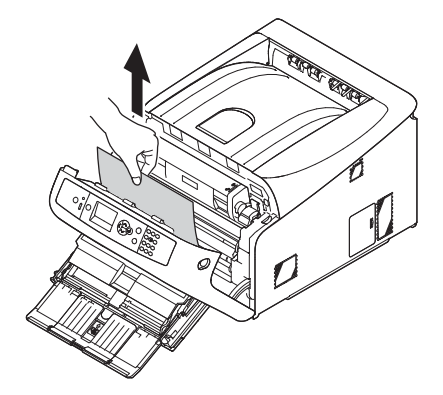

3

Fjern forsigtigt papiret fra bagsiden, hvis du ikke kan se papirkanten.

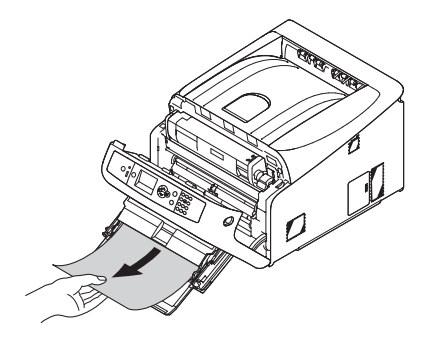

4 Luk frontdækslet (3).

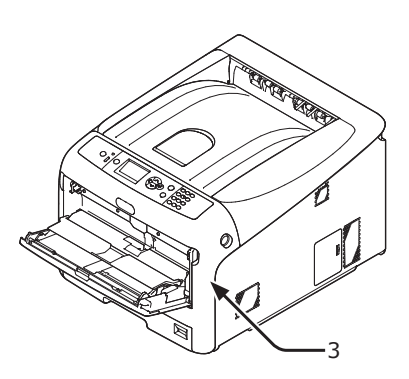

5 Hvis du ilægger papir på den generelle bakke, skal du løfte papirsætdækslet (1) og sætte papiret med den trykte side opad.

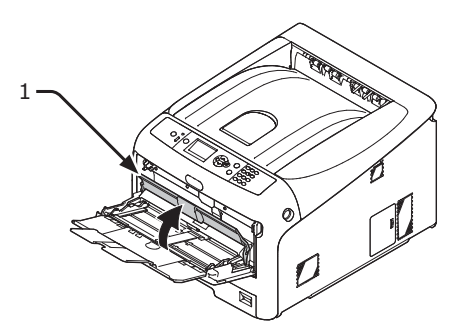

6 Sænk papirsætdækslet (1).

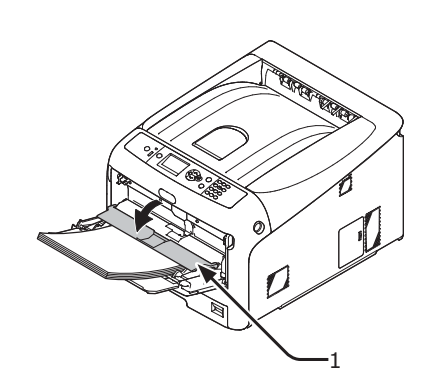

Opgaven er afsluttet.

### Fejlkode 391, 392, 393, 394, 631, 632, 633, 634

Der er opstået papirstop, mens der blev iført papir fra en papirbakke.

#### ! Bemærk

 Rengør papirindføringsrullerne, hvis der ofte opstår papirstop. Få detaljerede oplysninger i "Rengøring af papirindføringsrullerne" s.122.

Denne procedure bruger Bakke 1 som eksempel.

1 Træk forsigtigt den bakke (1) ud, som har en fejlindikation, fra printeren.

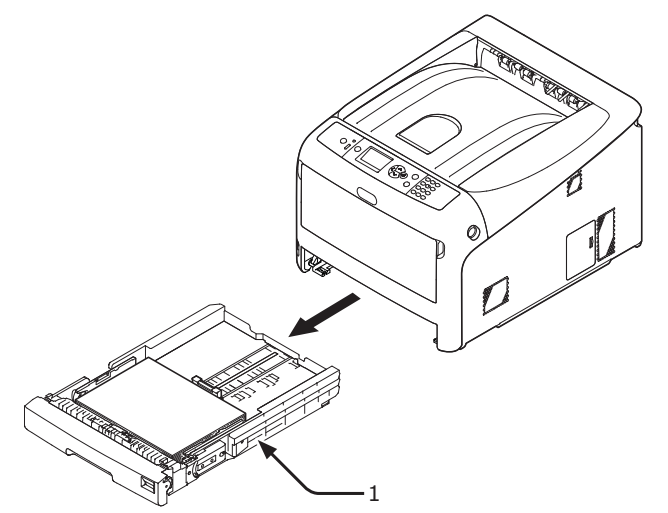

2 Fjern det fastklemte papir.

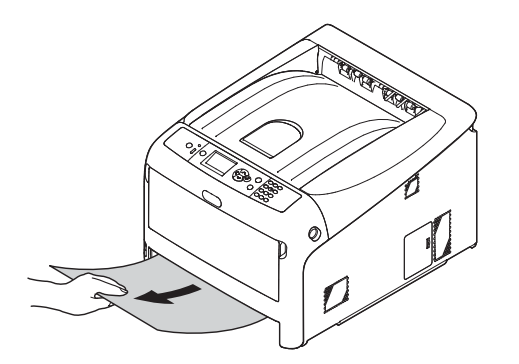

**3** Stil bakken (1) tilbage til printeren.

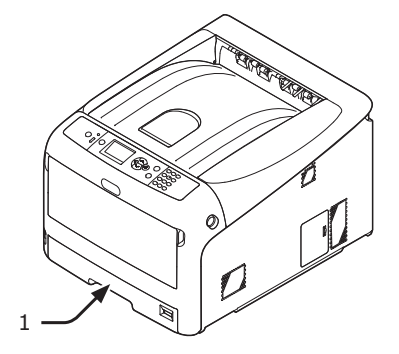

4 Stik fingeren ind i fordybningen på den højre side af printeren, og træk håndtaget til åbningen af frontdækslet (2) ud for at åbne frontdækslet (3) fremad.

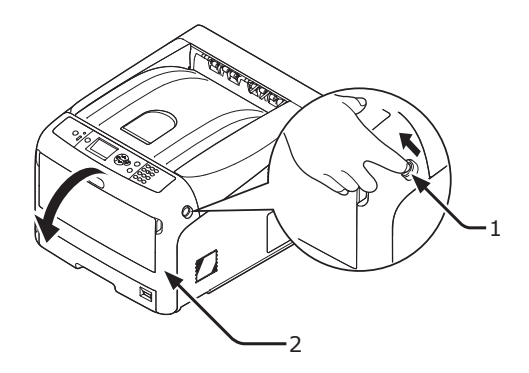

5 Luk frontdækslet (3).

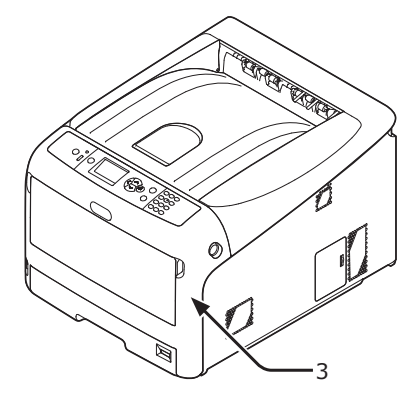

### Opgaven er afsluttet.

0//Memo

 Åbn og luk frontdækslet efter at have fjernet det fastklemte papir, da fejlindikationen ellers ikke vil forsvinde.

## Når der vises en meddelelse om udskiftning af forbrugskomponenter eller vedligeholdelsesenheder

Når tiden til udskiftning af forbrugskomponenter eller vedligeholdelsesenhed nærmer sig, og udskiftningen skal udføres, vises meddelelsen "...er lav", "...levetid er næsten slut", "...er tom", "...levetid", "Isæt...", "Udskift...", "Udskift..." på displayskærmen, og <ATTENTION (ALARM)>kontrollampen på betjeningspanelet lyser eller blinker.

Kontrollér meddelelsen, og udskift forbrugskomponenter og vedligeholdelsesenhed.

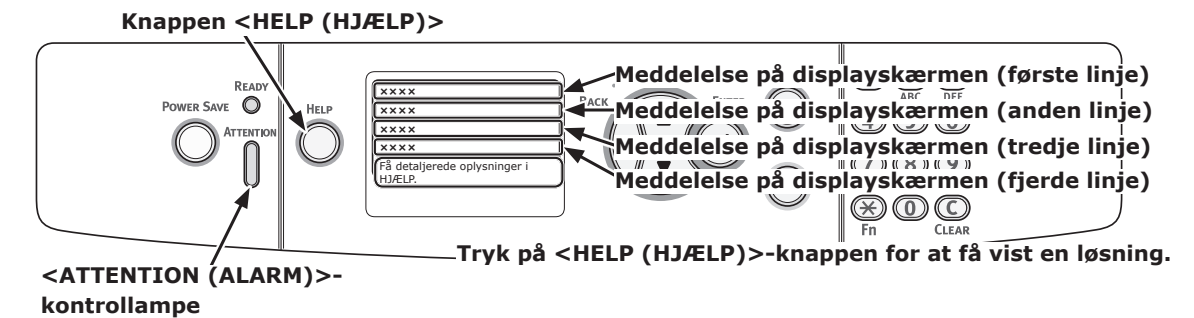

### Displayskærm, når der trykkes på <HELP (HJÆLP)>-knappen

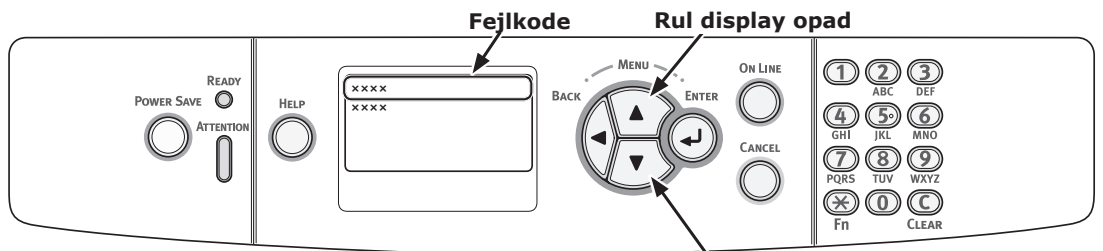

Rul display nedad

#### 00 Memo

• "xxx" beskrevet på den nedenstående liste ændres alt efter printerens status.

| Status        | Meddelelse på displayskærmen                            |                                                                                                    | Vist meddelelse,<br>efter der er blevet<br>trykket på <help<br>(HJÆLP)&gt;<br/>-knappen<br/>Fejlkode</help<br> | Referenceside eller<br>løsning                                                                                                    |
|---------------|---------------------------------------------------------|----------------------------------------------------------------------------------------------------|----------------------------------------------------------------------------------------------------|----------------------------------------------------------------------------------------------------|
| Tonerpatron   | 1. linje<br>2. linje                                    | xxx<br>%COLOR% toner er lav                                                                               | -                                                                                                    | Forbered en ny tonerpatron,<br>og udskift den gamle<br>tonerpatron med en ny,<br>efter der er blevet vist en<br>meddelelse om udskiftning<br>af forbrugskomponenter og<br>vedligeholdelsesenhed.                       |
|               | 1. linje<br>2. linie                                    | xxx<br>%COLOR% toner er tom                                                                               | -                                                                                                    | side 109                                                                                                    |
|               | 1. linie                                                | Isæt toner                                                                                                | 410, 411, 412                                                                                                  | side 111                                                                                                    |
|               | 2. linje                                                | %COLOR%                                                                                                   | 413                                                                                                    | side 109 (Sort toner)                                                                                                    |
| Billedtromler | 1. linje<br>2. linje                                    | xxx<br>%COLOR% Tromles levetid<br>næsten slut                                                             | -                                                                                                    | Forbered nye billedtromler,<br>og udskift de gamle<br>billedtromler med nye,<br>efter der er blevet vist en<br>meddelelse om udskiftning<br>af forbrugskomponenter og<br>vedligeholdelsesenhed.                        |
|               | 1. linje<br>2. linje                                    | xxx<br>%COLOR% Tromle Levetid                                                                             | -                                                                                                    | side 113                                                                                                    |
|               | 1. linje<br>2. linje                                    | xxx<br>%COLOR% tromle levetid,<br>%nnn% sider tilbage                                                     | -                                                                                                    | side 113<br>Antallet af sider, du kan<br>udskrive, vises i "nnn".                                                                                                    |
|               | 1. linje<br>2. linje<br>3. linje                        | Isæt ny tromleenhed<br>Tromlens levetid<br>%COLOR%                                                        | 350, 351, 352, 353                                                                                             | side 113<br>Hvis der er toner tilbage, kan<br>du fortsætte udskrivningen<br>ved at åbne eller lukke<br>frontdækslet. Du bør dog<br>snart udskifte billedtromlen.<br>Ellers kan det reducere<br>udskrivningskvaliteten. |
|               | 1. linje<br>2. linje<br>3. linje                        | Isæt ny tromleenhed<br>Tromlens levetid<br>%COLOR%                                                        | 560, 561, 562, 563                                                                                             | side 113                                                                                                    |
|               | 1. linje<br>2. linje<br>3. linje<br>4. linje            | Isæt ny tromleenhed<br>Tromlens levetid<br>%COLOR%<br>Tryk på knappen ONLINE for<br>at overskride levetid | 564, 565, 566, 567                                                                                             | side 113                                                                                                    |
|               | <ol> <li>linje</li> <li>linje</li> <li>linje</li> </ol> | Isæt ny tromleenhed<br>Udskriv. deaktiveret pga.<br>tromlens levetid.<br>%COLOR%                          | 680, 681, 682, 683                                                                                             | side 113                                                                                                    |

| Status | Meddel               | else på displayskærmen                       | Vist meddelelse,<br>efter der er blevet<br>trykket på <help<br>(HJÆLP)&gt;<br/>-knappen<br/>Fejlkode</help<br> | Referenceside eller<br>løsning                                                                                                    |
|--------|----------------------|----------------------------------------------|----------------------------------------------------------------------------------------------------|----------------------------------------------------------------------------------------------------|
| Fuser  | 1. linje<br>2. linje | xxx<br>Fuserens levetid næsten slut          | -                                                                                                    | Forbered en fuser, og udskift<br>den gamle fuser med en ny,<br>efter der er blevet vist en<br>meddelelse om udskiftning<br>af forbrugskomponenter og<br>vedligeholdelsesenbed.                                         |
|        | 1. linje<br>2. linje | xxx<br>Skift fuserenhed                      | -                                                                                                    | side 119                                                                                                    |
|        | 1. linje<br>2. linje | Isæt ny fuserenhed<br>Fuserens levetid       | 354                                                                                                    | side 119<br>Du kan fortsætte med at<br>udskrive ved at åbne eller<br>lukke frontdækslet i et stykke<br>tid. Du bør dog snart udskifte<br>tonerpatronen. Ellers kan det<br>forårsage en printerfejl eller<br>papirstop. |
| Bælte  | 1. linje<br>2. linje | xxx<br>Transportbælte levetid<br>næsten slut | -                                                                                                    | Forbered et bælte, og udskift<br>det gamle bælte med et nyt,<br>efter der er blevet vist en<br>meddelelse om udskiftning<br>af forbrugskomponenter og<br>vedligeholdelsesenhed.                                        |
|        | 1. linje<br>2. linje | xxx<br>Udskift transportbælte                | -                                                                                                    | side 117                                                                                                    |
|        | 1. linje<br>2. linje | Isæt nyt transportbånd<br>Bælte levetid      | 355                                                                                                    | side 117<br>Du kan fortsætte med at<br>udskrive ved at åbne eller<br>lukke frontdækslet i et stykke<br>tid. Du bør dog snart udskifte<br>bælteenheden. Ellers kan det<br>forårsage en printerfejl.                     |

## Når meddelelsen om papirudskiftning eller papirstørrelsesfejl vises

Når den type eller størrelse medie, der er lagt i en bakke, ikke svarer til de angivne indstillinger i printerdriveren, vises meddelelsen "**Skift papir...**" eller "**Kontrollér papir...**" på displayskærmen, og **ATTENTION** (ALARM)>-kontrollampen blinker.

Kontrollér meddelelsen, og løs problemet. Kontrollér papirstørrelsen og indstillingerne, se "Sådan udskrives der fra bakken" s.56 eller "Sådan udskrives der fra den generelle bakke" s.58.

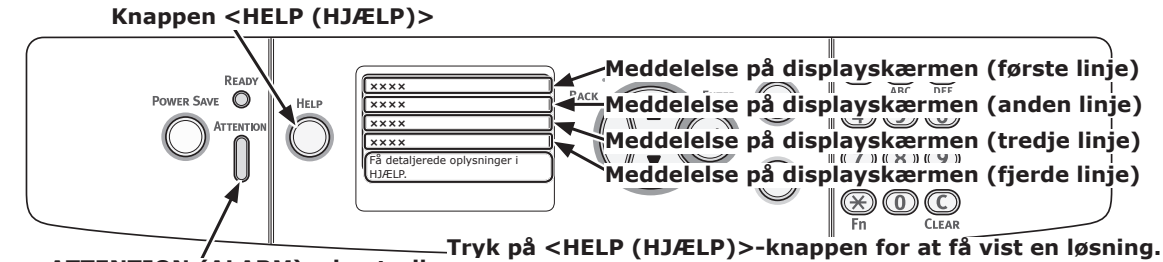

<ATTENTION (ALARM)>-kontrollampe

#### Displayskærm, når der trykkes på <HELP (HJÆLP)>-knappen

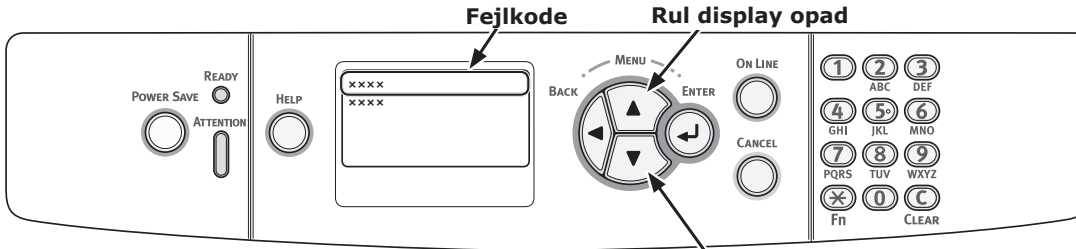

Rul display nedad

| Status                                            | Meddele  | else på displayskærmen  | Vist meddelelse,<br>efter der er<br>blevet trykket på<br><help (hjælp)=""><br/>-knappen</help> |
|---------------------------------------------------|----------|-------------------------|------------------------------------------------------------------------------------------------|
|                                                   |          |                         | Fejlkode                                                                                       |
| Skift papir                                       | 1. linje | Skift papir i %TRAY%    | 661, 662, 663, 664                                                                             |
|                                                   | 2. linje | %MEDIA_SIZE%            |                                                                                                |
|                                                   | 3. linje | %MEDIA_TYPE%            |                                                                                                |
|                                                   | 4. linje | Tryk på ONLINE tasten.  |                                                                                                |
|                                                   | 1. linje | Skift papir i MP-bakken | 660                                                                                            |
|                                                   | 2. linje | %MEDIA_SIZE%            |                                                                                                |
|                                                   | 3. linje | %MEDIA_TYPE%            |                                                                                                |
|                                                   | 4. linje | Tryk på ONLINE tasten.  |                                                                                                |
| Papirstørrelsen svarer ikke til udskriftsdataene. | 1. linje | Skift papir i %TRAY%    | 461, 462, 463, 464                                                                             |
|                                                   | 2. linje | %MEDIA_SIZE%            |                                                                                                |
|                                                   | 3. linje | %MEDIA_TYPE%            |                                                                                                |
|                                                   | 4. linje | Tryk på ONLINE tasten.  |                                                                                                |
|                                                   | 1. linje | Skift papir i MP-bakken | 460                                                                                            |
|                                                   | 2. linje | %MEDIA_SIZE%            |                                                                                                |
|                                                   | 3. linje | %MEDIA_TYPE%            |                                                                                                |
|                                                   | 4. linje | Tryk på ONLINE tasten.  |                                                                                                |

## Andre fejlmeddelelser

Dette afsnit forklarer årsagerne og løsningerne til en fejlmeddelelser samt **ATTENTION** (ALARM)>kontrollampens funktion. Der vises en fejlmeddelelse på betjeningspanelets displayskærm.

Tryk på **<HELP** (HJÆLP)>-knappen på betjeningspanelet for at få vist en fejlkode.

## Fejlmeddelelser

| Fejl-<br>kode            | Meddelelse                                                                                       | <at-<br>TENTION<br/>(ALARM)&gt;-<br/>kontrol-<br/>lampe</at-<br> | Årsag/løsning                                                                                                    |
|--------------------------|--------------------------------------------------------------------------------------------------|------------------------------------------------------------------|----------------------------------------------------------------------------------------------------|
| 420                      | Tryk på ONLINE for gendannelse                                                                   | Blinker                                                          | Overflow i hukommelsen.<br>Reducér datamængden. Reducér størrelsen<br>af udskrivningsdataene, hvis dette ikke<br>virker.                                                                                                    |
| 310<br>311               | %COVER% åben.<br>Se Hjælp angående oplysninger                                                   | Blinker                                                          | Dækslet er åbent.<br>Luk dækslet.<br>310 : Outputbakke<br>311 : Frontlåg                                                                                                    |
| 320<br>348               | Check fuserenhed<br>Se Hiælp angående oplysninger                                                | Blinker                                                          | Fuseren er ikke sat korrekt i.<br>Sæt fuseren korrekt i en printer.                                                                                                    |
|                          | Kontrollér data<br>Besked Data Skrivefejl<%CODE%>                                                | Lyser                                                            | Skrivningen af meddelelsesdataene, der skal<br>uploades til en printer, er mislykket.                                                                                                    |
| 610<br>611<br>612<br>613 | Toner er ikke installeret<br>%COLOR%<br>Se Hjælp angående oplysninger                            | Blinker                                                          | Tonerpatronen af den angive farve er ikke<br>sat korrekt i. Sæt tonerpatronen korrekt i.<br>610 : Gul (Y)<br>611 : Magenta (M)<br>612 : Cyan (C)<br>613 : Sort (K)                                                                                                 |
| 544<br>545<br>546<br>547 | Check tonerpatron<br>Forkert stilling af låsehåndtag<br>%COLOR%<br>Se Hjælp angående oplysninger | Blinker                                                          | Tonerpatronen af den angive farve er ikke<br>låst korrekt.<br>Drej det blå håndtag i højre side af patronen<br>bagud, indtil det stopper.<br>544 : Gul (Y)<br>545 : Magenta (M)<br>546 : Cyan (C)<br>547 : Sort (K)                                                |
| 540<br>541<br>542<br>543 | Toner Sensor Error<br>%COLOR%<br>Se Hjælp angående oplysninger                                   | Blinker                                                          | Der er noget i vejen med tonersensoren af<br>den angivne farve, eller billedtromlen er ikke<br>sat korrekt i.<br>Sæt tonerpatronen eller billedtromlen af den<br>angive farve korrekt i.<br>540 : Gul (Y)<br>541 : Magenta (M)<br>542 : Cyan (C)<br>543 : Sort (K) |

| Fejl-<br>kode                                 | Meddelelse                                                               | <at-<br>TENTION<br/>(ALARM)&gt;-<br/>kontrol-<br/>lampe</at-<br> | Årsag/løsning                                                                                                    |
|-----------------------------------------------|--------------------------------------------------------------------------|------------------------------------------------------------------|----------------------------------------------------------------------------------------------------|
| 430<br>431<br>432<br>433<br>440<br>441<br>442 | Installer Papir Bakke<br>%TRAY%<br>Se Hjælp angående oplysninger         | Blinker                                                          | Der er ikke en papirkassette i den angivne<br>bakke.<br>Sæt papirkassetten ind i den angivne bakke.<br>Hvis kassetten allerede er isat i printeren,<br>skal du trække kassetten ud sætte den i<br>igen, så den er placeret korrekt.<br>430, 440 : Bakke 1<br>431, 441 : Bakke 2<br>432, 442 : Bakke 3<br>433 : Bakke 4 |
| 356                                           | Isæt nyt transportbånd<br>Bælte levetid<br>Se Hjælp angående oplysninger | Blinker                                                          | Bæltet skal skiftes.<br>Udskift det med et nyt bælte.                                                                                                    |
|                                               | Filsystem er fuldt                                                       | Lyser                                                            | Filsystemet er fuldt.                                                                                                    |
|                                               | Filsystem er skrivebeskyttet                                             | Lyser                                                            | Filsystemet, som du prøvede at skrive på, er<br>skrivebeskyttet.                                                                                                    |
| 330                                           | Check transportbånd                                                      | Blinker                                                          | Bæltet er ikke sat rigtigt i.<br>Sæt det korrekt i.                                                                                                    |
|                                               | Se Hjælp angaende oplysninger                                            | lucar                                                            | I I deluivoine edete fer privete ieke elettee                                                                                                    |
|                                               | Sletter data                                                             | Lyser                                                            | Udskrivningsdata for private jobs siettes.                                                                                                    |
|                                               | Tryk på ONLINE tasten.                                                   | Lyser                                                            | en bruger, som ikke har tilladelse til<br>udskrivning, slettes.                                                                                                    |
|                                               | Farve Begrænsning Job Afvist<br>Tryk på ONLINE tasten.                   | Lyser                                                            | Et farveudskrivningsjob, der er sendt<br>af en bruger, som ikke har tilladelse til<br>farveudskrivning, slettes.                                                                                                    |
|                                               | Farve Begrænsning Mono Printet<br>Tryk på ONLINE tasten.                 | Lyser                                                            | Et farveudskrivningsjob, der er sendt<br>af en bruger, som ikke har tilladelse til<br>farveudskrivning, udskrives i sort/hvid-<br>tilstanden.                                                                                                    |
|                                               | Slettet Data Fuld                                                        | Lyser                                                            | Hemmelig fil, der skal udskrives, er fuld.                                                                                                    |
| 491<br>492<br>493<br>494<br>490               | Ilæg papir<br>%TRAY%<br>%MEDIA_SIZE%<br>Se Hjælp angående oplysninger    | Blinker                                                          | Den angivne bakke er tom.<br>Ilæg den angivne størrelse papir.<br>491 : Bakke 1<br>492 : Bakke 2<br>493 : Bakke 3<br>494 : Bakke 4<br>490 : MP-bakke                                                                                                    |
|                                               | Sletter Fil                                                              | Lyser                                                            | Sletter en hemmelig fil.                                                                                                    |
|                                               | PostScript-fejl                                                          | Slukker                                                          | Der er opstäet en postscript-fejl.                                                                                                    |
| 694<br>695<br>696<br>697                      | Tromle ikke installeret<br>%COLOR%<br>Se Hjælp angående oplysninger      | Blinker                                                          | Billedtromlen af den angive farve er ikke sat<br>korrekt i. Sæt billedtromlen korrekt i.<br>694 : Gul (Y)<br>695 : Magenta (M)<br>696 : Cyan (C)<br>697 : Sort (K)                                                                                                    |
| 340<br>341<br>342<br>343                      | Check Tromle<br>%COLOR%<br>Se Hjælp angående oplysninger                 | Blinker                                                          | Billedtromlen af den angive farve er ikke sat<br>korrekt i. Sæt billedtromlen korrekt i.<br>340 : Gul (Y)<br>341 : Magenta (M)<br>342 : Cyan (C)<br>343 : Sort (K)                                                                                                    |
|                                               | Vent et øjeblik<br>Genstarter <n></n>                                    | Lyser                                                            | Printeren genstarter.<br>Vent venligst.                                                                                                    |

| Fejl-<br>kode | Meddelelse                                                            | <at-<br>TENTION<br/>(ALARM)&gt;-<br/>kontrol-<br/>lampe</at-<br> | Årsag/løsning                                                                                                    |
|---------------|-----------------------------------------------------------------------|------------------------------------------------------------------|----------------------------------------------------------------------------------------------------|
|               | Fejl på %COLOR% tonersensor                                           | Lyser                                                            | Der er noget i vejen med tonersensoren af<br>den angivne farve, eller billedtromlen er ikke<br>sat korrekt i.<br>Sæt tonerpatronen eller billedtromlen af den<br>angive farve korrekt i.               |
|               | %COLOR% toner er ikke installeret                                     | Lyser                                                            | Tonerpatronen af den angive farve er ikke<br>sat korrekt i. Sæt tonerpatronen korrekt i.                                                                                                    |
|               | %TRAY% er tom                                                         | Lyser                                                            | Den angivne bakke er tom.<br>Ilæg papiret.                                                                                                    |
|               | Usupporteret USB Enhed Fundet<br>Adskil venligst                      | Slukker                                                          | Der er tilsluttet en USB-enhed, som ikke<br>understøttes af en printer. Fjern enheden.                                                                                                    |
|               | Ilæg papir<br>MP-bakke<br>%MEDIA_SIZE%<br>Tryk på ONLINE tasten.      | Slukker                                                          | Manuel Udskrivning fra MP-bakken er<br>angivet. Læg papir af den angivne størrelse<br>i den generelle bakke, og tryk derefter på<br>< <b>ON LINE</b> (ONLINE)>-knappen.                                |
|               | %COLOR% Oversk.toner fuld.Skift Toner.                                | Lyser                                                            | Overskydende toner er fuld. Udskift med en ny tonerpatron af den angivne farve.                                                                                                    |
|               | Sorteringsfejl: For mange sider<br>Tryk på ONLINE tasten.             | Slukker                                                          | Der er opstået en fejl ved sætvis<br>udskrivning.<br>Reducér datamængden. Reducér størrelsen<br>af udskrivningsdataene, hvis dette ikke<br>virker.                                                     |
|               | Filsystemfunktion mislykkedes <nnn><br/>Tryk på ONI INE tasten.</nnn> | Lyser                                                            | Der er opstået en filadgangs-fejl.                                                                                                    |
|               | Sluk og vent lidt<br>126:Kondenseringsfejl                            | Blinker                                                          | Der er opstået en kondensering inde i en<br>printer. Sluk for printeren, og tænd den igen<br>efter et stykke tid.                                                                                      |
|               | Ugyldig udskriftsdata modtaget.<br>Trvk på ONLINE tasten.             | Lyser                                                            | Et job blev slettet, fordi dets data blev<br>beskadigede under udskrivning af private<br>iobs.                                                                                                    |
|               | USB Hub ikke suporteret                                               | Slukker                                                          | Der er tilsluttet en USB-hub, som ikke<br>understøttes af en printer. Fjern hubben.                                                                                                    |
|               | Adskil venligst                                                       |                                                                  |                                                                                                    |
|               | Logbuffer er fuld. Job afvist                                         | Lyser                                                            | Udskrivningsdata slettes, fordi<br>registreringsbufferen er fuld. Kontakt en<br>printeradministrator og fjern logbufferen.                                                                             |
|               | ITYK PA UNLINE LASLEN.                                                | Diat                                                             |                                                                                                    |
| 360           | Se Hjælp angående oplysninger                                         | Blinker                                                          | En duplexenned er ikke sat rigtigt i. Sæt en<br>duplexenhed korrekt ind i en printer. Når der<br>allerede er installeret en duplexenhed, skal<br>du trække enheden ud og derefter sætte<br>den i igen. |

**3** 3. Fejlfinding

| Fejl-<br>kode | Meddelelse                                                      | <at-<br>TENTION<br/>(ALARM)&gt;-<br/>kontrol-<br/>lampe</at-<br> | Årsag/løsning                                                                                                    |
|---------------|-----------------------------------------------------------------|------------------------------------------------------------------|----------------------------------------------------------------------------------------------------|
| nnn*          | Servicekald<br>nnn: Fejl                                        | Blinker                                                          | Der er opstået en fejl inde i printeren. Sluk<br>for printeren, og tænd den igen. Skriv<br>fejlkoden ned og kontakt din forhandler, hvis<br>samme fejl opstår igen.                                                                                                    |
| nnn*          | Sluk/tænd<br>nnn:Fejl                                           | Blinker                                                          | Der er opstået en meget alvorlig fejl i en<br>printer. Sluk og tænd for printeren. Kontakt<br>din forhandler, hvis den samme fejl opstår<br>igen.                                                                                                    |
|               | PDL fejl opstod                                                 | Varierer                                                         | Angiver, at der er opstået en intern fejl<br>under PDL-emuleringen.<br>Advarslen kan ryddes. Brugeren kan rydde<br>advarslen ved at trykke på knappen ENTER.                                                                                                    |
|               | Udløbne gemte filer er blevet slettet<br>Tryk på ONLINE tasten. | Lyser                                                            | Angiver, at et relevant job er blevet slettet<br>automatisk, da opbevaringsperioden under<br>Udskrivning af private jobs er udløbet.                                                                                                    |
|               | Der opstod en afkodningsfejl<br>Tryk på ONLINE tasten.          | Varierer                                                         | Angiver, at der er opstået en fejl under<br>analysen af billeddata-input fra en ekstern<br>kilde.<br>Dette vises, når der er opstået en fejl<br>under analysen af TIFF- eller JPEG-data i<br>USBMemoryPrint, DirectPrint, E-mailPrint<br>tilstand.                                                                                                    |
|               | Filen kan ikke læses<br>Tryk på ONLINE tasten.                  | Varierer                                                         | Angiver, at USB-hukommelsen er frakoblet,<br>mens PrintFromUSBMemory kører. Læsning<br>af billedfil er annulleret.                                                                                                    |
|               | Farvetoner tom. Job annulleret<br>Tryk på ONLINE tasten.        | Varierer                                                         | Meddeler brugeren, at farvetoneren er<br>tom, og at det modtagne farvedata-job er<br>annulleret.                                                                                                    |
|               | Duplex-udskrivning Mislykkedes<br>Tryk på ONLINE tasten.        | Lyser                                                            | Til papir-indstillingen, der angiver, at hvis en<br>duplex-udskrivning er ikke mulig, så bliver<br>det udskrevet som simplex.                                                                                                    |
|               | E-mailmodtagelse er annulleret<br>Tryk på ONLINE tasten.        | Lyser                                                            | <ul> <li>Angiver, at e-mail-modtagelsen er<br/>annulleret.</li> <li>Det er sket af følgende mulige årsager.</li> <li>Det modtagne e-mails format er ugyldigt<br/>eller understøttes ikke.</li> <li>Den vedhæftede fil er ugyldig eller<br/>understøttes ikke.</li> <li>Den vedhæftede fil, der er modtaget, er<br/>for stor, da filstørrelsen overstiger 8 MB.</li> <li>Netværksforbindelsen er afbrudt.</li> </ul> |
|               | Ugyldige data<br>Tryk på ONLINE tasten.                         | Varierer                                                         | Ugyldige data modtaget. Tryk på knappen<br>On-line for at fjerne advarslen. Vises, når<br>ikke-understøttet PDL-kommando modtages,<br>eller en spole-kommando modtages uden<br>SD-Kort.                                                                                                    |
|               | Fejl PDF<br>Tryk på ONLINE tasten.                              | Varierer                                                         | Dette vises, når en PDF-fil indeholder en<br>syntaksfejl.                                                                                                    |
|               | Ugyldig Adgangskode<br>Tryk på ONLINE tasten.                   | Varierer                                                         | Meddeler, at den indtastede adgangskode<br>ikke matcher den adgangskode, der er<br>indstillet ved krypteret PDF.<br>Filen vil ikke blive udskrevet, medmindre<br>adgangskoderne er ens.                                                                                                    |

3

3. Fejlfinding

| Fejl-<br>kode | Meddelelse                                                                                                    | <at-<br>TENTION<br/>(ALARM)&gt;-<br/>kontrol-<br/>lampe</at-<br> | Årsag/løsning                                                                                                    |
|---------------|----------------------------------------------------------------------------------------------------|------------------------------------------------------------------|----------------------------------------------------------------------------------------------------|
|               | PDF-Cache Skrivefejl<br>Tryk på ONLINE tasten.                                                                    | Varierer                                                         | Meddeler, at skrivning af en PDF-fil til<br>cachen er mislykkedes.<br>Hvis et SD-kort er ikke i brug, isæt et<br>hukommelses- eller SD-kort.<br>Hvis et SD-kort er i brug, frigiv plads på SD-<br>kortet.                                                                                                    |
|               | Jobtype begrænset<br>Job afvist<br>Tryk på ONLINE tasten.                                                         | Varierer                                                         | Et job i konflikt med en JobBegrænsning-<br>indstilling er modtaget, og når jobbet<br>afvises, vil dette blive oplyst.                                                                                                    |
|               | Skift SD-Hukommelseskort.                                                                                         | Lyser                                                            | Angiver, at maskinen anmoder om, at<br>brugeren udskifter den gamle SD-kortenhed<br>med en ny, da SD-kortenheden har nået sin<br>levetid.                                                                                                    |
| 415<br>416    | Udskift Toner.<br>%COLOR% Spildtoner Fuld<br>Se Hiæln angående onlysninger                                        | Blinker                                                          | Angiver, at en spildtonerboks repræsenteret<br>ved %COLOR% er fuld og skal udskiftes.<br>Fejl 415 : Magenta<br>Fejl 416 : Cyan<br>(Opstår ikke for Sort/Gul.)                                                                                                    |
| 480           | Fjern Papir<br>Outputbakke                                                                                        | Blinker                                                          | Der er ikke plads til det udskrevne papir i<br>printerens aflægsbakke.<br>Fejl 480 : Outputbakke                                                                                                    |
| 519           | Se Hjælp angående oplysninger<br>Tryk på knappen ONLINE at Genoprette.<br>Modtager Data Timeout                   | Blinker                                                          | Der opstod en timeout i strømmen ved<br>modtagelse af data via Port9100, LPR, FTP,<br>IPP WSD, eller e-mail.                                                                                                    |
|               | Se Hjælp angående oplysninger<br>IPv4-adresse konflikt<br>Ændr IPv4-adresse                                       | Varierer                                                         | IPv4-adresse er i konflikt.                                                                                                    |
|               | Kunne ikke hente target IP.<br>Tjek DHCP-indstillinger.                                                           | Varierer                                                         | Angiver, at DHCP-serveren ikke kunne<br>lokaliseres.                                                                                                    |
|               | Vent et øjeblik<br>Initialisering af netværk                                                                      | Varierer                                                         | Dette vises, når en NIC-initialisering er<br>blevet udført, pga. ændring i indstillingerne.                                                                                                    |
|               | Vent et øjeblik<br>Skriver Netværkskonfiguration.                                                                 | Blinker                                                          | Dette vises, mens NIC konfigurationsdata<br>gemmes i flash-hukommelsen, pga. ændring<br>i indstillingerne.                                                                                                    |
| 709           | Forsigtig, ukendt forbrugsstof er registreret<br>Gå til "Fejlsøgning" i brugermanualen for at<br>gendanne driften | Blinker                                                          | Du kan benytte enhver slags forbrugsstof i<br>dit produkt, men du må acceptere risikoen<br>ved brug af uægte forbrugsstoffer. Ved brug<br>af uægte forbrugsstoffer, der resulterer i<br>skader på produktet eller, at produktet ikke<br>fungerer optimalt, vil denne skade eller<br>påvirkning af produktet ikke blive dækket af<br>garantien. For at acceptere denne risiko og<br>genoprette funktionen;<br>1. Sluk for dit produkt<br>2. Tryk og hold knappen < <b>CANCEL</b><br>(ANNULLER)> inde og tænd for printeren<br>3. Efter opstart så slip knappen < <b>CANCEL</b><br>(ANNULLER)><br>1.Bemærk<br>Denne handling vil blive registreret til<br>fremtidig reference. |

## • Når du ikke kan udskrive fra den generelle bakke

Hvis du udskriver fra den generelle bakke uden at flytte papirsætdækslet ned, vises meddelelsen "Ilæg papir MP-bakke" på displayskærmen.

Kontrollér meddelelsen, og løs problemet. Se "Sådan udskrives der fra den generelle bakke" s.58.

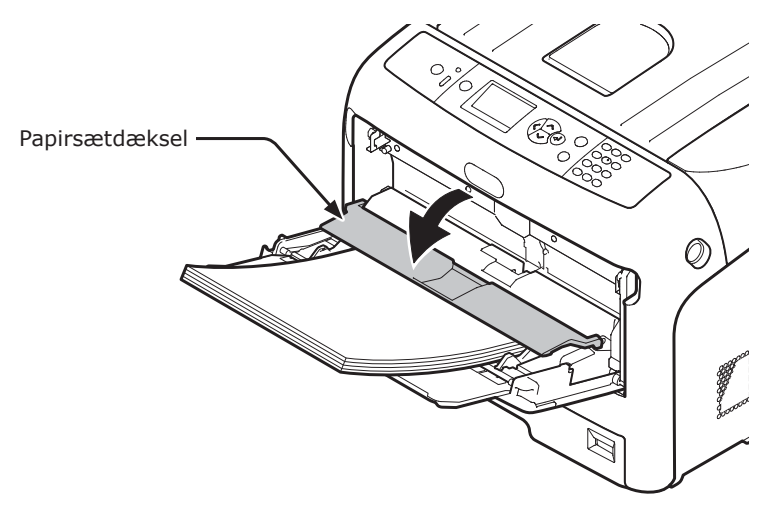

## Andre problemer

Dette kapitel forklarer de problemer, du kan komme ud for, mens du betjener din printer, og hvordan du løser dem.

## Kan ikke udskrive fra en computer

#### // Memo

- Kontakt din forhandler, hvis de følgende oplysninger ikke løser problemet.
- Hvis du har problemer med en applikation, bedes du kontakte producenten af applikationen.

### Generelle årsager

### ■ Fælles for Windows og Mac OS X

| Årsag                                                              | Løsning                                                                                 | Reference |
|--------------------------------------------------------------------|-----------------------------------------------------------------------------------------|-----------|
| Printeren er slukket.                                              | Tænd printeren.                                                                         | side 22   |
| Et Ethernet- eller USB-kabel er trukket ud.                        | Sørg for, at kablet sættes korrekt ind i printeren og computeren.                       | -         |
| Der er noget i vejen med et kabel.                                 | Udskift det med et nyt kabel.                                                           | -         |
| Printeren er offline.                                              | Tryk på knappen < <b>ON LINE</b> (ONLINE)>.                                             | -         |
| Der vises en fejlmeddelelse på<br>betjeningspanelets displayskærm. | "Fejlmeddelelser" eller tryk på knappen < <b>HELP</b><br>(HJÆLP)> på betjeningspanelet. | side 91   |
| Grænsefladeindstillingen er deaktiveret.                           | Kontrollér indstillingen af den grænseflade, der bruges,<br>fra betjeningspanelet.      | Avanceret |
| Der er noget i vejen med<br>udskrivningsfunktionen.                | Kontrollér, om du kan udskrive indstillingernes indhold.                                | side 32   |

### I Windows

| Årsag                                                                           | Løsning                                                                                                    | Reference |
|---------------------------------------------------------------------------------|----------------------------------------------------------------------------------------------------|-----------|
| Printeren er ikke indstillet som standardprinteren.                             | Indstil printeren som standardprinteren.                                                                                                    | -         |
| Printerens udgangsport er forkert.                                              | Vælg den udgangsport, som Ethernet- eller USB-kablet skal tilsluttes.                                                                                                    | -         |
| Et udskrivningsjob fra en anden<br>grænseflade er i gang.                       | Vent til udskrivningsjobbet er afsluttet.                                                                                                    | -         |
| " <b>Ugyldige data</b> " vises på displayskærmen,<br>og der kan ikke udskrives. | Tryk på scroll-knappen ▼ eller ▲ og vælg [ <b>Menuer</b> ] ><br>[ <b>Systemjustering</b> ] > [ <b>Vent på timeout</b> ] og vælg<br>derefter et længere tidsinterval. Standardindstillingen er<br>40 sekunder. | -         |
| Et udskrivningsjob annulleres<br>automatisk.                                    | Hvis kontrol af udskriftsjob anvendes, så er udskift af jobbet ikke godkendt.                                                                                                    | Avanceret |

## Problemer med netværkstilslutning

### ■ Fælles for Windows og Mac OS X

| Årsag                                                          | Løsning                                                                                                    | Reference |
|----------------------------------------------------------------|----------------------------------------------------------------------------------------------------|-----------|
| Brug af et krydskabel.                                         | Brug af et lige kabel.                                                                                                    | -         |
| Printeren er blevet tændt, inden der blev tilsluttet et kabel. | Tilslut kabler, inden du tænder printeren.                                                                                                    | side 34   |
| Hubben og printeren er inkompatible eller<br>har et problem.   | Tryk på scroll-knappen ▼ eller ▲ og vælg<br>[Admin-opsætning] > [Netværksopsætning]<br>> [Hub Link Opsætning] og vælg derefter<br>[10Base-T Half].                                                                                                    | -         |
| Ikke tilsluttet det trådløst LAN-<br>adgangspunkt.             | <ul> <li>Når enheden er tilsluttet det trådløse LAN<br/>(infrastrukturtilstand), skal du deaktivere det trådløse<br/>LAN (AP tilstand).</li> <li>Kontroller, at tænd/sluk-knappen på det trådløst<br/>LANadgangspunkt er tændt.</li> <li>Kontroller indstillingerne for det trådløst<br/>LANadgangspunkt, og udfør derpå manuel indstilling<br/>eller automatisk indstilling.</li> <li>Genstart funktionen for det trådløse LAN.</li> <li>Vælg [Trådløs genforbindelse] fra [Trådløs<br/>(infrastruktur) indstilling].</li> <li>Placer enheden med uhindret udsyn nær ved det<br/>trådløst LAN-adgangspunkt. (Den anbefalede afstand<br/>er 30 m eller mindre)</li> <li>Hvis der er en væg, en metalgenstand eller en<br/>radiobølge-genererende enhed mellem denne<br/>enhed og det trådløst LAN-adgangspunkt, kan<br/>kommunikationsfejl forekomme.</li> </ul> |           |

### ■ I Windows

| Årsag                   | Løsning                                                                                                    | Reference |
|-------------------------|----------------------------------------------------------------------------------------------------|-----------|
| IP-adressen er forkert. | <ul> <li>Kontrollér, at den samme IP-adresse er indstillet for<br/>printeren og printerportens indstilling på computeren.</li> <li>Hvis du bruger LPR Utility, bør du kontrollere<br/>indstillingen af IP-adressen i LPR Utility.</li> </ul> | -         |

## Problemer med USB-tilslutning

## ■ Fælles for Windows og Mac OS X

| Årsag                                          | Løsning                                | Reference           |
|------------------------------------------------|----------------------------------------|---------------------|
| Der bruges et ikke-understøttet USB-<br>kabel. | Brug et USB 2.0-kabel.                 | -                   |
| Der bruges en USB-hub.                         | Slut printeren direkte til computeren. | side 45             |
| Printerdriveren er ikke korrekt installeret.   | Geninstallér printerdriveren.          | side 45,<br>side 46 |

### ■ I Windows

| Årsag                                                                                | Løsning                                                                                                    | Reference |
|--------------------------------------------------------------------------------------|----------------------------------------------------------------------------------------------------|-----------|
| Printeren er offline.                                                                | Højreklik på [ <b>OKI C833</b> *] på [ <b>Enheder og Printere</b> ]<br>mappen, og vælg derefter [ <b>Se udskriftsjob</b> ]<br>(Hvis ikonerne er grupperet, skal du vælge [ <b>Se<br/>udskriftsjob</b> ]> [ <b>OKI C833</b> *]).<br>* Angiver driver-typen. (ex. PCL6/PS/XPS)<br>I dialogboksen skal du vælge [ <b>Printer</b> ]-menuen og<br>derefter fjerne markeringen på [ <b>Brug printeren</b><br><b>Offline</b> ]. | -         |
| Der anvendes en omskifter, en buffer, et<br>forlængerkabel eller en USB-hub.         | Slut printeren direkte til computeren.                                                                                                    | side 45   |
| Der er installeret en driver til en anden<br>printer, som bruger en USB-forbindelse. | Slet den anden printerdriver fra computeren.                                                                                                    | -         |

## Kan ikke installere en printerdriver vellykket

#### 00 Memo

- Kontakt din forhandler, hvis de følgende oplysninger ikke løser problemet.
- Hvis du har problemer med en applikation, bedes du kontakte producenten af applikationen.

### Problemer med USB-tilslutning

### I Windows

| Årsag                                                                                                | Løsning                                                                                                    | Reference |
|----------------------------------------------------------------------------------------------------|----------------------------------------------------------------------------------------------------|-----------|
| Der er ikke oprettet et ikon for printeren<br>på [ <b>Enheder og printere</b> ]-mappen.              | Printerdriveren er ikke korrekt installeret.<br>Geninstallér printerdriveren korrekt.                                                                                                    | side 45   |
| Kun den første printerdriver installeres,<br>selvom du vælger at installere flere<br>printerdrivere. | <ul> <li>Følg den nedenstående procedure for at installere den<br/>anden og efterfølgende printerdrivere: <ol> <li>Sæt "Software DVD-ROM" i computeren.</li> <li>Når [Auto Afspil] vises så klik på [Run setup.exe].</li> <li>Immo</li> <li>Hvis dialogboksen [Brugerkontokontrol] vises, skal du<br/>klikke på [Ja].</li> <li>Vælg et sprog fra dropdown-listen.</li> <li>Læs licensaftalen og klik derefter [Acceptér].</li> <li>Læs Miljørådgiving for brugere og klik på [Næste].</li> <li>Vælg [Netværk] eller [USB], der passer med dit<br/>forbindelsesmiljø, og klik derefter [Næste]. Hvis<br/>dialogboksen [Windows Sikkerhedsadvarsel] vises<br/>så klik [Tillad adgang].</li> <li>Vælg modelnavnet på denne maskine og klik derefter<br/>på [Næste].</li> <li>Klik på [Tilpasset installering].</li> <li>Klik på en driver for at installere.<br/>Installationen starter.</li> </ol> </li> </ul> | -         |
| Fejlmeddelelsen<br>" <b>Kunne ikke installerer printerdriver</b> "<br>vises.                         | <ul> <li>Brug Plug-and-Play. Følg den nedenstående procedure.</li> <li>1. Kontrollér, at printeren og computeren er slukket.</li> <li>2. Tilslut et USB-kabel.</li> <li>3. Tænd printeren.</li> <li>4. Tænd computeren.</li> <li>5. Når Fundet ny hardware-guiden vises, skal du<br/>følge instruktionerne på skærmen for at udføre<br/>opsætningen.</li> </ul>                                                                                                    | -         |

## OS-specifikke begrænsninger

## Begrænsninger med Windows

| Element                           | Symptom                                                         | Årsag/løsning                                                                                                    |
|-----------------------------------|-----------------------------------------------------------------|----------------------------------------------------------------------------------------------------|
| Printerdrivere                    | [ <b>Hjælp</b> ] vises ikke.                                    | Funktionen [ <b>Hjælp</b> ] understøttes ikke på PS-printerdrivere.                                                                                                    |
|                                   | Dialogboksen [ <b>Kontrol af</b><br><b>brugerkonti</b> ] vises. | Når du lancerer et installationsprogram eller et<br>hjælpeprogram, vises dialogboksen [ <b>Kontrol af</b><br><b>brugerkonti</b> ] muligvis. Klik på [ <b>Ja</b> ] eller [ <b>Fortsæt</b> ] for<br>at køre installationsprogrammet eller hjælpeprogrammet<br>som administrator. Hvis du klikker på [ <b>Nej</b> ], starter<br>installationsprogrammet eller hjælpeprogrammet ikke. |
| Hjælpeprogrammet<br>Color Correct | Dialogboksen [ <b>Kontrol af</b><br><b>brugerkonti</b> ] vises. | Når du lancerer et installationsprogram eller et<br>hjælpeprogram, vises dialogboksen [ <b>Kontrol af</b><br><b>brugerkonti</b> ] muligvis. Klik på [ <b>Ja</b> ] eller [ <b>Fortsæt</b> ] for<br>at køre installationsprogrammet eller hjælpeprogrammet<br>som administrator. Hvis du klikker på [ <b>Nej</b> ], starter<br>installationsprogrammet eller hjælpeprogrammet ikke. |
|                                   | Dialogboksen<br>[ <b>Programkapabilitetsguide</b> ]<br>vises.   | Hvis dialogboksen [ <b>Programkapabilitetsguide</b> ] bliver<br>vist efter en installation (herunder hvis du stopper en<br>installation, før den er afsluttet), skal du huske at klikke på<br>[ <b>Dette program blev installeret korrekt</b> ].                                                                                                    |
| PS Gamma<br>Adjuster              | Dialogboksen [ <b>Kontrol af</b><br>brugerkonti] vises.         | Når du lancerer et installationsprogram eller et<br>hjælpeprogram, vises dialogboksen [ <b>Kontrol af</b><br><b>brugerkonti</b> ] muligvis. Klik på [ <b>Ja</b> ] eller [ <b>Fortsæt</b> ] for<br>at køre installationsprogrammet eller hjælpeprogrammet<br>som administrator. Hvis du klikker på [ <b>Nej</b> ], starter<br>installationsprogrammet eller hjælpeprogrammet ikke. |
|                                   | Dialogboksen<br>[ <b>Programkapabilitetsguide</b> ]<br>vises.   | Hvis dialogboksen [ <b>Programkapabilitetsguide</b> ] bliver<br>vist efter en installation (herunder hvis du stopper en<br>installation, før den er afsluttet), skal du huske at klikke på<br>[ <b>Dette program blev installeret korrekt</b> ].                                                                                                    |

## Problemer med billedkvaliteten

#### 000 Memo

• Kontakt din forhandler, hvis de følgende oplysninger ikke løser problemet.

| Symptom                                                                | Kontrolpunkt                                                                                          | Løsning                                                                                                    | Reference |
|------------------------------------------------------------------------|----------------------------------------------------------------------------------------------------|----------------------------------------------------------------------------------------------------|-----------|
| Der vises vertikale linjer.                                            | Der er næsten ingen toner tilbage.                                                                    | Udskift tonerpatronen.                                                                                                    | side 109  |
|                                                                        | Billedtromlen er beskadiget.                                                                          | Udskift billedtromlen.                                                                                                    | side 113  |
|                                                                        | Der kan være fremmedlegemer på<br>billedtromlen.                                                      | Udskift billedtromlen.                                                                                                    | side 113  |
|                                                                        | Billedtromlens lysbeskyttende film<br>er beskidt.                                                     | Tør filmen af med en blød serviet.                                                                                                    | -         |
| Papirretning                                                           | Billedtromlen er ikke sat rigtigt i.                                                                  | Sæt billedtromlen rigtigt i.                                                                                                    | side 113  |
| Udskrevne billeder<br>falmer vertikalt.                                | LED-hovederne er beskidte.                                                                            | Tør LED-hovederne af med en blød serviet.                                                                                                    | side 125  |
|                                                                        | Der er næsten ingen toner tilbage.                                                                    | Udskift tonerpatronen.                                                                                                    | side 109  |
| Papirretning                                                           | Papiret er ikke velegnet.                                                                             | Brug understøttet papir.                                                                                                    | side 51   |
| Udskrevne billeder er<br>lyse.                                         | Tonerbesparelsen er aktiveret.                                                                        | Skift indstillingerne for<br>tonerbesparelse.                                                                                                    | -         |
|                                                                        | Tonerpatronen er ikke sat rigtigt i.                                                                  | Sæt tonerpatronen rigtigt i.                                                                                                    | side 109  |
|                                                                        | Der er næsten ingen toner tilbage.                                                                    | Udskift tonerpatronen.                                                                                                    | side 109  |
| A                                                                      | Papiret er fugtigt.                                                                                   | Brug papir, der er blevet opbevaret<br>under korrekte temperatur- og<br>fugtighedsforhold.                                                                                                    | side 51   |
|                                                                        | Papiret er ikke velegnet.                                                                             | Brug understøttet papir.                                                                                                    | side 51   |
|                                                                        | Papiret er ikke velegnet.<br>Indstillingerne for medietype og<br>-vægt er forkerte.                   | Tryk på scroll-knappen ▼ eller ▲ og vælg<br>[Menuer] > [Bakkekonfiguration] ><br>den papirbakkekonfiguration,<br>du bruger og vælg derefter de<br>rette værdier for [Medietype] og<br>[Medievægt]. Eller vælg en større<br>værdi for [Medievægt]. | side 51   |
|                                                                        | Papiret er genbrugt.<br>Indstillingen af medievægt er ikke<br>velegnet.                               | Tryk på scroll-knappen ▼ eller ▲ og vælg<br>[Menuer] > [Bakkekonfiguration] ><br>den papirbakke, du bruger og vælg<br>derefter en større værdi for<br>[Medievægt].                                                                                | side 51   |
| Udskrevne billeder er<br>delvist falmede. Der er<br>prikker og linjer. | Papiret er for fugtigt eller tørt.                                                                    | Brug papir, der er blevet opbevaret<br>under korrekte temperatur- og<br>fugtighedsforhold.                                                                                                    | side 51   |
| A                                                                      | [ <b>Paper Black Setting</b> ] eller<br>[ <b>Papir farveindstilling</b> ] er<br>forkert konfigureret. | Press the scroll button ▼ eller ▲ og<br>vælg [Menuer] > [Print justering] og<br>vælg derefter værdien for [Paper<br>Black Setting] eller [Papir<br>farveindstilling].                                                                             | -         |
|                                                                        | [Trans. sort indstilling] eller<br>[Trans. Farveindstilling] er<br>forkert konfigureret.              | Tryk på scroll-knappen ▼ eller ▲ og<br>vælg [Menuer] > [Print justering] og<br>vælg derefter værdien for [Trans.<br>sort indstilling] eller [Trans.<br>Farveindstilling].                                                                         | -         |

| Symptom                                                                                             | Kontrolpunkt                                                                                                    | Løsning                                                                                                    | Reference |
|----------------------------------------------------------------------------------------------------|----------------------------------------------------------------------------------------------------|----------------------------------------------------------------------------------------------------|-----------|
| Der kommer jævnligt<br>horisontale linjer og<br>prikker.                                            | Hvis intervallet for linjerne eller<br>prikkerne er ca. 94 mm (4<br>tommer), er billedtromlen (det<br>grønne rør) beskadiget eller beskidt. | Tør let billedtromlen af med en<br>blød serviet.<br>Udskift billedtromlen, hvis den er<br>beskadiget.                                                                                                    | side 113  |
| ÌΑ ≥                                                                                                | Hvis intervallet for linjerne<br>eller prikkerne er ca. 40mm<br>(2 tommer), kan der være<br>fremmedlegemer på billedtromlen.                | Åbn og luk outputbakken og<br>udskriv igen.                                                                                                    | -         |
| Papirretning                                                                                        | Hvis intervallet for linjer eller<br>prikker er ca. 143 mm, er fuseren<br>beskadiget.                                                       | Udskift fuseren.                                                                                                    | side 119  |
|                                                                                                    | Billedtromlen har været udsat for<br>lys.                                                                                                   | Sæt billedtromlen tilbage i<br>printeren, og lad den være i<br>nogle få timer. Hvis dette ikke<br>løser problemet, bør du udskifte<br>billedtromlen.                                                                                                 | side 113  |
|                                                                                                    | Papirindføringsstien er beskidt.                                                                                                    | Udskriv nogle få testkopier.                                                                                                    | -         |
| Papirets hvide område<br>er lettere plettet.                                                        | Papiret indeholder statisk elektricitet.                                                                                                    | Brug papir, der er blevet opbevaret<br>under korrekte temperatur- og<br>fugtighedsforhold.                                                                                                    | side 51   |
|                                                                                                    | Papiret er for tykt.                                                                                                    | Brug tyndere papir.                                                                                                    | -         |
| A                                                                                                   | Der er næsten ingen toner tilbage.                                                                                                    | Udskift tonerpatronen.                                                                                                    | side 109  |
| Bogstavernes omkreds<br>er udtværet.                                                                | LED-hovederne er beskidte.                                                                                                    | Tør LED-hovederne af med en blød<br>serviet.                                                                                                    | side 125  |
|                                                                                                    | Papiret er ikke velegnet.                                                                                                    | Brug anbefalet papir.                                                                                                    | -         |
| Α                                                                                                   | Papiret er fugtigt.                                                                                                    | Udskift det med nyt papir.                                                                                                    | side 51   |
| Hele papirområdet<br>bliver let plettet, når der<br>udskrives på konvolutter<br>eller belagt papir. | Toneren kan sidde fast på hele<br>konvoluttens eller det belagte<br>papirs område.                                                          | Dette er ikke en funktionsfejl i<br>printeren.<br>Belagt papir anbefales ikke.                                                                                                    | -         |
| Toneren kommer af, når<br>man gnider på den.                                                        | Indstillingerne for medietype og<br>-vægt er forkerte.                                                                                      | Tryk på scroll-knappen ▼<br>eller ▲ og vælg [Menuer] ><br>[Bakkekonfiguration] > den<br>papirbakkekonfiguration, du bruger<br>og vælg derefter de rette værdier<br>for [Medietype] og [Medievægt].<br>Eller vælg en større værdi for<br>[Medievægt]. | side 51   |
|                                                                                                    | Papiret er genbrugt.<br>Indstillingen af medievægt er ikke<br>velegnet.                                                                     | Tryk på scroll-knappen ▼<br>eller ▲ og vælg [Menuer] ><br>[Bakkekonfiguration] > den<br>papirbakkekonfiguration, du bruger<br>og vælg derefter en tungere vægt<br>for [Medievægt].                                                                   | side 51   |

3

3. Fejlfinding

| Symptom                                                      | Kontrolpunkt                                                                                                    | Løsning                                                                                                    | Reference           |
|--------------------------------------------------------------|----------------------------------------------------------------------------------------------------|----------------------------------------------------------------------------------------------------|---------------------|
| Farven af det udskrevne                                      | Der er næsten ingen toner tilbage.                                                                                         | Udskift tonerpatronen.                                                                                                    | side 109            |
| billede er ikke, hvad du<br>forventede.                      | Indstillingen af [ <b>Sort finish</b> ] egner<br>sig ikke til applikationen.                                               | På printerdriveren skal du vælge<br>[Composite Black (CMYK)] eller<br>[Ægte sort (K)] for [Sort finish].                                      | Avanceret           |
|                                                              | Farvejusteringen er blevet ændret.                                                                                         | Udfør farvetilpasning fra<br>printerdriveren.                                                                                                 | Avanceret           |
|                                                              | Farvebalancen er ikke justeret.                                                                                            | Tryk på scroll-knappen ▼ eller ▲<br>og vælg [ <b>Kalibrering</b> ] og derefter<br>[ <b>Justér densitet</b> ].                                 | Avanceret           |
|                                                              | Farveregistreringen er ikke<br>nivelleret.                                                                                 | Åbn og luk outputbakken.<br>Tryk på scroll-knappen ▼ eller ▲<br>og vælg [ <b>Kalibrering</b> ] og derefter<br>[ <b>Justér registrering</b> ]. | Avanceret           |
| Solid udskrivning af CMY<br>100% er for let.                 | [ <b>CMY100% Density</b> ] er indstillet<br>til [ <b>Deaktivér</b> ].                                                      | Tryk på scroll-knappen ▼ eller ▲<br>og vælg [Admin-opsætning]<br>> [Farveopsætning] ><br>[CMY100% Density] og vælg<br>derefter [Aktivér].     | -                   |
| Der vises prikker.                                           | Papiret er ikke velegnet.                                                                                                  | Brug understøttet papir.                                                                                                    | side 51             |
| A                                                            | Når intervallet for prikkerne<br>er ca. 94mm (4 tommer), er<br>billedtromlen (det grønne rør)<br>beskadiget eller beskidt. | Tør let billedtromlen af med en<br>blød serviet.<br>Udskift billedtromlen, når den er<br>beskadiget.                                          | side 113            |
| Udskrivningen er                                             | Papiret er fugtigt.                                                                                                    | Udskift det med nyt papir.                                                                                                    | side 51             |
| udtværet.                                                    | Papiret er ikke velegnet.                                                                                                  | Brug understøttet papir.                                                                                                    | side 51             |
| Baggrunden af en<br>udskrevet side er mørk<br>eller beskidt. | Printeren har muligvis en<br>funktionsfejl.                                                                                | Kontakt din forhandler.                                                                                                    | Bagdæksel           |
| Der udskrives ingenting.                                     | Der indføres to eller flere ark papir<br>på samme tid.                                                                     | Luft papiret godt, og ilæg det igen.                                                                                                    | side 56,<br>side 58 |
|                                                              | Printeren har muligvis en<br>funktionsfejl.                                                                                | Kontakt din forhandler.                                                                                                    | -                   |
| Der er pletter.                                              | Papiret er fugtigt.                                                                                                    | Udskift det med nyt papir.                                                                                                    | side 51             |
| ,                                                            | Papiret er ikke velegnet.                                                                                                  | Brug understøttet papir.                                                                                                    | side 51             |

## Problemer med indføring

#### *[*ℓ/Memo

• Kontakt din forhandler, hvis de følgende oplysninger ikke løser problemet.

| Symptom                                                                                              | Kontrolpunkt                                                                                                    | Løsning                                                                                                    | Reference           |
|----------------------------------------------------------------------------------------------------|----------------------------------------------------------------------------------------------------|----------------------------------------------------------------------------------------------------|---------------------|
| Der forekommer                                                                                       | Printeren står skævt.                                                                                                   | Stil printeren på en plan overflade.                                                                                                    | side 17             |
| ofte papirstop.                                                                                      | Papiret er for let eller for tungt.                                                                                     | Brug velegnet papir til printeren.                                                                                                    | side 51             |
| <ul> <li>Der indigies here<br/>ark ad gangen.</li> <li>Papiret indføres<br/>ved en vinkel</li> </ul> | Papiret er fugtigt eller er statisk<br>ladet.                                                                           | Brug papir, der er blevet opbevaret<br>under korrekte temperatur- og<br>fugtighedsforhold.                                                                                                    | side 51             |
|                                                                                                    | Papiret er krøllet, foldet eller rullet sammen.                                                                         | Brug velegnet papir til printeren.<br>Udrul det sammenrullede papir.                                                                                                    | side 51             |
|                                                                                                    | Der er allerede udskrevet noget på<br>papirets bagside.                                                                 | Du kan ikke bruge papir, der allerede er<br>blevet udskrevet, med bakke 1/2/3/4.<br>Læg det i den generelle bakke til udskrivning.                                                                                        | side 58             |
|                                                                                                    | Papirets kanter holdes ikke lige.                                                                                       | Luft papiret, og udjævn kanterne.                                                                                                    | side 56,<br>side 58 |
|                                                                                                    | Der er kun ét ark papir i bakken.                                                                                       | Ilæg flere ark papir.                                                                                                    | side 56,<br>side 58 |
|                                                                                                    | Du har tilføjet mere papir med papir,<br>der allerede er lagt i bakken.                                                 | Fjern det papir, der allerede er lagt i, stabl<br>det oven på det nye papir, udjævn kanterne,<br>og ilæg papiret med det gamle papir øverst.                                                                              | side 56,<br>side 58 |
|                                                                                                    | Papiret indføres ved en vinkel.                                                                                         | Ved bakke 1/2/3/4 skal du justere<br>papirbreddestyret og stopperen til papiret.<br>Ved den generelle bakke skal du<br>justere papirbreddestyret til papiret.                                                             | side 56,<br>side 58 |
|                                                                                                    | Konvolutter er ikke ilagt korrekt.                                                                                      | Læg konvolutterne korrekt i.                                                                                                    | side 58             |
|                                                                                                    | Papir, konvolutter eller etiketter med<br>en vægt på mellem 177 og 220 g/m <sup>2</sup><br>lægges i bakke 1 og bakke 2. | Læg papir, konvolutter eller etiketter<br>med en vægt på mellem 177 og 220<br>g/m <sup>2</sup> på den generelle bakke, og<br>brug stakkeren til forsiden opad.                                                            | side 51,<br>side 58 |
| Der indføres ikke<br>papir i printeren.                                                              | Indstillingen af [ <b>Kilde</b> ] i<br>printerdriveren er ikke korrekt angivet.                                         | Kontrollér papirbakken, og vælg den<br>korrekte bakke i [ <b>Kilde</b> ] i<br>printerdriveren.                                                                                                    | -                   |
|                                                                                                    | Du har angivet manuel indføring på<br>printerdriveren.                                                                  | Fjern markeringen af afkrydsningsfeltet<br>[ <b>Brug den generelle bakke</b><br><b>til manuel fremføring</b> ] på<br>[ <b>Papirfremføringsfunktioner</b> ] i<br>printerdriveren.                                          | Avanceret           |
| Printeren starter<br>ikke processen,<br>selvom du har<br>fjernet det<br>fastklemte papir.            | -                                                                                                    | Åbn og luk outputbakken.                                                                                                    | -                   |
| Papiret bliver foldet eller krøllet.                                                                 | Papiret er fugtigt eller er statisk<br>ladet.                                                                           | Brug papir, der er blevet opbevaret<br>under korrekte temperatur- og<br>fugtighedsforhold.                                                                                                    | side 51             |
|                                                                                                    | Papiret er let.                                                                                                    | Tryk på scroll-knappen ▼ eller ▲ og vælg<br>[Menuer] > [Bakkekonfiguration] ><br>[%TRAY% Konfig] > [Medievægt].<br>Angiv derefter en lettere vægt.                                                                        | side 51             |
| Papiret er viklet om<br>rullerne i fuseren.                                                          | Indstillingerne for medievægt og<br>-type er forkerte.                                                                  | Tryk på scroll-knappen ▼ eller ▲ og vælg<br>[Menuer] > [Bakkekonfiguration] ><br>[%TRAY% Konfig] > [Medietype]/<br>[Medievægt]. Angiv derefter de<br>passende værdier.<br>Eller indstil en tungere vægt i<br>[Medievægt]. | side 51             |
|                                                                                                    | Papiret er let.                                                                                                    | Brug tungere papir.                                                                                                    | -                   |
|                                                                                                    | Der er et billede eller en tekst på<br>papirets forreste kant.                                                          | Tilføj en margen på papirets forreste kant.<br>Ved dobbeltsidet udskrivning skal du holde<br>en margen på den forreste og nederste kant.                                                                                  | -                   |

## Maskinproblemer

| Symptom                                    | Kontrolpunkt                                                                                                    | Løsning                                                                                                    | Reference           |
|--------------------------------------------|----------------------------------------------------------------------------------------------------|----------------------------------------------------------------------------------------------------|---------------------|
| Du har tændt for<br>printeren, men         | Vekselstrømsledningen er trukket ud.                                                                                                    | Sluk for printeren, og sæt derefter<br>vekselstrømsledningen helt ind.                                                                                                    | -                   |
| der bliver ikke vist<br>noget på skærmen.  | Der er ikke noget strøm.                                                                                                    | Kontrollér, om der er strømforsyning<br>til stikkontakten.                                                                                                    | -                   |
| Printeren er ikke i<br>drift.              | Vekselstrømsledningen er ikke sat<br>helt ind.                                                                                                    | Sæt vekselstrømsledningen helt ind.                                                                                                    | -                   |
|                                            | Printeren er slukket.                                                                                                    | Tænd printeren.                                                                                                    | side 22             |
|                                            | Printeren slukkes automatisk med den automatiske sluk-funktion.                                                                                                    | Deaktivér den automatiske sluk-<br>funktion.                                                                                                    | side 73             |
|                                            | Printeren reagerer ikke.                                                                                                    | Hold tænd/sluk-kontakten nede<br>i over 5 sekunder for at tvinge<br>printeren til at slukke.                                                                                                    | -                   |
| Printeren begynder ikke at udskrive.       | Der vises en fejl på panelet.                                                                                                    | Kontrollér fejlkoden, og følg<br>instruktionerne på skærmen.                                                                                                    | side 91             |
|                                            | Ethernet- eller USB-kablet er trukket ud.                                                                                                    | Sæt Ethernet- eller USB-kablet helt<br>ind.                                                                                                    | side 34,<br>side 45 |
|                                            | Der er noget i vejen med Ethernet-<br>eller USB-kablet.                                                                                                    | Brug et andet Ethernet- eller USB-<br>kabel.                                                                                                    | -                   |
|                                            | Printeren understøtter ikke dit<br>Ethernet- eller USB-kabel.                                                                                                    | <ul> <li>Brug et USB 2.0-kompatibelt<br/>kabel.</li> <li>Brug et Ethernet 10BASE-<br/>T/100BASE-TX/1000BASE-TX-<br/>kompatibelt kabel.</li> </ul>                                                     | -                   |
|                                            | Der er muligvis noget i vejen med<br>udskrivningsfunktionen.                                                                                                    | Tryk på scroll-knappen ▼ eller ▲<br>og vælg [ <b>Printoplysninger</b> ] ><br>[ <b>Konfiguration</b> ] og udskriv derefter<br>indholdet for indstillingerne for at<br>kontrollere udskriftsfunktionen. | side 32             |
|                                            | Grænsefladen er deaktiveret.                                                                                                    | Tryk på scroll-knappen ▼ eller ▲<br>og vælg [Admin-opsætning] ><br>[Netværksopsætning] og aktivér<br>brugerfladen, som du anvender.                                                                   | -                   |
|                                            | Printerens printerdriver er ikke valgt.                                                                                                    | Indstil printerens printerdriver som standardprinteren.                                                                                                    | -                   |
|                                            | Den specificerede port for printerdriveren er forkert.                                                                                                    | Specificér den port, som Ethernet-<br>eller USB-kablet er tilsluttet.                                                                                                    | -                   |
| Displayskærmen er<br>tom.                  | er Printeren er i dyb slumretilstand. Kontrollér, om knappen <b><power< b=""><br/>SAVE (STRØMBESPARELSE)&gt; lyser,<br/>og tryk på knappen <b><power< b=""><br/>SAVE (STRØMBESPARELSE)&gt; for at<br/>aktivere printeren.</power<></b></power<></b> |                                                                                                    | side 23             |
| Der overføres ikke<br>udskrivningsdata til | Ethernet- eller USB-kablet er i<br>stykker.                                                                                                    | Tilslut et nyt kabel.                                                                                                    | -                   |
| printeren.                                 | Den indstillede timeout-periode på<br>computeren er gået.                                                                                                    | Indstil en længere timeout-periode.                                                                                                    | -                   |
| Der er en unormal                          | Printeren står skævt.                                                                                                    | Stil printeren på en plan overflade.                                                                                                    | -                   |
| lyd.                                       | Der er et stykke papir eller et<br>fremmedlegeme inde i printeren.                                                                                                    | Kontrollér printerens inderside og<br>fjern eventuelle genstande.                                                                                                    | -                   |
|                                            | Outputbakken er åben.                                                                                                    | Luk outputbakken.                                                                                                    | -                   |
| Der er en<br>summelyd.                     | Printeren udskriver på det tunge eller<br>det tynde papir, når den indvendige<br>temperatur er høj.                                                                                                    | Dette er ikke en funktionsfejl. Du<br>kan fortsætte betjeningen.                                                                                                    | -                   |

| Symptom Kontrolpunkt                                                                                          |                                                                                                    | Løsning                                                                                             | Reference |  |
|----------------------------------------------------------------------------------------------------|----------------------------------------------------------------------------------------------------|----------------------------------------------------------------------------------------------------|-----------|--|
| Det tager et<br>stykke tid at starte                                                                          | Printeren renser muligvis<br>billedtromlen.                                                                                                    | Vent et øjeblik.                                                                                    | -         |  |
| udskrivningen.                                                                                                | Printeren justerer fuserens<br>temperatur.                                                                                                    | Vent et øjeblik.                                                                                    | -         |  |
|                                                                                                    | Printeren behandler data fra en anden grænseflade.                                                                                                    | Vent til processen er færdig.                                                                       | -         |  |
| Et udskrivningsjob<br>er standset midt i<br>udskrivningspro-<br>cessen.                                       | Som et resultat af kontinuerlig<br>behandling af udskrivningsjob i<br>længere tid, er printerens inderside<br>blevet meget varm. Printeren<br>afkøles.       | Vent et øjeblik.<br>Når fuseren bliver koldere,<br>genstartes udskrivningen<br>automatisk.          | -         |  |
|                                                                                                    | Som et resultat af kontinuerlig<br>behandling af udskrivningsjob i<br>længere tid, er temperaturen inde<br>i printeren blevet for høj. Printeren<br>afkøles. | Vent et øjeblik.<br>Når printeren bliver koldere,<br>genstartes udskrivningen<br>automatisk.        | -         |  |
|                                                                                                    | Når udskrivningsprocessen<br>overbelastes ved udskrivning med<br>WSD-porten, holder en computer<br>muligvis op med at sende.                                 | Forsøg igen at sende data på<br>en computer. Brug en anden<br>netværksport, hvis fejlen ikke løses. | -         |  |
| Der er ikke nok<br>hukommelse.                                                                                | Der er ikke nok hukommelse i en printer, fordi udskrivningsdataene fylder for meget.                                                                         |                                                                                                    | Avanceret |  |
| Det tager lang<br>tid at afslutte<br>udskrivningen.                                                           | Computerens behandlingshastighed sænker muligvis udskrivningsjobbets hastighed.                                                                              | Brug en computer med en hurtigere behandlingshastighed.                                             | -         |  |
|                                                                                                    | Du har valgt [ <b>Fin / detalje</b><br>(1200x1200)] eller [ <b>ProQ/høj</b><br>kvalitet] på fanen [ <b>Jobindstillinger</b> ]<br>på printerdriveren.         | Vælg [ <b>Normal (600x600)</b> ] på<br>fanen [ <b>Jobindstillinger</b> ] på<br>printerdriveren.     | -         |  |
|                                                                                                    | Udskrivningsdataene er komplekse.                                                                                                    | Gør dataene mere simple.                                                                            | -         |  |
|                                                                                                    | Papiret er smalt (mindre end 230 mm).                                                                                                    | Skift tilstanden.                                                                                   | Avanceret |  |
| Printerdriveren<br>vises ikke korrekt<br>på Mac OS X.                                                         | Printerdriveren fungerer muligvis<br>ikke korrekt.                                                                                                    | Afinstallér printerdriveren, og installér den igen.                                                 | Avanceret |  |
| Papiret ruller sig sammen.                                                                                    | Der bruges tyndt papir.                                                                                                    | Indstil en velegnet papirvægt, og<br>vælg [ <b>Høj luftfugtighedstilstand</b> ].                    | Avanceret |  |
| Papiret er vådt i<br>kanten.                                                                                  | Der bruges vådt papir.                                                                                                    | Vælg [ <b>Fugtkontrol</b> ].                                                                        | Avanceret |  |
| LED-kontrollampen<br>i tænd/sluk-<br>kontakten blinker<br>ved høj hastighed<br>ved ca. hvert 0,3<br>sekunder. | Printeren har muligvis en<br>funktionsfejl.                                                                                                    | Træk øjeblikkeligt<br>vekselstrømsledningen ud.                                                     | -         |  |

# 4. Vedligeholdelse

I dette kapitel forklares det, hvordan du udskifter forbrugskomponenter og vedligeholdelsesenheder, rengør printeren og flytter eller transporterer printeren.

## Udskiftning af forbrugskomponenter og vedligeholdelsesenheder

I dette afsnit beskrives det, hvordan du udskifter forbrugskomponenter.

| ADVARSEL                                                                                                    |                                                                                                    |                                                                                                    |  |  |  |
|----------------------------------------------------------------------------------------------------|----------------------------------------------------------------------------------------------------|----------------------------------------------------------------------------------------------------|--|--|--|
| Smid ikke toneren eller<br>tonerpatronen ind i åben<br>ild. Ellers kan det forårsage<br>tonersprøjt, der fører til<br>forbrændinger.                                                                                                    | Opbevar ikke tonerpatronen<br>i nærheden af åben ild.<br>Den kan blive antændt,<br>hvilket forårsager brand og<br>forbrændinger.                      | Støvsug ikke spildt<br>tonerpulver. Hvis du<br>støvsuger det, kan det<br>forårsage antændelse på<br>grund af gnister fra elektriske<br>kontakter. Toner, der spildes<br>på gulvet, bør fjernes med<br>en våd klud. |  |  |  |
| FORSIGTIG                                                                                                    |                                                                                                    |                                                                                                    |  |  |  |
| Der er dele med høje<br>temperaturer i enheden. Rør<br>ikke omkredsen af etiketten<br>"Caution High Temperature",<br>som kan forårsage<br>forbrændinger.                                                                                                    | Hold tonerpatronen ude<br>af små børns rækkevidde.<br>Følg øjeblikkeligt lægens<br>anvisninger, hvis små børn<br>sluger tonerpulver.                  | Hvis tonerpulver indåndes,<br>skal personen gurgle med<br>store mængder vand<br>og flyttes til et åbent<br>område med frisk luft. Følg<br>om nødvendigt lægens<br>anvisninger.                                     |  |  |  |
| Hvis tonerpulver sætter sig<br>fast på din hud, som f.eks.<br>dine hænder, skal du vaske<br>med sæbe.                                                                                                    | Hvis toneren kommer ind i<br>øjnene, skal du øjeblikkeligt<br>skylle med rigeligt vand.<br>Følg om nødvendigt lægens<br>anvisninger.                  | Hvis du sluger tonerpulver,<br>skal du indtage store<br>mængder vand for at svække<br>toneren. Følg om nødvendigt<br>lægens anvisninger.                                                                           |  |  |  |
| Når du håndterer et<br>papirstop eller udskifter<br>tonerpatronen, skal du<br>sørge for ikke at få tøjet<br>eller hænderne beskidte.<br>Vask med koldt vand, når<br>der kommer tonerpletter på<br>dit tøj. Hvis du vasker med<br>varmt vand, kan toneren<br>bliver opblødt ind i stoffet -<br>det kan være svært at gøre<br>rent. | Adskil ikke tonerpatronen.<br>Tonerpulver kan flyve opad,<br>og du kan muligvis indånde<br>tonerpulveret eller få dit tøj<br>og dine hænder beskidte. | Opbevar en brugt toner i en<br>pose, så tonerpulveret ikke<br>kan flyve opad.                                                                                                    |  |  |  |

! Bemærk

- Brug kun originale forbrugskomponenter fra OKI for at sikre optimal kvalitet.
- Service af problemer på grund af andre forbrugskomponenter end originale forbrugskomponenter fra OKI vil medføre gebyrer, selv inden for garantiperioden eller vedligeholdelseskontraktens periode.
## Udskiftning af tonerpatroner

#### ! Bemærk

 Der kan blive spildt tonerpulver, hvis du fjerner en tonerpatron, inden der ikke er mere toner tilbage.

### **Tonerpatroners** levetid

#### Når meddelelsen "%COLOR% toner er lav"

("%COLOR%" indikerer C (cyan), M (magenta), Y (gul) eller K (sort)) vises på displayskærmen, skal du forberede en erstatningstonerpatron. Du kan blive ved med at udskrive flere hundrede sider, indtil den næste meddelelse vises. Antallet af sider du kan udskrive afhænger af forbruget.

# Når "%COLOR% toner er tom" vises,

og udskrivningen stopper, skal du udskifte tonerpatronen.

#### 0/Memo

 Selv hvis der ikke er mere tilbage i den cyan (blå), magenta (røde) eller gule tonerpatron, kan du udskrive i sort/hvid ved at vælge [Monochrome] eller [Gråtoneskala]. Du bør dog udskifte tonerpatronen kort tid efter, der ikke er mere toner tilbage, da det ellers kan forårsage beskadigelse af billedtromlen.

#### ! Bemærk

• Tonerpatronens reelle levetid varierer alt efter anvendelsen.

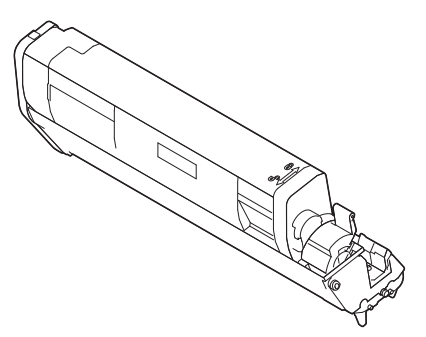

#### ! Bemærk

- Hav en ny udskrivningspatron klar, da udskrivningskvaliteten forringes, når der er gået mere end et år, efter pakningen blev brudt.
- Hvis du udskifter tonerpatronen/billedtromlen, mens den er i brug, vil tonermængden ikke blive talt normalt.
- Hvis du åbner og lukker outputbakken efter, at meddelelsen "**Farvetoner tom.**" vises, kan du udskrive ca. 100 kopier af ISO-testmønstre i A4-størrelse (ca. 20 sider, fem gange). Det er dog ikke muligt at foretage flere udskrivninger efter dette. Udskift venligst tonerpatronen, da det ellers vil kunne beskadige billedtromlen.

# Procedure for udskiftning (for K (sort) tonerpatron)

#### 0//Memo

- Få oplysninger om udskiftning af C-, M-, Y-tonerpatroner i "Procedure for udskiftning (for C (cyan), M (magenta), Y (gule) tonerpatroner)" s.111.
- **1** Forbered en ny [K]-tonerpatron.
- Stik fingeren ind i fordybningen på den højre side af printeren, og træk håndtaget til åbningen af frontdækslet (1) ud for at åbne frontdækslet (2) fremad.

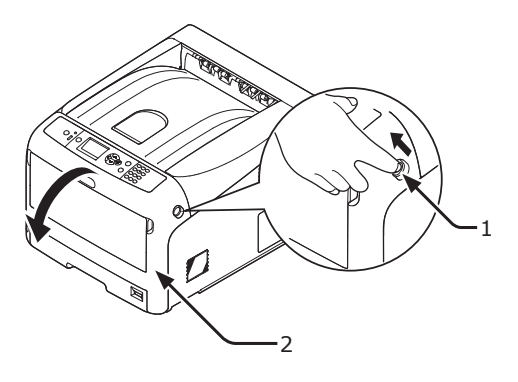

**3** Drej tonerpatronens blå håndtag (3).

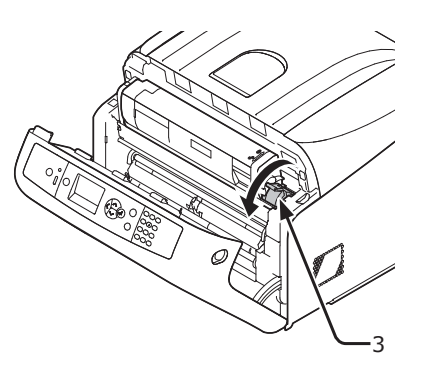

- Løft tonerpatronen (4) fra den højre 4 side, og tag den ud af printeren. Der er risiko for forbrænding. • Smid ikke en brugt tonerpatronen ind i åben ild. De kan eksplodere, og den indvendige toner kan flyve bort og forårsage forbrændinger. (! Bemærk) • Når der sætter sig tonerpulver fast på papirindføringsområdet inde i printeren, skal du tørre det af med en fugtig klud, der er vredet godt op. Lad erstatningstonerpatronen blive i 5 dens pose, ryst den forsigtigt op og ned og fra side til side, og pak den derefter ud. Fjern tapen (5) fra tonerpatronen. 6
  - Isæt en ny tonerpatron (6) ved at 7 nivellere dens fordybning (7) i den venstre side med fremspringet (8) på billedtromlen, så tonerpatronen og billedtromlens [K] farvemærkat nivelleres. Sæt derefter den højre side godt på plads.

#### (! Bemærk)

• Isæt ikke en tonerpatron uden at fjerne tapen.

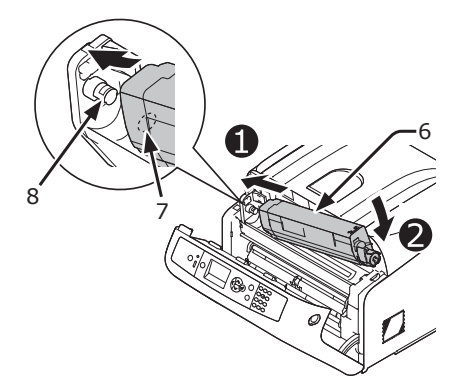

Drej det blå håndtag (3) på 8 tonerpatronen bagud, indtil dets top er ud for mærket ▲.

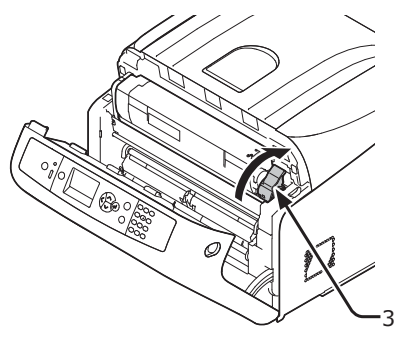

9 Luk frontdækslet (2).

#### (! Bemærk)

Frontdækslet kan ikke lukkes, hvis outputbakken ikke er lukket sikkert.

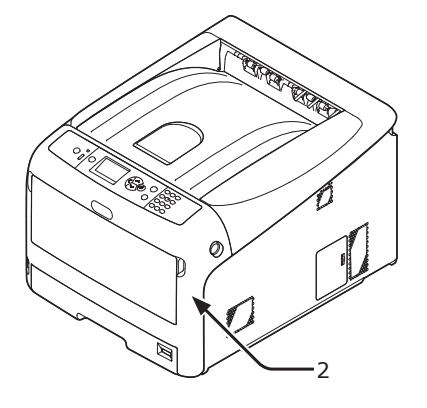

#### 10 Genbrug venligst tonerpatroner.

#### // Memo

• Hvis det er nødvendigt at bortskaffe en tonerpatron, bør du lægge den i en plastikpose eller en lignende beholder og bortskaffe den i overensstemmelse med reglerne eller retningslinjerne i din kommune.

### Procedure for udskiftning (for C (cyan), M (magenta), Y (gule) tonerpatroner)

#### 00 Memo

- Få oplysninger om udskiftning af K-tonerpatronen i "Procedure for udskiftning (for K (sort) tonerpatron)" s.109.
- **1** Forbered nye tonerpatroner.
- 2 Stik fingeren ind i fordybningen på den højre side af printeren, og træk håndtaget til åbningen af frontdækslet (1) ud for at åbne frontdækslet (2) fremad.

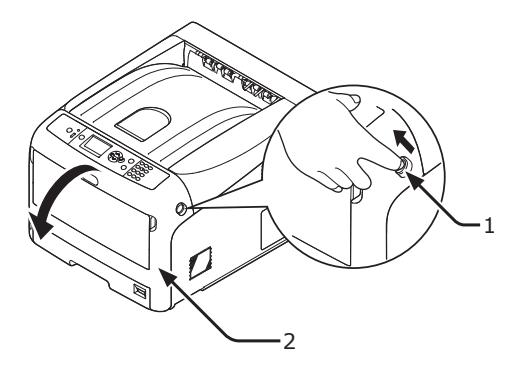

 3 Tryk på knappen til åbning af outputbakken (3) og åbn outputbakken (4).

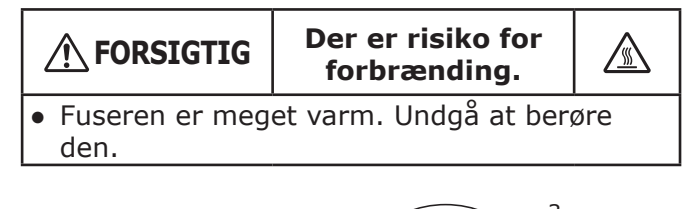

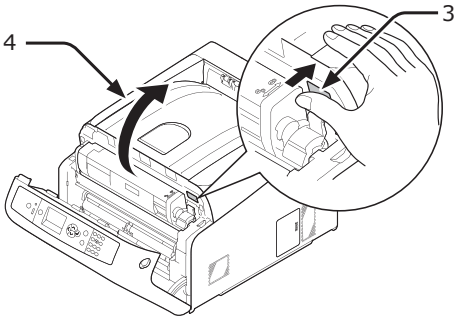

4 Identificér en tom tonerpatron på dens mærkefarve (5).

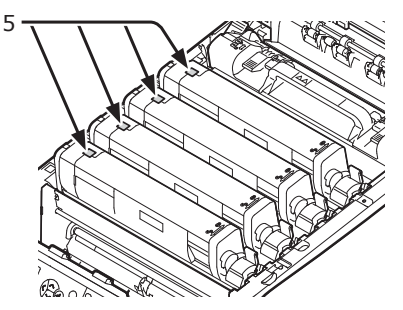

 5 Skub tonerpatronens højre blå håndtag (6), mens du trykker oven på patronen for at låse op.

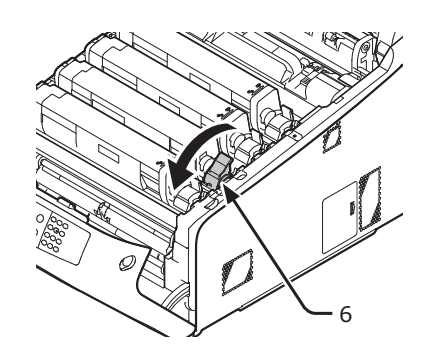

6 Løft tonerpatronen (7) fra højre side, og tag den ud af printeren.

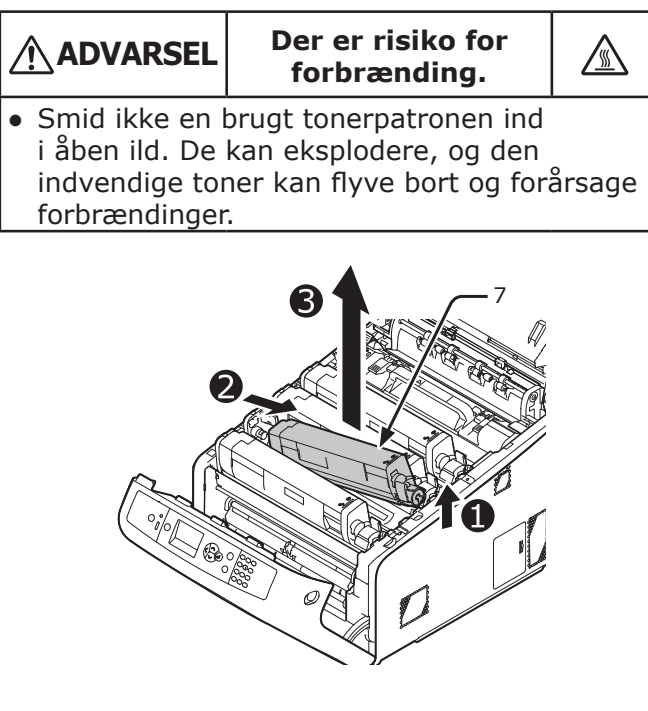

7 Pak erstatningstonerpatronen ud, og ryst den forsigtigt op og ned og fra side til side.

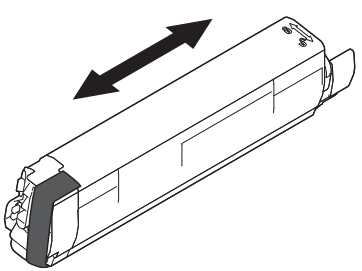

8 Fjern tapen (8) fra tonerpatronen.

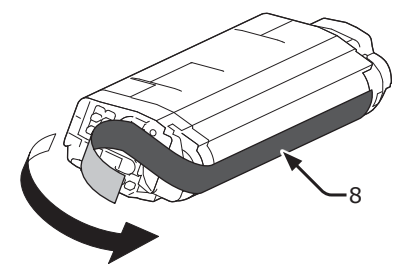

9 Isæt en ny tonerpatron (9) ved at nivellere dens fordybning (10) i den venstre side med fremspringet (11) på billedtromlen, så tonerpatronen og billedtromlens farvemærkater nivelleres. Sæt derefter den højre side godt på plads.

! Bemærk

• Isæt ikke en tonerpatron uden at fjerne tapen.

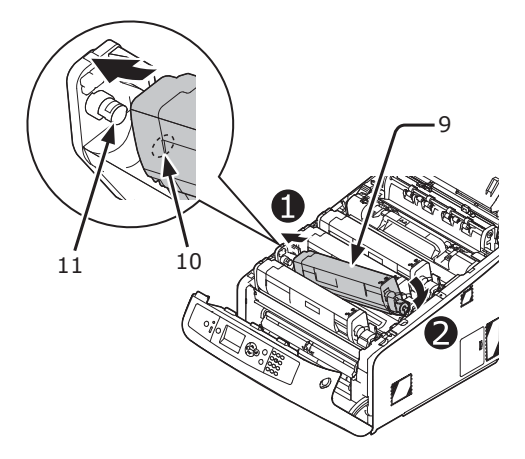

10 Drej det blå håndtag (6) på tonerpatronen bagud, indtil dets top er ud for mærket ▲.

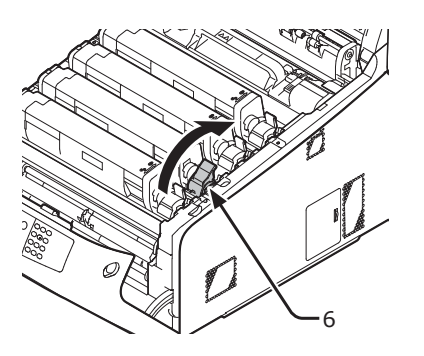

11 Luk outputbakken (4) ved at trykke hårdt på begge sider af dækslet.

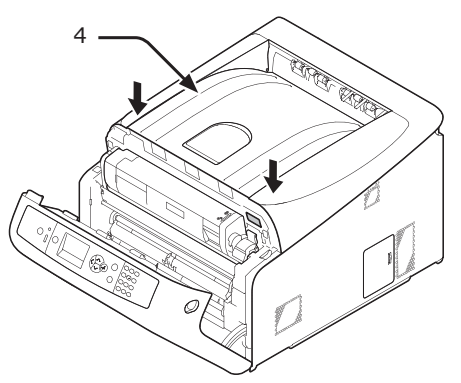

12 Luk frontdækslet (2).

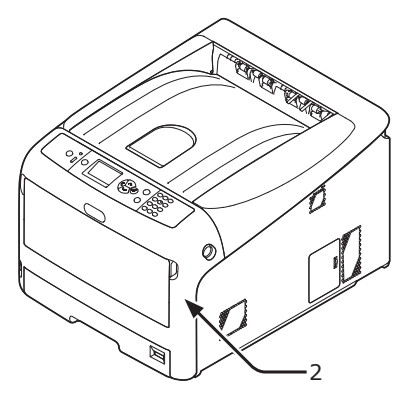

#### ! Bemærk

• Frontdækslet kan ikke lukkes, hvis outputbakken ikke er lukket sikkert.

#### 13 Genbrug venligst tonerpatroner.

#### *∅* Memo

 Hvis det er nødvendigt at bortskaffe en tonerpatron, bør du lægge den i en plastikpose eller en lignende beholder og bortskaffe den i overensstemmelse med reglerne eller retningslinjerne i din kommune.

# Udskiftning af billedtromlen

### **Billedtromlens levetid**

Når meddelelsen "**%COLOR% Tromles levetid næsten slut**" vises på displayskærmen, skal du forberede en erstatningsbilledtromle. Hvis du fortsætter udskrivningen, vises meddelelsen "**%COLOR% Tromle Levetid**", og udskrivningen standser.

En retningslinje til udskiftning af billedtromlen er ca. hver gang, der er udskrevet 30.000 sider papir i A4-størrelse (med én-sidet papir). Dette antal sider er for almindelige udskrivningsforhold (3 sider ad gangen). Når der udskrives én side af gangen, reduceres tromlens levetid med ca. halvdelen.

Det reelle antal udskrevne sider kan halveres igen i forhold til den ovenstående retningslinje, afhængigt af udskrivningsforholdene.

Hvis du fortsætter med at udskrive mere end ovenstående, vil printeren tvinge udskrivningen til at ophøre.

#### ! Bemærk

- Det reelle antal sider, du kan udskrive med billedtromlen, afhænger af, hvordan du bruger den. Den ovenstående retningslinje kan reduceres med over halvdelen, afhængigt af udskrivningsforholdene.
- Selvom åbning og lukning af outputbakken kan forlænge en billedtromles levetid en smule, så anbefales det at erstatte den kort tid efter, at beskeden "Isæt ny tromleenhed" vises.
- Udskrivningskvaliteten forringes muligvis, når tonerpatronen har været pakket ud i mere end et år. Udskift den med en ny.
- Tryk på scroll-knappen ▼ eller ▲ og vælg [Adminopsætning] > [Display-opsætning] > [Near Life Status], hvis denne er sat til [Deaktivér], så vises beskeden "%COLOR% Tromles levetid næsten slut" ikke.

### Procedure for udskiftning

#### ! Bemærk

- Hvis du bruger en ny billedtromle med de tonerpatroner, der aktuelt er i brug, vil tonerpatronernes angivelse af den resterende mængde ikke blive vist korrekt. Meddelelserne
   "%COLOR% Tromles levetid næsten slut" eller "% COLOR% Tromle Levetid" vises muligvis også kort tid efter udskiftningen.
- Billedtromlen (det grønne rør) er meget skrøbeligt. Håndtér den forsigtigt.
- Udsæt ikke billedtromlen for direkte sollys eller meget kraftig indendørs belysning (ca. over 1500 lux). Selv under normal indendørs belysning skal du ikke lade den ligge i mere end 5 minutter.
- For at printeren kan yde sit bedste bedes du bruge originale forbrugskomponenter fra OKI.

- Service af problemer på grund af andre forbrugskomponenter end originale forbrugskomponenter fra OKI vil medføre gebyrer, selv inden for garantiperioden eller vedligeholdelseskontraktens periode. (Det forårsager ikke altid problemer at bruge andre forbrugskomponenter end originale OKI-forbrugskomponenter, men vær venligst forsigtig, hvis du bruger dem.)
- Der er én tonerpatron for hver farve på billedtromlen.
- **1** Forbered en ny billedtromle.
- Stik fingeren ind i fordybningen på den højre side af printeren, og træk håndtaget til åbningen af frontdækslet (1) ud for at åbne frontdækslet (2) fremad.

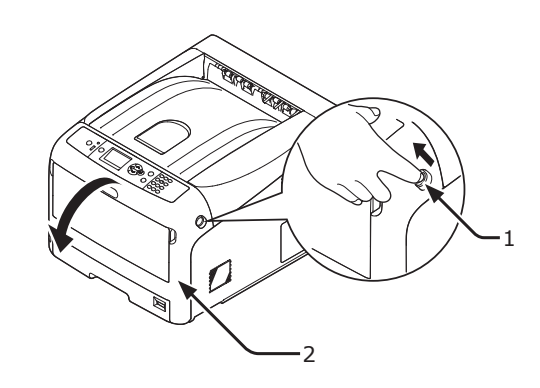

 Tryk på knappen til åbning af outputbakken (3) og åbn outputbakken (4).

|                                             | Der er risiko for<br>forbrænding. |     |
|---------------------------------------------|-----------------------------------|-----|
| <ul> <li>Fuseren er meg<br/>den.</li> </ul> | et varm. Undgå at berø            | øre |

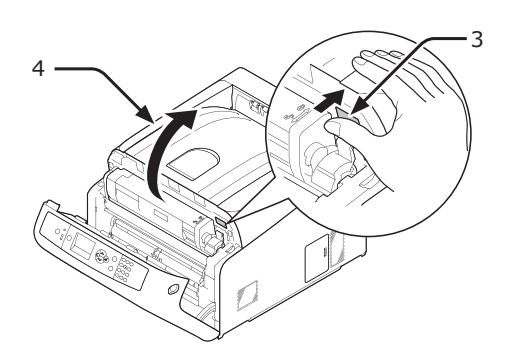

4 Identificér en tom tonerpatron på dens mærkefarve (5).

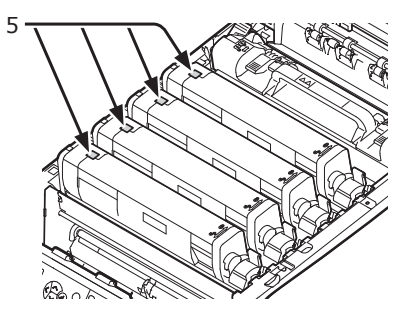

**5** Tag billedtromlen (6) ud af printeren i pilens retning, og stil billedtromlen på en plan overflade.

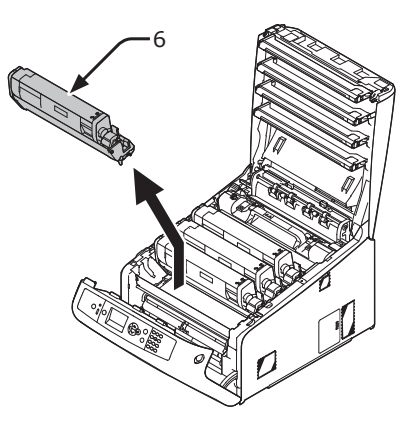

 Drej tonerpatronens højre blå håndtag (7) fremad, mens du trykker oven på tonerpatronen for at låse op.

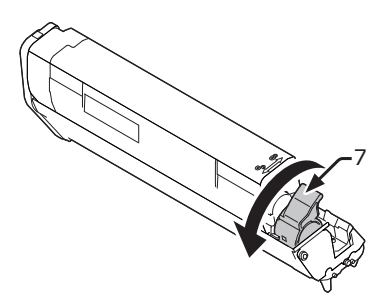

7 Løft tonerpatronen (8) fra den højre side, og tag den ud af billedtromlen.

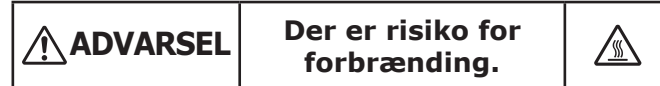

 Smid ikke en brugt billedtromle og tonerpatron ind i åben ild. De kan eksplodere, og den indvendige toner kan flyve bort og forårsage forbrændinger.

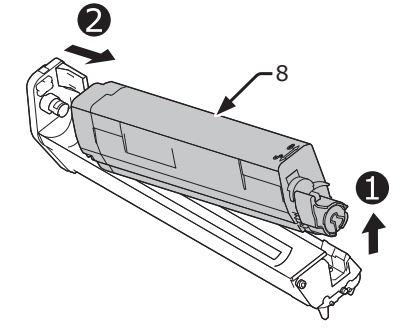

8 Fjern de beskyttende ark. Anbring en ny billedtromle (9) på en plan overflade.

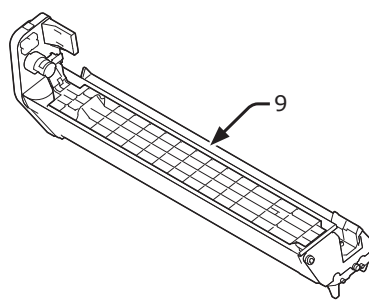

9 Fjern tonerdækslet (10).

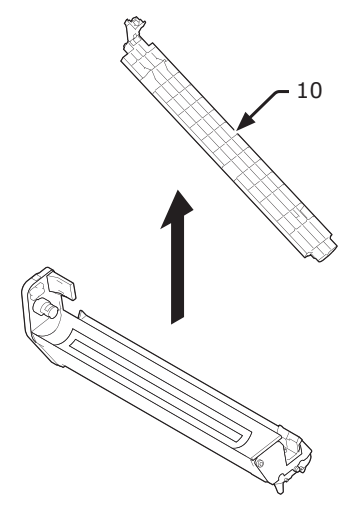

**10** Isæt tonerpatronen (8), der blev taget ud i trin 7, i billedtromlen (9) ved at nivellere dens fordybning (11) i den venstre side med fremspringet (12) på billedtromlen og derefter sætte den højre side godt på plads.

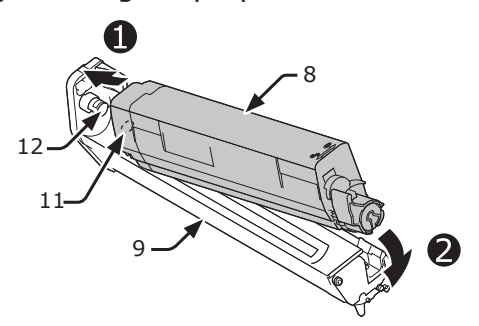

11 Drej det blå håndtag (7) på tonerpatronen bagud, indtil dets top er ud for mærket ▲.

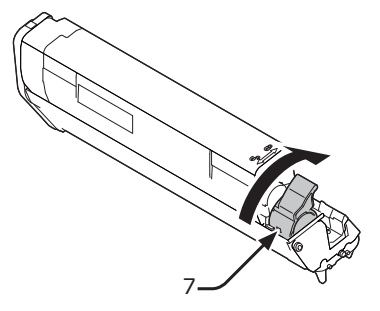

12 Kontrollér mærkefarven på en ny billedtromle (9), og anbring tromlen i en printer.

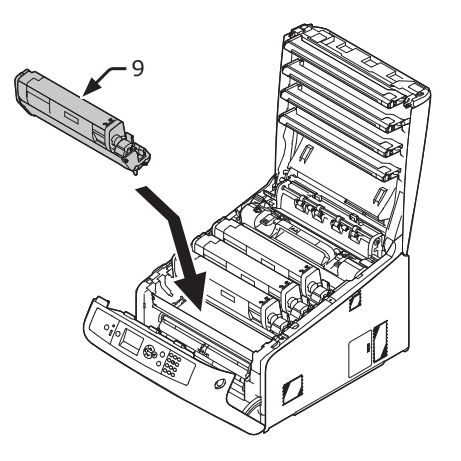

13 Luk outputbakken (4) ved at trykke hårdt på begge sider af dækslet.

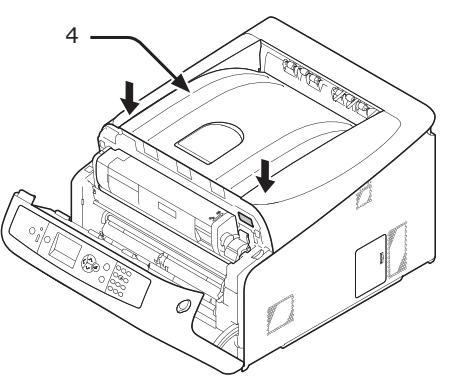

### 14 Luk frontdækslet (2).

#### ! Bemærk

• Frontdækslet kan ikke lukkes, hvis outputbakken ikke er lukket sikkert.

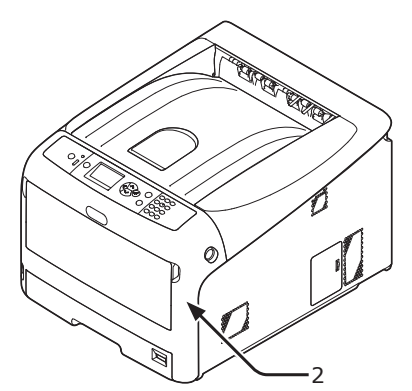

#### 15 Genbrug venligst billedtromler.

#### // Memo

- Hvis det er nødvendigt at bortskaffe en billedtromle, bør du lægge den i en plastikpose eller en lignende beholder og bortskaffe den i overensstemmelse med reglerne eller retningslinjerne i din kommune.
- Hvis billedtromlens lysbeskyttende film bliver beskidt, bør du tørre filmen af ifølge de nedenstående procedurer.
- (1) Åbn frontdækslet.
- (2) Åbn outputbakken.
- (3) Fjern billedtromlen.
- (4) Tør den lysbeskyttende film af med en blød serviet.

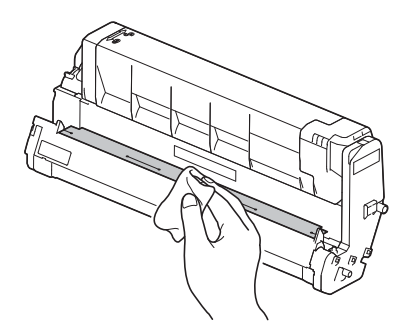

- (5) Sæt billedtromlen tilbage i printeren.
- (6) Luk outputbakken ved at trykke hårdt på begge sider af dækslet.
- (7) Luk frontdækslet.

# Udskiftning af bæltet

## **Bæltets levetid**

#### Når meddelelsen "Transportbælte levetid

**næsten slut**" vises på displayskærmen, skal du forberede et erstatningsbælte. Du kan blive ved med at udskrive ca. 2000 sider, indtil den næste meddelelse vises.

Når meddelelsen "**Udskift transportbælte**" vises, skal du udskifte bæltet.

Bæltets levetid er ca. 80.000 sider for én-sidet A4-udskrivning (tre sider pr. job).

#### ! Bemærk

• Det reelle antal sider, du kan udskrive med bæltet, afhænger af, hvordan du bruger det.

! Bemærk

- Selvom åbning og lukning af outputbakken måske kan forlænge en bælteenheds levetid en smule, så anbefales det at erstatte den kort tid efter, at beskeden "Udskift transportbælte" vises.
- Hvis du udskifter bæltet, bør du bruge det, indtil dets levetid er afsluttet. Hvis du fjerner bæltet og isætter samt bruger et andet, inden dets levetid er udløbet, vil levetiden ikke blive vist korrekt.
- Tryk på scroll-knappen ▼ eller ▲ og vælg [Adminopsætning] > [Display-opsætning] > [Near Life Status], hvis denne er sat til [Deaktivér], så vises beskeden "Transportbælte levetid næsten slut" ikke.

## Procedure for udskiftning

#### ! Bemærk

- Billedtromlen (det grønne rør) er meget skrøbeligt. Håndtér den forsigtigt.
- Udsæt ikke billedtromlen for direkte sollys eller meget kraftig indendørs belysning (ca. over 1500 lux). Selv under normal indendørs belysning skal du ikke lade den ligge i mere end 5 minutter.
- **1** Forbered et erstatningsbælte.

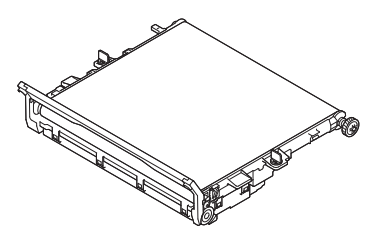

2 Sluk din printer ved at trykke på tænd/ sluk-kontakten.

Reference

"Sådan slukkes printeren" s.23

 Stik fingeren ind i fordybningen på den højre side af printeren, og træk håndtaget til åbningen af frontdækslet (1) ud for at åbne frontdækslet (2) fremad.

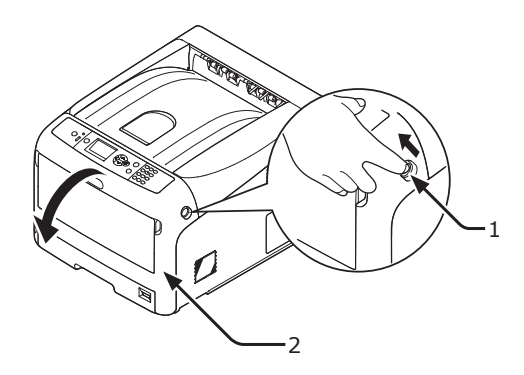

4 Tryk på knappen til åbning af outputbakken (3) og åbn outputbakken (4).

|                                             | Der er risiko for<br>forbrænding. |     |
|---------------------------------------------|-----------------------------------|-----|
| <ul> <li>Fuseren er meg<br/>den.</li> </ul> | get varm. Undgå at berø           | ire |

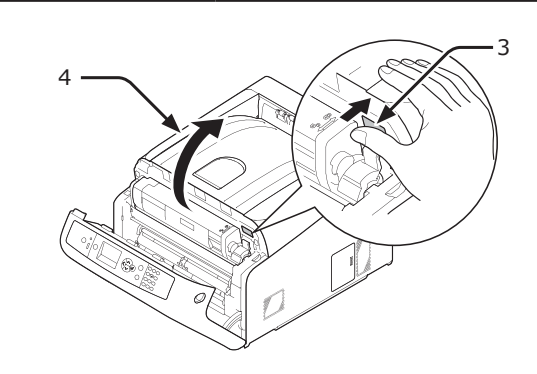

5 Tag alle fire billedtromler ud af en printer, og anbring dem derefter på en plan overflade.

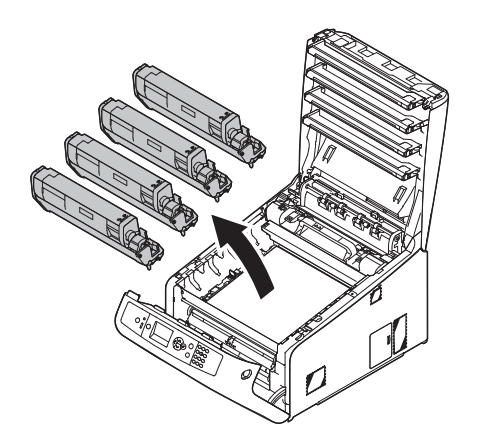

6 Tildæk alle de billedtromler, du har taget ud, med papir, så billedtromlerne ikke udsættes for lys.

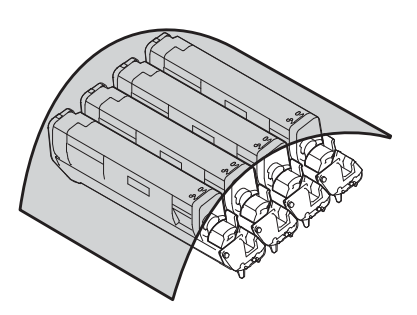

7 Drej de blå låse (5) på hver side af bæltet i pilens retning for at låse op.

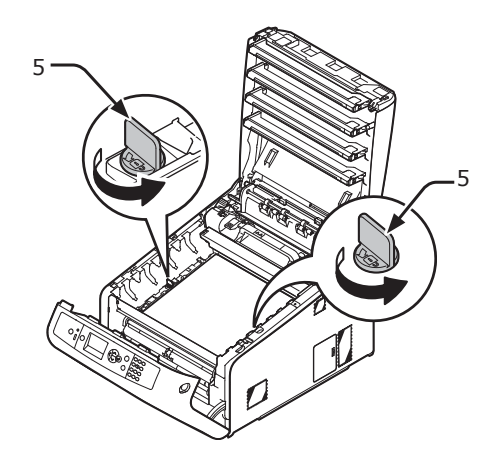

8 Fjern bæltet ved at holde i det blå håndtag (6).

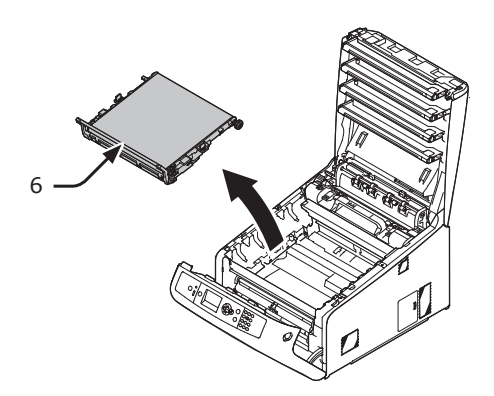

9 Hold det nye bæltes håndtag med den ene hånd og understøt den nederste del med den anden hånd. Sæt bæltet tilbage i printeren.

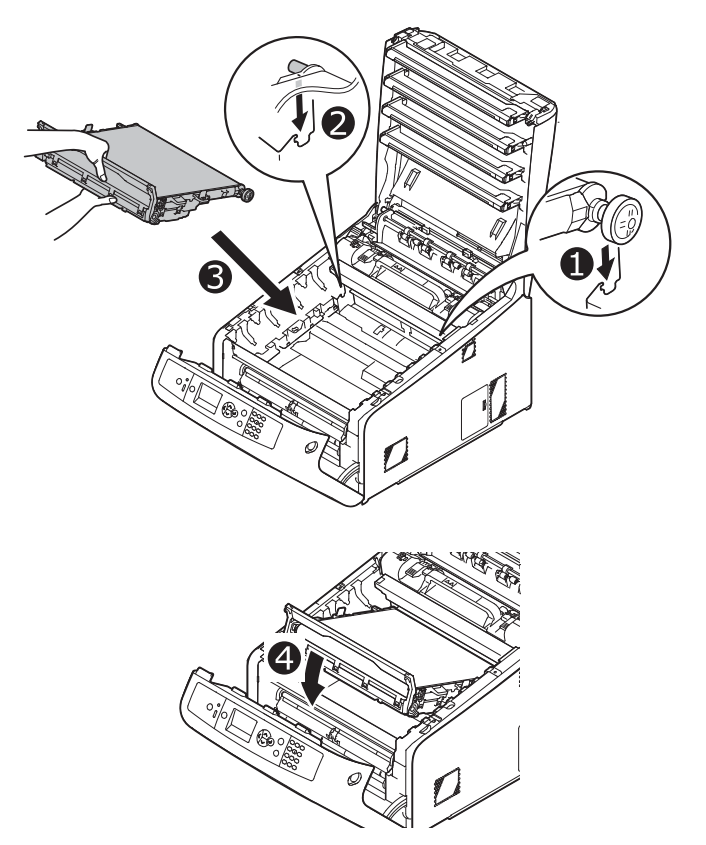

10 Drej de blå låse (5) på hver side af bæltet i pilens retning.

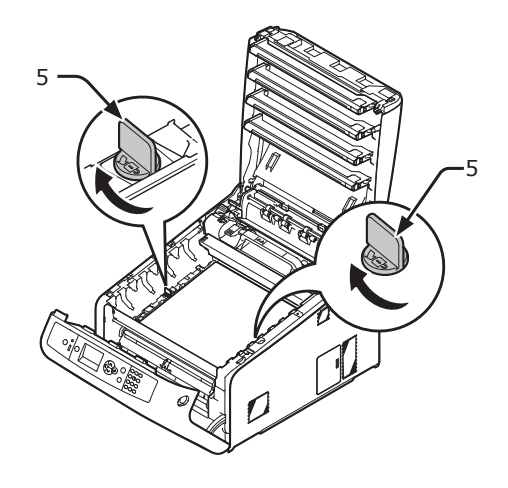

**11** Sæt alle fire billedtromler tilbage i printeren.

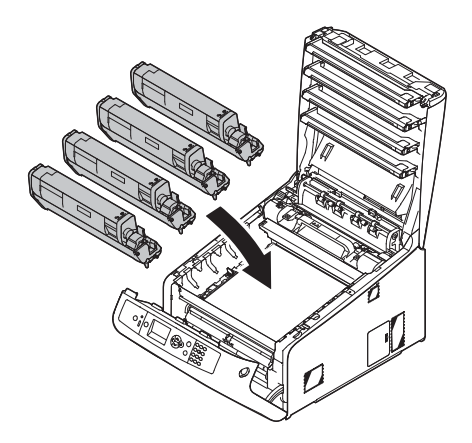

12 Luk outputbakken (4) ved at trykke hårdt på begge sider af dækslet.

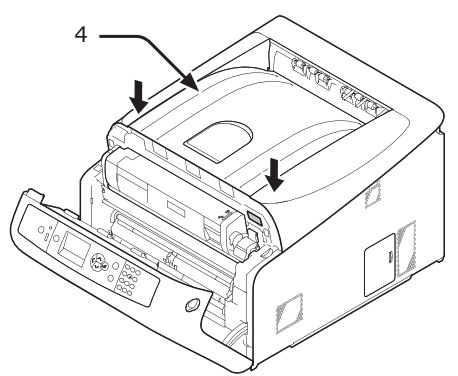

#### 13 Luk frontdækslet (2).

#### ! Bemærk

 Frontdækslet kan ikke lukkes, hvis outputbakken ikke er lukket sikkert.

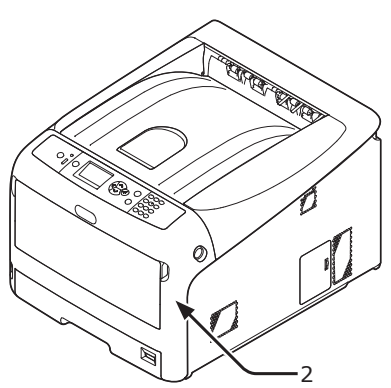

#### 14 Genbrug venligst bæltet.

0/Memo

 Hvis det er nødvendigt at bortskaffe et bælte, bør du lægge det i en plastikpose eller en lignende beholder og bortskaffe det i overensstemmelse med reglerne eller retningslinjerne i din kommune.

# Udskiftning af fuseren

### **Fuserens levetid**

Når meddelelsen "**Fuserens levetid næsten slut**" vises på displayskærmen, skal du forberede en erstatningsfuser. Du kan blive ved med at udskrive ca. 2500 sider, indtil den næste meddelelse vises.

Når meddelelsen "**Skift fuserenhed**" vises, skal du udskifte fuseren.

Fuserens levetid er op til 100.000 sider ved énsidet A4-udskrivning.

#### ! Bemærk

• Det reelle antal sider, du kan udskrive med fuseren, afhænger af, hvordan du bruger den.

#### ! Bemærk

- Selvom åbning og lukning af outputbakken kan forlænge en fuserenheds levetid en smule, så anbefales det at erstatte den kort tid efter, at beskeden "Skift fuserenhed" vises.
- Hvis du udskifter fuseren, bør du bruge den, indtil dens levetid er afsluttet. Hvis du fjerner fuseren og isætter samt bruger en anden, inden dens levetid er udløbet, vil levetiden ikke blive vist korrekt.
- Tryk på scroll-knappen ▼ eller ▲ og vælg [Adminopsætning] > [Display-opsætning] > [Near Life Status], hvis denne er sat til [Deaktivér], så vises beskeden "Fuserens levetid næsten slut" ikke.

## Procedure for udskiftning

#### ! Bemærk

- Udsæt ikke billedtromlen for direkte sollys eller meget kraftig indendørs belysning (ca. over 1500 lux). Selv under normal indendørs belysning skal du ikke lade den ligge i mere end 5 minutter.
- **1** Forbered den nye fuser.

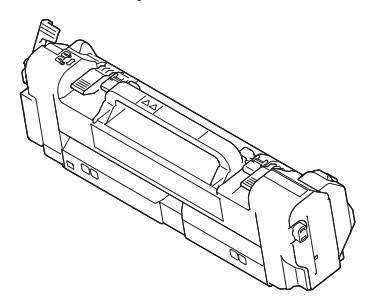

2 Sluk din printer ved at trykke på tænd/ sluk-kontakten.

Reference

"Sådan slukkes printeren" s.23

- 119 -

3 Stik fingeren ind i fordybningen på den højre side af printeren, og træk håndtaget til åbningen af frontdækslet (1) ud for at åbne frontdækslet (2) fremad.

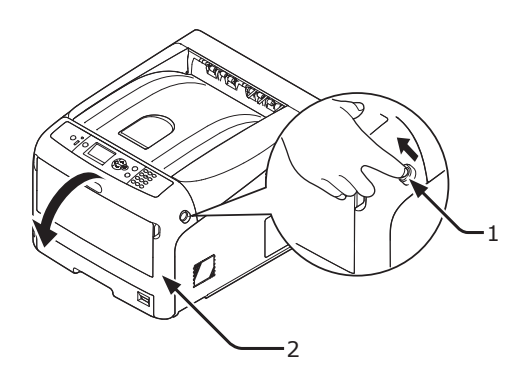

- 4 Tryk på knappen til åbning af outputbakken (3) og åbn outputbakken (4).
- FORSIGTIG
   Der er risiko for forbrænding.
   Eftersom fuseren bliver meget varm, bør du udføre handlingen forsigtigt, og når du løfter den, bør du holde i dens håndtag. Forsøg ikke at holde den, mens den er varm. Vent, indtil den er afkølet, og udfør derefter handlingen.

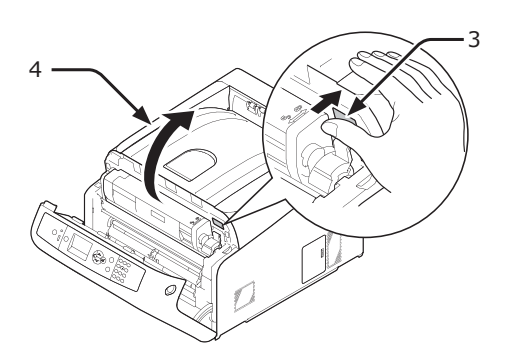

5 Træk fuserens venstre låsehåndtag (5) fremad for at låse op.

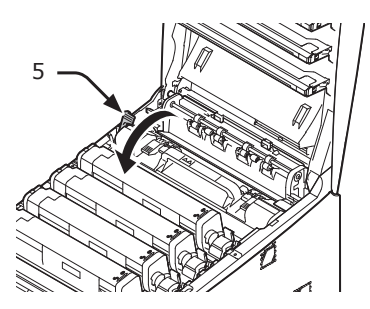

6 Hold i fuserens låsehåndtag (6), og løft fuseren ud af printeren.

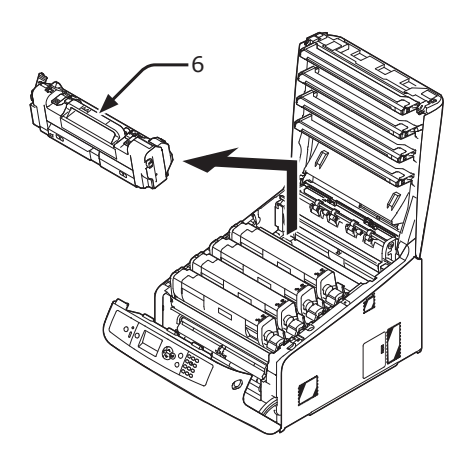

7 Hold i fuserens låsehåndtag (6), og anbring fuseren i printeren.

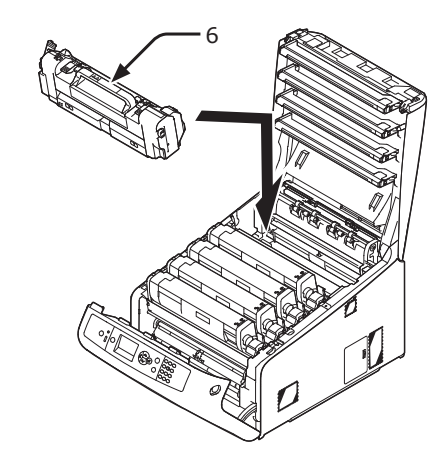

8 Tryk fuserens venstre låsehåndtag (5) tilbage for at låse.

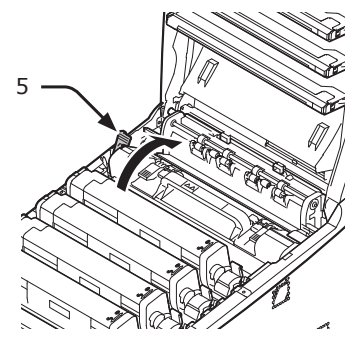

9 Luk outputbakken (4) ved at trykke hårdt på begge sider af dækslet.

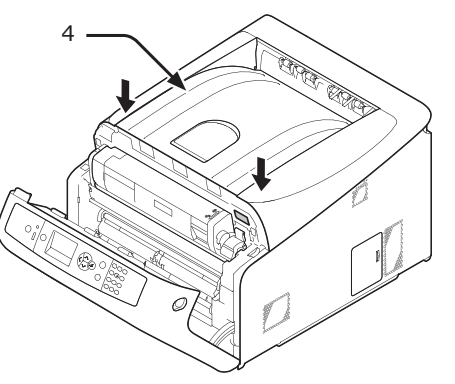

10 Luk frontdækslet (2).

#### ! Bemærk

 Frontdækslet kan ikke lukkes, hvis outputbakken ikke er lukket sikkert.

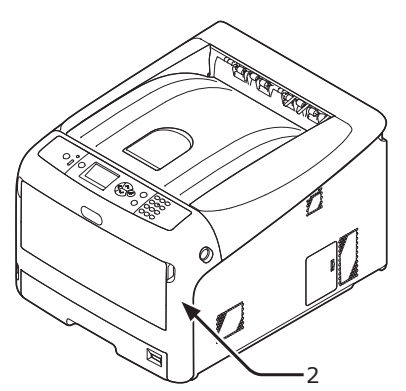

### **11** Genbrug venligst fuser.

#### 00 Memo

• Hvis det er nødvendigt at bortskaffe en fuser, bør du lægge den i en plastikpose eller en lignende beholder og bortskaffe den i overensstemmelse med reglerne eller retningslinjerne i din kommune.

# Rengøring

Dette afsnit beskriver, hvordan du rengør hver enkelt del af din printer.

# Rengøring af printerens overflade

#### ! Bemærk

- Brug ikke benzin, fortyndere eller sprit som rengøringsmiddel. De kan beskadige printerens plastikdele.
- Smør ikke din printer med olie.
- 1 Sluk din printer ved at trykke på tænd/ sluk-kontakten.

Reference

- "Sådan slukkes printeren" s.23
- 2 Tør let printerens overflade med en blød klud, der er fugtet i vand eller et neutralt rengøringsmiddel.
- 3 Tør printerens overflade med en tør, blød klud.

### Rengøring af papirindføringsrullerne

Rengør papirindføringsrullerne, hvis der ofte opstår papirstop.

#### ! Bemærk

• Du bør udskifte papirindføringsrullerne, hvis der bliver ved med at opstå papirstop, selv efter du har rengjort papirindføringsrullerne.

## For bakke 1/2/3/4

#### *[*∕∕/Memo

• Denne procedure bruger bakke 1 som eksempel, men den samme procedure gælder for bakke 2/3/4.

1 Træk bakken (1) ud.

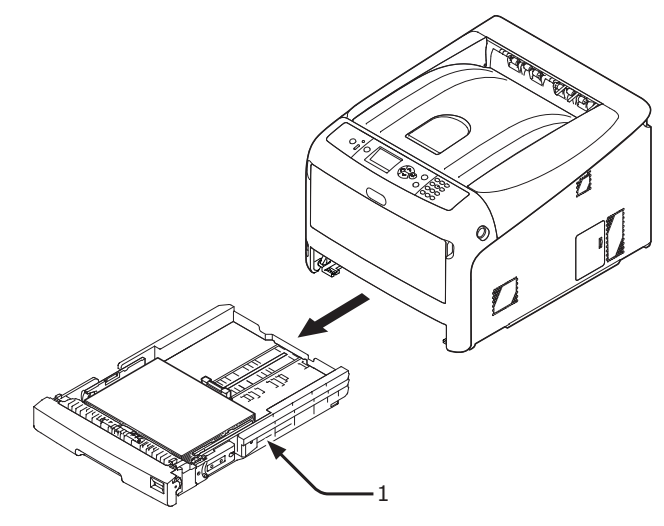

2 Tør de to papirindføringsruller (2) inde i printeren af med en våd klud, der er blevet vredet godt.

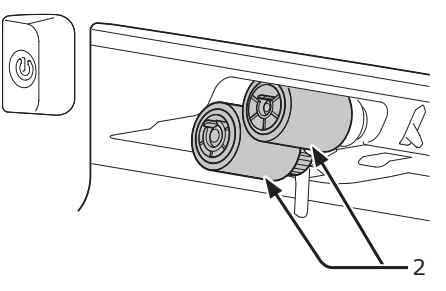

- **3** Fjern papir fra bakken.
- 4 Tør de papirindføringsrullerne (3) på bakken af med en våd klud, der er blevet vredet godt.

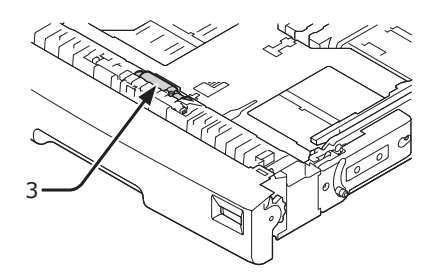

- 5 Læg papir i bakken.
- 6 Skub bakken tilbage i printeren.

### For generel bakke

1 Åbn den generelle bakke (1) fremad ved at indsætte fingrene i den forreste fordybning (2).

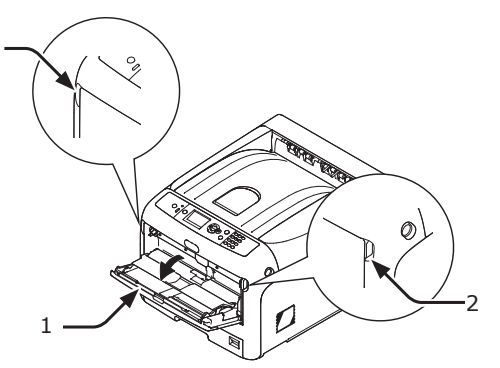

2 Frigør tappen (3) på papirindføringsrullernes dæksel ved at trykke det højre håndtag (4) indad, mens du løfter let op i den generelle bakke (1).

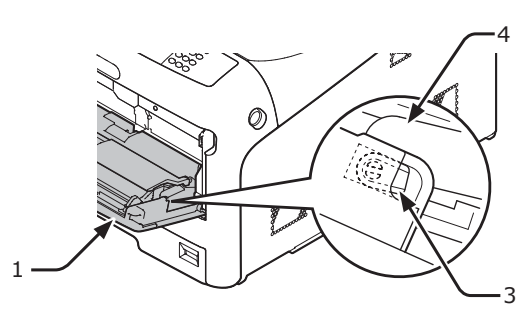

**3** Tryk også det venstre håndtag (4) indad, mens du løfter let op i den generelle bakke (1) for at frigøre tappen (3) på papirrullernes dæksel.

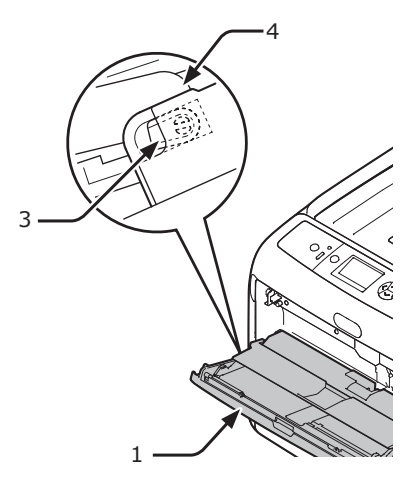

4 Åbn papirsætdækslet (5), indtil den rører ved printeren.

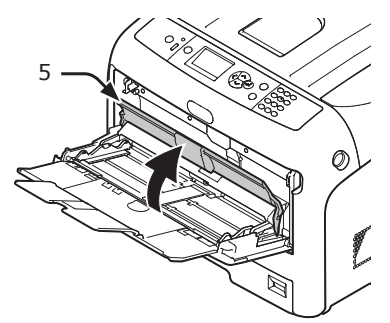

5 Tør de to papirindføringsruller (6) af med en våd klud, der er blevet vredet godt.

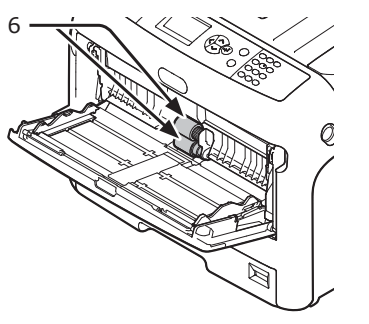

6 Åbn adskillelsesrulledækslet (7) fremad, mens du trykker på den midterste del af den generelle bakke.

Tør de to adskillelsesruller (8) af med en våd klud, der er blevet vredet godt.

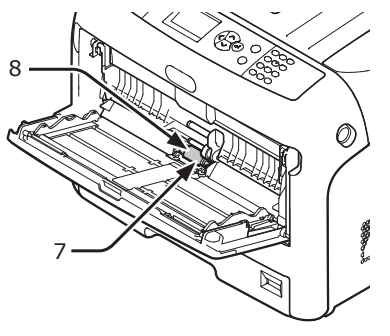

7 Luk adskillelsesrulledækslet (7).

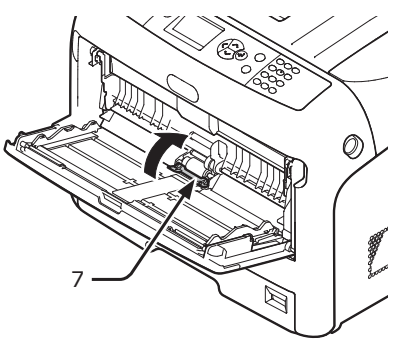

8 Sænk papirsætdækslet (5).

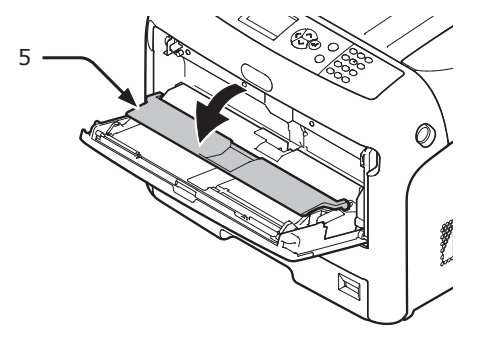

Hægt en tap (3) på papirindføringsrullernes dæksel ved at trykke det højre håndtag (4) indad, mens du løfter let op i den generelle bakke (1).

#### ! Bemærk

 Hvis du lukker den generelle bakke uden at stille tappen tilbage i den korrekte position, kan papirsætdækslet gå i stykker. Sørg for at stille tappen tilbage til den oprindelige position.

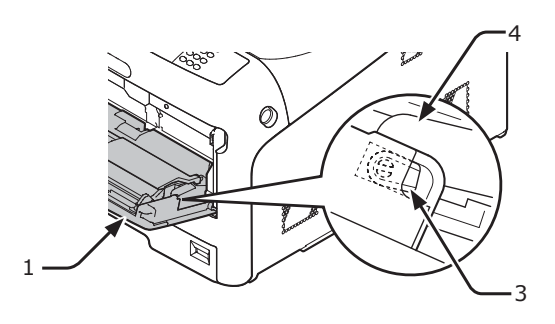

10 Hægt også den anden tap (3) på papirindføringsrullernes dæksel ved at trykke det venstre håndtag (4) indad, mens du løfter let op i den generelle bakke (1).

! Bemærk

• Hvis du lukker den generelle bakke uden at stille tappen tilbage i den korrekte position, kan papirsætdækslet gå i stykker. Sørg for at stille tappen tilbage til den oprindelige position.

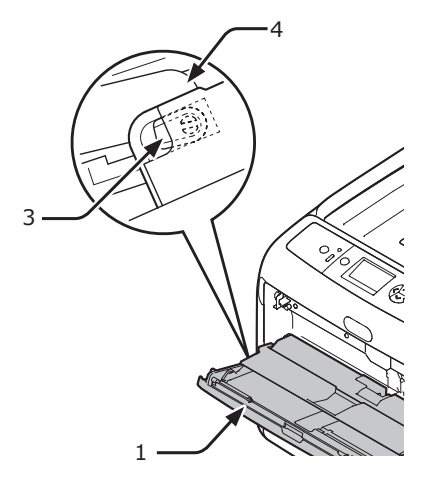

- **11** Luk den generelle bakke (1).
  - Hvis den generelle bakke ikke kan lukkes, skal du sætte papirsætdækslet tilbage i den korrekte position ved at trykke papirindføringsdelen på den generelle bakke nedad.

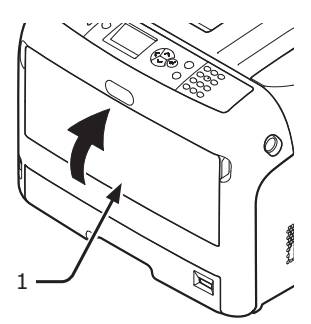

9

## **Rengøring af LED-hovederne**

Rengør LED-hovederne, hvis der kommer vertikale linjer, billeder falmer vertikalt, eller bogstavernes omkreds bliver tværet ud. Snavs på LED-hovederne kan også forårsage papirstop.

#### ! Bemærk

- Brug ikke methylalkohol eller fortyndere som rengøringsmiddel. De kan muligvis beskadige LED-hovederne.
- Udsæt ikke billedtromlen for direkte sollys eller meget kraftig indendørs belysning (ca. over 1500 lux). Selv under normal indendørs belysning skal du ikke lade den ligge i mere end 5 minutter.
- 1 Sluk din printer ved at trykke på tænd/ sluk-kontakten.

#### Reference

- "Sådan slukkes printeren" s.23
- 2 Stik fingeren ind i fordybningen på den højre side af printeren, og træk håndtaget til åbningen af frontdækslet (1) ud for at åbne frontdækslet (2) fremad.

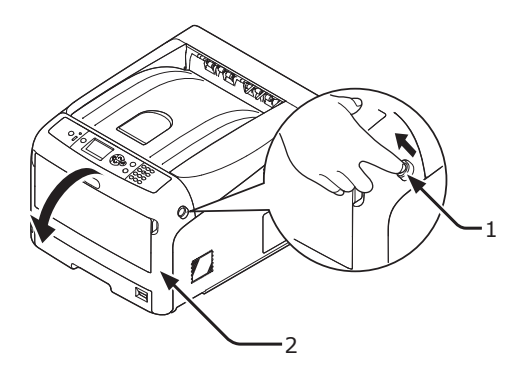

- Tryk på knappen til åbning af outputbakken (3) og åbn outputbakken (4).
- FORSIGTIGDer er risiko for<br/>forbrænding.• Fuseren er meget varm. Undgå at berøre<br/>den.

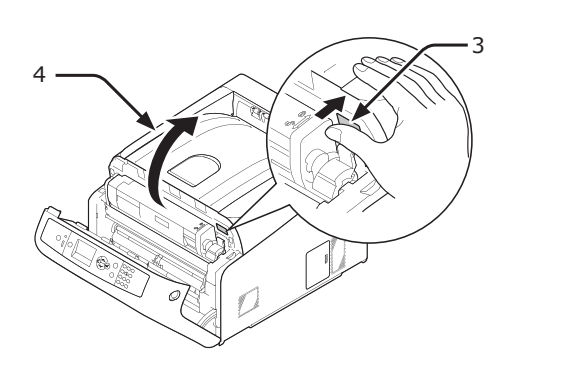

4 Tør let LED-hovedernes linser (5) af med en blød serviet.

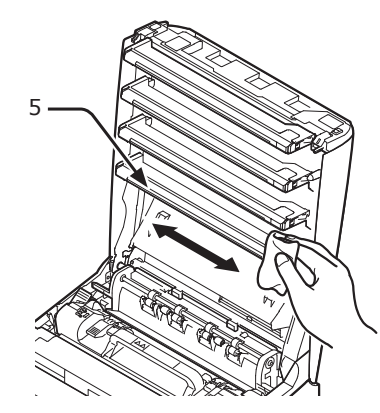

5 Luk outputbakken (4) ved at trykke hårdt på begge sider af dækslet.

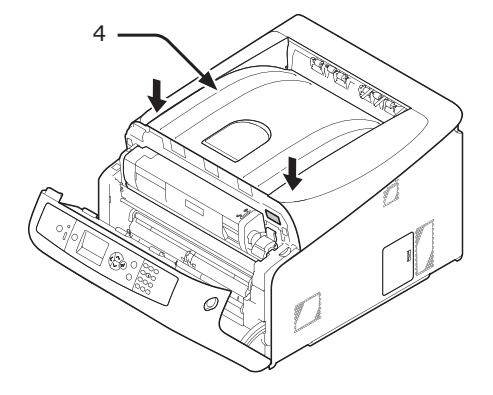

**6** Luk frontdækslet (2).

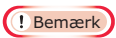

 Frontdækslet kan ikke lukkes, hvis outputbakken ikke er lukket sikkert.

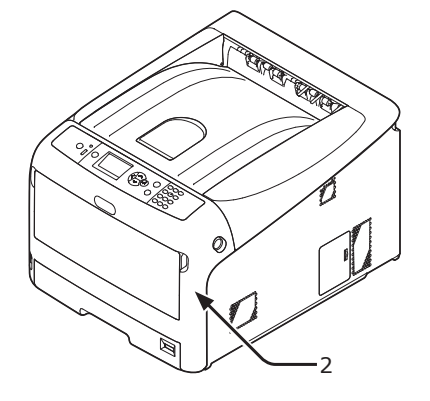

# Flytning eller transport af printeren

Dette afsnit beskriver, hvordan du flytter eller transporterer printeren.

Flytning af printeren Det kan forårsage ∕!∖ personskade! Man skal være mindst to personer om at løfte printeren sikkert, da den vejer ca. 37 kg eller 40 kg. Sluk din printer ved at trykke på tænd/ sluk-kontakten. Reference "Sådan slukkes printeren" s.23 Træk alle kablerne ud. 2 Vekselstrømsledning og jordleder Ethernet- eller USB-kabel Tag alt papir ud af papirbakkerne. 3 Løft printeren og flyt den til et nyt sted. 4 Transport af din printer Det kan forårsage 🕂 FORSIGTIG Æ personskade! Man skal være mindst to personer om at løfte printeren sikkert, da den vejer ca. 37 kg eller 40 kg. Der er risiko for **FORSIGTIG** forbrænding. • Fuseren er meget varm. Undgå at berøre den. (! Bemærk Billedtromlen (det grønne rør) er meget skrøbeligt. Håndtér den forsigtigt. Udsæt ikke billedtromlen for direkte sollys eller meget kraftig indendørs belysning (ca. over 1500 lux). Selv under normal indendørs belysning skal du ikke lade den ligge i mere end 5 minutter.

1 Sluk din printer ved at trykke på tænd/ sluk-kontakten.

#### Reference

"Sådan slukkes printeren" s.23

- 2 Træk alle kablerne ud.
  - Vekselstrømsledning og jordleder.
  - Ethernet- eller USB-kabel.
- **3** Tag alt papir ud af papirbakkerne.
- 4 Stik fingeren ind i fordybningen på den højre side af printeren, og træk håndtaget til åbningen af frontdækslet (1) ud for at åbne frontdækslet (2) fremad.

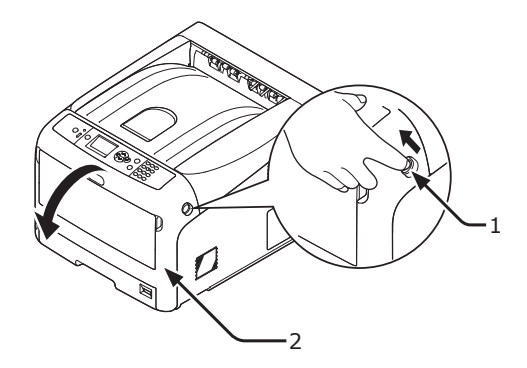

5 Tryk på knappen til åbning af outputbakken (3) og åbn outputbakken (4).

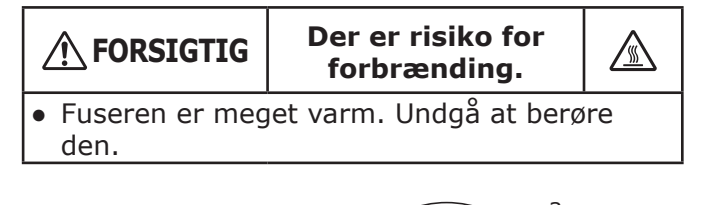

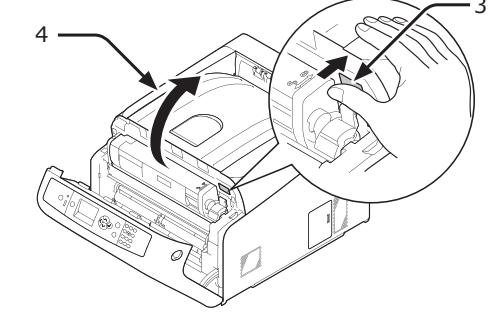

6 Hold tonerpatronerne med begge hænder, og fjern dem med billedtromlerne. Fjern alle tonerpatroner og billedtromler, og sæt dem på en jævn overflade.

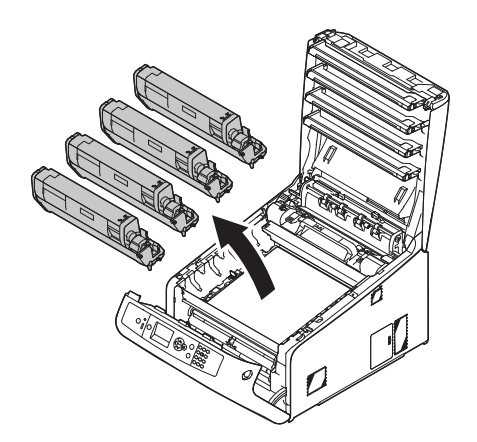

7 Fastgør hver tonerpatron til hver billedtromle med vinyltape (5).

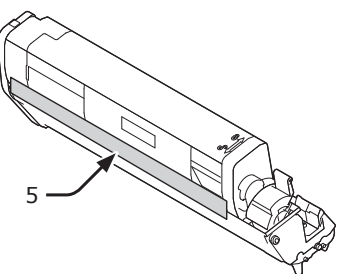

8 Sæt alle tonerpatroner og billedtromler tilbage i printeren.

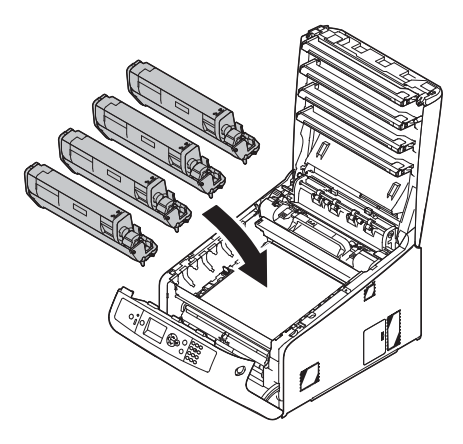

**9** Luk outputbakken (4) ved at trykke hårdt på begge sider af dækslet.

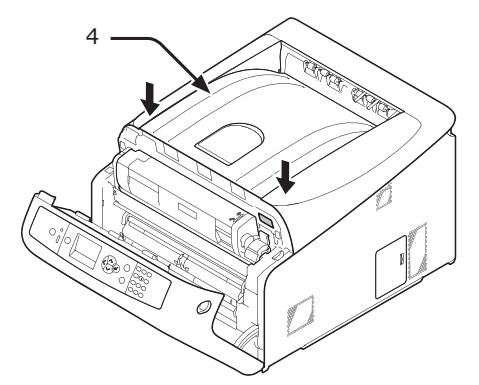

10 Luk frontdækslet (2).

#### ! Bemærk

• Frontdækslet kan ikke lukkes, hvis outputbakken ikke er lukket sikkert.

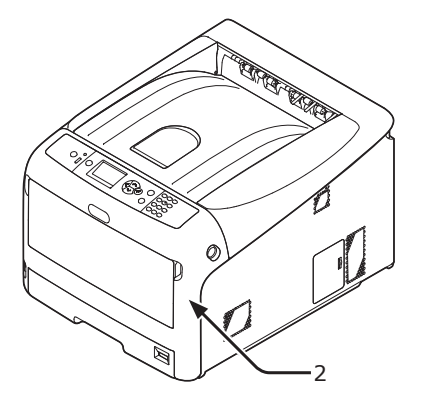

**11** Flyt den ekstra bakkeenhed fra hovedenheden, hvis den er installeret.

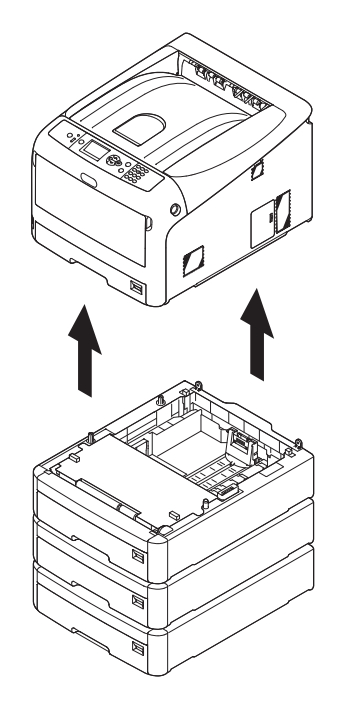

# **12** Beskyt din printer med emballagematerialer.

### **13** Løft printeren og anbring den i en kasse.

! Bemærk

- Brug de emballagematerialer, der fulgte med din printer, da du købte den.
- Efter transporten, eller når du opstiller den igen, skal du fjerne det vinyltape, der blev brugt til at fastgøre billedtromlen og tonerpatronerne

# Før Maskinebortskaffelse

Før denne maskine bortskaffes, anbefales det at slette de registrerede personlige data og de gemte data.

Data gemt på maskinen vises herunder.

- Admin Adgangskode
- Registrerede indstillinger i forskellige menuer
- Private printdata
- Forskellige optegnelser
- Adgangskontrol, brugeradministrationsdata (lokal bruger, ekster bruger-cache [LDAP, Kerberos])
- Tryk på scroll-knappen ▼ eller ▲ på betjeningspanelet.
- 2 Tryk adskillige gange på rulleknappen ▼ for at vælge [Admin-opsætning], og tryk på knappen <ENTER>.
- 3 Indtast admin Adgangskode
- 4 Vælg [Andre opsætninger] > [Ryd privatlivsdata].
- 5 Når [Er du sikker?] vises, vælg [Ja], og tryk på knappen <ENTER>.
- 6 Når [Ønsk. du at gøre dette?] vises, vælg [Ja], og tryk på knappen <ENTER>.

Genstart maskinen for at slette data.

#### ! Bemærk

 Når handlingen er udført, kan de slettede data ikke genskabes. For at fortryde sletningen, vælg [Nej] i Trin 5 eller Trin 6.

# 5. Bilag

Dette kapitel forklarer din printers specifikationer.

# Betjeningspanelets menuliste

# Kontrol af printerens status med displayskærmen

Du kan bruge ▲ eller ▼ knappen på betjeningspanelet til at kontrollere printerens status.

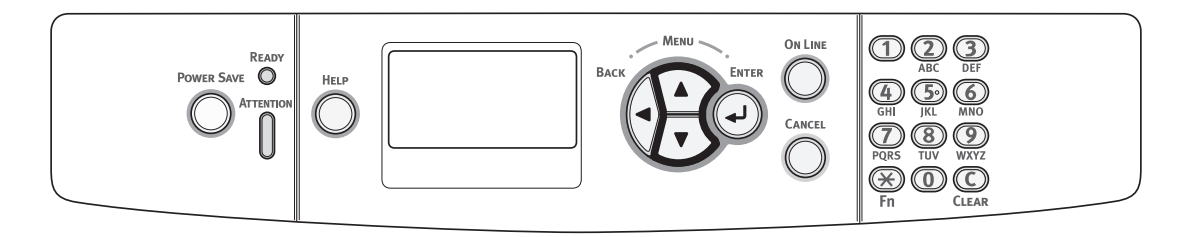

### Kontrol af enhedsstatus

Du kan kontrollere den resterende levetid af forbrugskomponenter, information om antal, netværksindstillinger og systeminformation på displayskærmen.

 Tryk på knappen ▼ på betjeningspanelet for at åbne statusmenuen.

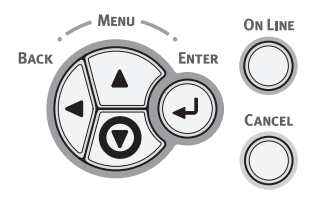

2 Tryk på rulleknappen ▼ for at vælge det element, du ønsker at kontrollere, og tryk derefter på knappen <ENTER>.

5. Bilag

# Betjeningspanelets menuliste

Funktionsnummeret er beskrevet til højre for hvert element.

#### Funktioner

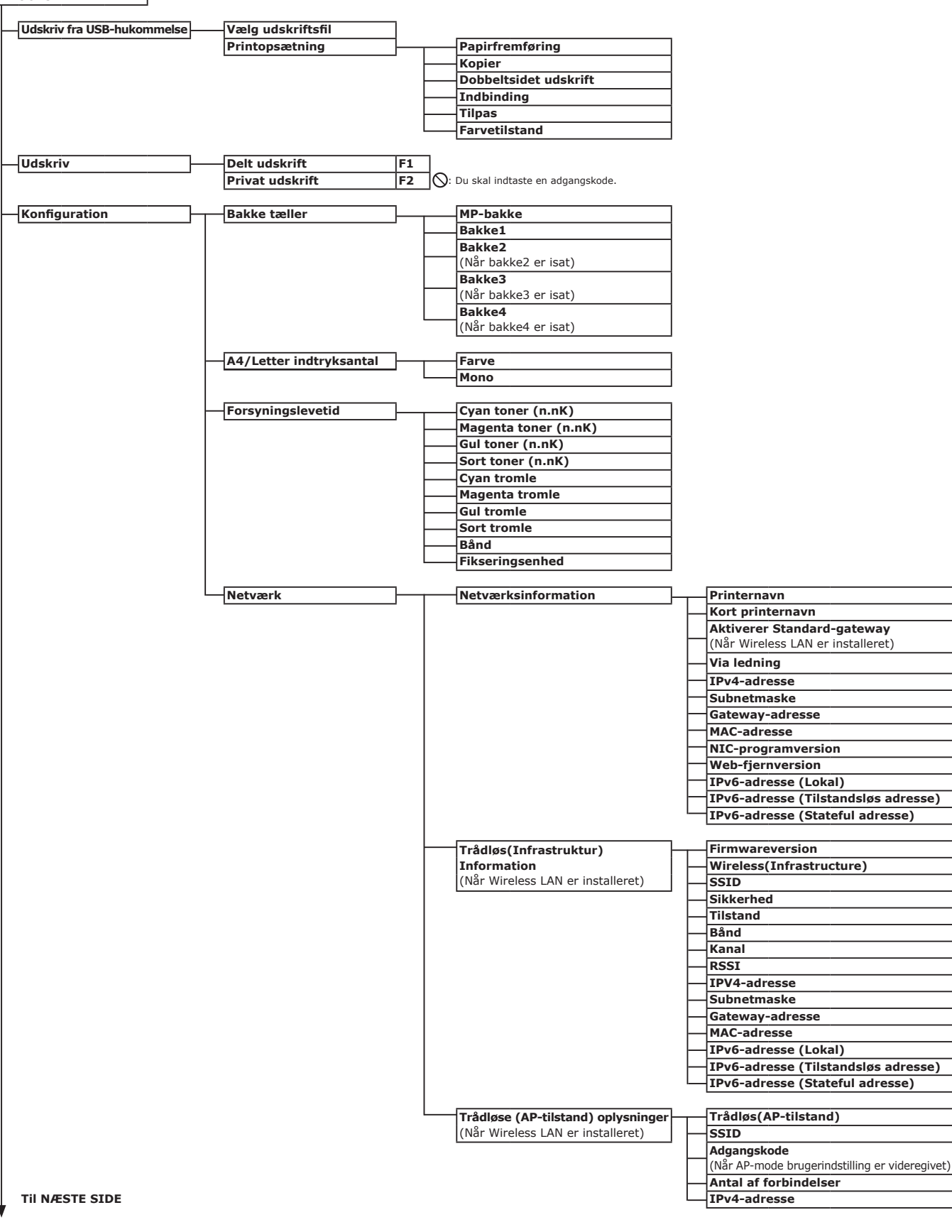

5

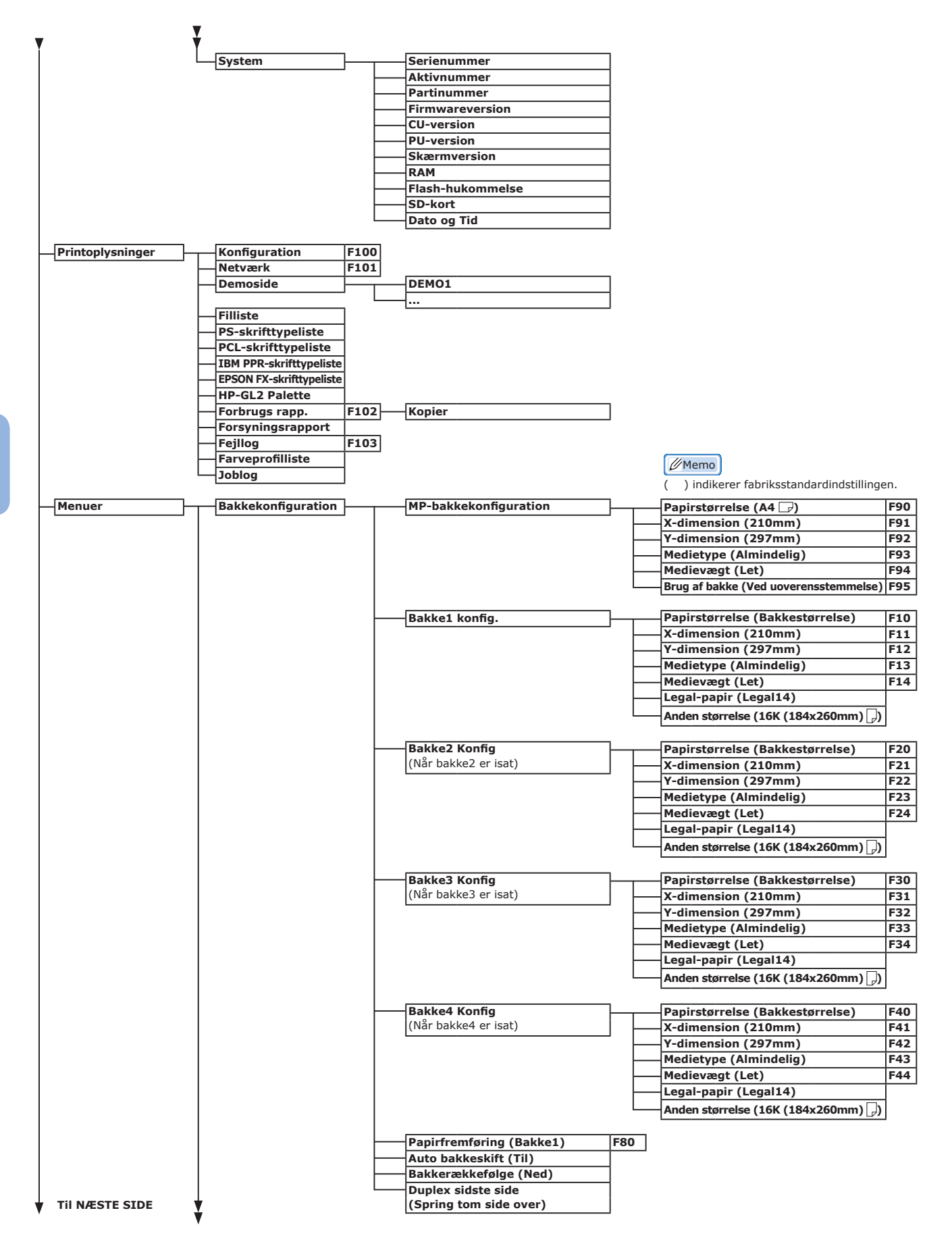

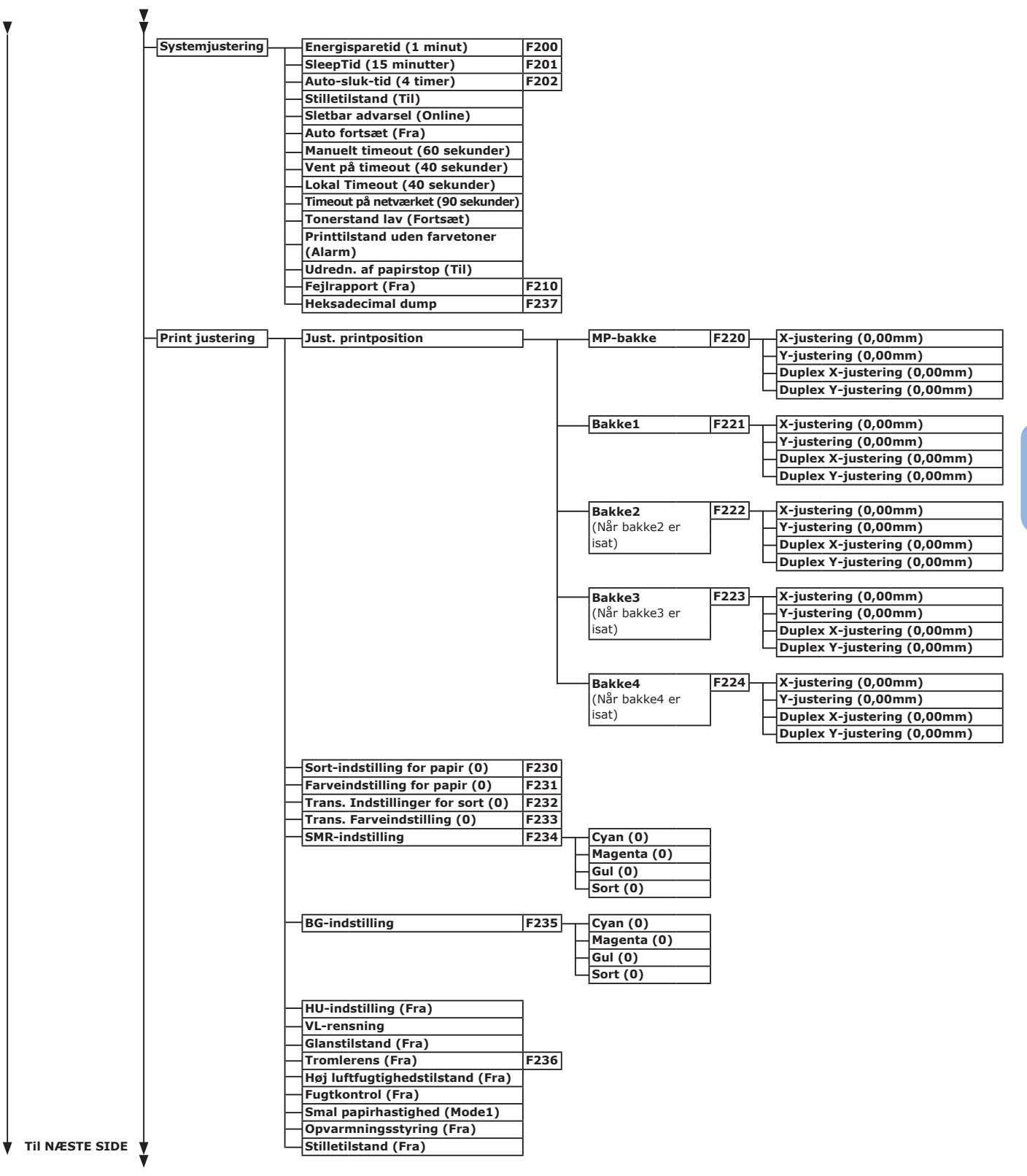

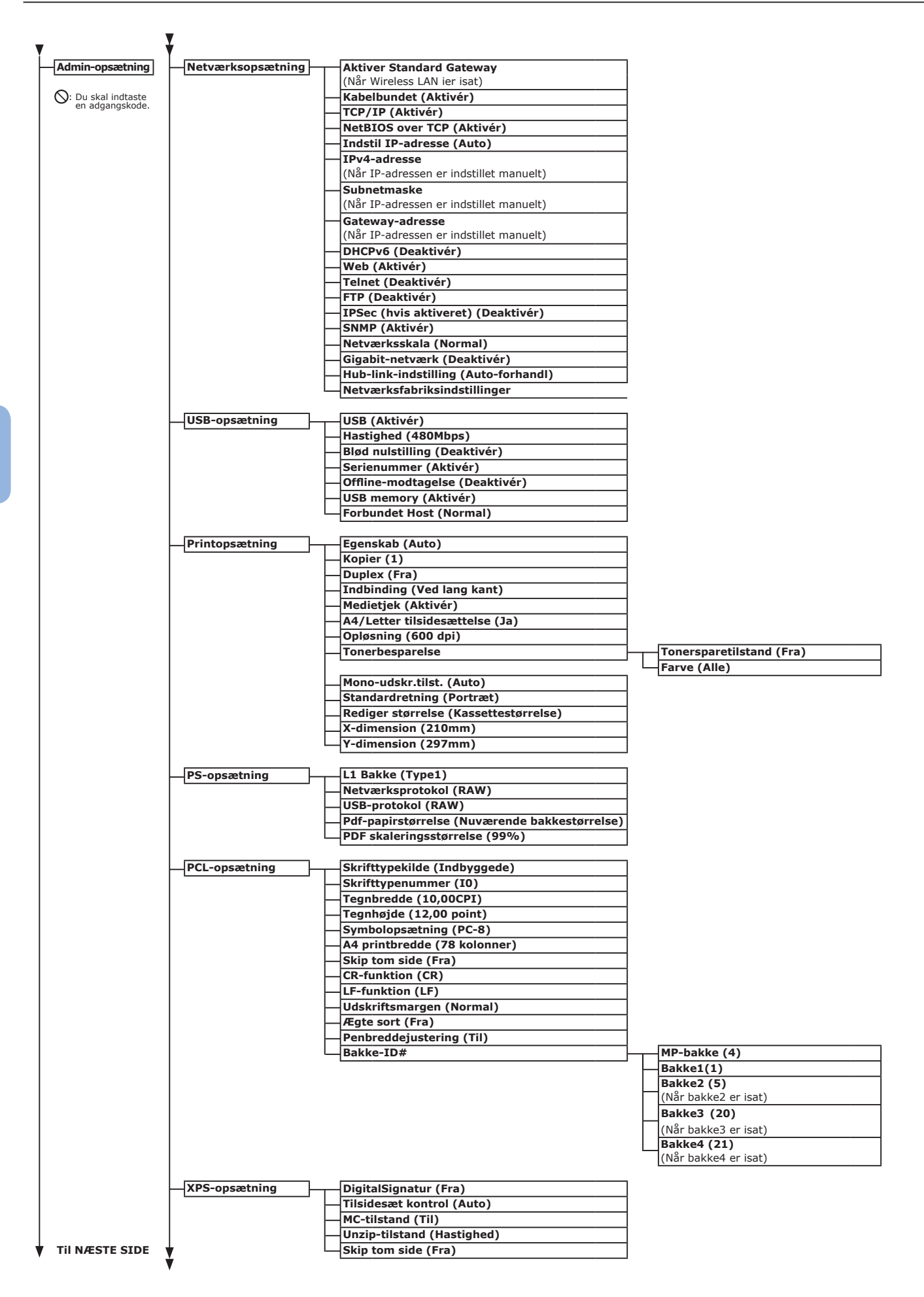

| •                                                                    |           |                                                                                                    |
|----------------------------------------------------------------------|-----------|----------------------------------------------------------------------------------------------------|
| SIDM-opsætning                                                       |           | SIDM-Manual ID-nr. (2)                                                                                                    |
|                                                                      | H         | SIDM-Manual2 ID-nr. (3)                                                                                                    |
|                                                                      | Н         | SIDM MP-bakke ID-nr. (4)                                                                                                    |
|                                                                      | Н         | SIDM-Bakke1 ID-nr. (1)                                                                                                    |
|                                                                      |           | SIDM Bakke2 ID-nr. (5)                                                                                                    |
|                                                                      | П         | (Når bakke2 er installeret)                                                                                                    |
|                                                                      | Ш         | SIDM Bakke3 ID-nr. (6)                                                                                                    |
|                                                                      |           | (Năr bakke3 er isat)                                                                                                    |
|                                                                      | Ц         | SIDM Bakke4 ID-nr. (7)                                                                                                    |
|                                                                      | L         | (Når bakke4 er isat)                                                                                                    |
| IBM PPR-opsætning                                                    | [         | Tegnbredde (10 CPI)                                                                                                    |
|                                                                      | H         | Skriftknibning (12 CPI til 20 CPI)                                                                                                    |
|                                                                      |           | Tegnsæt (SÆT-2)                                                                                                    |
|                                                                      |           | Symbolsæt (IBM-437)                                                                                                    |
|                                                                      |           | Brev O-stil (Deaktivér)                                                                                                    |
|                                                                      |           | Tallet nul (Normal)                                                                                                    |
|                                                                      |           | Linjebredde (6 LPI)                                                                                                    |
|                                                                      |           | Spring tom side over (Fra)                                                                                                    |
|                                                                      |           | CR-funktion (CR)                                                                                                    |
|                                                                      | P         |                                                                                                    |
|                                                                      |           |                                                                                                    |
|                                                                      | H         | Linjeiængae (80 kölönner)                                                                                                    |
|                                                                      | H         | Sidelængde (11,7 tommer)                                                                                                    |
|                                                                      | Н         | TOF-position (0,0 tommer)                                                                                                    |
|                                                                      | Н         | Venstremargin (0,0 tommer)                                                                                                    |
|                                                                      | Н         | Tilpas til letter (Deaktivér)                                                                                                    |
|                                                                      | Н         | Teksthøjde (Samme)                                                                                                    |
|                                                                      | 4         | Fortsat papirtilstand (Fra)                                                                                                    |
| FPSON EX-onsætning                                                   |           | Teanbredde (10 CPI)                                                                                                    |
|                                                                      |           | Tegnsæt (SÆT-2)                                                                                                    |
|                                                                      |           | Symbole at (IBM-437)                                                                                                    |
|                                                                      | $\square$ | Broy O-stil (Docktivár)                                                                                                    |
|                                                                      |           | Tallet nul (Normal)                                                                                                    |
|                                                                      |           |                                                                                                    |
|                                                                      | H         | Linjepredde (6 LP1)                                                                                                    |
|                                                                      | H         | Spring tom side over (Fra)                                                                                                    |
|                                                                      | H         | CR-funktion (CR)                                                                                                    |
|                                                                      | Н         | Linjelængde (80 kolonner)                                                                                                    |
|                                                                      | H         | Sidelængde (11,7 tommer)                                                                                                    |
|                                                                      | Ц         | TOF-position (0,0 tommer)                                                                                                    |
|                                                                      | ЦÌ        | Venstremargin (0,0 tommer)                                                                                                    |
|                                                                      |           | Tilpas til Letter (Deaktivér)                                                                                                    |
|                                                                      |           | Teksthøide (Samme)                                                                                                    |
|                                                                      | Ц         | Fortsat papirtilstand (Fra)                                                                                                    |
|                                                                      | -         |                                                                                                    |
| Opsætning af Privat udskrift                                         | ┯┥        | Godkend opgaveindstillinger (Deaktivér                                                                                                    |
| (Nar SD-nukommelseskort er isat)                                     | H         | Slet opgaveindstillinger (Ingen overskrivning                                                                                                    |
|                                                                      | H         | Gem job (2 timer)                                                                                                    |
|                                                                      | Н         | Job Begrænsning (Deaktivér)                                                                                                    |
|                                                                      | Н         | Godk.opg.adgan. (Fra)                                                                                                    |
|                                                                      | Ч         | Opgave autosøgning Til                                                                                                    |
| [                                                                    | -         |                                                                                                    |
| rarveopsætning -                                                     |           | Biæksimulation (Fra)                                                                                                    |
|                                                                      | - L '     |                                                                                                    |
|                                                                      |           | CMV 100% Densitet (Denkting)                                                                                                    |
|                                                                      | F         | CMY 100% Densitet (Deaktivér)                                                                                                    |
|                                                                      |           | CMY 100% Densitet (Deaktivér)<br>CMYK-konversion (Til)                                                                                                    |
| Panel-onsatning                                                      | E         | CMY 100% Densitet (Deaktivér)<br>CMYK-konversion (Til)<br>Nær-livslængdestatus (Aktivér)                                                                                                    |
| Panel-opsætning                                                      | E         | CMY 100% Densitet (Deaktivér)<br>CMYK-konversion (Til)<br>Nær-livslængdestatus (Aktivér)                                                                                                    |
| Panel-opsætning                                                      |           | CMY 100% Densitet (Deaktivér)<br>CMYK-konversion (Til)<br>Nær-livslængdestatus (Aktivér)<br>Nær-livslængde for LED (Aktivér)                                                                                                    |
| Panel-opsætning                                                      |           | CMY 100% Densitet (Deaktivér)<br>CMYK-konversion (Til)<br>Nær-livslængdestatus (Aktivér)<br>Nær-livslængde for LED (Aktivér)<br>Ubenyttet visning (Tonermåling)<br>Panelkontrast (0)                                                                                                    |
| Panel-opsætning                                                      |           | CMY 100% Densitet (Deaktivér)<br>CMYK-konversion (Til)<br>Nær-livslængdestatus (Aktivér)<br>Nær-livslængde for LED (Aktivér)<br>Ubenyttet visning (Tonermåling)<br>Panelkontrast (0)                                                                                                    |
| Panel-opsætning<br>Summeropsætning                                   |           | CMY 100% Densitet (Deaktivér)<br>CMYK-konversion (Til)<br>Nær-livslængdestatus (Aktivér)<br>Nær-livslængde for LED (Aktivér)<br>Ubenyttet visning (Tonermåling)<br>Panelkontrast (0)<br>Papirstop-fejl brummerlydstyrke (Fra                                                                                                    |
| Panel-opsætning<br>Summeropsætning<br>Tid Setup                      |           | CMY 100% Densitet (Deaktivér)<br>CMYK-konversion (Til)<br>Nær-livslængdestatus (Aktivér)<br>Nær-livslængde for LED (Aktivér)<br>Ubenyttet visning (Tonermåling)<br>Panelkontrast (0)<br>Papirstop-fejl brummerlydstyrke (Fra<br>Datoformat (dd/mm/åååå)                                                                                                    |
| Panel-opsætning<br>Summeropsætning<br>Tid Setup                      |           | CMY 100% Densitet (Deaktivér)<br>CMYK-konversion (Til)<br>Nær-livslængdestatus (Aktivér)<br>Nær-livslængde for LED (Aktivér)<br>Ubenyttet visning (Tonermåling)<br>Panelkontrast (0)<br>Papirstop-fejl brummerlydstyrke (Fra<br>Datoformat (dd/mm/åååå)<br>Tidszone (+0:00)                                                                                                    |
| Panel-opsætning<br>Summeropsætning<br>Tid Setup                      |           | CMY 100% Densitet (Deaktivér)<br>CMYK-konversion (Til)<br>Nær-livslængdestatus (Aktivér)<br>Nær-livslængde for LED (Aktivér)<br>Ubenyttet visning (Tonermåling)<br>Panelkontrast (0)<br>Papirstop-fejl brummerlydstyrke (Fra<br>Datoformat (dd/mm/åååå)<br>Tidszone (+0:00)<br>Sommertid (Fra)                                                                                                    |
| Panel-opsætning<br>Summeropsætning<br>Tid Setup                      |           | CMY 100% Densitet (Deaktivér)<br>CMYK-konversion (Til)<br>Nær-livslængdestatus (Aktivér)<br>Nær-livslængde for LED (Aktivér)<br>Ubenyttet visning (Tonermåling)<br>Panelkontrast (0)<br>Papirstop-fejl brummerlydstyrke (Fra<br>Datoformat (dd/mm/åååå)<br>Tidszone (+0:00)<br>Sommertid (Fra)<br>Opsætningsmetode (Manuel opsætning)                                                                                                    |
| Panel-opsætning<br>Summeropsætning<br>Tid Setup                      |           | CMY 100% Densitet (Deaktivér)<br>CMYK-konversion (Til)<br>Nær-livslængdestatus (Aktivér)<br>Nær-livslængde for LED (Aktivér)<br>Ubenyttet visning (Tonermåling)<br>Panelkontrast (0)<br>Papirstop-fejl brummerlydstyrke (Fra<br>Datoformat (dd/mm/åååå)<br>Tidszone (+0:00)<br>Sommertid (Fra)<br>Opsætningsmetode (Manuel opsætning)<br>STNP-Server (sekundær) (Primær)                                                                                                    |
| Panel-opsætning<br>Summeropsætning<br>Tid Setup                      |           | CMY 100% Densitet (Deaktivér)<br>CMYK-konversion (Til)<br>Nær-livslængdestatus (Aktivér)<br>Nær-livslængde for LED (Aktivér)<br>Ubenyttet visning (Tonermåling)<br>Panelkontrast (0)<br>Papirstop-fejl brummerlydstyrke (Fra<br>Datoformat (dd/mm/åååå)<br>Tidszone (+0:00)<br>Sommertid (Fra)<br>Opsætningsmetode (Manuel opsætning)<br>STNP-Server (sekundær) (Primær)<br>STNP-Server (sekundær) (Sekundær)                                                                            |
| Panel-opsætning<br>Summeropsætning<br>Tid Setup                      |           | CMY 100% Densitet (Deaktivér)<br>CMYK-konversion (Til)<br>Nær-livslængdestatus (Aktivér)<br>Nær-livslængde for LED (Aktivér)<br>Ubenyttet visning (Tonermåling)<br>Panelkontrast (0)<br>Papirstop-fejl brummerlydstyrke (Fra<br>Datoformat (dd/mm/åååå)<br>Tidszone (+0:00)<br>Sommertid (Fra)<br>Opsætningsmetode (Manuel opsætning<br>STNP-Server (sekundær) (Primær)<br>STNP-Server (sekundær) (Sekundær)<br>Tidsindstilling (01/01/2000 00:00)                                       |
| Panel-opsætning<br>Summeropsætning<br>Tid Setup<br>Tid Setup         |           | CMY 100% Densitet (Deaktivér)<br>CMYK-konversion (Til)<br>Nær-livslængdestatus (Aktivér)<br>Nær-livslængde for LED (Aktivér)<br>Ubenyttet visning (Tonermåling)<br>Panelkontrast (0)<br>Papirstop-fejl brummerlydstyrke (Fra<br>Datoformat (dd/mm/åååå)<br>Tidszone (+0:00)<br>Sommertid (Fra)<br>Opsætningsmetode (Manuel opsætning<br>STNP-Server (sekundær) (Primær)<br>STNP-Server (sekundær) (Sekundær)<br>Tidsindstilling (01/01/2000 00 :00)<br>Automatisk slukning (Auto-konfig) |
| Panel-opsætning<br>Summeropsætning<br>Tid Setup<br>Power indstilling |           | CMY 100% Densitet (Deaktivér)<br>CMYK-konversion (Til)<br>Nær-livslængdestatus (Aktivér)<br>Nær-livslængde for LED (Aktivér)<br>Ubenyttet visning (Tonermåling)<br>Panelkontrast (0)<br>Papirstop-fejl brummerlydstyrke (Fra<br>Datoformat (dd/mm/åååå)<br>Tidszone (+0:00)<br>Sommertid (Fra)<br>Opsætningsmetode (Manuel opsætning<br>STNP-Server (sekundær) (Primær)<br>STNP-Server (sekundær) (Sekundær)<br>Tidsindstilling (01/01/2000 00 :00)<br>Automatisk slukning (Auto-konfig) |

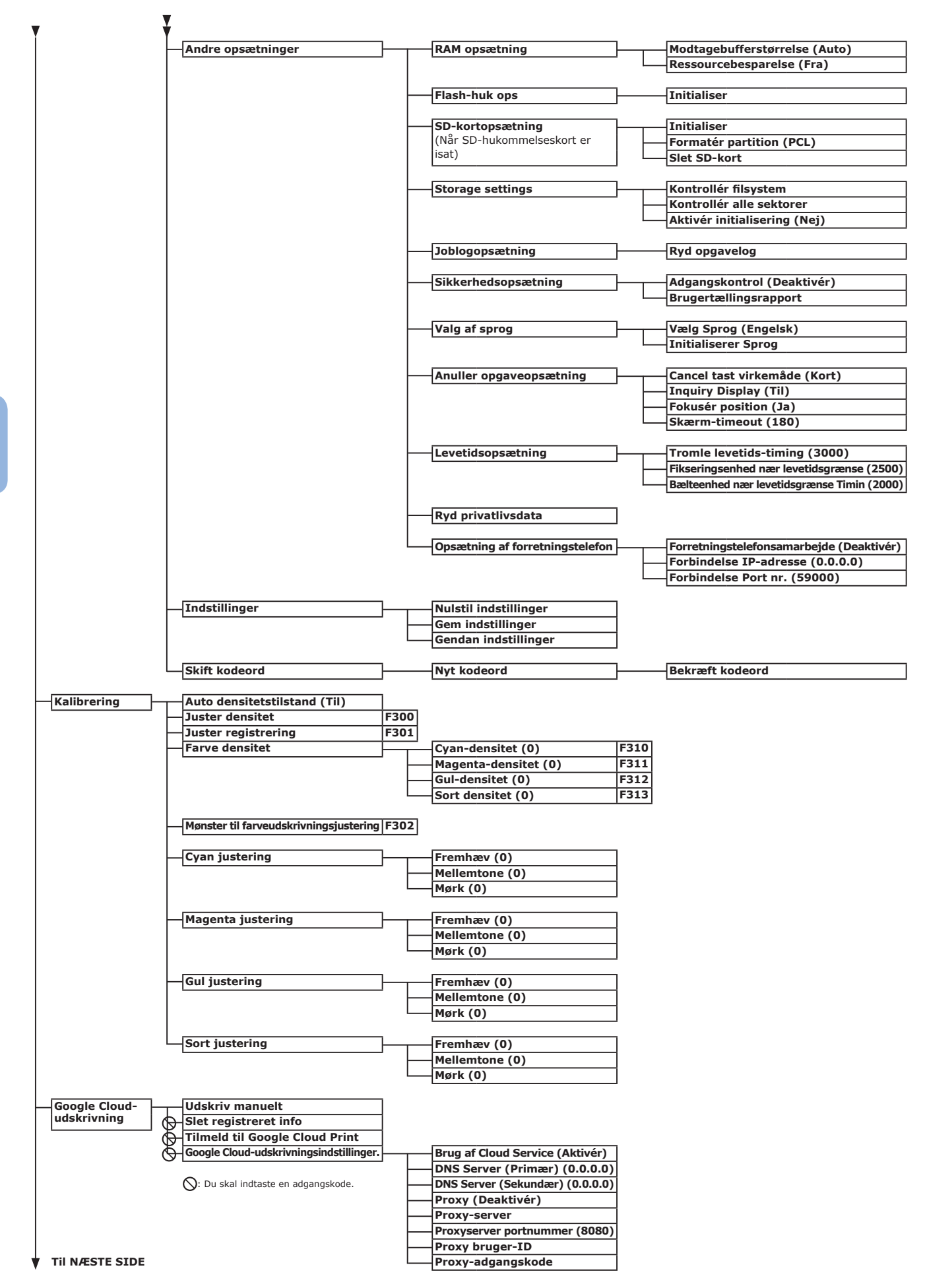

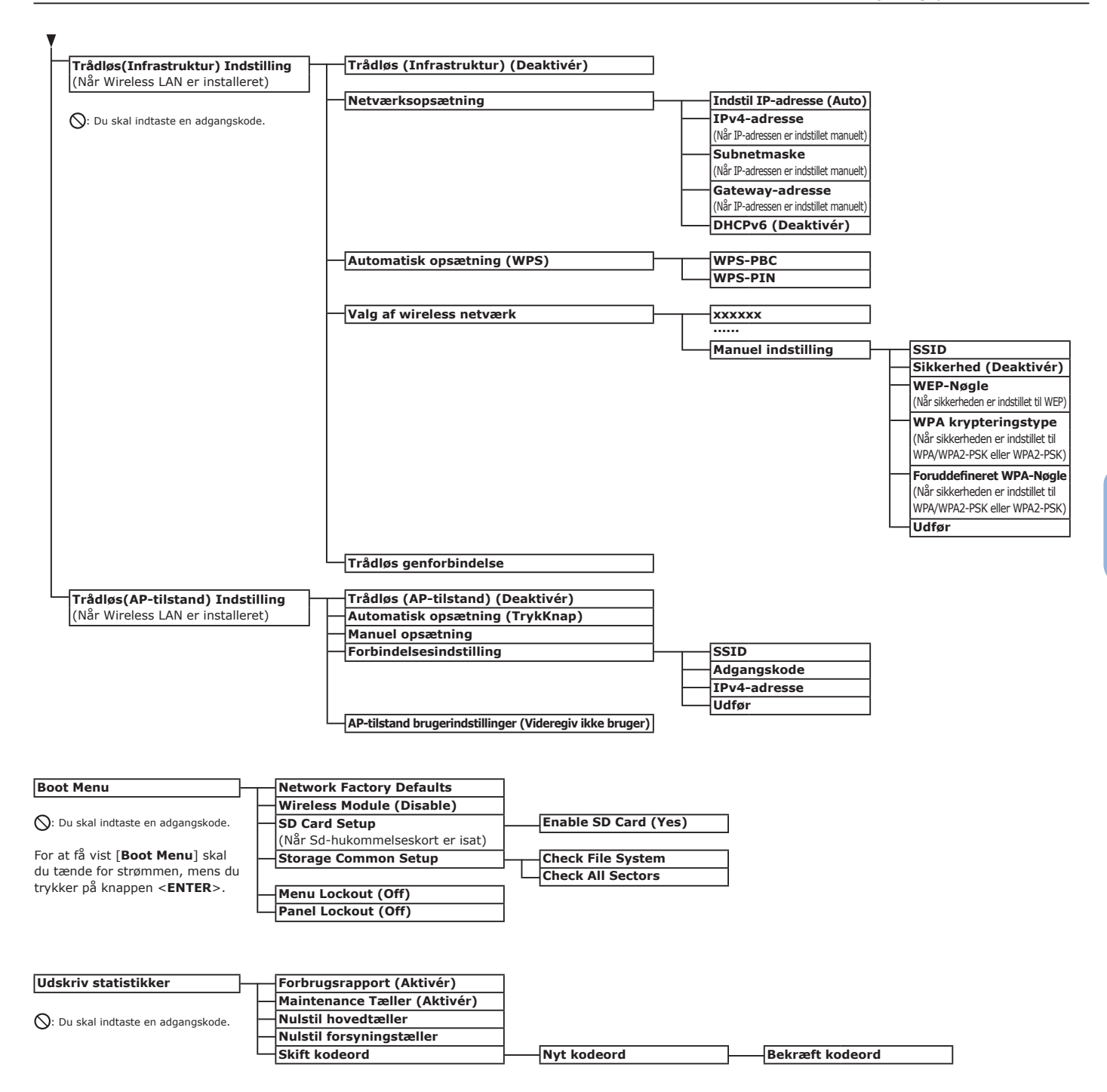

# Specifikationer

| Model                 | Modelnummer      |
|-----------------------|------------------|
| C813/C823/C833/ES8433 | N35100A, N35101B |
| C843/ES8443           | N35101A, N35103B |

# Generelle specifikationer

|                                                                                                    |                                                                                                    | C813/C823                                                                                                    | C833/ES8433                          | C843/ES8443 |  |  |  |
|----------------------------------------------------------------------------------------------------|----------------------------------------------------------------------------------------------------|----------------------------------------------------------------------------------------------------|--------------------------------------|-------------|--|--|--|
| CPU                                                                                                    |                                                                                                    | PowerPC464FP, 800 MHz                                                                                                    |                                      |             |  |  |  |
| Hukommelse                                                                                                    | Intern                                                                                               | 256 MB                                                                                                    |                                      | 512 MB      |  |  |  |
| (Maksimalt<br>768 MB)                                                                                                    | Ekstraudstyr                                                                                         | 256 MB/512 MB 512 MB                                                                                                    |                                      |             |  |  |  |
| Flash ROM                                                                                                    |                                                                                                    | Systemhukommelse : 128                                                                                                    | Systemhukommelse : 128 MB            |             |  |  |  |
| Lagringsenhed                                                                                                    |                                                                                                    | SD-hukommelseskortsæt<br>• Ekstraudstyr<br>16 GB                                                                                                    |                                      |             |  |  |  |
| Vægt                                                                                                    |                                                                                                    | 37 Kg (inkl. forbrugskomponenter uden en duplexenhed),<br>40 Kg (inkl. forbrugskomponenter med en dupleksenhed)                                           |                                      | d),<br>d)   |  |  |  |
| Dimensioner                                                                                                    |                                                                                                    | 449(B) x 552(D) x 360(H)                                                                                                    | mm                                   |             |  |  |  |
| Strømforsyning                                                                                                    | 9                                                                                                    | N35100A, N35101A :<br>110 - 127 V AC (Område 99 - 140 V AC), 50/60 Hz ± 2%<br>N35100B, N35102B :<br>220 - 240 V AC (Område 198 - 264 V AC), 50/60 Hz ± 2% |                                      | 2%<br>= 2%  |  |  |  |
| Strømforbrug                                                                                                    | Almindelig<br>betjening                                                                              | 700 W                                                                                                    |                                      |             |  |  |  |
|                                                                                                    | Inaktiv                                                                                              | 100 W                                                                                                    |                                      |             |  |  |  |
|                                                                                                    | Тор                                                                                                  | 1400 W                                                                                                    |                                      |             |  |  |  |
|                                                                                                    | Dyb<br>slumretilstand                                                                                | Spænding 110 - 127 V AC :<br>Spænding 220 - 240 V AC :                                                                                                    | Mindre end 0,7 W<br>Mindre end 1,0 W |             |  |  |  |
|                                                                                                    | Strømbespa-<br>relsestilstand                                                                        | Strømbespa- Mindre end 12 W<br>relsestilstand                                                                                                    |                                      |             |  |  |  |
|                                                                                                    | SlukketSpænding 110 - 127 V AC : Mindre end 0,1 WtilstandSpænding 220 - 240 V AC : Mindre end 0,15 W |                                                                                                    |                                      |             |  |  |  |
| Grænseflade                                                                                                    |                                                                                                    | USB 2.0 (Høj hastighed), Ethernet 10BASE-T/100BASE-TX/1000BASE-TX,<br>IEEE802.11 a/b/g/n (Ekstraudstyr)                                                   |                                      |             |  |  |  |
| Display                                                                                                    |                                                                                                    | Grafikpanel 60(B) x 32,6(H) mm, 128 x 64 punkter                                                                                                    |                                      |             |  |  |  |
| <ul> <li>Understøttet OS</li> <li>Windows 10, Windows 8.1, Windows 8, Windows 7, Windows Vista, V<br/>Server 2012 R2, Windows Server 2012, Windows Server 2008 R2, W<br/>Server 2008</li> <li>Mac OS X 10.8.5-10.11<br/>Se venligst detaljerede oplysninger i produktkrav.</li> </ul> |                                                                                                    | Nindows Vista, Windows<br>rver 2008 R2, Windows                                                                                                    |                                      |             |  |  |  |

# Udskrivningsspecifikationer

|                                                                                                    |                                | C813/C823                                                                                                    | C833/ES8433                                                                                                    | C843/ES8443                                                                                                    |  |
|----------------------------------------------------------------------------------------------------|--------------------------------|----------------------------------------------------------------------------------------------------|----------------------------------------------------------------------------------------------------|----------------------------------------------------------------------------------------------------|--|
| Udskrivningsmetode                                                                                                    |                                | Tør elektrofotografisk optagemetode med LED (lysdiode)                                                                                                    |                                                                                                    |                                                                                                    |  |
| Emuleringsspro                                                                                                    | og                             | PCL6 (XL3.0 and PCL5c),<br>EPSON FX, IBM ProPrinter,<br>XPS                                                                                                    | PCL6 (XL3.0 and PCL5c), P<br>EPSON FX, XPS                                                                                                    | ostScript 3, IBM ProPrinter,                                                                                                    |  |
| Residente font                                                                                                    | e                              | PCL: 91 europæiske fonte                                                                                                    | PCL: 91 europæiske fonte<br>PS: 80 europæiske fonte                                                                                                    |                                                                                                    |  |
| Opløsning                                                                                                    |                                | 600 x 600 dpi, 600 x 1200                                                                                                    | dpi, 600 x 600 dpi 2bit                                                                                                    | 1200 x 1200 dpi, 600 x<br>600 dpi                                                                                                    |  |
| Farve                                                                                                    |                                | Gul, Magenta, Cyan, Sort                                                                                                    |                                                                                                    |                                                                                                    |  |
| Udskrivningsha                                                                                                    | astighed (A4)                  | Simplex: 23 ppm<br>Duplex: 19 ppm                                                                                                    | Simplex: 35 ppm<br>Duplex: 27 ppm                                                                                                    |                                                                                                    |  |
| Papirstørrelse                                                                                                    | Bakke 1                        | Legal 13/13.5/14, letter, ex<br>Statement, 8,5SQ, Folio, til<br>273 x 394 mm), 16K (197                                                                                                    | er, executive, tabloid, A3, A4, A5, B5, B4, A6, B6,<br>lio, tilpasset størrelse, 8K (260 x 368 mm, 270 x 390 mm,<br>(197 x 273 mm, 195 x 270 mm, 184 x 260 mm) |                                                                                                    |  |
|                                                                                                    | Bakke 2/3/4<br>(ekstraudstyr)* | Legal 13/13.5/14, letter, ex<br>tilpasset størrelse, 8K (260<br>x 273 mm, 195 x 270 mm,                                                                                                    | xecutive, tabloid, A3, A4, A5<br>x 368 mm, 270 x 390 mm,<br>184 x 260 mm)                                                                                      | , B4, B5, 8,5SQ, Folio,<br>273 x 394 mm), 16K (197                                                                                          |  |
|                                                                                                    | Generel bakke                  | <ul> <li>Legal 13/13.5/14, letter, executive, tabloid, statement, A3, A4, A5, B4, B5, A6, B6, B6 Halv, 8,5SQ, Folio, 4 x 6 inch, 5 x 7 inch, Nagagata #3, Nagagata #4, Nagagata #40, Youkei #0, Youkei #4, Kakugata #2, Kakugata #3, Hagaki, Oufuku Hagaki, C4, C5, DL, Com-10, indekskort (3 x 5 inch), brugertilpasset størrelse, 8K (260 x 368 mm, 270 x 390 mm, 273 x 394 mm), 16K (197 x 273 mm, 195 x 270 mm, 184 x 260 mm)</li> </ul>   |                                                                                                    | A3, A4, A5, B4, B5, A6,<br>jata #3, Nagagata #4,<br>akugata #3, Hagaki, Oufuku<br>orugertilpasset størrelse, 8K<br>(197 x 273 mm, 195 x 270 |  |
|                                                                                                    | Dobbeltsidet<br>udskrivning    | Legal 13/13.5/14, letter, executive, tabloid, A3, A4, A5, B4, B5, B6, 8,5SQ, Folio,<br>8K (260 x 368 mm, 270 x 390 mm, 273 x 394 mm), 16K (197 x 273 mm, 195 x<br>270 mm, 184 x 260 mm), brugertilpasset størrelse (148 - 297 mm (B) x 182 -<br>431 mm (L))                                                                                                    |                                                                                                    |                                                                                                    |  |
|                                                                                                    | Brugertilpas-<br>set størrelse | <ul> <li>Bakke 1</li> <li>105, 128 - 297 mm (W), 148, 182 - 431 mm (L)</li> <li>(4,1, 5,0 - 11,7 tommer (W), 5,8, 7,2 - 17,0 tommer (L))</li> <li>Bakke 2/3/4 (ekstraudstyr)*</li> <li>148 - 297 mm (W), 182 - 431 mm (L)</li> <li>(5,8 - 11,7 tommer (W), 7,2 - 17,0 tommer (L))</li> <li>Generel bakke</li> <li>64, 128 - 297 mm (W), 90, 182 mm - 1312, 431 mm (L)</li> <li>(64, 128 - 297 mm (W), 90, 182 mm - 1312, 431 mm (L)</li> </ul> |                                                                                                    | (L))<br>L mm (L)<br>17.0 tommer (L))                                                                                                    |  |
| Medietype Almindeligt papir (64 g/m <sup>2</sup> - 256 g/m <sup>2</sup> ), brevhoved, transparent, label, genbrugt, karton, groft, blankt |                                | nsparent, label, bond,                                                                                                    |                                                                                                    |                                                                                                    |  |
| Indføringsmeto                                                                                                    | ode                            | Automatisk indføring fra bakke 1, generel bakke og ekstra bakkeenhed (ekstraudstyr), manual indføring fra generel bakke                                                                                                    |                                                                                                    | stra bakkeenhed                                                                                                    |  |
| Papirindførings                                                                                                    | kapacitet                      | • Bakke 1                                                                                                    |                                                                                                    |                                                                                                    |  |
|                                                                                                    |                                | <ul> <li>300 ark standardpapir /80 g/m<sup>2</sup>, samlet tykkelse 30 mm eller derunder.</li> <li>Generel bakke</li> </ul>                                                                                                    |                                                                                                    |                                                                                                    |  |
|                                                                                                    |                                | 100 ark standardpapir /80 g/m <sup>2</sup> og samlet tykkelse 10 mm eller derunder, 10                                                                                                    |                                                                                                    |                                                                                                    |  |
|                                                                                                    |                                | konvolutter/ vægt på 85 g/m <sup>2</sup> .<br>• Ekstra bakkeenhed (ekstraudstyr)                                                                                                    |                                                                                                    |                                                                                                    |  |
|                                                                                                    |                                | 530 ark standardpapir /80 g/m <sup>2</sup> , samlet tykkelse 53 mm eller derunder.                                                                                                    |                                                                                                    |                                                                                                    |  |
| Udføringsmetode                                                                                                    |                                | Forsiden opad/nedad                                                                                                    |                                                                                                    |                                                                                                    |  |
| Papirudskrivnir                                                                                                    | ngskapacitet                   | <ul> <li>Forsiden opad</li> </ul>                                                                                                    |                                                                                                    |                                                                                                    |  |
|                                                                                                    |                                | 100 ark (mindre end 80 g/i<br>• Forsiden nedad                                                                                                    | m <sup>2</sup> ), 10 ark (ultra-tungt/kon                                                                                                    | volutter)                                                                                                    |  |
|                                                                                                    |                                | 200 ark (mindre end 80 g/i                                                                                                    | m <sup>2</sup> )                                                                                                    |                                                                                                    |  |
| Udskrivningsga<br>område                                                                                                    | aranteret                      | 6,35 mm eller mere fra par<br>konvolutter)                                                                                                    | pirkanten (gælder ikke for sp                                                                                                    | pecialmedier, som f.eks.                                                                                                    |  |
| Udskrivningspr                                                                                                    | ræcision                       | Udskrivningsstart: 2 mm, p<br>billedudvidelse:± 1 mm/10                                                                                                    | oapirskævhed:± 1 mm/100<br>0 mm (80 g/m <sup>2</sup> )                                                                                                    | mm,                                                                                                    |  |

|                                                      | C813/C823                                                                                                    | C833/ES8433                                                                                                    | C843/ES8443                                           |
|------------------------------------------------------|----------------------------------------------------------------------------------------------------|----------------------------------------------------------------------------------------------------|-------------------------------------------------------|
| Opvarmningstid                                       | <ul> <li>Fra den tændes</li> <li>32 sekunder (ved rumtemp</li> <li>Fra strømbesparelsestilst</li> <li>27 sekunder (ved rumtemp</li> </ul>                                                                                                    | eratur 25°C, nominel spænd<br>and<br>eratur 25°C, nominel spænd                                                                 | ling)<br>ling)                                        |
| Driftsmiljø                                          | <ul> <li>Når i drift</li> <li>10 - 32°C / Relativ fugtighe</li> <li>væsketermometertemperat</li> <li>2°C)</li> <li>Når den ikke er i drift</li> <li>0 - 43°C / Relativ fugtighed</li> <li>på 26,8°C, maksimal tørter</li> </ul>                         | ed på 20 - 80% (maksimal<br>sur på 25°C, maksimal tørter<br>I på 10 - 90% (maksimal væ<br>mometertemperatur på 2°C              | mometertemperatur på<br>esketermometertemperatur<br>) |
| Betingelser for garantien af<br>udskrivningskvalitet | <ul> <li>Driftsinterval</li> <li>Temperatur 10°C, fugtighed</li> <li>Temperatur 32°C, fugtighed</li> <li>Fugtighed 20% RH, temper</li> <li>Fugtighed 80% RH, temper</li> <li>Interval for sikker udskri</li> <li>Temperatur 17 til 27°C, fug</li> </ul> | d 20 til 80% RH<br>d 20 til 60% RH<br>atur 10 til 32°C<br>atur 10 til 27°C<br>ftskvalitet i fuld farve<br>itighed 50 til 70% RH |                                                       |
| Forbrugskomponenter,<br>vedligeholdelsesenhed        | Tonerpatroner, billedtromle,                                                                                                    | , bælte, fuser, indføringsrulle                                                                                                 | esæt                                                  |

\*C813/C823 er kun tilgængelig i Bakke 2.

# Netværksspecifikationer

|             | C813/C823                                                                                                    | C833/ES8433                                                                                                    | C843/ES8443                                                                       |
|-------------|----------------------------------------------------------------------------------------------------|----------------------------------------------------------------------------------------------------|-----------------------------------------------------------------------------------|
| Grænseflade | Ethernet 10BASE-T/100BAS<br>(Ekstraudstyr)                                                                         | E-TX/1000BASE-TX, IEEE80                                                                                             | 2.11 a/b/g/n                                                                      |
| Protokol    | TCP/IPv4&v6, NetBIOS ove<br>DDNS, WINS, UPNP, Bonjou<br>IPP, IPPS, WSD Print, LLTD,<br>Secure Protocol Server, LDA | r TCP, DHCP, DHCPv6, BOOT<br>Ir, SMTP, SMTPS, POP3, POP<br>IEEE802.1X, LPR, Port9100<br>AP, LDAPS, Google Cloud Prir | P, HTTP, HTTPS, DNS,<br>3S, SNMPv1&v3, SNTP,<br>, Telnet, FTP, FTPS, IPSec,<br>nt |

5 5. Bilag

# Specifikationer for trådløst LAN

| Element              |                                                      |
|----------------------|------------------------------------------------------|
| Trådløs LAN-standard | IEEE802.11a/b/g/n overholdelse (2.4 GHz / 5 GHz)     |
| Sikkerhed            | Deaktiver, WEP, WPA-PSK, WPA2-PSK, WPA-EAP, WPA2-EAP |

Regulerende erklæringer om trådløs LAN

- FCC-erklæring

- IC-erklæring

- Europe-CE Overholdelsesdeklaration.

FCC-erklæring

FCC-advarsel

Ændringer eller modifikationer, der ikke direkte er godkendt af den overensstemmelsesansvarlige part kan ugyldiggøre brugeren autoritet til at håndtere dette udstyr.

Bemærk! Dette udstyr er blevet testet og overholder grænseværdierne for en Klasse B-digital enhed i henhold til afsnit 15 i FCC-lovgivningen. Disse grænseværdier er designet for at give passende beskyttelse mod skadelig interferens i en beboelsesinstallation. Dette udstyr generer, bruger og kan udsende radiofrekvensenergi og, ved forkert installation og anvendelse i forhold til instruktionerne, kan give skadelig interferens for radiokommunikationsudstyr. Der er dog ingen garanti for, at indblanding ikke vil finde sted i en bestemt installation. Hvis dette udstyr skulle skabe skadelig interferens for radio- eller tv-modtagelse, der kan fastlægges ved at slukke og tænde udstyret, så bør brugeren forsøge at rette interferensen ved hjælp af en eller flere af følgende metoder:

- Genorienter eller flyt den modtagende antenne.

- Forøg adskillelsen mellem udstyret og modtageren.

- Forbind udstyret til en strømforsyning i en anden strømkreds i forhold til den, som modtageren er forbundet til.

- Konsulter forhandleren eller en erfaren radio-/tv-tekniker for yderligere hjælp.

Denne sender må ikke være medlokaliseret eller i drift i forbindelse med andre antenner eller sendere.

#### IC-erklæring

Denne enhed overholder afsnit 15 i FCC-lovgivningen og Industry Canadas licensuddrag RSS standarder. Drift afhænger af følgende to betingelser: (1) denne enhed må ikke skabe interferens, og (2) denne enhed skal acceptere enhver interferens, inklusiv interferens, der kan skabe uønsket drift for denne enhed.

Le présent appareil est conforme aux la partie 15 des règles de la FCC et CNR d'Ubdustrie Canada applicables aux appareils radio exempts de licence. L'exploitation est autorisée aux deux conditions suivantes : (1) I'appareil ne doit pas produire de brouillage, et (2) I'utilisateur de I'appareil doit accepter tout brouillage radioélectrique subi, même si le brouillage est susceptible d'en compromettre le fonctionnement.

Dette Klasse [B] digitalapparat overholder Canadian ICES-003.

Cet appareil numérique de la classe [B] est conforme à la norme NMB-003 du Canada.

Advarsel (FCC/IC):

5.15-5.25 GHz bånd er begrænset til indendørs brug.

La bande 5150-5250 MHz est restreints à une utilisation à l'intérieur.

Dette udstyr overholder FCC/IC-eksponeringsgrænseværdier fastsat i et ukontrolleret miljø, og overholder FCCs radiofrekvens (RF)-eksponeringsretningslinjer og RSS-102 fra IC-radiofrekvens (RF)-eksponeringslovgivning. Dette udstyr skal installeres og anvendes ved at holde radiationsenheden mindst 20 cm. eller mere væk fra en persons krop.

5

<u></u>

Bilag

Cet équipement est conforme aux limites d'exposition aux rayonnements énoncées pour un environnement non contrôlé et respecte les règles les radioélectriques (RF) de la FCC lignes directrices d'exposition et d'exposition aux fréquences radioélectriques (RF) CNR-102 de l'IC. Cet équipement doit être installé et utilisé en gardant une distance de 20 cm ou plus entre le dispositif rayonnant et le corps.

Europa-CE Overholdelsesdeklaration.

CE

Dette udstyr overholder de væsentlige krav i EU-direktiv 2014/53/EU.

Telekommunikationsfunktionaliteten i dette produkt kan anvendes i følgende EU- og EFTA-lande. Belgien, Bulgarien, Cypern, Danmark, Estland, Finland, Frankrig, Grækenland, Holland, Irland, Island, Italien, Letland, Liechtenstein, Litauen, Luxembourg, Malta, Norge, Polen, Portugal, Rumænien, Slovakiet, Slovenien, Spanien, Sverige, Schweiz, Storbritannien, Tjekkiet, Tyrkiet, Tyskland, Ungarn og Østrig.

## Printerdimensioner

SET FRA OVEN

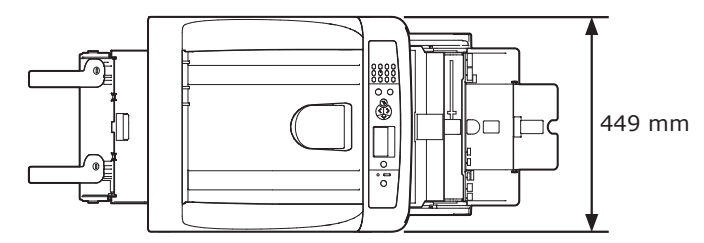

SET FRA SIDEN

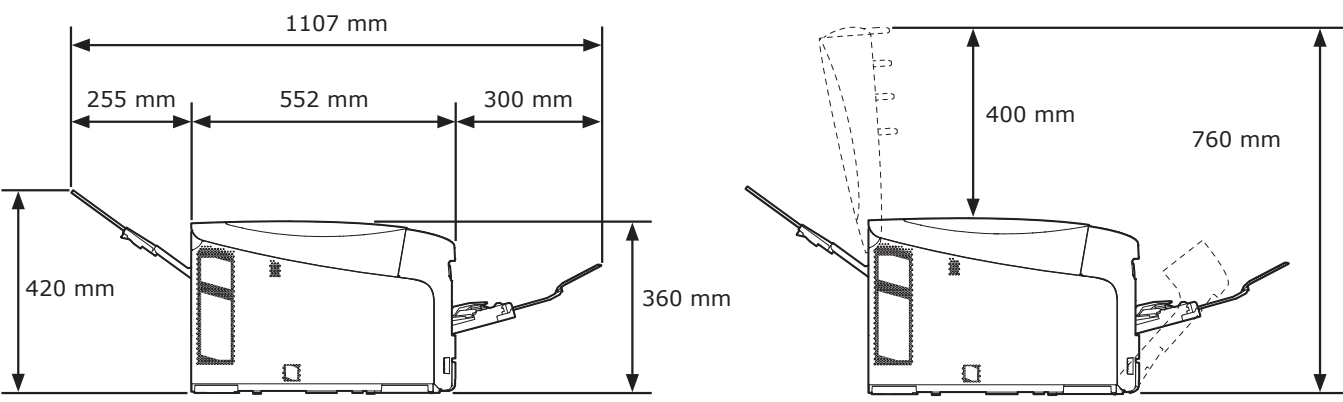

VISNING AF INSTALLERET EKSTRAUDSTYR (BAKKE2/3/4)

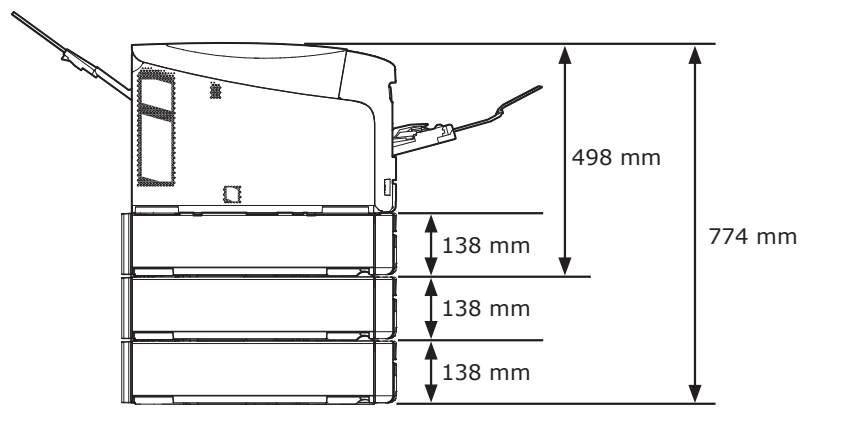

# Indeks

## A

| ALARM-kontrollampe    | 91 |
|-----------------------|----|
| Andre fejlmeddelelser | 91 |

#### В

| Bælte                       | 11  | 7 |
|-----------------------------|-----|---|
| Brugertilpassede størrelser | . 6 | 2 |

### D

| Dobbeltsidet |        |
|--------------|--------|
| udskrivning  | 54, 62 |

# Ε

| Etiket 52 |
|-----------|
| F         |
| Fuser 119 |
| G         |
|           |

| Generel | bakke | 58 |
|---------|-------|----|
|         |       |    |

# Ι

| Indføringsruller 122 |
|----------------------|
| Installationsmiljø17 |
| Installationssted17  |
| Installer            |
| Printerdriver        |
| (Mac OS X)41, 46     |
| Printerdriver        |
| (Windows)37, 45      |
| IP-adresse37         |

### Κ

| Konvolut                | 52 |
|-------------------------|----|
| Krav til strømforsyning | 22 |

| Mac OS X      | 33 |
|---------------|----|
| Р             |    |
| Papirbakke54, | 62 |

Μ

| Papirstop                 | 77 |
|---------------------------|----|
| Papirstørrelse 51, 54,    | 62 |
| Papirvægt51,              | 54 |
| Printerdriver 37, 41, 45, | 46 |
| Produktkrav               | 33 |

## S

STRØMBESPARINGS-knap .... 23

### Т

| Tonerpatroner | 109 |
|---------------|-----|
| Tromle        | 113 |

## W

| Windows |  |   |     |  |  |  |  |   |   |   |  |  |  |  |  | 3 | 3 | 3 |
|---------|--|---|-----|--|--|--|--|---|---|---|--|--|--|--|--|---|---|---|
| winaow5 |  | • | • • |  |  |  |  | • | • | • |  |  |  |  |  | - | - | • |
## **Contact Us**

| Italia                  | www.oki.com/it           |
|-------------------------|--------------------------|
| Français                | www.oki.com/fr           |
| Deutschland             | www.oki.com/de           |
| United Kingdom          | www.oki.com/uk           |
| Ireland                 | www.oki.com/ie           |
| España                  | www.oki.com/es           |
| Portuguesa              | www.oki.com/pt           |
| Sverige                 | www.oki.com/se           |
| Danmark                 | www.oki.com/dk           |
| Norge                   | www.oki.com/no           |
| Suomi                   | www.oki.com/fi           |
| Nederland               | www.oki.com/nl           |
| België/Belgique         | www.oki.com/be           |
| Österreich              | www.oki.com/at           |
| Schweiz/Suisse/Svizzera | www.oki.com/ch           |
| Polska                  | www.oki.com/pl           |
| Česká                   | www.oki.com/cz           |
| Slovenská               | www.oki.com/sk           |
| Magyarország            | www.oki.com/hu           |
| Россия                  | www.oki.com/ru           |
| Україна                 | www.oki.com/ua           |
| Türkiye'ye              | www.oki.com/tr           |
| Serbia                  | www.oki.com/rs           |
| Croatia                 | www.oki.com/hr           |
| Greece                  | www.oki.com/gr           |
| Romania                 | www.oki.com/ro           |
| OKI Europe              | www.oki.com/eu           |
| Singapore               | www.oki.com/sg/          |
| Malaysia                | www.oki.com/my/          |
| ประเทศไทย               | www.oki.com/th/printing/ |
| Australia               | www.oki.com/au/          |
| New Zealand             | www.oki.com/nz/          |
| United States           | www.oki.com/us/          |
| Canada                  | www.oki.com/ca/          |
| Brasil                  | www.oki.com/br/printing  |
| México                  | www.oki.com/mx/          |
| Argentina               | www.oki.com/la/          |
| Colombia                | www.oki.com/la/          |
| Other countries         | www.oki.com/printing/    |

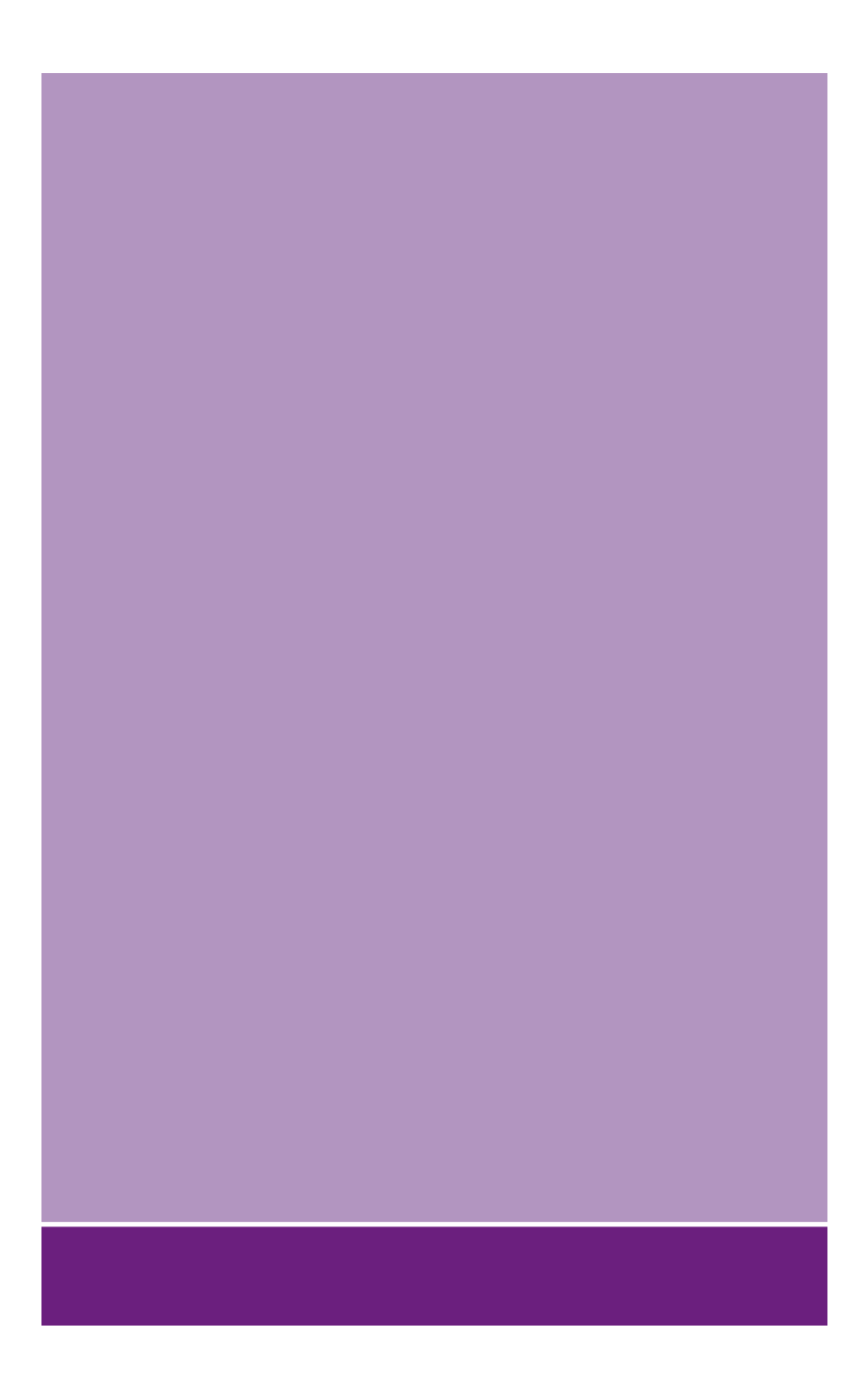

## **Oki Electric Industry Co., Ltd.**

1-7-12 Toranomon, Minato-ku, Tokyo, 105-8460, Japan

www.oki.com/printing/